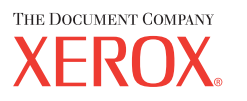

# Brukerhåndbok

701P42721\_NO

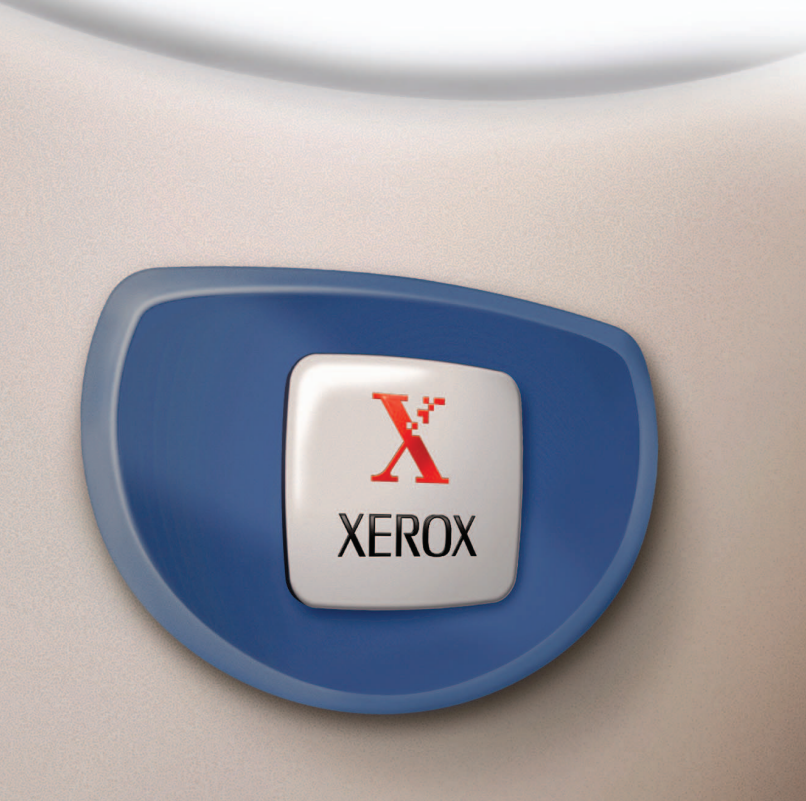

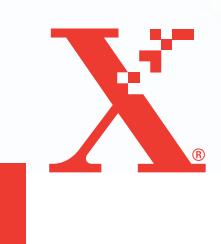

Utarbeidet og oversatt av: The Document Company Xerox GKLS European Operations Bessemer Road Welwyn Garden City Hertfordshire AL7 1HE ENGLAND

© 2004 ved Fuji Xerox Co., Ltd. Forbeholdt alle rettigheter.

Opphavsretten dekker alle versjoner av materiale og informasjon som er, eller vil bli, opphavsrettsbeskyttet i henhold til loven om opphavsrett. Dette gjelder også uavkortet for materiale basert på programvaren som er vist her, som skjermbilder, symboler osv.

Xerox<sup>®</sup>, The Document Company<sup>®</sup>, den digitale X<sup>®</sup>-logoen og alle Xerox-produkter som er nevnt i denne håndboken, er varemerker for Xerox Corporation. Produktnavn og varemerker for andre firmaer anerkjennes herved.

Slå opp på Om lisens hvis du ønsker detaljert informasjon om lisensierte produkter.

Informasjonen i dette dokumentet er korrekt ved utgivelse. Xerox forbeholder seg retten til når som helst å endre informasjonen uten varsel. Endringer og tekniske oppdateringer vil bli tatt med i fremtidige utgaver av dokumentasjonen. Den nyeste informasjonen finner du på <u>www.xerox.com</u>.

#### Produkter som er underlagt vanlige eksportbestemmelser

Eksport av dette produktet er strengt begrenset i henhold til lovene i Japan som gjelder utenlandsk valuta og handel med utlandet og/eller bestemmelsene for eksportkontroll i USA. Hvis du ønsker å eksportere dette produktet, må du innhente nødvendig eksportlisens fra den japanske stat eller aktuelt organ og/eller godkjennelse for ny eksport fra den amerikanske stat eller aktuelt organ.

#### Produkter som er underlagt tilleggsbestemmelser for eksport

Eksport av dette produktet er strengt begrenset i henhold til lovene i Japan som gjelder utenlandsk valuta og handel med utlandet og/eller bestemmelsene for eksportkontroll i USA. Hvis du vet at produktet skal benyttes til, eller ble benyttet til utvikling av, produksjon av eller bruk av masseødeleggelsesvåpen, inkludert atomvåpen, kjemiske våpen eller biologiske våpen på grunn av et forretningsdokument, for eksempel en juridisk kontrakt eller informasjon fra importøren, må du innhente nødvendig eksportlisens fra den japanske stat eller aktuelt organ og/eller godkjennelse for ny eksport fra den amerikanske stat eller aktuelt organ.

### Innhold

| 1 | Før du bruker maskinen             | 11 |
|---|------------------------------------|----|
|   | Xerox Kundesupport                 | 11 |
|   | Konvensjoner                       | 12 |
|   | Annen aktuell informasjon          | 14 |
|   | Sikkerhet                          | 14 |
|   | ADVARSEL - elektrisk sikkerhet     | 15 |
|   | Lasersikkerhet                     | 16 |
|   | Driftssikkerhet                    | 16 |
|   | Vedlikehold                        | 17 |
|   | Ozon                               |    |
|   | Forbruksartikler                   |    |
|   | Radiofrekvensstøy                  |    |
|   | Sikkernetssertifisering            |    |
|   | Godkjenning og sertifisering       | 19 |
|   | CE-merket                          | 19 |
|   | Godkienning og sertifisering for   | 19 |
|   | radiofrekvensidentifikasjon (RFID) | 22 |
|   | Overensstemmelse med miljøkrav     | 23 |
|   | USA                                | 23 |
|   | Canada                             | 23 |
|   | Europa                             | 24 |
|   | Om lisens                          | 24 |
|   | Ulovlig kopiering                  | 27 |
|   | USA                                | 27 |
|   | Canada                             | 29 |
|   | Andre land                         | 29 |
|   | Resirkulere og kassere produktet   | 30 |
| 2 | Produktoversikt                    | 31 |
|   | Maskinens deler                    | 31 |
|   | Systemtaster                       | 33 |
|   | Slå på/av maskinen                 | 35 |
|   | Slå på maskinen                    | 35 |
|   | Slå av maskinen                    | 35 |
|   | Jordfeilbryter                     | 36 |

|   | Strømsparingsmodi                            | 36 |
|---|----------------------------------------------|----|
|   | Endre standardinnstillingene for tidsavbrudd | 37 |
|   | Modi                                         | 38 |
|   | Kopi                                         |    |
|   | Faks                                         |    |
|   | E-post                                       | 39 |
|   | Logg inn/ut                                  | 40 |
|   | Jobbstatus                                   | 40 |
|   | Maskinstatus                                 | 42 |
|   | Vindu for konteringstilgang                  | 48 |
|   | Resirkulert papir                            | 49 |
| 3 | Kopiere                                      | 51 |
| - | Fremaanasmåte                                | 51 |
|   | 1. Legge i originalene                       | 51 |
|   | 2. Velge funksionene                         | 54 |
|   | 3. Angi antall eksemplarer                   | 55 |
|   | 4. Starte kopieringsjobben                   | 55 |
|   | 5. Se statusen til kopieringsjobben          | 55 |
|   | Stoppe kopieringsjobben                      | 56 |
|   | Kopifunksjoner                               | 57 |
|   | Papirmagasiner                               | 57 |
|   | Forminsk/forstørr                            | 59 |
|   | Lysere/mørkere                               | 60 |
|   | Originaltype                                 | 60 |
|   | Flere opp                                    | 61 |
|   | 1-sidig/2-sidig                              | 61 |
|   | Levering                                     | 62 |
|   | Blandede originalformater                    | 63 |
| 4 | Faks                                         | 65 |
|   | Fremgangsmåte                                | 65 |
|   | 1. Legge i originalene                       | 65 |
|   | 2. Velge funksjoner                          | 67 |
|   | 3. Spesifisere mottakere                     | 67 |
|   | 4. Starte faksjobben                         | 68 |
|   | 5. Vise statusen til faksjobben              | 69 |
|   | Stoppe faksjobben                            | 69 |

|   | Spesifisere mottakere                                                           | 70       |
|---|---------------------------------------------------------------------------------|----------|
|   | Adresse Angi/neste                                                              | 70       |
|   | Adressebok                                                                      | 71       |
|   | Kortnummer                                                                      | 72       |
|   | Direktetast                                                                     | 72       |
|   | Videresending av midlertidig gruppesending                                      | 73       |
|   | Faksfunksjoner                                                                  | 74       |
|   | Oppløsning                                                                      | 75       |
|   | Lysere/mørkere                                                                  | 76       |
|   | Skanneformat                                                                    | 76       |
|   | Forminsk/forstørr                                                               | 77       |
|   | Send topptekst                                                                  | 77       |
|   | Sendekvittering                                                                 | 78       |
|   | F-kode                                                                          | 79       |
|   | Kommunikasjon utland                                                            | 80       |
|   | Utsatt start                                                                    | 80       |
|   | Flere opp                                                                       | 81       |
|   | Prioritert sending                                                              | 81       |
|   | Utskriftssett til mottaker                                                      | 81       |
|   | Direktesending                                                                  | 82       |
|   | 2-sidige originaler                                                             | 82       |
|   | Henting                                                                         | 83       |
|   | Oppslagstavle                                                                   | 84       |
|   | Postboks                                                                        | 86       |
|   | Kjedeoppringing                                                                 | 86       |
|   | Røret på                                                                        | 87       |
| 5 | E-post                                                                          |          |
| • | - poor                                                                          | 80       |
|   | 1 Legge i originalene                                                           | 80       |
|   | 2 Volgo funkcionor                                                              | 09       |
|   | 2. Veiye lulikajuliel                                                           | ۱۳<br>۵۱ |
|   | 4. Starte e postioben                                                           | ອາ<br>ດາ |
|   | <ul> <li>Garde e-posijobberi</li> <li>Viao statucon til o postiobhon</li> </ul> |          |
|   | o. vise statuseri ili e-posijobberi                                             | 92       |
|   | Stoppe e-positoppen                                                             | 93       |

|   | Spesifisere mottakere                                                                                                    | 93                                                                                                    |
|---|----------------------------------------------------------------------------------------------------|----------------------------------------------------------------------------------------------------|
|   | E-postadresse                                                                                                    | 94                                                                                                    |
|   | Adresse Angi/neste                                                                                                    | 94                                                                                                    |
|   | Adressebok                                                                                                    | 95                                                                                                    |
|   | Kortnummer                                                                                                    | 96                                                                                                    |
|   | Direktetast                                                                                                    | 96                                                                                                    |
|   | E-postfunksjoner                                                                                                    | 97                                                                                                    |
|   | Oppløsning                                                                                                    | 97                                                                                                    |
|   | Lysere/mørkere                                                                                                    | 98                                                                                                    |
|   | Skanneformat                                                                                                    | 99                                                                                                    |
|   | Forminsk/forstørr                                                                                                    | 99                                                                                                    |
|   | Filformat                                                                                                    | 100                                                                                                    |
|   | Sendekvittering                                                                                                    | 100                                                                                                    |
|   | 2-sidige originaler                                                                                                    | 101                                                                                                    |
|   | Avsender                                                                                                    | 101                                                                                                    |
| 6 | Skrive ut                                                                                                    | 103                                                                                                    |
| Ū | Eunkaianana i akrivardrivaran                                                                                                    | 102                                                                                                    |
|   |                                                                                                    |                                                                                                    |
|   |                                                                                                    |                                                                                                    |
| 7 | CentreWare Internett-tjenester                                                                                                    | 105                                                                                                    |
| 7 | CentreWare Internett-tjenester<br>Måldatamaskiner                                                                                                    | <b>105</b><br>105                                                                                            |
| 7 | CentreWare Internett-tjenester<br>Måldatamaskiner<br>Åpne CentreWare Internett-tjenester                                                                                                    | <b>105</b><br>105<br>106                                                                                     |
| 7 | CentreWare Internett-tjenester<br>Måldatamaskiner<br>Åpne CentreWare Internett-tjenester<br>Standardfunksjoner - CentreWare Internett-tjenester                                                                    | <b>105</b><br>105<br>106<br>106                                                                              |
| 7 | CentreWare Internett-tjenester<br>Måldatamaskiner<br>Åpne CentreWare Internett-tjenester<br>Standardfunksjoner - CentreWare Internett-tjenester<br>Oversikt over grensesnittet                                     | <b>105</b><br>105<br>106<br>106<br>106                                                                       |
| 7 | CentreWare Internett-tjenester<br>Måldatamaskiner<br>Åpne CentreWare Internett-tjenester<br>Standardfunksjoner - CentreWare Internett-tjenester<br>Oversikt over grensesnittet                                     | <b>105</b><br>105<br>106<br>106<br>106<br>107                                                                |
| 7 | CentreWare Internett-tjenester<br>Måldatamaskiner<br>Åpne CentreWare Internett-tjenester<br>Standardfunksjoner - CentreWare Internett-tjenester<br>Oversikt over grensesnittet<br>Jobber                           | <b>105</b><br>105<br>106<br>106<br>107<br>107<br>107                                                         |
| 7 | CentreWare Internett-tjenester<br>Måldatamaskiner<br>Åpne CentreWare Internett-tjenester<br>Standardfunksjoner - CentreWare Internett-tjenester<br>Oversikt over grensesnittet<br>Jobber<br>Jobbliste              | <b>105</b><br>105<br>106<br>106<br>106<br>107<br>107<br>107                                                  |
| 7 | CentreWare Internett-tjenester<br>Måldatamaskiner<br>Åpne CentreWare Internett-tjenester<br>Standardfunksjoner - CentreWare Internett-tjenester<br>Oversikt over grensesnittet<br>Jobber<br>Jobbliste<br>Jobbliste | <b>105</b><br>105<br>106<br>106<br>106<br>107<br>107<br>108<br>108                                           |
| 7 | CentreWare Internett-tjenester                                                                                                    | <b>105</b><br>105<br>106<br>106<br>106<br>107<br>107<br>108<br>109<br>109                                    |
| 7 | CentreWare Internett-tjenester                                                                                                    | <b>105</b><br>105<br>106<br>106<br>106<br>107<br>107<br>108<br>109<br>109<br>109                             |
| 7 | CentreWare Internett-tjenester                                                                                                    | <b>105</b><br>105<br>106<br>106<br>106<br>107<br>107<br>107<br>109<br>109<br>109<br>109<br>109               |
| 7 | CentreWare Internett-tjenester                                                                                                    | <b>105</b><br>105<br>106<br>106<br>106<br>107<br>107<br>107<br>109<br>109<br>109<br>109<br>109               |
| 7 | CentreWare Internett-tjenester                                                                                                    | 105<br>105<br>106<br>106<br>106<br>107<br>107<br>107<br>109<br>109<br>109<br>109<br>110                      |
| 7 | CentreWare Internett-tjenester                                                                                                    | <b>105</b><br>105<br>106<br>106<br>106<br>107<br>107<br>107<br>109<br>109<br>109<br>109<br>110<br>110        |
| 7 | CentreWare Internett-tjenester                                                                                                    | 105<br>105<br>106<br>106<br>106<br>107<br>107<br>107<br>109<br>109<br>109<br>109<br>110<br>110<br>111<br>123 |

| 8 | Papir og annet materiale            | 125 |
|---|-------------------------------------|-----|
|   | Fylle papir                         |     |
|   | Gjøre papiret klart                 |     |
|   | Fylle papir i papirmagasinene       | 126 |
|   | Magasin 5 (spesialmagasinet)        | 128 |
|   | Automatisk magasinveksling          | 129 |
|   | Lagre og håndtere papir             | 129 |
|   | Papirformater og -typer som støttes | 130 |
|   | Papirformater som støttes           | 130 |
|   | Støttede papirtyper                 | 132 |
| 9 | Oppsett                             |     |
|   | Fremgangsmåte                       |     |
|   | Systeminnstillinger                 | 134 |
|   | Endre passord                       | 134 |
|   | Felles innstillinger                |     |
|   | Standardvindu                       | 135 |
|   | Innstillinger for tidsavbrudd       | 136 |
|   | Lydsignaler                         | 136 |
|   | Meldingssignal                      | 138 |
|   | Automatisk gjentakelse              | 138 |
|   | Bunkeforskyvning                    | 138 |
|   | Landkode (ISO)                      | 139 |
|   | Millimeter/tommer                   | 140 |
|   | A&B-serien/tommer                   | 140 |
|   | Konteringsadministrasjon            | 140 |
|   | Kopiinnstillinger                   | 142 |
|   | Originaltype                        | 142 |
|   | Lysere/mørkere                      | 143 |
|   | Papirmagasiner                      | 143 |
|   | Forminsk/forstørr                   | 143 |
|   | 1-sidig/2-sidig                     | 144 |
|   | Levering                            | 144 |
|   | Papirtype                           | 145 |
|   | Automatisk magasinveksling          | 145 |
|   | Rotering                            | 145 |

|    | Magasinprioritet              | 145 |
|----|-------------------------------|-----|
|    | Tilpass vinduer               | 145 |
|    | Utskriftsinnstillinger        | 146 |
|    | Nettverk/port                 | 146 |
|    | Systeminnstillinger           | 152 |
|    | Skriverinnstillinger          | 154 |
|    | Tildel minne                  | 155 |
|    | Initialiser/slett data        | 156 |
|    | Programvarealternativ         | 157 |
|    | Faksinnstillinger             | 157 |
|    | Dato/klokkeslett              | 158 |
|    | Sommertid                     | 158 |
|    | Innstillinger for fakssending | 159 |
|    | Innstillinger for mottak      | 160 |
|    | F-kode                        | 163 |
|    | Informasjon om lokal terminal | 164 |
|    | Direktesending                | 164 |
|    | Modus for faksmottak          | 165 |
|    | Rapportinnstillinger          | 165 |
|    | Tilpass vinduer               | 166 |
|    | E-postinnstillinger           | 166 |
|    | Oppløsning                    | 167 |
|    | Lysere/mørkere                | 168 |
|    | Forminsk/forstørr             | 168 |
|    | Skanneformat                  | 168 |
|    | Filformat                     | 169 |
|    | Sendekvittering               | 169 |
|    | Tilpass vinduer               | 170 |
|    | Skjermkontrast                | 170 |
|    | Opprett/slett                 |     |
|    | Kortnummer                    |     |
|    | Faksprogram                   |     |
|    | Oppslagstavle                 |     |
|    | Postboks                      | 175 |
| 10 | Vedlikehold                   | 177 |
|    | Bestille forbruksartikler     |     |
|    | Rengjøre maskinen             |     |
|    | Glassplaten og skanneglasset  |     |

|    | Kontrollpanelet og skjermen                               | 178 |
|----|-----------------------------------------------------------|-----|
|    | Originalmateren og mottakerne                             | 178 |
|    | Skifte trommelkassetten                                   | 178 |
|    | Ta ut den gamle trommelkassetten                          | 178 |
|    | Resirkulere trommelkassetten                              | 179 |
|    | Sette inn den nye trommelkassetten                        | 179 |
|    | Skifte fargepulverkassetten                               |     |
|    | Ta ut den gamle fargepulverkassetten                      | 181 |
|    | Sette inn den nye fargepulverkassetten                    | 182 |
| 11 | Løse problemer                                            |     |
|    | Avklare feil                                              |     |
|    | Papirstopp                                                |     |
|    | Papirstopp bak deksel A                                   |     |
|    | Papirstopp bak deksel B                                   |     |
|    | Papirstopp bak deksel C                                   |     |
|    | Papirstopp bak deksel D                                   | 188 |
|    | Papirstopp ved utmatingen                                 | 188 |
|    | Papirstopp i magasin 1, 2, 3 og 4 (2–4 er tilleggsutstyr) | 189 |
|    | Papirstopp i magasin 5 (spesialmagasinet)                 | 189 |
|    | Originalstopp                                             | 189 |
|    | Papirstopp i originalmaterdekslet                         | 189 |
|    | Papirstopp ved originalutmatingen                         | 191 |
|    | Tabeller for feilsøking                                   | 192 |
|    | Feilkoder                                                 |     |
|    | Leveringskvalitet                                         |     |
|    | Xerox Kundesupport                                        | 207 |
| 12 | Spesifikasjoner                                           | 209 |
|    | Maskinens spesifikasjoner                                 | 209 |
|    | Tabell over originalformater som kan registreres          | 211 |
|    | Når kopifunksjonen brukes                                 | 211 |
|    | Når faksfunksjonen brukes                                 | 212 |
|    | Når e-postfunksjonen brukes                               | 217 |
|    | Papirmagasiner                                            | 220 |
|    | Mottakere                                                 | 223 |
|    | Elektriske spesifikasjoner                                | 223 |

|    | Spesifikasjoner for faksfunksjonen                          | 223 |
|----|-------------------------------------------------------------|-----|
| 13 | Tillegg                                                     | 225 |
|    | Landskodeliste                                              | 225 |
|    | Forsiktighetsregler og begrensninger                        | 228 |
|    | Originalstopp, papirstopp og tomt for papir under kopiering | 228 |
|    | Registrerte data, som for eksempel skjemaer                 | 228 |
| 14 | Ordliste                                                    | 229 |
|    | Termer og definisjoner                                      | 229 |
| 15 | Stikkord                                                    | 237 |

# 1 Før du bruker maskinen

Her får du nyttige opplysninger om CopyCentre/WorkCentre-serien fra Xerox.

Denne brukerhåndboken inneholder detaljert informasjon, tekniske spesifikasjoner og trinnvis hjelp til å bruke de innebygde funksjonene på maskinen.

### Xerox Kundesupport

Hvis du trenger hjelp til å installere eller bruke produktet, går du til Xerox' nettsted for elektroniske løsninger og elektronisk støtte.

http://www.xerox.com/

Hvis du trenger mer hjelp, kontakter du våre eksperter hos Xerox Kundesupport. Det kan være at du fikk telefonnummeret til en lokal representant da produktet ble installert. Skriv ned dette telefonnummeret på linjen nedenfor.

Telefonnummeret til lokal representant:

#\_\_\_\_\_

Xerox Kundesupport: 67 20 32 00

Xerox Canada Welcome Center: 1-800-93-XEROX (1-800-939-3769)

Når du kontakter Kundesupport, må du oppgi maskinens serienummer. Det finner du bak deksel A på venstre side av maskinen. Se illustrasjonen.

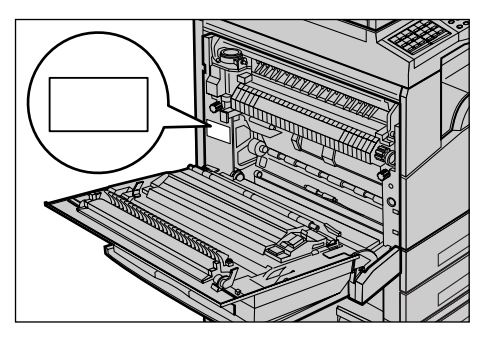

Skriv ned serienummeret på linjen nedenfor.

Serienummer:

Skriv ned alle feilmeldinger. Ved hjelp av denne informasjonen kan vi løse problemet hurtigere.

### Konvensjoner

I denne delen beskrives konvensjonene som følges i håndboken. Enkelte termer har samme betydning.

- "Papir" er det samme som "materiale".
- "Originalmater" er det samme som "mater".
- Xerox CopyCentre/WorkCentre 118 er det samme som maskinen.

#### Hovedoperatør

Hovedoperatøren har ansvaret for vedlikehold av maskinvaren.

#### Orientering

Orientering vil si retningen til sidebildet. Når sidebildet har stående orientering, kan papiret mates med enten langsiden eller kortsiden først.

#### Langsiden først (LSF)

Når du skal legge i originaler som skal mates med langsiden først, i materen, legger du dem med en av langsidene inn mot materen. Kortsidene vender da mot fremre og bakre kant av materen. Når du skal legge papir som skal mates med langsiden først, i et papirmagasin, legger du papiret med en av langsidene mot venstre kant og en av kortsidene mot fremre kant av magasinet.

#### Kortsiden først (KSF)

Når du skal legge i originaler som skal mates med kortsiden først, i materen, legger du dem med en av kortsidene inn mot materen. Langsidene vender da mot fremre og bakre kant av materen. Når du skal legge papir som skal mates med kortsiden først, i et papirmagasin, legger du papiret med en av kortsidene mot venstre kant og en av langsidene mot fremre kant av magasinet.

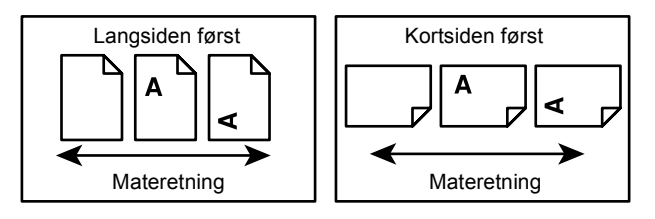

#### Tekst i [hakeparentes]

Dette er navn på vinduer, kategorier, knapper, funksjoner eller alternativer på skjermen. Denne typen parenteser brukes også til å henvise til fil- og mappenavn på en PC.

Eksempler:

- · Velg [Originaltype] i vinduet [Bildekvalitet].
- Velg [Lagre].

#### Tekst i <vinkelparentes>

Dette er navn på taster, talltaster eller taster med et symbol på, lamper på kontrollpanelet eller symboler på av/på-knappen.

Eksempler:

- Trykk på <Jobbstatus> hvis du vil åpne vinduet Jobbstatus.
- Trykk på <Slett> på kontrollpanelet hvis du vil slette jobben som er stoppet.

#### **Kursiv**

Kursiv skrift brukes når det henvises til en annen del eller et annet kapittel i håndboken. Eksempel:

- Hvis du vil ha informasjon om hvordan du rengjør glassplaten, slår du opp i kapitlet *Vedlikehold på side 177.*
- Papirmagasiner side 57.

#### Advarsler

Her blir du gjort oppmerksom på at det kan oppstå skade på personer. Eksempel:

#### ADVARSEL: Denne maskinen må jordes.

#### Forsiktighetsregler

Her blir du gjort oppmerksom på at det kan oppstå mekaniske skader som et resultat av en handling.

Eksempel:

FORSIKTIG: Hvis du bruker andre kontroller, justeringsmåter eller fremgangsmåter enn de som er angitt i denne håndboken, kan du bli utsatt for farlig lys.

#### Merknader

Merknader inneholder tilleggsinformasjon.

Eksempel:

MERK: Denne funksjonen er tilgjengelig bare hvis materen er montert på maskinen.

### Annen aktuell informasjon

Disse informasjonskildene er tilgjengelige for maskinen:

- Hurtigreferanse for Xerox CopyCentre/WorkCentre 118
- Administratorhåndbok for Xerox CopyCentre/WorkCentre 118
- Elektronisk Hjelp (i skriverdriverne og CentreWare-verktøy)
- Dokumentasjon for CentreWare-verktøy (HTML)

**MERK:** Skjermbildene som vises i denne håndboken, er basert på en maskin som er konfigurert med alt tilleggsutstyret.

### Sikkerhet

Les nøye gjennom sikkerhetsinformasjonen før du starter, slik at du er sikker på at du bruker utstyret på en forsvarlig måte.

Dette produktet fra Xerox/Fuji Xerox og anbefalte forbruksartikler er utviklet og testet i henhold til strenge krav til sikkerhet. Dette omfatter undersøkelser og godkjennelser som er foretatt av uavhengige klassifiseringsorganer, og overensstemmelse med etablerte miljøstandarder. Les følgende instruksjoner nøye før du begynner å bruke maskinen. Gå tilbake til disse instruksjonene når du ønsker å forsikre deg om at du bruker maskinen på en forsvarlig måte.

Bare materialer fra Xerox ble benyttet da maskinens sikkerhet, miljøvennlighet og ytelse ble testet og godkjent.

ADVARSEL: Endringer som ikke er godkjent, for eksempel tilføyelse av nye funksjoner eller tilkopling av eksternt utstyr, kan påvirke denne produktsertifiseringen. Kontakt din autoriserte tjenesteyter hvis du vil ha mer informasjon.

#### Merking med advarsler

All slik merking som finnes på eller leveres med maskinen, bør følges.

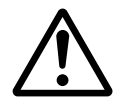

Advarsel Denne ADVARSELEN informerer brukerne om områder i maskinen der det er fare for personskade.

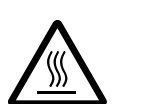

Advarsel Denne ADVARSELEN informerer brukerne om svært varme overflater som ikke må berøres.

#### Strømforsyning

Denne maskinen må koples til typen strømforsyning som er angitt på maskinens serienummerplate. Kontakt strømleverandøren din hvis du er i tvil.

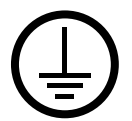

#### ADVARSEL: Denne maskinen må jordes.

Denne maskinen er utstyrt med et jordet støpsel. Støpslet kan bare settes i en jordet veggkontakt. Dette er gjort av sikkerhetsmessige grunner. Kontakt en autorisert elektriker hvis du ikke får satt støpslet i kontakten, slik at du unngår fare for elektrisk støt. Du må aldri bruke en jordet overgang til å kople maskinen til en ujordet kontakt.

#### Områder som er tilgjengelige for brukerne

Dette utstyret er utformet slik at brukerne bare får tilgang til ufarlige områder. Farlige områder er sikret med deksler eller plater som bare kan fjernes med verktøy. Fjern aldri disse dekslene eller platene.

#### Vedlikehold

Alt vedlikehold som kan utføres av brukerne selv, blir beskrevet i kundedokumentasjonen som følger med maskinen. Bare utfør vedlikehold som er beskrevet i kundedokumentasjonen.

#### Rengjøre maskinen

Trekk alltid strømledningen ut av veggkontakten før maskinen rengjøres. Bruk bare materiell som er spesielt beregnet på denne maskinen. Hvis annet materiell benyttes, kan ytelsen bli redusert, og i enkelte tilfeller kan det også oppstå farlige situasjoner. Ikke bruk rengjøringsmidler på sprayboks. De kan eksplodere eller begynne å brenne under visse omstendigheter.

#### **ADVARSEL** - elektrisk sikkerhet

- > Bruk bare strømledningen som fulgte med dette utstyret.
- Sett støpslet for strømledningen direkte i en lett tilgjengelig jordet veggkontakt. Ikke bruk en skjøteledning. Hvis du ikke er sikker på om en kontakt er riktig jordet, kontakter du en autorisert elektriker.
- Dette utstyret må brukes på en kurs som har større kapasitet enn antallet ampere og volt som er oppgitt for denne maskinen. Sjekk serienummerplaten på baksiden av maskinen hvis du vil vite antallet ampere og volt for dette utstyret. Hvis maskinen skal flyttes til et annet sted, kontakter du en servicetekniker fra Xerox eller din autoriserte forhandler eller serviceorganisasjon.
- ▷ Hvis ikke forbindelse til jord opprettes, kan det føre til elektrisk støt.
- ▶ Ikke plasser utstyret slik at noen kan tråkke på eller snuble i strømledningen.
- Ikke plasser gjenstander oppå strømledningen.
- ▶ Ikke overstyr eller deaktiver elektriske eller mekaniske sikkerhetsanordninger.
- ▶ Dekk aldri til ventilasjonsåpningene.
- Skyv aldri gjenstander av noe slag inn i spor eller åpninger på maskinen.

- Hvis en av tilstandene nedenfor oppstår, slår du av maskinen umiddelbart og trekker ut strømledningen fra veggkontakten. Kontakt en autorisert lokal servicetekniker, slik at problemet kan løses.
  - Maskinen avgir en uvanlig lukt eller lyd.
  - Strømledningen er skadet eller frynset.
  - En strømbryter i veggpanelet, en sikring eller annet sikkerhetsutstyr er utløst.
  - Det er sølt væske på maskinen.
  - Maskinen har vært i berøring med vann.
  - En av delene i maskinen er skadet.

#### Frakopling

Frakopling av maskinen foretas ved hjelp av strømledningen. Denne ledningen settes inn på siden av maskinen. Strømmen til maskinen kuttes ved å trekke strømledningen ut av veggkontakten.

#### Lasersikkerhet

#### FORSIKTIG: Hvis du bruker andre kontroller, justeringsmåter eller fremgangsmåter enn de som er angitt i denne håndboken, kan du bli utsatt for farlig lys.

Utstyret overholder ytelsesstandarder for laserprodukter som er fastsatt av statlige, nasjonale og internasjonale organisasjoner som et laserprodukt i klasse 1. Lyset inne i maskinen er fullstendig avstengt i et beskyttet kammer. Dette betyr at ingen stråler avgis mens maskinen er i bruk eller vedlikeholdes.

#### Driftssikkerhet

Følg alltid disse retningslinjene. Da kan du være sikker på at du bruker Xerox/Fuji Xerox-utstyret på en forsvarlig måte.

#### Gjør dette:

- Kople alltid utstyret til en riktig jordet veggkontakt. Hvis du er i tvil, får du en autorisert elektriker til å sjekke kontakten.
- ▷ Denne maskinen må jordes.

Denne maskinen er utstyrt med et jordet støpsel. Støpslet kan bare settes i en jordet veggkontakt Dette er gjort av sikkerhetsmessige grunner. Kontakt en autorisert elektriker hvis du ikke får satt støpslet i kontakten, slik at du unngår fare for elektrisk støt. Bruk aldri et ujordet støpsel til å kople maskinen til en veggkontakt.

- Følg alltid alle advarsler og instruksjoner som er festet på, eller leveres sammen med maskinen.
- Vær alltid forsiktig når maskinen flyttes. Kontakt din lokale Xerox/Fuji Xeroxforhandler eller den lokale serviceorganisasjonen når maskinen skal flyttes til en annen bygning.

- Plasser alltid maskinen i et område med tilstrekkelig ventilasjon og plass til service. Du finner minimumsmålene i monteringsveiledningen.
- Bruk bare materiell og forbruksartikler som er spesielt beregnet på Xerox/Fuji Xeroxutstyret. Hvis du bruker materiell som ikke er godkjent, kan ytelsen bli redusert.
- Trekk alltid ut strømledningen fra veggkontakten før du rengjør maskinen.

#### Ikke gjør dette:

- Bruk aldri et ujordet støpsel til å kople maskinen til en veggkontakt.
- Utfør aldri vedlikehold som ikke er spesielt beskrevet i kundedokumentasjonen.
- Utstyret bør ikke bygges inn, med mindre det er sørget for tilfredsstillende ventilasjon. Kontakt din autoriserte lokale forhandler hvis du vil ha mer informasjon.
- Fjern aldri deksler eller plater som er festet med skruer. Det er bare serviceteknikere som kan vedlikeholde og etterse deler bak disse dekslene.
- Plasser aldri utstyret i nærheten av en radiator eller en annen varmekilde.
- Skyv aldri gjenstander av noe slag inn i ventilasjonsåpningene.
- Overstyr eller "lur" aldri elektriske eller mekaniske sikkerhetsanordninger.
- Bruk aldri utstyret hvis det avgir en uvanlig lukt eller lyd. Trekk ut strømledningen fra veggkontakten, og kontakt din lokale Xerox/Fuji Xerox-servicetekniker eller tjenesteyter umiddelbart.

#### Vedlikehold

Bare utfør vedlikehold som er spesielt beskrevet i kundedokumentasjonen som fulgte med maskinen.

- Ikke bruk rengjøringsmidler på sprayboks. Hvis du bruker rengjøringsmidler som ikke er godkjent, kan ytelsen bli redusert, og i enkelte tilfeller kan det oppstå farlige situasjoner.
- Bruk forbruksartikler og rengjøringsmateriell som er foreskrevet i kundedokumentasjonen. Oppbevar alle forbruksartikler og rengjøringsmidler utilgjengelig for barn.
- Ikke fjern deksler eller plater som er festet med skruer. Det er ingen deler du kan vedlikeholde eller etterse bak disse dekslene.
- Ikke utfør vedlikehold med mindre du er opplært til å utføre det av en autorisert lokal forhandler, eller med mindre fremgangsmåten er spesielt beskrevet i kundedokumentasjonen.

#### Ozon

Denne maskinen avgir små mengder ozon ved normal drift. Mengden ozon som avgis, avhenger av kopivolumet. Ozon er tyngre enn luft. Når maskinen plasseres i et rom som følger miljøforskriftene angitt i installeringsveiledningen fra Xerox, vil konsentrasjonen av ozon ikke representere noen helsefare.

Du finner mer informasjon om ozon i publikasjonen Ozone. Den får du tilsendt ved å kontakte forhandleren din.

#### Forbruksartikler

Lagre alle forbruksartikler i henhold til instruksjonene på pakningen eller esken.

- > Alle forbruksartikler oppbevares utilgjengelig for barn.
- ▷ Kast aldri fargepulver, fargepulverkassetter eller fargepulverbeholdere på åpen flamme.

#### Radiofrekvensstøy

#### USA, Canada, Europa, Australia/New Zealand

**MERK:** Dette utstyret er testet nøye, og det ligger innenfor grensene som er satt for digitalt utstyr i klasse A i henhold til del 15 av FCC-reglene. Disse grensene er utformet for å gi rimelig beskyttelse mot skadelig støy når utstyret benyttes i et kommersielt miljø. Utstyret genererer, bruker og kan avgi radiostøyenergi. Og hvis det ikke brukes i henhold til kundedokumentasjonen, kan det forårsake sjenerende støy på radiosignalene. Hvis dette utstyret brukes i boligområder, er det sannsynlig at det vil forårsake sjenerende støy. I slike tilfeller må brukeren på egen bekostning sørge for at støyen fjernes.

Hvis utstyret endres uten særskilt tillatelse av Xerox/Fuji Xerox, kan brukerens rett til å benytte utstyret bli opphevet.

Isolerte grensesnittkabler må brukes med dette utstyret.

#### Sikkerhetssertifisering

Dette produktet er godkjent av følgende organisasjoner etter oppgitte sikkerhetsstandarder:

| <u>Standard</u>                  |
|----------------------------------|
| UL60950-1 1. (2003) (USA/Canada) |
| IEC60950-1 1. utgave (2001)      |
|                                  |

Maskinen er produsert i samsvar med et kvalitetssystem registrert under ISO9001.

### Godkjenning og sertifisering

#### **CE-merket**

CE-merket på dette produktet betyr at Xerox retter seg etter følgende aktuelle EU-direktiver med oppgitte datoer:

1. januar 1995: Rådsdirektiv 73/23/EF endret ved rådsdirektiv 93/68/EF, om en tilnærming av medlemsstatenes lovgivning når det gjelder lavspenningsutstyr.

1. januar 1996: Rådsdirektiv 89/336/EF, om en tilnærming av medlemsstatenes lovgivning når det gjelder elektromagnetisk kompatibilitet.

9. mars 1999: Rådsdirektiv 99/5/EU om samordning av radioutstyr og telekommunikasjonsutstyr.

En fullstendig erklæring med definisjon av de aktuelle direktivene og refererte standardene kan fås fra din autoriserte lokale forhandler.

ADVARSEL: For at utstyret skal fungere korrekt i miljøer med industrielt, vitenskapelig eller medisinsk utstyr (IVM), kan det være nødvendig å begrense strålingen fra IVM-utstyret eller iverksette spesielle tiltak.

ADVARSEL: Dette er et produkt i klasse A. Det kan forårsake støy på radiosignalene. Når utstyret brukes i boligstrøk, må det tas spesielle forholdsregler mot dette.

ADVARSEL: Isolerte grensesnittkabler må brukes med dette produktet i overensstemmelse med Rådsdirektiv 89/336/EF.

ADVARSEL: Bruk en telefonledning med tykkelsen AWG 26 eller tykkere.

#### Faksfunksjonen

#### USA

#### FAX Send Header Requirements:

The Telephone Consumer Protection Act of 1991 makes it unlawful for any person to use a computer or other electronic device, including a FAX machine, to send any message unless such message clearly contains in a margin at the top or bottom of each transmitted page or on the first page of the transmission, the date and time it is sent and an identification of the business or other entity, or other individual sending the message and the telephone number of the sending machine or such business, other entity or individual. The telephone number provided may not be a 900 number or any other number for which charges exceed local or long distance transmission charges.

In order to program this information into your machine, refer to customer documentation and follow the steps provided.

#### **Data Coupler Information:**

This equipment complies with Part 68 of the FCC rules and the requirements adopted by the Administrative Council for Terminal Attachments (ACTA). On the rear of this equipment is a label that contains, among other information, a product identifier in the format US:AAAEQ##TXXXX. If requested, this number must be provided to the Telephone Company.

A plug and jack used to connect this equipment to the premises wiring and telephone network must comply with the applicable FCC Part 68 rules and requirements adopted by the ACTA. A compliant telephone cord and modular plug is provided with this product. It is designed to be connected to a compatible modular jack that is also compliant. See installation instructions for details.

You may safely connect the machine to the following standard modular jack: USOC RJ-11C using the compliant telephone line cord (with modular plugs) provided with the installation kit. See installation instructions for details.

The Ringer Equivalence Number (REN) is used to determine the number of devices that may be connected to a telephone line. Excessive RENs on a telephone line may result in the devices not ringing in response to an incoming call. In most but not all areas, the sum of RENs should not exceed five (5.0). To be certain of the number of devices that may be connected to a line, as determined by the total RENs, contact the local Telephone Company. For products approved after July 23, 2001, the REN for this product is part of the product identifier that has the format US:AAAEQ##TXXXX. The digits represented by ## are the REN without a decimal point (e.g., 03 is a REN of 0.3). For earlier products, the REN is separately shown on the label.

If this Xerox equipment causes harm to the telephone network, the Telephone Company will notify you in advance that temporary discontinuance of service may be required. But if advance notice is not practical, the Telephone Company will notify the customer as soon as possible. Also, you will be advised of your right to file a complaint with the FCC if you believe it is necessary.

The Telephone Company may make changes in its facilities, equipment, operations or procedures that could affect the operation of the equipment. If this happens, the Telephone Company will provide advance notice in order for you to make necessary modifications to maintain uninterrupted service.

If trouble is experienced with this Xerox equipment, for repair or warranty information, please contact the appropriate service center; details of which are displayed either on the machine or contained within the User Guide. If the equipment is causing harm to the telephone network, the Telephone Company may request that you disconnect the equipment until the problem is resolved.

Repairs to the machine should be made only by a Xerox Service Representative or an authorized Xerox Service Provider. This applies at any time during or after the service warranty period. If unauthorized repair is performed, the remainder of the warranty period is null and void. This equipment must not be used on party lines. Connection to party line service is subject to state tariffs. Contact the state public utility commission, public service commission or corporation commission for information.

If your office has specially wired alarm equipment connected to the telephone line, make sure that the installation of this Xerox equipment does not disable your alarm equipment. If you have questions about what will disable alarm equipment, consult your Telephone Company or a qualified installer.

#### CANADA

**MERK:** The Industry Canada label identifies certified equipment. This certification means that the equipment meets certain telecommunications network protective, operational and safety requirements as prescribed in the appropriate Terminal Equipment Technical Requirements document(s). The Department does not guarantee the equipment will operate to the user's satisfaction.

Before installing this equipment, users must make sure that it is permissible to be connected to the facilities of the local telecommunications company. The equipment must also be installed using an acceptable method of connection. The customer should be aware that compliance with the above conditions may not prevent degradation of service in some situations.

Repairs to certified equipment should be coordinated by a representative designated by the supplier. Any repairs or alterations made by the user to this equipment, or equipment malfunctions, may give the telecommunications company cause to request the user to disconnect the equipment.

Users should make sure for their own protection that the electrical ground connections of the power utility, telephone lines and internal metallic water pipe systems, if present, are connected together. This precaution may be particularly important in rural areas.

# FORSIKTIG: Users should not attempt to make such connections themselves, but should contact the appropriate electric inspection authority, or electrician, as appropriate.

**MERK:** The Ringer Equivalence Number (REN) assigned to each terminal device provides an indication of the maximum number of terminals allowed to be connected to a telephone interface. The termination on an interface may consist of any combination of devices subject only to the requirement that the sum of the Ringer Equivalent Numbers of all of the devices does not exceed 5. The Canadian REN value of this equipment is 0.3.

#### EUROPA

#### Direktiv om radioutstyr og terminalutstyr for telekommunikasjon

Dette Xerox-produktet er godkjent av Xerox selv for enkeltterminaltilkopling til det offentlige analoge og svitsjede telefonnettet i hele Europa i samsvar med direktiv 1999/ 5/EU. Produktet er utformet slik at det fungerer med det nasjonale telefonnettet og kompatible sentralbord i følgende land:

| Belgia    | Irland     | Østerrike     | Sveits   |
|-----------|------------|---------------|----------|
| Bulgaria  | Island     | Polen         | Sverige  |
| Danmark   | Italia     | Portugal      | Tsjekkia |
| Finland   | Luxembourg | Romania       | Tyskland |
| Frankrike | Nederland  | Spania        | Ungarn   |
| Hellas    | Norge      | Storbritannia |          |

Dersom det skulle oppstå problemer, kontakter du først din autoriserte lokale forhandler. Dette produktet er testet opp mot og er i samsvar med TBR21, en teknisk spesifikasjon for terminalutstyr som benyttes på analoge svitsjede telefonnett i EØSområdet. Produktet kan også konfigureres slik at det blir kompatibelt med nettverk i andre land. Kontakt en autorisert forhandler hvis produktet skal koples til et annet lands nettverk. Det er ingen innstillinger som brukeren kan endre.

**MERK:** Selv om dette produktet kan benyttes med både puls- og tonesignalering, anbefales det at tonesignalering benyttes. Det gir en raskere og mer pålitelig forbindelse.

Hvis produktet endres eller koples til ekstern kontrollprogramvare eller eksternt kontrollutstyr som ikke er godkjent av Xerox, blir sertifiseringen av produktet ugyldig.

#### Godkjenning og sertifisering for radiofrekvensidentifikasjon (RFID)

Dette produktet genererer 13,56 MHz ved hjelp av et induktivt løkkesystem som fungerer som et system for radiofrekvensidentifikasjon (RFID). Systemet er sertifisert i henhold til rådsdirektiv 99/5/EU og gjeldende lokale lover og regler.

### Overensstemmelse med miljøkrav

#### USA

#### **Energy Star**

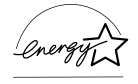

Xerox/Fuji Xerox er en ENERGY STAR-partner, og fastslår at basiskonfigurasjonen av dette produktet innfrir kravene til strømsparing som er spesifisert i retningslinjene for ENERGY STAR.

ENERGY STAR og ENERGY STAR-merket er registrerte varemerker i USA.

Programmet for kontorutstyr i regi av ENERGY STAR er et samarbeid mellom regjeringene i USA, Den europeiske union og Japan og bransjen for kontorutstyr for å fremme energieffektive kopimaskiner, skrivere, faksmaskiner, flerfunksjonsmaskiner, personlige datamaskiner og skjermer. Redusert strømforbruk er med på å bekjempe luftforurensning, sur nedbør og langsiktige endringer i klimaet ved at utslipp fra anlegg som genererer elektrisitet, reduseres.

ENERGY STAR-utstyr fra Xerox er forhåndsinnstilt ved levering til å gå over til lavt strømforbruk og/eller slås av fullstendig etter en viss tid uten aktivitet. Disse energibesparende funksjonene kan redusere strømforbruket med 50 prosent sammenliknet med konvensjonelt utstyr.

Tiden det tar å aktivere maskinen fra lavt strømforbruk:25 sekunder.Typer resirkulert papir som anbefales:3R91165

#### Canada

#### Environmental Choice<sup>M</sup>

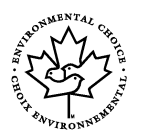

Terra Choice Environmental Services, Inc. of Canada has verified that this product conforms to all applicable Environmental Choice<sup>M</sup> EcoLogo<sup>M</sup> requirements for minimized impact to the environment.

As a participant in the Environmental Choice<sup>M</sup> program, Xerox Corporation has determined that this product meets the Environmental Choice<sup>M</sup> guidelines for energy efficiency.

Environment Canada established the Environmental Choice<sup>M</sup> program in 1988 to help consumers identify environmentally responsible products and services. Copier, printer, digital press and fax products must meet energy efficiency and emissions criteria, and exhibit compatibility with recycled supplies. Currently, Environmental Choice<sup>M</sup> has more than 1600 approved products and 140 licenses. Xerox has been a leader in offering EcoLogo<sup>M</sup> approved products.

#### Europa

#### Energieffektivitet

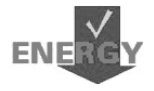

Xerox Corporation har utformet og testet dette produktet i henhold til kravene til strømsparing fra Group for Energy Efficient Appliances (GEEA). Samsvar er meldt til kontrollmyndighetene.

### Om lisens

#### JPEG-kode

I skriverprogramvaren benyttes enkelte koder som defineres av Independent JPEG Group.

#### Heimdal

Opphavsrett © 2000 Kungliga Tekniska Högskolan (Stockholm, Sverige). Forbeholdt alle rettigheter.

Redistribuering og bruk i kilde- og binærform, med eller uten endring, er tillatt forutsatt at følgende betingelser er oppfylt:

- 1. Kildekode som redistribueres, må omfatte meldingen om opphavsrett over, denne listen med betingelser og følgende fraskrivelse av ansvar.
- Kode i binær form som redistribueres, må omfatte meldingen om opphavsrett over, listen med betingelser og følgende fraskrivelse av ansvar i dokumentasjonen og/ eller annet materiale som følger med distribueringen.
- Verken navnet på høgskolen eller navnene på dens bidragsytere kan brukes til å støtte eller fremme produkter som er avledet fra denne programvare uten særskilt skriftlig tillatelse på forhånd.

HØGSKOLEN OG BIDRAGSYTERE LEVERER DENNE PROGRAMVAREN SOM DEN ER OG FRASKRIVER SEG ALT ANNET ANSVAR, UANSETT OM DETTE ER SKRIFTLIG ELLER INDIREKTE, HERUNDER, MEN IKKE BEGRENSET TIL, EVENTUELLE INDIREKTE GARANTIER OM SALGBARHET ELLER ANVENDELIGHET FOR SÆRSKILTE FORMÅL. IKKE UNDER NOEN OMSTENDIGHETER SKAL HØGSKOLEN ELLER DENS BIDRAGSYTERE HA ERSTATNINGSANSVAR FOR DIREKTE, INDIREKTE, TILFELDIGE ELLER SPESIELLE SKADER ELLER FØLGESKADER (HERUNDER, MEN IKKE BEGRENSET TIL, ANSKAFFELSE AV ERSTATNINGSVARER ELLER -TJENESTER; TAP AV BRUK, DATA ELLER FORTJENESTE; ELLER DRIFTSAVBRUDD) UANSETT HVORDAN DE OPPSTÅR OG TEORETISK ANSVAR, UANSETT OM DE ER KONTRAKTFESTET, MEDFØRER OBJEKTIVT ANSVAR ELLER ER SIVIL SØKSMÅLSGRUNN (INKLUDERT UAKTSOMHET ELLER ANNET) OG PÅ NOEN MÅTE SKYLDES BRUK AV DENNE PROGRAMVAREN, SELV OM DET ER UNDERRETTET OM MULIGHETEN FOR SLIKE SKADER.

#### OpenSSL

Opphavsrett © 1998–2003 The OpenSSL Project. Forbeholdt alle rettigheter.

Redistribuering og bruk i kilde- og binærform, med eller uten endring, er tillatt forutsatt at følgende betingelser er oppfylt:

- 1. Kildekode som redistribueres, må omfatte meldingen om opphavsrett over, denne listen med betingelser og følgende fraskrivelse av ansvar.
- 2. Kode i binær form som redistribueres, må omfatte meldingen om opphavsrett over, listen med betingelser og følgende fraskrivelse av ansvar i dokumentasjonen og/ eller annet materiale som følger med distribueringen.
- Alt reklamemateriell som nevner funksjoner eller bruk av denne programvaren, må inneholde følgende anerkjennelse:
   "Dette produktet omfatter programvare som er utviklet av OpenSSL Project til bruk i OpenSSL Toolkit (http://www.openssl.org/)."
- 4. Navnene "OpenSSL Toolkit" og "OpenSSL Project" skal ikke brukes til å støtte eller fremme produkter som er avledet fra denne programvaren, uten skriftlig tillatelse på forhånd. Skriftlig tillatelse fås eventuelt ved å kontakte openssl-core@openssl.org.
- 5. Produkter som er avledet av denne programvaren, kan ikke kalles "OpenSSL". Heller ikke kan "OpenSSL" være en del av navnet uten skriftlig tillatelse på forhånd fra OpenSSL Project.
- Redistribuering i noen som helst form, må omfatte følgende anerkjennelse:
   "Dette produktet omfatter programvare som er utviklet av OpenSSL Project til bruk i OpenSSL Toolkit (http://www.openssl.org/)".

OpenSSL PROJECT LEVERER DENNE PROGRAMVAREN SOM DEN ER OG FRASKRIVER SEG ALT ANNET ANSVAR, UANSETT OM DETTE ER SKRIFTLIG ELLER INDIREKTE, HERUNDER, MEN IKKE BEGRENSET TIL, EVENTUELLE INDIREKTE GARANTIER OM SALGBARHET ELLER ANVENDELIGHET FOR SÆRSKILTE FORMÅL. IKKE UNDER NOEN OMSTENDIGHETER SKAL OpenSSL-PROSJEKTET ELLER DETS BIDRAGSYTERE HA ERSTATNINGSANSVAR FOR DIREKTE, INDIREKTE, TILFELDIGE ELLER SPESIELLE SKADER ELLER FØLGESKADER (HERUNDER, MEN IKKE BEGRENSET TIL, ANSKAFFELSE AV ERSTATNINGSVARER ELLER -TJENESTER; TAP AV BRUK, DATA ELLER FORTJENESTE; ELLER DRIFTSAVBRUDD) UANSETT HVORDAN DE OPPSTÅR OG TEORETISK ANSVAR, UANSETT OM DE ER KONTRAKTFESTET, MEDFØRER OBJEKTIVT ANSVAR ELLER ER SIVIL SØKSMÅLSGRUNN (INKLUDERT UAKTSOMHET ELLER ANNET) OG PÅ NOEN MÅTE SKYLDES BRUK AV DENNE PROGRAMVAREN, SELV OM DET ER UNDERRETTET OM MULIGHETEN FOR SLIKE SKADER.

Dette produktet omfatter kryptografisk programvare som er skrevet av Eric Young (eay@cryptsoft.com). Dette produktet omfatter programvare som er skrevet av Tim Hudson (tjh@cryptsoft.com).

#### **Original SSLeay**

Opphavsrett © 1995–1998 Eric Young (eay@cryptsoft.com). Forbeholdt alle rettigheter.

Denne pakken er en SSL-implementering som er skrevet av Eric Young (eay@cryptsoft.com).

Implementeringen er skrevet slik at den samsvarer med Netscapes SSL.

Dette biblioteket er gratis for kommersiell og ikke-kommersiell bruk såfremt følgende betingelser er oppfylt: Følgende betingelser gjelder for all kode i denne distribusjonen, både RC4-, RSA-, Ihash-, DES-kode osv.; ikke bare SSL-kode. SSL-dokumentasjonen i denne distribusjonen dekkes av samme betingelser for opphavsrett, bortsett fra at innehaveren er Tim Hudson (tjh@cryptsoft.com).

Opphavsretten tilhører fremdeles Eric Young, og som sådan må ingen informasjon om opphavsrett i koden fjernes. Hvis denne pakken benyttes i et produkt, skal Eric Young oppgis som forfatter av delene av biblioteket som benyttes. Dette kan være en melding som vises når programmet startes opp, eller i dokumentasjonen (elektronisk eller trykt) som følger med pakken.

Redistribuering og bruk i kilde- og binærform, med eller uten endring, er tillatt forutsatt at følgende betingelser er oppfylt:

- 1. Kildekode som redistribueres, må omfatte meldingen om opphavsrett, denne listen med betingelser og følgende fraskrivelse av ansvar:
- 2. Kode i binær form som redistribueres, må omfatte meldingen om opphavsrett over, listen med betingelser og følgende fraskrivelse av ansvar i dokumentasjonen og/ eller annet materiale som følger med distribueringen.
- Alt reklamemateriell som nevner funksjoner eller bruk av denne programvaren, må inneholde følgende anerkjennelse: "Dette produktet omfatter kryptografisk programvare som er skrevet av Eric Young (eay@cryptsoft.com)".
   Ordet 'kryptografisk' kan utelates hvis rutinene fra biblioteket som benyttes, ikke er

knyttet til kryptografi.

 Hvis du tar med Windows-spesifikk kode (eller kode som er avledet fra slik kode) fra apps-katalogen (programkode), må du ta med følgende anerkjennelse: "Dette produktet omfatter programvare som er skrevet av Tim Hudson (tjh@cryptsoft.com)". ERIC YOUNG LEVERER DENNE PROGRAMVAREN SOM DEN ER OG FRASKRIVER SEG ALT ANNET ANSVAR, UANSETT OM DETTE ER SKRIFTLIG ELLER INDIREKTE, HERUNDER, MEN IKKE BEGRENSET TIL, EVENTUELLE INDIREKTE GARANTIER OM SALGBARHET ELLER ANVENDELIGHET FOR SÆRSKILTE FORMÅL. IKKE UNDER NOEN OMSTENDIGHETER SKAL FORFATTEREN ELLER BIDRAGSYTERE HA ERSTATNINGSANSVAR FOR DIREKTE, INDIREKTE, TILFELDIGE ELLER SPESIELLE SKADER ELLER FØLGESKADER (HERUNDER, MEN IKKE BEGRENSET TIL, ANSKAFFELSE AV ERSTATNINGSVARER ELLER -TJENESTER; TAP AV BRUK, DATA ELLER FORTJENESTE; ELLER DRIFTSAVBRUDD) UANSETT HVORDAN DE OPPSTÅR OG TEORETISK ANSVAR, UANSETT OM DE ER KONTRAKTFESTET, MEDFØRER OBJEKTIVT ANSVAR ELLER ER SIVIL SØKSMÅLSGRUNN (INKLUDERT UAKTSOMHET ELLER ANNET) OG PÅ NOEN MÅTE SKYLDES BRUK AV DENNE PROGRAMVAREN, SELV OM DET ER UNDERRETTET OM MULIGHETEN FOR SLIKE SKADER.

Betingelsene for lisens og distribusjon for alle versjoner som er tilgjengelige for allmennheten eller avledning av denne koden, kan ikke endres. Det vil si at denne koden ikke kan kopieres og tas med under en annen distribusjonslisens (inkludert GNU Public License).

### **Ulovlig kopiering**

#### USA

Congress, by statute, has forbidden the reproduction of the following subjects under certain circumstances. Penalties of fine or imprisonment may be imposed on those guilty of making such reproductions.

1. Obligations or Securities of the United States Government, such as:

| Certificates of Indebtedness | National Bank Currency     |
|------------------------------|----------------------------|
| Coupons from Bonds           | Federal Reserve Bank Notes |
| Silver Certificates          | Gold Certificates          |
| United States Bonds          | Treasury Notes             |
| Federal Reserve Notes        | Fractional Notes           |
| Certificates of Deposit      | Paper Money                |
|                              |                            |

Bonds and Obligations of certain agencies of the government, such as FHA, etc.

Bonds (U.S. Savings Bonds may be photographed only for publicity purposes in connection with the campaign for the sale of such bonds.)

Internal Revenue Stamps. If it is necessary to reproduce a legal document on which there is a canceled revenue stamp, this may be done provided the reproduction of the document is performed for lawful purposes.

Postage Stamps, canceled or uncanceled. For philatelic purposes, Postage Stamps may be photographed, provided the reproduction is in black and white and is less than 75% or more than 150% of the linear dimensions of the original.

Postal Money Orders.

Bills, Checks, or Draft of money drawn by or upon authorized officers of the United States.

Stamps and other representatives of value, of whatever denomination, which have been or may be issued under any Act of Congress.

- 2. Adjusted Compensation Certificates for Veterans of the World Wars.
- 3. Obligations or Securities of any Foreign Government, Bank, or Corporation.
- 4. Copyrighted materials, unless permission of the copyright owner has been obtained or the reproduction falls within the "fair use" or library reproduction rights provisions of the copyright law. Further information of these provisions may be obtained from the Copyright Office, Library of Congress, Washington, D.C. 20559. Ask for Circular R21.
- 5. Certificates of Citizenship or Naturalization. Foreign Naturalization Certificates may be photographed.
- 6. Passports. Foreign Passports may be photographed.
- 7. Immigration Papers.
- 8. Draft Registration Cards.
- 9. Selective Service Induction Papers that bear any of the following Registrant's information:

Earnings or Income

Court Record

Dependency Status Previous military service

Physical or mental condition

Exception: United States military discharge certificates may be photographed.

10.Badges, Identification Cards, Passes, or Insignia carried by military personnel, or by members of the various Federal Departments, such as FBI, Treasury, etc. (unless photograph is ordered by the head of such department or bureau.)

Reproducing the following is also prohibited in certain states:

Automobile Licenses - Drivers' Licenses - Automobile Certificates of Title.

The above list is not all inclusive, and no liability is assumed for its completeness or accuracy. In case of doubt, consult your attorney.

#### Canada

Parliament, by statute, has forbidden the reproduction of the following subjects under certain circumstances. Penalties of fine or imprisonment may be imposed on those guilty of making such reproductions.

- 1. Current bank notes or current paper money.
- 2. Obligations or securities of a government or bank.
- 3. Exchequer bill paper or revenue paper.
- 4. The public seal of Canada or of a province, or the seal of a public body or authority in Canada, or of a court of law.
- 5. Proclamations, orders, regulations or appointments, or notices thereof (with intent to falsely cause same to purport to have been printed by the Queen's Printer for Canada, or the equivalent printer for a province).
- 6. Marks, brands, seals, wrappers or designs used by or on behalf of the Government of Canada or of a province, the government of a state other than Canada or a department, board, Commission or agency established by the Government of Canada or of a province or of a government of a state other than Canada.
- 7. Impressed or adhesive stamps used for the purpose of revenue by the Government of Canada or of a province or by the government of a state other than Canada.
- Documents, registers or records kept by public officials charged with the duty of making or issuing certified copies thereof, where the copy falsely purports to be a certified copy thereof.
- 9. Copyrighted material or trademarks of any manner or kind without the consent of the copyright or trademark owner.

The above list is provided for your convenience and assistance, but it is not allinclusive, and no liability is assumed for its completeness or accuracy. In case of doubt, consult your solicitor.

#### Andre land

Det kan være ulovlig å kopiere visse typer originaler i landet du bor i. Bøter eller fengsel kan bli pålagt de som reproduserer slike dokumenter.

- Utenlandsk valuta
- Pengesedler og sjekker
- · Bank- og statsobligasjoner og verdipapirer
- · Pass og identifikasjonskort
- · Opphavsrettsbeskyttet materiale eller varemerker uten samtykke av eier
- Frimerker eller andre omsettelige papirer

Denne listen er ikke fullstendig, og det tas ikke noe ansvar for listens innhold på noen måte. Hvis du er i tvil, kontakter du en advokat.

### Resirkulere og kassere produktet

Xerox har et verdensomspennende program for gjenbruk/resirkulering av utstyr. Kontakt Xerox' salgsrepresentant hvis du vil vite om dette Xerox-produktet er en del av programmet. Hvis du ønsker mer informasjon om Xerox' miljøprogrammer, går du til www.xerox.com/environment.html.

Hvis produktet ikke er en del av Xerox-programmet, og du selv har ansvaret for kassering, må du være oppmerksom på at produktet kan inneholde bly og andre materialer som av miljøhensyn kan være underlagt regler for kassering. Mengden bly er helt i tråd med globale bestemmelser som gjaldt da dette produktet kom ut på markedet. Hvis du vil ha mer informasjon om resirkulering og kassering, kontakter du lokale myndigheter. In the United States, you may also refer to the Electronic Industries Alliance web site: <u>www.eiae.org</u>.

# 2 Produktoversikt

Denne maskinen er ikke bare en vanlig kopimaskin. Den er en digital maskin som kan brukes til å kopiere, fakse, skrive ut og skanne, avhengig av hvordan den er konfigurert.

Utseendet til vinduet på maskinen din kan variere litt avhengig av modellen og konfigurasjonen. Beskrivelse av funksjoner og funksjonalitet vil imidlertid være den samme.

Hvis du ønsker informasjon om tilgjengelige alternativer som ikke er beskrevet her, går du til Xerox' nettsted eller kontakter en Xerox-forhandler eller Xerox-representant.

### **Maskinens deler**

Følgende illustrasjon viser maskinens standardkomponenter og tilleggskomponenter. Konfigurasjon kan variere fra modell til modell.

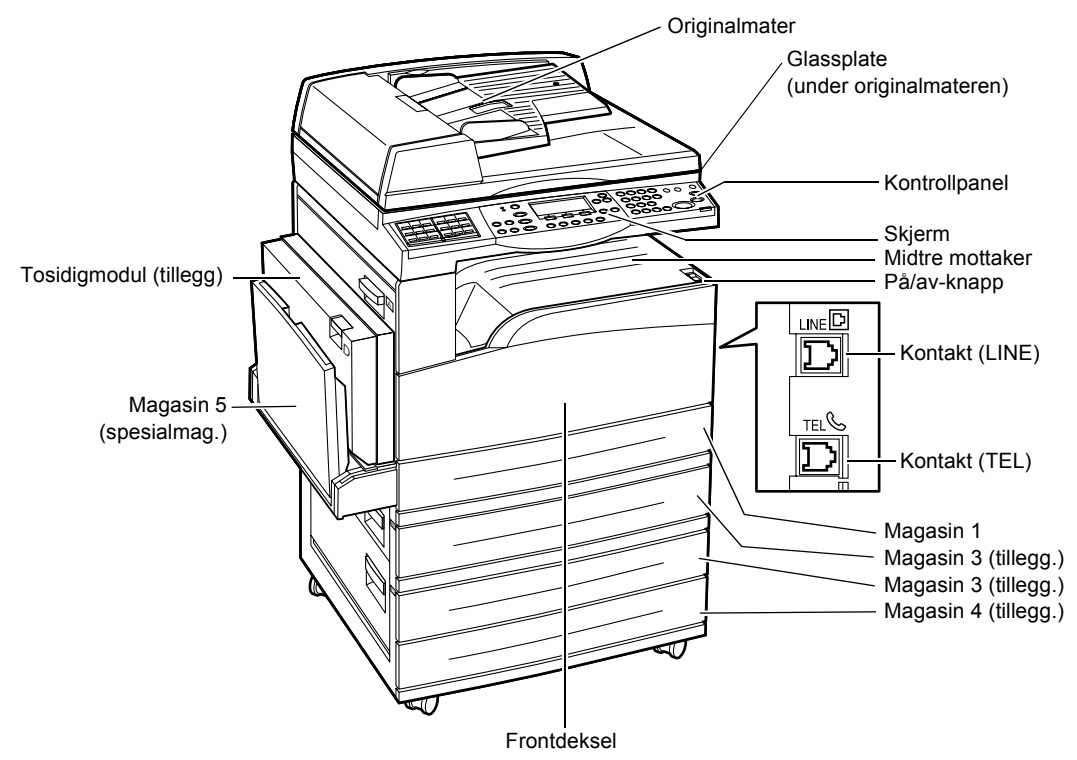

**MERK:** Avhengig av hvordan maskinen er konfigurert, kan den ha glassplatedeksel i stedet for originalmater. Maksimalt tre ekstra papirmagasiner kan monteres.

#### Kontakt (LINE)

Denne kontakten er plassert på høyre side av maskinen. Du kan kople en telefonledning til denne kontakten. Kople den andre enden til veggkontakten.

#### Kontakt (TEL)

Denne kontakten er plassert på høyre side av maskinen. Du kan kople en telefon til kontakten.

#### Originalmater

Det finnes to typer originalmatere for maskinen. Den ene er den automatiske originalmateren som brukes til skanning av én side av dokumentet, og den andre er tosidigmateren som kan brukes til automatisk skanning av begge sider.

#### Tosidigmodul

Her lages tosidige kopier.

Hvis du ønsker mer informasjon om hvordan du lager tosidige kopier, slår du opp på 1-sidig/2-sidig i kapitlet Kopiere på side 61.

#### Magasin 1 til 4

Magasin 1 er standardutstyr og kan ta maksimalt 250 ark papir på 80 g/m<sup>2</sup>. Magasin 2, 3 og 4 er tilleggsutstyr og er lik magasin 1. Disse magasinene kan ta maksimalt 500 ark papir på 80 g/m<sup>2</sup>. Magasin 2 er nødvendig for å installere magasin 3 og 4.

#### Midtre mottaker

Utskriftene leveres med forsiden ned i dette magasinet.

#### Magasin 5 (spesialmagasin)

I dette magasinet kan du legge inn både papir med tilpasset format og standardpapir. Andre typer ark kan også legges i dette magasinet, for eksempel transparenter og etiketter som ikke kan legges i magasin 1. Hvis du vil legge inn papir manuelt, åpner du magasin 5 (spesialmagasinet).

### Systemtaster

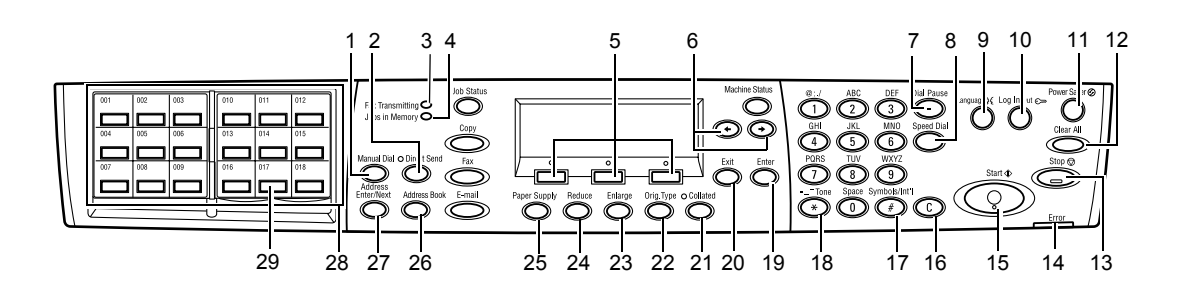

|    | Tast/indikator                          | Funksjon                                                                                                    |
|----|-----------------------------------------|----------------------------------------------------------------------------------------------------|
| 1  | <manuell oppringing=""></manuell>       | Denne tasten bruker du til å sende og motta<br>dokumenter manuelt.<br>Tasten kan bare brukes ved faksing med<br>originalmateren. Når originalen legges i materen, kan du<br>bare bruke den til sending. Når originalen ikke legges i<br>materen, kan tasten bare brukes til mottak. |
|    |                                         | <b>MERK:</b> Trykk på <manuell oppringing=""> før du angir<br/>mottakeren eller funksjonene. Når du trykker på<br/><manuell oppringing="">, tilbakestilles den angitte<br/>mottakeren og de angitte funksjonene.</manuell></manuell>                                                |
| 2  | <direktesending></direktesending>       | Denne tasten bruker du til å aktivere direktesending. Slå<br>opp på <i>Direktesending i kapitlet Faks på side 82.</i>                                                                                                    |
| 3  | <faksoverføring></faksoverføring>       | Lampen lyser når data sendes eller mottas.                                                                                                    |
| 4  | <jobber i="" minnet=""></jobber>        | Lampen lyser når det er lagret data i minnet.                                                                                                    |
| 5  | <valgtast></valgtast>                   | Denne tasten bruker du til å velge alternativer som vises<br>i vinduet. Hvert trykk på <valgtasten> flytter et alternativ<br/>opp.</valgtasten>                                                                                                    |
| 6  | <←><→>                                  | Disse tastene bruker du til å veksle mellom vinduer. Du kan også bruke dem til å flytte markøren i inndatafeltet.                                                                                                    |
| 7  | <oppringings-pause></oppringings-pause> | Denne tasten bruker du til å angi en pause i et telefonnummer når en faks sendes.                                                                                                    |
| 8  | <kortnummer></kortnummer>               | Denne tasten bruker du til å angi faksnummeret eller<br>e-postadressen med kortnumre.                                                                                                    |
| 9  | <språk></språk>                         | Med denne tasten kan du endre språket på teksten som vises i vinduet.                                                                                                    |
| 10 | <logg inn="" ut=""></logg>              | Denne tasten bruker du når du skal logge deg på<br>maskinen som hovedoperatør og endre<br>standardinnstillingene. Du kan også registrere en<br>mottaker i adresseboken eller et faksprogram eller på<br>en oppslagstavle. Slå opp i kapitlet <i>Oppsett på side 133.</i>            |

|    | Tast/indikator                                  | Funksjon                                                                                                    |
|----|-------------------------------------------------|----------------------------------------------------------------------------------------------------|
| 11 | <strømsparing> (grønn<br/>lampe)</strømsparing> | Tasten angir om maskinen er i strømsparingsmodus.<br>Den kan også brukes til å avbryte denne modusen.                                                                           |
| 12 | <slett alt=""></slett>                          | Med denne tasten kan du gjenopprette<br>standardinnstillingene og gå til det første kopi- eller<br>faksvinduet.                                                                 |
| 13 | <stopp></stopp>                                 | Denne tasten bruker du når du vil stoppe en jobb<br>midlertidig.                                                                                                    |
| 14 | <feil></feil>                                   | Lampen lyser når det har skjedd en feil.                                                                                                    |
| 15 | <start></start>                                 | Denne tasten bruker du til å starte eller gjenoppta en<br>jobb.                                                                                                    |
| 16 | <slett (c)=""></slett>                          | Denne tasten bruker du til å slette en tallverdi eller siste bokstav/symbol som ble angitt.                                                                                     |
| 17 | <# (firkanttegn)>                               | Angir symbolene.                                                                                                    |
| 18 | <* (stjerne)>                                   | Denne tasten bruker du til å slå maskinen til tone.                                                                                                    |
| 19 | <angi></angi>                                   | Tasten brukes til å fastsette eventuelle endrede innstillinger eller angitte verdier.                                                                                           |
| 20 | <avslutt></avslutt>                             | Denne tasten bruker du til å gå tilbake til forrige vindu<br>uten å bruke eventuelle endrede innstillinger eller<br>angitte verdier.                                            |
| 21 | <sortert></sortert>                             | Med denne tasten får du raskt tilgang til sorteringsfunksjonen.                                                                                                    |
| 22 | <orig.type></orig.type>                         | Med denne tasten kan du raskt velge originaltypen.                                                                                                    |
| 23 | <forstørr></forstørr>                           | Med denne tasten kan du raskt angi forstørrelsen.                                                                                                    |
| 24 | <forminsk></forminsk>                           | Med denne tasten kan du raskt angi forminskningen.                                                                                                    |
| 25 | <papirmagasiner></papirmagasiner>               | Med denne tasten kan du raskt velge papirmagasinet.                                                                                                    |
| 26 | <adressebok></adressebok>                       | Denne tasten bruker du til å velge mottakere som er<br>registrert i adresseboken eller i programmet registrert i<br>faksprogrammet.                                             |
| 27 | <adresse angi="" neste=""></adresse>            | Denne tasten bruker du til å sende en faks eller e-post til flere mottakere samtidig.                                                                                           |
| 28 | Direktetastpaneler                              | Panelene viser numrene på direktetastene. Vend<br>panelet for å få tilgang til side 1 (001 til 018), side 2<br>(019 til 036) eller side 3 (p 01 til p18 for<br>faksprogrammet). |
| 29 | Direktetaster                                   | Tastene angir kortnummeret eller faksprogrammet med et enkelt trykk.                                                                                                    |

### Slå på/av maskinen

#### Slå på maskinen

Kontroller at maskinen er koplet til riktig strømforsyning, og at støpslet er satt helt inn i veggkontakten. Hvis du ønsker mer informasjon, slår du opp på *Elektriske* spesifikasjoner i kapitlet Spesifikasjoner på side 223.

Det er mulig å kopiere på maskinen omtrent 25 sekunder etter at den er slått på.

1. Trykk på/av-knappen til <l>.

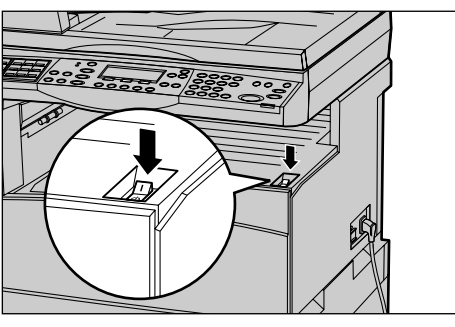

**MERK:** Hvis maskinen ikke starter opp, kontrollerer du om <TILBAKESTILL>-knappen på siden av maskinen er utløst.

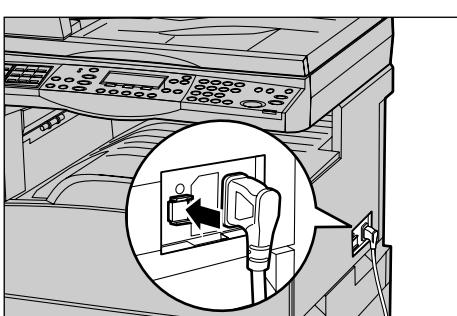

#### Slå av maskinen

Hvis faksfunksjonen er installert, må du kontrollere at indikatoren <Jobber i minnet> er av, før du slår av maskinen. Hvis maskinen slås av og er avslått i mer enn én time når indikatoren <Jobber i minnet> er tent, vil alle lagrede dokumenter slettes. Når maskinen er ladet i 30 timer, kan den beholde lagrede dokumenter i én time.

**MERK:** Vent i minst 20 sekunder mellom hver gang du slår maskinen av og på. Hvis ikke, kan disken bli skadet.

### Jordfeilbryter

Hvis det registreres en feil i strømtilførselen, utløses en jordfeilbryter automatisk på maskinen slik at strømtilførselen kuttes. Hvis strømmen brytes, må du finne <TILBAKESTILL>-knappen på baksiden av maskinen. Hvis jordfeilbryteren er utløst, vil <TILBAKESTILL>-knappen være i utløst stilling. Du gjenoppretter strømtilførselen til maskinen ved å trykke på <TILBAKESTILL>.

Trykk på <TEST>-knappen før du begynner å bruke maskinen. Hvis jordfeilbryteren fungerer riktig, spretter <TILBAKESTILL>-knappen ut. Hvis den gjør det, trykker du på <TILBAKESTILL>-knappen.

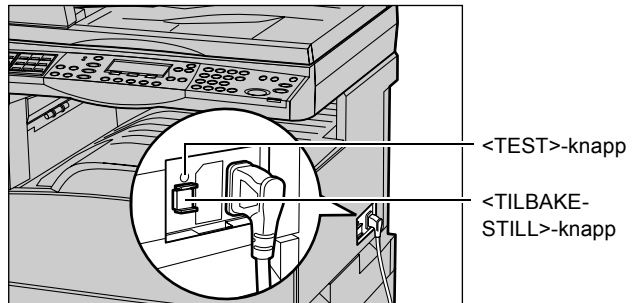

**MERK:** Hvis <TILBAKESTILL>-knappen spretter ut igjen når du trykker den inn, eller hvis strømtilførselen ikke gjenopprettes når du følger denne fremgangsmåten, kontakter du Xerox Kundesupport.

### Strømsparingsmodi

Maskinen har funksjoner for strømsparing som reduserer strømforbruket betydelig når maskinen ikke benyttes. Tasten <Strømsparing> er plassert øverst til høyre på kontrollpanelet og tennes når strømsparingsfunksjonen aktiveres. Dette er de to strømsparingsmodiene:

- Lavt strømforbruk
- Dvalemodus

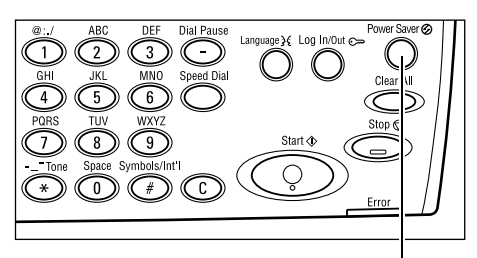

<Strømsparing>-lampe/-tast

**MERK:** Hvis det aktive magasinet går tomt for papir ved utskrift og ikke håndteres etterpå, eller hvis magasinet trekkes ut av maskinen og ikke skyves på plass, virker ikke strømsparingsfunksjonen.
### Lavt strømforbruk

Lavt strømforbruk aktiveres automatisk når det ikke har vært kopiert, fakset, skannet eller skrevet ut i løpet av en angitt tidsperiode. I denne modusen er skjermen deaktivert, og strømsparingslampen lyser. Lavt strømforbruk avbrytes når du trykker på <Strømsparing> på kontrollpanelet, eller når en faks- eller utskriftsjobb mottas av maskinen. Standardinnstillingen fra fabrikken er 14 minutter, men den kan endres til fra 1 til 60 minutter.

Hvis du ønsker mer informasjon, slår du opp på *Strømsparing i kapitlet Oppsett på side 136.* 

### Dvalemodus

Maskinen veksler automatisk til dvalemodus når lavt strømforbruk har vært aktivert i løpet av en angitt tidsperiode. Strømforbruket reduseres ytterligere i dvalemodus. I denne modusen er skjermen deaktivert, og strømsparingslampen lyser. Dvalemodus avbrytes når <Strømsparing> på kontrollpanelet trykkes, og når en faks- eller utskriftsjobb mottas av maskinen. Standardinnstillingen fra fabrikken er 1 minutt, men den kan endres til fra 1 til 239 minutter.

Hvis du ønsker mer informasjon, slår du opp på *Strømsparing i kapitlet Oppsett på side 136.* 

## Endre standardinnstillingene for tidsavbrudd

Denne delen beskriver hvordan du endrer standardinnstillingen for tidsavbrudd, for eksempel for automatisk tilbakestilling, strømsparing og skannetidsavbrudd. Hvis du ønsker mer informasjon, slår du opp på *Innstillinger for tidsavbrudd i kapitlet Oppsett på side 136.* 

**1.** Trykk på <Logg inn/ut> på kontrollpanelet.

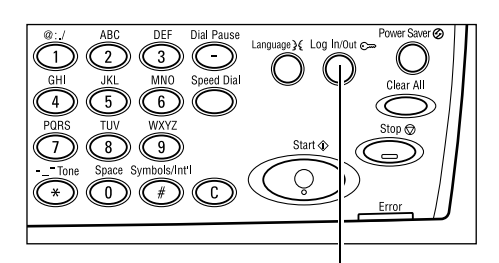

<Logg inn/ut>-tast

- 2. Bruk <valgtasten> til å velge [Systeminnstillinger].
- **3.** Angi passordet for hovedoperatør ved hjelp av talltastaturet på kontrollpanelet.

Systeminnstill. Skjermkontrast Opprett/slett
Systemadmin. - angi passord
Bekreft

Systeminnstillinger

**MERK:** Standardpassordet for hovedoperatør er "11111".

- 4. Bruk <valgtasten> til å velge [Bekreft], eller trykk på <Angi>.
- **5.** Bruk <valgtasten> til å velge [Felles innstillinger] i vinduet [Systeminnstillinger].
- 6. Trykk på <Angi>.
- Bruk <valgtasten> til å velge [Inns. f. tidsavb.] i vinduet [Felles innstillinger].
- 8. Trykk på <Angi>.
- 9. Velg et av alternativene.
- 10. Angi verdien med talltastaturet.

MERK: Du må kanskje slette den

eksisterende verdien (ved å velge <C> på kontrollpanelet) før du oppgir den nye verdien.

**11.** Trykk på <Angi>.

### Modi

Modustastene brukes til å vise vinduene der du kan velge funksjoner, overvåke statusen til jobbene og få generell informasjon på maskinen.

Det er seks modustaster på maskinen:

- Kopi
- Faks
- E-post
- Logg inn/ut
- Jobbstatus
- Maskinstatus

**MERK:** Avhengig av konfigurasjonen kan det hende at bare de tre modustastene <Logg inn/ut>, <Jobbstatus> og <Maskinstatus> finnes på maskinen.

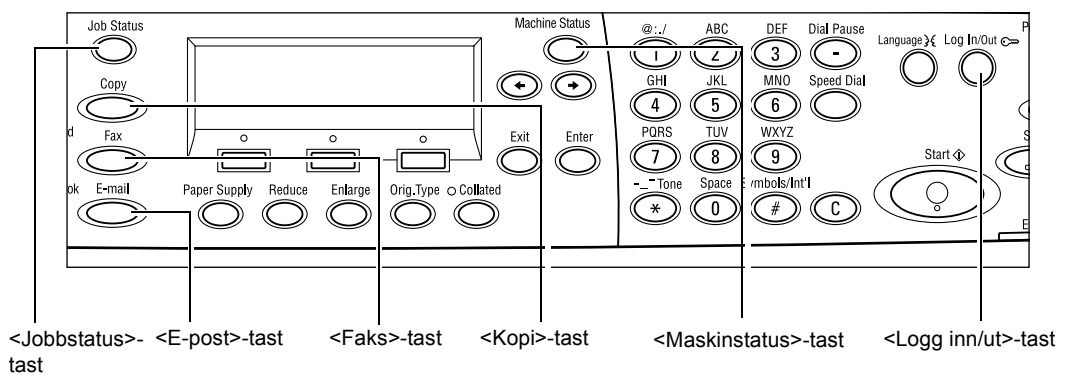

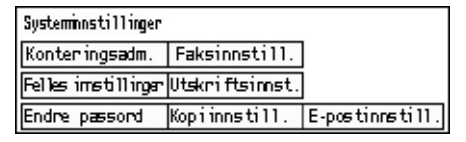

| Felles innstillinger |                               |                |  |
|----------------------|-------------------------------|----------------|--|
| Lydsignaler          | Bunke forsky vn .             |                |  |
| Inns. f. tidsavb.    | s. f. tidsavb. Auto. gjentak. |                |  |
| Standardvindu        | Heldingssignal                | Landkode (ISO) |  |

| Innstillinger for tidsavbrudd |  |
|-------------------------------|--|
| Skannetidsavbr.               |  |
| Strømsparing                  |  |
| Auto. tilbakest.              |  |

### Kopi

Denne tasten brukes til å aktivere Kopi-modusen. Kopi-modusen inneholder tre vinduer som gir tilgang til alle kopifunksjonene.

Funksjoner som Forminsk/forstørr, Flere opp og Blandede originalformater er tilgjengelig i denne modusen.

- 1. Trykk på <Kopi> på kontrollpanelet.
- Trykk på <←> eller <→> for å veksle mellom vinduer.

| Klar til å kopi | еге.            | Ant.     | 1               |
|-----------------|-----------------|----------|-----------------|
|                 |                 | 1        | av 3 🔶          |
| Papirmagasiner  | Forminsk/forst. | Lysere/m | ø <b>r</b> kere |
| Automatisk      | Automatisk %    | Autona   | atisk           |
|                 |                 |          |                 |

3. Kopi-modusen avsluttes når du trykker på en av de andre modustastene.

Hvis du ønsker mer informasjon om kopifunksjoner, slår du opp i kapitlet *Kopiere på side 51.* 

### Faks

Denne tasten brukes til å få tilgang til tilleggsfunksjonen Faks, som brukes til å sende faks og få tilgang til funksjoner som Postboks og Henting. Faks-modusen inneholder sju vinduer som brukes til å få tilgang til funksjoner som Oppløsning, Utsatt start og Prioritert sending

- 1. Trykk på <Faks> på kontrollpanelet.
- Trykk på <←> eller <→> for å veksle mellom vinduer.

| Velg en adresse. |                         | M     | inne 100 % |
|------------------|-------------------------|-------|------------|
|                  |                         |       | 1 av 7 🔶   |
| 0pp1%sming       | Lysere <i>i</i> mørkere | Skan  | neformat   |
| Tekst            | Vanlig                  | Auto. | form.reg.  |
|                  |                         |       |            |

3. Faks-modusen avsluttes når du trykker på en av de andre modustastene.

Hvis du ønsker mer informasjon om faksfunksjoner, slår du opp i kapitlet *Faks på side 65.* 

### **E-post**

Denne tasten bruker du til å få tilgang til tilleggsfunksjonen E-post. E-postmodusen inneholder tre vinduer som gir tilgang til e-postfunksjonene.

Funksjoner som Lysere/mørkere, Skanneformat og 2-sidige originaler er tilgjengelig i denne modusen.

- 1. Trykk på <E-post> på kontrollpanelet.
- Trykk på <←> eller <→> for å veksle mellom vinduer.

| Velg en admesse |            | Minne 100 %             |
|-----------------|------------|-------------------------|
|                 |            | 1 av 3 🔶                |
|                 | 0pp1%sming | Lysere <i>l</i> mørkere |
| E-postadresse   | 200 ppt    | Lysene                  |
|                 |            |                         |

3. E-postmodusen avsluttes når du trykker på en av de andre modustastene.

Hvis du ønsker mer informasjon om e-postfunksjoner, slår du opp i kapitlet *E-post på side 89.* 

### Logg inn/ut

Denne tasten bruker du til å logge deg på maskinen som hovedoperatør. Du kan endre de forskjellige standardinnstillingene og registrere en mottaker i adresseboken, et faksprogram eller en postboks eller på en oppslagstavle.

Når konteringsfunksjonen er aktivert, angir du passordet du trenger for å bruke kontoen, i vinduet som vises etter at du har trykket på <Logg inn/ut>.

**1.** Trykk på <Logg inn/ut> på kontrollpanelet.

Systeminnstillinger Systeminnstill.Skjermkontrast Opprett/slett

**2.** Velg et alternativ.

**MERK:** Hvis du skal velge Systeminnstillinger, må du ha hovedoperatørpassordet. Standardpassordet for hovedoperatør er "11111".

Hvis du ønsker mer informasjon, slår du opp på *Fremgangsmåte i kapitlet Oppsett på side 133.* 

### Jobbstatus

Denne tasten bruker du til å vise fremdriften av en jobb og til å eventuelt stoppe eller slette jobben. Den kan også brukes til å vise loggen og detaljert informasjon om fullførte jobber. Den siste jobben vises øverst i listen.

- **1.** Trykk på <Jobbstatus> på kontrollpanelet.
- **2.** Trykk på <←> eller <→> for å veksle mellom vinduer.

| Jobbstatus (gjeldende)<br>Ingen aktive jobber |          | (alle jœber)✦ |
|-----------------------------------------------|----------|---------------|
| Stopp (slett)                                 | Detaljer | <b>–</b>      |

3. Trykk på <Jobbstatus> når du ønsker å avslutte.

Hvis du ønsker mer informasjon, slår du opp på følgende:

Gjeldende – side 41 Alle jobber – side 41

### Gjeldende

Jobbstatus (gjeldende) viser jobbene som er i gang. Du kan vise jobbattributtene eller slette jobber fra dette vinduet. Bruk <valgtasten> på kontrollpanelet til å velge en jobb. Hvis ingen jobber pågår, vises følgende melding: Ingen aktive jobber.

| Jobbstatus (gjeldende)<br>Ingen aktive jobber |          | (alle jœbber)✦ |
|-----------------------------------------------|----------|----------------|
| Stopp (slett)                                 | Detaljer | -              |

### Stopp (slett)

Trykk på denne knappen for å stoppe jobben som pågår, og slette den fra køen.

#### Detaljer

Trykk på denne knappen for å vise jobbattributtene. Innholdet i vinduet kan variere avhengig av typen jobb og statusen til jobben.

### Alle jobber

Jobbstatus (alle jobber) viser jobbene som venter eller er stoppet, og alle fullførte jobber i systemet.

Innholdet i vinduet kan variere avhengig av typen jobb og statusen til jobben.

**1.** Trykk på <→> på kontrollpanelet.

| Jobbstatus (alle jobber) |               | ✦(gjeldende) |
|--------------------------|---------------|--------------|
|                          |               |              |
| Faks/e-post              | Utskriftsjøbb |              |

### 2. Velg et alternativ.

#### Faks/e-post

Du kan velge [Send] eller [Motta] for en faksjobb og [Send] for en e-postjobb.

- Send viser utgående faks- og e-postjobber. Bruk <valgtastene>valgtasten til å velge en jobb fra listen, og velg [Detaljer] for å vise jobbattributtene i det neste vinduet.
- Motta viser innkommende faksjobber. Bruk <valgtastene> til å velge en jobb fra listen, og velg [Detaljer] for å vise jobbattributtene i det neste vinduet.

#### Utskriftsjobb

Trykk på denne knappen for å vise utskriftsjobbene. Jobber som er stoppet, og fullførte jobber vises ikke. Bruk <valgtastene> til å velge en jobb fra listen, og velg [Detaljer] for å vise jobbattributtene i det neste vinduet.

• Detaljer - viser jobbattributtene. Du kan avbryte eller mate ut jobben fra hvert vindu med alternativene [Avbryt] eller [Mat ut].

### Maskinstatus

Denne tasten brukes til å vise informasjon om maskinen. Du kan vise fakturatelleverket, skrive ut lister/rapporter, kontrollere papirmagasinene og vise statusen til feil.

 Trykk på <Maskinstatus> på kontrollpanelet. Trykk på <Maskinstatus> når du ønsker å avslutte.

| Maskinstatus      |                |                |
|-------------------|----------------|----------------|
| <u>a</u> &.∴•     |                |                |
| Forbr.artikler    | Fakt.telleverk |                |
| Feilin formes jon | Rapport/liste  | Utskriftsmodus |

Følgende ikoner viser statusen til utskriftsjobben eller forbruksartikler.

占 – viser utskriftsjobben som pågår.

📥 – viser feil i utskriftsjobbene.

- viser at fargepulverkassetten snart må skiftes.

🖤 – viser at trommelkassetten snart må skiftes.

Hvis du ønsker mer informasjon, slår du opp på følgende:

Feilinformasjon – side 42 Forbruksartikler – side 43 Rapport/liste (ikke utskrifter) – side 43 Rapp./liste (uts.jobber) – side 44 Fakt.telleverk – side 45 Utskriftsmodus – side 46

### Feilinformasjon

I dette vinduet kan du vise datoen og klokkeslettet feilene oppstod, feilkodene og statusen til hver enkelt feil.

Innholdet i vinduet kan variere avhengig av typen jobb og statusen til jobben.

 Bruk <valgtasten> til å velge [Feilinformasjon] i vinduet [Maskinstatus].

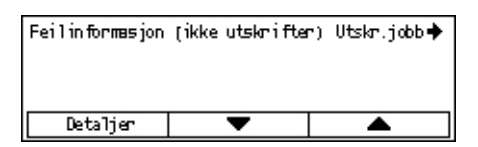

- 2. Trykk på <Angi>.
- **3.** Trykk på  $\langle \leftrightarrow \rangle$  eller  $\langle \rightarrow \rangle$  for å veksle mellom vinduer.

#### lkke-utskr

Trykk på denne knappen for å vise feilinformasjonen for alle jobber unntatt utskriftsjobber. Bruk <valgtasten> til å velge en jobb fra listen, og velg [Detaljer] for å vise jobbattributtene i det neste vinduet.

### Utskriftsjobb

Trykk på denne knappen for å vise feilinformasjon for utskriftsjobber. Bruk <valgtasten> til å velge en jobb fra listen, og velg [Detaljer] for å vise jobbattributtene i det neste vinduet.

### Forbruksartikler

I dette vinduet kan du kontrollere statusen til kassettene.

 Bruk <valgtasten> til å velge [Forbruksartikler] i vinduet [Maskinstatus].

| Forbruksartikler       |      |
|------------------------|------|
| Fargepulverkass.: Klar |      |
| Trommelkass.: Klar     |      |
|                        | Lukk |

Rapport/liste (ikke utskrifter)Utskriftsjobb

Senderapport Adressebok

Kopitelleverk Systeminnstill.Instill.lise forF-kode Mottaksrapport Faksprogram Oppslagstavleliste

Postboks

2. Trykk på <Angi>.

### Fargepulverkassett

Viser hvor mye som er igjen av fargepulverkassetten med tre ulike nivåer.

### Trommelkassett

Viser hvor mye som er igjen av trommelkassetten med tre ulike nivåer.

### Rapport/liste (ikke utskrifter)

Fra dette vinduet kan du skrive ut ulike rapporter og lister for hver ikke-utskriftsjobb.

- 1. Bruk <valgtasten> til å velge [Rapport/ liste] i vinduet [Maskinstatus].
- 2. Trykk på <Angi>.
- **3.** Velg et alternativ.
- 4. Trykk på <Angi> og deretter på <Start>-tasten for å skrive ut den valgte rapporten.

#### Senderapport

Skriver ut en senderapport som gir informasjon om de siste 50 fakssendingene og e-postsendingene. Rapporten inneholder følgende detaljer for hver jobb: mottakernavn, sendetid, modiene og resultatet av sendingen.

#### Mottaksrapport

Skriver ut en mottaksrapport som gir informasjon om de siste 50 faksmottakene. Rapporten inneholder følgende detaljer for hver jobb: avsendernavn, mottakstid, modiene og resultatet.

#### Kopitelleverk

Viser kontoinformasjon for hver konto, som for eksempel kontonavn, angitt grense for kontoen og totalt antall kopier.

#### Adressebok

Viser innholdet i adresseboken. Innholdet skrives ut som en liste med mottakernavn, faksnumre og F-kode for faks og e-postadresser for e-post i numerisk rekkefølge av kortnummeret.

### Faksprogram

Skriver ut detaljert informasjon for hvert faksprogram. Listen inneholder programnavnet, innstillingen for hver funksjon, mottakernavnet og kortnummeret.

#### Systeminnstillinger

Viser statusen til innstillingene på denne maskinen. Skriver ut innholdet med serienummer, konteringsdetaljer, og innstillinger for kopiering/faks/e-post i en rapport med en liste.

### Postboks

Viser en liste over registrerte postbokser. Skriver ut postboksnavnene, F-koden og så videre i rekkefølgen av boksnumrene.

### Oppslagstavleliste

Skriver ut en rapport med en liste over registrerte oppslagstavler. Listen viser titlene på registrerte dokumenter, dato og klokkeslett for dokumentregistrering og så videre i numerisk rekkefølge av oppslagstavlene.

#### Innst. f. F-kode

Skriver ut en rapport med detaljer om F-kodeinnstillingene for mottak for de registrerte postboksene. Listen inneholder mottaksinformasjon som for eksempel F-kode eller passord eller informasjon om mottaker for videresending.

### Rapp./liste (uts.jobber)

Fra dette vinduet kan du skrive ut ulike rapporter og lister for utskriftsjobber.

1. Bruk <valgtasten> til å velge [Rapport/ liste] i vinduet [Maskinstatus].

| 2. | Trykk | på | <angi>.</angi> |
|----|-------|----|----------------|
|----|-------|----|----------------|

| eport/List(Print Jobs) |      | ←Non-print |
|------------------------|------|------------|
| Rapport/1              | iste |            |
| Job History Report     |      |            |
| •                      | ▲    | 1          |

- 3. Trykk på <→> hvis du vil åpne vinduet Utskriftsjobb.
- 4. Velg alternativ ved å velge [▼] eller [▲] og deretter bruke <valgtasten>.
- 5. Trykk på <Angi> og deretter på <Start>-tasten for å skrive ut den valgte rapporten.

#### Jobbloggrapport

Skriver ut informasjon om utskriftsresultater, for eksempel om data fra PCen er skrevet ut riktig. Statusen til maksimalt 50 jobber kan skrives ut i rapporten.

Beskrivelse av jobber med feil skrives ut i kolonnen [Jobbstatus]. Hvis du ønsker detaljer om feilbeskrivelsen, slår du opp på *Feilkoder i kapitlet Løse problemer på side 198.* 

### Feilloggrapport

Skriver ut informasjon om de siste 50 feilene som har skjedd i maskinen. Hvis du ønsker mer informasjon om feilkoder, slår du opp på *Feilkoder i kapitlet Løse problemer på side 198.* 

### Utskriftstelleverk

Skriver ut informasjon om totalt antall utskriftssider og totalt antall ark brukt i maskinen i henhold til forskjellige PC- eller jobbeiere. [Utskriftstelleverk] teller sider fra tidspunktet da dataene bli initialisert.

### Systeminnstillinger

Skriver ut statusen til maskinen, for eksempel maskinvarekonfigurasjon og nettverksinformasjon. Skriv ut denne rapporten for å kontrollere om tilleggsutstyr er riktig installert.

### Skriftliste

Skriver ut en liste over skrifter som kan brukes på maskinen.

### PS-skriftliste

Skriver ut en liste over PostScript-skrifter som kan brukes på maskinen når PostScriptpakken er installert.

### Skriverspråk

Lar deg skrive ut en rapport eller en liste med følgende utskriftsspråkinformasjon.

Trykk på <Angi>, og velg deretter et alternativ ved å velge  $[\mathbf{V}]$  eller  $[\mathbf{A}]$  ved hjelp av <valgtasten>.

- PCL-skjemaliste skriver ut en liste med det registrerte PCL-skjemaet.
- Logisk PS Brukes til å skrive ut en liste over skrivere laget i PostScript når PostScript-pakken er installert. Du kan kontrollere innstillingene for opptil ti registrerte logiske skrivere.
- PDF-innstillinger skriver ut en rapport som inneholder de forskjellige innstillingene i PDF-utskriftsmodusen.
- PCL-innstillinger skriver ut en rapport som inneholder de forskjellige innstillingene i PCL-utskriftsmodusen.

### Fakt.telleverk

Her kan du vise totalt antall utskrifter laget på maskinen. Du kan også vise maskinens serienummer.

- Bruk <valgtasten> til å velge [Fakt.telleverk] i vinduet [Maskinstatus].
- 2. Trykk på <Angi>.

| Serienumer        | X000000000 |  |
|-------------------|------------|--|
| Totalt:           | 9999999    |  |
| Utskr.jobber:     | 9999999    |  |
| Ikke-utskr.jobb.: | 9999999    |  |

### Serienummer

Her vises serienummeret til maskinen.

### Totalt

Her angis totalt antall utskrifter laget på maskinen.

### Utskr.jobber

Her angis totalt antall sider brukt til utskriftsjobber.

### Ikke-utskr.jobb.

Her angis totalt antall sider brukt til alle jobber unntatt utskriftsjobber.

### Utskriftsmodus

Når du velger dette alternativet, kan du endre standard skrivermodus og skriverspråkinnstillingene.

 Bruk <valgtasten> til å velge [Utskriftsmodus] i vinduet [Maskinstatus].

| Utskr.jobber: |           |
|---------------|-----------|
| Frakoplet     |           |
| Tilkoplet     | Emulering |

2. Trykk på <Angi>.

### Tilkoplet

Brukes til å angi at skriveren skal være tilkoplet (online).

### Frakoplet

Brukes til å angi at skriveren skal være frakoplet (offline). Når maskinen er frakoplet, kan den ikke motta data eller behandle utskrifter.

### Emulering

Brukes til å angi emuleringsmodusen til PDF eller PCL.

### PDF

- Antall Her angir du antall eksemplarer som skal skrives ut, i intervallet 1 til 999.
- 2-sidig utskrift angir om du kan skrive ut tosidig utskrift eller ikke. Når tosidig utskrift er aktivert, velger du hvilken side papiret skal bindes inn på, ved å velge [Bla fra langsiden] eller [Bla fra kortsiden].
- Utskriftsmodus brukes til å velge utskriftsmodusen [Vanlig], [Høy kvalitet] eller [Høy hastighet].
- Passord Hvis det er angitt et passord for en PDF-fil, angir du passordet her på forhånd. Utskrift vil bli utført bare når passordet angitt i PDF-filen som skal skrives ut, er i samsvar med passordet angitt her.
- Sortert Dette alternativet brukes til å angi om utskriftene skal sorteres i sett når det er flere eksemplarer (sortert i siderekkefølgen 1, 2, 3,... 1, 2, 3...).
- Papirformat Brukes til å velge om formatet skal være [A4] eller [Automatisk].
   Velg [Automatisk] for å skrive ut på et papirformat som automatisk velges i henhold til formatet på og innstillingene for PDF-filen som skal skrives ut.

### PCL

- Papirmagasin Brukes til å velge hvilket papirmagasin som skal brukes til utskrift.
- Papirformat Brukes til å velge papirformatet som skal skrives ut.
- Format spesialmagasin Brukes til å velge papirformatet for magasin 5 (spesialmagasinet).
- Orientering Her kan du velge om papirorienteringen skal være [Stående] eller [Liggende].
- 2-sidig utskrift Her angir du om du skal skrive ut tosidig utskrift eller ikke. Når du velger [På], velger du hvilken side papiret skal bindes inn på, ved å velge [Bla fra langsiden] eller [Bla fra kortsiden].
- Skrift Her kan du angi hvilken skrift som skal brukes.
- Symbolsett Her kan du angi hvilket symbolsett som skal brukes.
- Skriftstørrelse Her kan du angi hvilken skriftstørrelse som skal brukes. Du kan angi en verdi mellom 4,00 og 50,00 i trinn på 0,25.
- Tegnstørrelse Her kan du angi avstanden mellom tegnene. Du kan angi en verdi mellom 6,00 og 24,00 i trinn på 0,01.
- Arklinjer Her angir du antall arklinjer (antall linjer per ark). Du kan angi en verdi mellom 5 og 128 i trinn på 1.
- Antall Her angir du antall eksemplarer som skal skrives ut, i intervallet 1 til 999.
- Bildeforbedring Her kan du velge om du vil utføre bildeforbedring. Bildeforbedring er en funksjon som gjør grenseovergangen mellom sort og hvitt jevnere slik at ujevnheter reduseres og utskriften forbedres visuelt.
- Heks. dump Brukes til å angi om dataene sendt fra en PC skal skrives ut i ASCIIkoden som tilsvarer det heksadesimale notasjonsformatet, for å kontrollere datainnholdet.
- Kladdemodus Her kan du angi om du vil skrive ut i kladdemodus.
- Linjeavslutning Velg om linjeavslutningen skal være [Av], [Legg til LM] (føyer til en linjemating til linjeskift), [Legg til LS] (føyer til et linjeskift til linjemating og arkmating) eller [LS-XX] (føyer til et linjeskift til linjemating og arkmating, en linjemating til linjeskift).

# Vindu for konteringstilgang

Denne funksjonen registrerer elektronisk antall kopier eller utskrifter som er laget for hver brukerkonto, og kontrollere tilgang til og bruk av maskinen. Hvis du skal aktivere funksjonen, må du logge deg på med tilgang som hovedoperatør og endre standardinnstillingen for [Konteringsmodus] fra [Av] til [På]. Hovedoperatøren kan endre passordet eller kontogrensene for kopi-/utskriftsjobber. Hvis du ønsker mer informasjon, slår du opp på *Konteringsadministrasjon i kapitlet Oppsett på side 140.* 

- Trykk på <Logg inn/ut> på kontrollpanelet.
- 2. Bruk <valgtasten> til å velge [Systeminnstillinger].

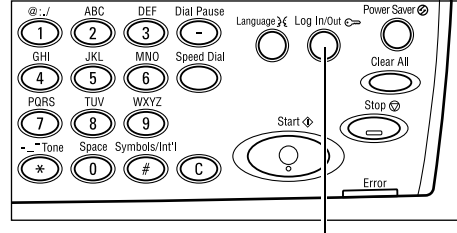

**3.** Angi hovedoperatørpassordet med talltastaturet.

**MERK:** Standardpassordet for hovedoperatør er "11111".

- <Logg inn/ut>-tast
  Systemadmin. angi passord
  Bekreft
- 4. Bruk <valgtasten> til å velge [Bekreft], eller trykk på <Angi>.
- Bruk <valgtasten> til å velge [Konteringsadm.] i vinduet [Systeminnstillinger].
- 6. Trykk på <Angi>.
- 7. Velg et alternativ.
- 8. Trykk på <Angi>.
- 9. Endre innstillingene etter behov.
- 10. Trykk på <Angi>.

Hvis konteringsfunksjonen er aktivert, må du angir et registrert passord for hver konto før du bruker maskinen.

- **1.** Angi passordet for hver registrerte konto ved hjelp av talltastaturet på kontrollpanelet.
- 2. Trykk på <Angi>.

| Angi passord | Systeminnstillinger 🕈 |  |  |
|--------------|-----------------------|--|--|
|              |                       |  |  |
|              | Bekreft               |  |  |

|                             | Bekreft |   |
|-----------------------------|---------|---|
|                             |         | _ |
| ler trykk på <angi>.</angi> |         |   |
| Konteringsadministrasion    |         | ٦ |

Konter.modus Tilbakestill kvote Slett alle konti

Opprett/slett Tilb st. ant tylk

# **Resirkulert papir**

Bruk av resirkulert papir er miljøvennlig og påviker ikke ytelsen i negativ retning. Xerox anbefaler resirkulert papir med 20 prosent resirkulert innhold. Papir av denne typen kan anskaffes fra Xerox eller andre leverandører av kontormateriell. Kontakt Xerox-representanten din, eller gå til <u>www.xerox.com</u> hvis du ønsker mer informasjon om andre typer resirkulert papir.

# 3 Kopiere

I dette kapitlet får du vite hvordan du bruker kopifunksjonene.

# Fremgangsmåte

I denne delen beskrives de grunnleggende trinnene du må følge når du skal kopiere. Før du begynner må du angi hva du skal kopiere og hvor mange eksemplarer du ønsker. Følg trinnene nedenfor.

- 1. Legge i originalene side 51
- 2. Velge funksjonene side 54
- 3. Angi antall eksemplarer side 55
- 4. Starte kopieringsjobben side 55
- 5. Se statusen til kopieringsjobben side 55

Stoppe kopieringsjobben – side 56

**MERK:** Hvis konteringsfunksjonen er aktivert, kan det hende du må angi et registrert passord for hver konto før du bruker maskinen. Kontakt hovedoperatøren for å få passordet. Hvis du ønsker informasjon om hvordan du angir et passord, slår du opp på *Vindu for konteringstilgang i kapitlet Produktoversikt på side 48.* 

### 1. Legge i originalene

Du kan bruke et av disse innmatingsområdene:

- · Originalmateren for en enkelt original eller flere originaler
- Glassplaten for en enkelt original eller en innbundet original

MERK: Maskinen har et glassplatedeksel hvis det ikke er montert en originalmater.

**MERK:** Standard originalformater registreres automatisk. Hvis du ønsker mer informasjon om hvordan papirformater registreres, slår du opp på *Når kopifunksjonen brukes i kapitlet Spesifikasjoner på side 211.* Før du legger i originaler som ikke er i standardformat, må du velge papirmagasin. Hvis originalformatet ikke kan registreres, vil maskinen be deg velge papirmagasin. Hvis du ønsker mer informasjon om hvordan du velger papirmagasin, slår du opp på *Papirmagasiner på side 57*.

### Originalmateren

Det finnes to typer originalmatere for maskinen. Den ene typen er den automatiske originalmateren som brukes til skanning av én side, og den andre er tosidigmateren som kan brukes til automatisk skanning av begge sider av en original. Originalmateren kan ta opptil 50 ark pair på 80 g/m<sup>2</sup>.

**MERK:** Den automatiske originalmateren/tosidigmateren er tilleggsutstyr.

Disse dokumentformatene er tilgjengelige:

Automatisk originalmater: 128 (B) × 100 mm til 307 × 1000 mm

Tosidigmater: 128 (B) × 140 mm til 307 × 1000 mm eller 307 × 432 mm i tosidigmodus

Du kan skanne originaler med ulike formater fortløpende fra originalmateren. Legg originalene mot det innerste hjørnet av materen. Denne funksjonen er tilgjengelig bare når originalene er i standardformater med samme bredde og ulike lengder. Når originalene ikke er i standardformater eller er i standardformater med ulike bredder, er funksjonen ikke tilgjengelig, og du må bruke glassplaten i stedet for originalmateren.

**MERK:** Du reduserer muligheten for originalstopp hvis du bruker glassplaten til å kopiere originaler som er brettet eller krøllet. Erstatt krøllede eller brettede originalene med nye kopier.

Hvis du ønsker mer informasjon om hvordan du kopierer en original med ulike formater fra materen, slår du opp på *Blandede originalformater på side* 63.

- **1.** Før du legger originalene i materen må kontrollere at de er i god stand og fjerne alle stifter og binderser.
- 2. Legg originalene rett i originalmateren med forsiden opp. Den første siden skal ligge øverst, med toppen mot baksiden eller den venstre siden av maskinen.

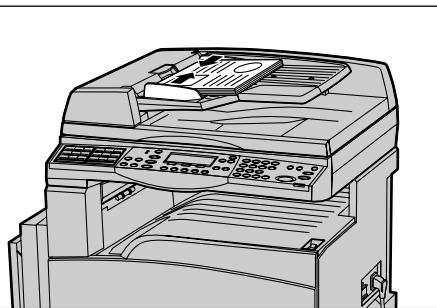

 Legg bunken mellom støttene, og pass på den ligger helt inntil venstre kant av materen. Juster støttene slik at de så vidt berører kantene av bunken.

Når [Papirmagasiner] er angitt til [Automatisk], velger maskinen automatisk et magasin som inneholder samme format som originalene. Hvis ingen magasiner passer, oppstår det en feil.

Hvis du ønsker mer informasjon om hvordan du velger magasin, slår du opp på *Papirmagasiner på side 57*.

### Glassplaten

Glassplaten brukes til en enkelt original eller en innbundet original med en bredde på 301 mm og lengde på 431,8 mm.

Hvis du har mer enn én bunke originaler som skal skannes, velger du [Endre instill] mens den gjeldende originalbunken skannes. Dermed kan du kopiere flere originaler eller originaler med ulikt format som ett sett. Du kan også endre kopiinnstillingene for hver side.

**1.** Løft opp materen eller glassplatedekslet.

- 2. Legg originalen med forsiden ned helt inntil pilen som er plassert nesten øverst til venstre på glassplaten.
- **3.** Senk materen eller glassplatedekslet.

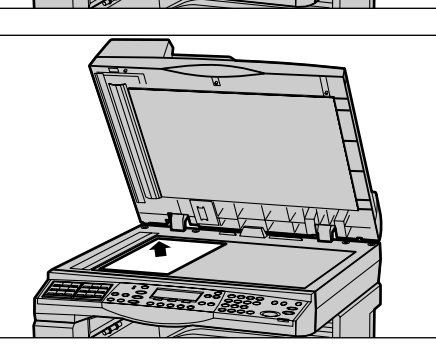

### Skanneglasset

Skanneglasset er den tynne stripen med glass til venstre for glassplaten. Når originalene mates fra originalmateren, passerer de over skanneglasset slik at bildet automatisk skannes til minnet. Skanneglasset brukes ikke når originalene plasseres på glassplaten.

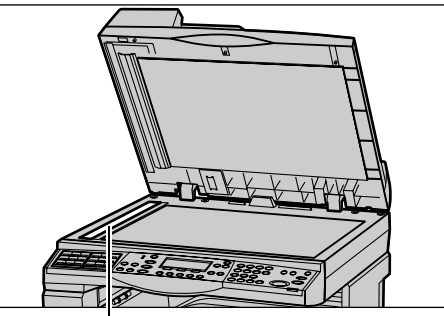

Skanneglasset

### 2. Velge funksjonene

Du kan bruke flere forskjellige kopifunksjoner til en kopijobb.

**MERK:** Hvis maskinen ikke brukes i løpet av en angitt tidsperiode (bestemt av hovedoperatøren), tilbakestilles innstillingene. Hvis du ønsker mer informasjon, slår du opp på *Automatisk tilbakestilling i Oppsett på side 136*.

 Trykk på <Kopi> på kontrollpanelet. Kontroller at vinduet Kopier vises.

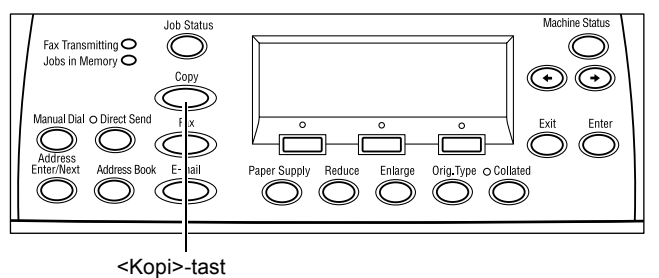

- Trykk én gang på <Slett alt> på kontrollpanelet slik at alle tidligere valg avbrytes.
- **3.** Velg et alternativ for funksjonen du vil bruke.

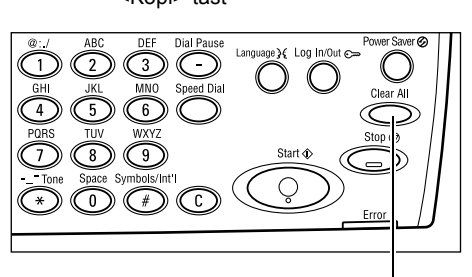

<Slett alt>

Trykk eventuelt på  $\langle \leftrightarrow \rangle$  eller  $\langle \rightarrow \rangle$  for å bytte mellom vinduer, og konfigurer kopiinnstillingene. Hvis du ønsker mer informasjon om tilgjengelige kopifunksjoner, slår du opp på *Kopifunksjoner på side 57*.

### 3. Angi antall eksemplarer

Maksimalt antall eksemplarer er 99.

 Bruk talltastaturet på kontrollpanelet til å angi hvor mange eksemplarer du vil ha. Antallet du angir, vises øverst til høyre av vinduet.

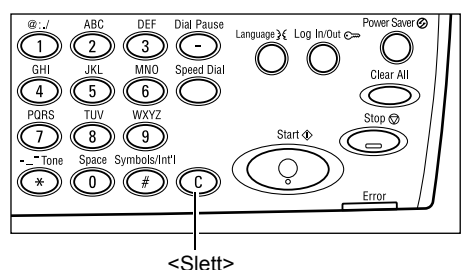

**MERK:** Hvis antallet du angav er feil, trykker du på <Slett> og angir riktig antall.

### 4. Starte kopieringsjobben

 Trykk på <Start> på kontrollpanelet. Hver enkelt original skannes bare en gang. Antall eksemplarer som gjenstår, vises øverst til høyre i vinduet.

**MERK:** Hvis det oppstår problemer, for eksempel papirstopp eller fullt minne, mens du skanner flere originaler, avbrytes jobben og dataene fra skanningen slettes. Hvis du vil fortsette den samme operasjonen, legger du i alle originalene på nytt og trykker på <Start>.

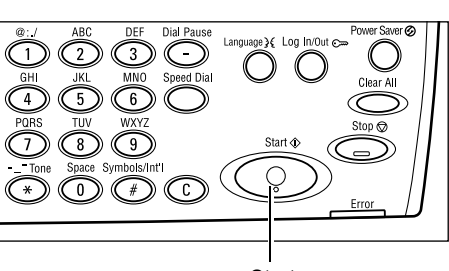

<Start>

MERK: Hvis minnet er fullt, må du slette unødvendige filer.

### 5. Se statusen til kopieringsjobben

 Trykk på <Jobbstatus> på kontrollpanelet slik at vinduet Jobbstatus vises.

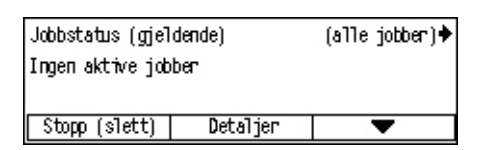

Kopieringsjobben ligger i køen. Hvis ingen jobber pågår, vises følgende melding: Ingen aktive jobber.

# Stoppe kopieringsjobben

Følg fremgangsmåten nedenfor når du skal avbryte den aktiverte kopijobben manuelt.

 Trykk på <Stopp> på kontrollpanelet for å avbryte den gjeldende kopijobben.

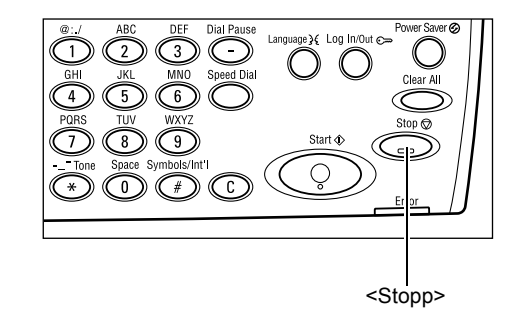

 Trykk eventuelt på <Jobbstatus> på kontrollpanelet slik at vinduet Jobbstatus vises. Du lukker dette vinduet ved å trykke på <Jobbstatus> på kontrollpanelet.

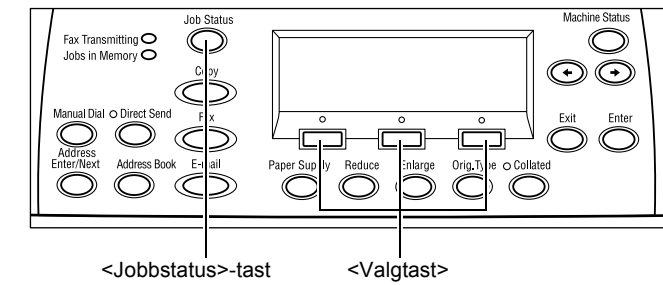

 Velg [Stopp (slett)] med <valgtasten> for å slette jobben som er stanset.

| Jobbstatus (gjeldende)<br>Kopierer |          | (alle jobber)∳ |
|------------------------------------|----------|----------------|
| Stopp (slett)                      | Detaljer | -              |

# Kopifunksjoner

Denne delen beskriver de forskjellige funksjonene som er tilgjengelige for en kopijobb. Hvis du ønsker informasjon om tilgjengelig funksjoner, slår du opp på følgende:

Papirmagasiner – side 57 Forminsk/forstørr – side 59 Lysere/mørkere – side 60 Originaltype – side 60 Flere opp – side 61 1-sidig/2-sidig – side 61 Levering – side 62 Blandede originalformater – side 63

- 1. Trykk på <Kopi> på kontrollpanelet.
- **2.** Trykk på <←> eller <→> for å veksle mellom vinduer.
- 3. Velg ønskede funksjoner.

**MERK:** Det kan være at enkelte funksjoner ikke er tilgjengelige. Dette avhenger av hvordan maskinen er konfigurert.

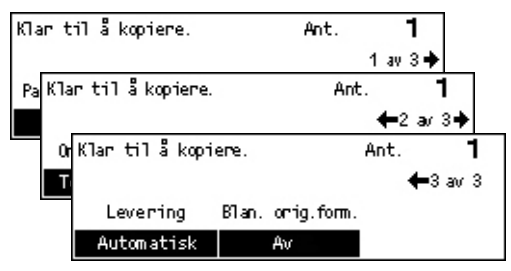

### Papirmagasiner

Denne funksjonen bruker du til å velge papirmagasinet som inneholder papiret som skal brukes til jobben. Tilgjengelige papirmagasiner vises på skjermen sammen med forhåndsinnstilt papirformat og orientering for hvert magasin. Når du har valgt papirmagasinet, viser vinduet hvilken papirtype magasinet inneholder.

Hvis du endrer papirtypen i magasin 2, 3 eller 4, må magasinet programmeres på nytt av hovedoperatøren slik at det blir i samsvar med papiret som legges i. Hvis du ønsker mer informasjon om hvordan et magasin programmeres på nytt, kontakter du hovedoperatøren eller slår du opp på *Papirtype i kapitlet Oppsett på side 145.* 

Hvis du ønsker informasjon om hvilke formater og materialtyper som kan brukes på maskinen, slår du opp på *Papirformater og -typer som støttes i kapitlet Papir og annet materiale på side 130.* 

- Trykk på <←> eller <→> for å vise [Papirmagasiner] i kopieringsvinduet.
- 2. Velg [Papirmagasiner] med <valgtasten>.
- Papirmagasiner
   Ant.
   1

   3
   A4C
   3

   4
   3
   4

   4
   A3C
   4

- **3.** Velg et alternativ.
- 4. Trykk på <Angi>.

**MERK:** <Papirmagasiner>-tasten på kontrollpanelet gir rask tilgang til denne funksjonen.

### Automatisk

Denne funksjonen velger automatisk riktig magasin i henhold til originalformatet og forstørringen eller forminskingen.

#### Forhåndsinnstillinger

Velg et av magasinene 1 til 5 avhengig av hvilke magasiner som finnes på maskinen.

Hvis du velger magasin 5 (spesialmagasinet), vises vinduet [Papirformat]. Når du har valgt papirformatet, vises vinduet [Papirtype].

### Vinduet [Papirformat]

Dette vinduet vises automatisk når du legger i annet papir enn konvolutter i magasin 5 (spesialmagasinet).

Vinduet brukes til å velge et papirformat for magasin 5 (spesialmagasinet). Du kan også angi et tilpasset papirformat i vinduet [Definer format].

Du kan endre rekkefølgen av vinduene mellom vinduet for A&B-serien inkludert A4 og vinduet for tommer inkludert Letter. Hvis du ønsker mer informasjon, slår du opp på *A&B-serien/tommer i kapitlet Oppsett på side 140.* 

- **1.** Angi papirtypen for magasin 5 (spesialmagasinet).
- Trykk på <←> eller <→> for å veksle mellom vinduene slik at det aktuelle papirformatet vises.
- Papirformat Ant. 1 A4 🗔 B5 📿 1 av 3 🌢 Papirformat Ant 8.5 × 13" 7.25 × 10.5" = 2 av 3 🗎 8. Papirformat Ant 3 av 3 Definer format

- 3. Velg et alternativ.
- 4. Trykk på <Angi>.

### Forhåndsinnstillinger

Funksjonen brukes til å velge et papirformat for magasin 5 (spesialmagasinet). Når du har valgt en av forhåndsinnstillingene, trykker du på <Angi> for å vise vinduet [Papirtype].

#### **Definer format**

Når du trykker på denne knappen, vises vinduet [Definer format]. I dette vinduet kan du angi et tilpasset papirformat for magasin 5 (spesialmagasinet) ved hjelp av talltastaturet på kontrollpanelet. Formatene kan angis i området 89–297 mm for bredde og 98–432 mm for lengde i intervaller på 1 mm. Hvis du velger [Neste] med <valgtasten>, kan du veksle mellom [X] og [Y] for å angi verdien. Når du har angitt verdiene, trykker du på <Angi> for å vise vinduet [Papirtype].

I vinduet [Definer format] kan du endre enheten for papirformatet mellom millimeter og tommer. Hvis du ønsker mer informasjon, slår du opp på *Millimeter/tommer i kapitlet Oppsett på side 140.* 

### Vinduet [Papirtype]

Dette vinduet brukes til å velge en papirtype for magasin 5 (spesialmagasinet). Hvis du ønsker mer informasjon om papirtyper, slår du opp på *Papirtype på side 145*.

- **1.** Når du har valgt papirformatet i vinduet [Papirformat], trykker du på <Angi>.
- **2.** Velg et alternativ.
- 3. Trykk på <Angi>.

| Papirtype    |               | Ant.   | 1      |
|--------------|---------------|--------|--------|
| Tykt papir 2 | Etiketter     | Tilpa: | sset 3 |
| Tykt papir 1 | Transparenter | Tilpa  | sset 2 |
| Vanlig papir | Tynt papir    | Tilpa  | sset 1 |

### Forminsk/forstørr

I tillegg til at kopiene kan få en størrelse på 100 %, er det mulig å få en gjengivelse på 25 til 400 % ved å velge et av alternativene under [Forminsk/forstørr].

- **1.** Trykk på <←> eller <→> for å vise [Forminsk/forstørr] i kopieringsvinduet.
- 2. Velg [Forminsk/forst.] med <valgtasten>.

| orminsk/forstø | Ant.      | 1      |      |
|----------------|-----------|--------|------|
| 100%           | 86% A3→B4 | 1417 A | 4→A3 |
| Auto %         | 81% B4→A4 | 122% A | 4→B4 |
| 100%           | 70% A3→A4 | 115% B | 4→A3 |

- **3.** Velg et alternativ.
- 4. Trykk på <Angi>.

**MERK:** <Forstørr>-eller <Forminsk>-tasten på kontrollpanelet gir rask tilgang til denne funksjonen.

#### 100%

Kopiene får samme format som originalen.

#### Automatisk %

Originalsiden forminskes/forstørres automatisk slik at den får plass på valgt papirformat.

#### Forhåndsinnstillinger

Her kan du velge en gjengivelsesprosent med <valgtasten>. Den forhåndsinnstilte gjengivelsesprosenten kan konfigureres av hovedoperatøren.

### Angi manuelt

Du kan angi gjengivelsesprosenten manuelt på to måter.

- Hvis du velger [100 %] og deretter trykker på <←> eller <→>, endres verdien i trinn på 1 %.
- Hvis du velger et annet alternativ enn [Automatisk] og trykker på <Slett>-tasten på kontrollpanelet, kan du angi gjengivelsesprosenten direkte med talltastaturet på kontrollpanelet.

### Lysere/mørkere

Med denne funksjonen kan du endre tettheten for kopiene til et av fem nivåer. Bruk <valgtastene> til å endre tettheten.

- Trykk på <←> eller <→> for å vise [Lysere/mørkere] i kopieringsvinduet.
- 2. Velg [Lysere/mørkere] med <valgtasten>.

| Lysere/mørkere |         | Ant. | 1  |
|----------------|---------|------|----|
|                |         |      | D  |
| Automatisk     | Mørkere | Lyse | re |

- **3.** Velg tettheten ved å velge [Automatisk] eller ved å flytte ▼ i vinduet ved å velge [Mørkere] eller [Lysere] med <valgtasten>.
- 4. Trykk på <Angi>.

#### Automatisk

Denne funksjonen velger automatisk tettheten for kopiene.

### Originaltype

Med denne funksjonen kan du få optimal bildekvalitet ved å velge typen original du skal kopiere.

- Trykk på <←> eller <→> for å vise [Originaltype] i kopieringsvinduet.
- **2.** Bruk <valgtasten> til å velge [Originaltype].

| Originaltype  | Ant. | 1 |
|---------------|------|---|
| Foto          |      |   |
| Tekst og foto |      |   |
| Tekst         |      |   |

- 3. Velg et alternativ.
- 4. Trykk på <Angi>.

MERK: <Orig.type>-tasten på kontrollpanelet gir rask tilgang til denne funksjonen.

#### Tekst

Bruk dette alternativet til å kopiere originaler som består av bare tekst.

#### Tekst og foto

Dette alternativet bruker du til å kopiere originaler som inneholder både tekst og fotografier.

#### Foto

Bruk dette alternativet til å kopiere originaler som består av bare fotografier.

### Flere opp

Med denne funksjonen kan du kopiere to eller fire sidebilder på ett ark. Sidebildene forminskes/forstørres automatisk, slik at de får plass på arket.

 Trykk på <←> eller <→> for å vise [Flere pp opp] i kopieringsvinduet.

| 2. | Velg | [Flere | opp] | med | <valgtasten>.</valgtasten> |
|----|------|--------|------|-----|----------------------------|
|----|------|--------|------|-----|----------------------------|

- 3. Velg et alternativ.
- 4. Trykk på <Angi>.

### 1 opp

Når du velger dette alternativet, deaktiveres funksjonen.

### 2 opp

Kopierer to originaler på én side.

#### 4 opp

Kopierer fire originaler på én side. Hvis du velger dette alternativet og velger <Angi> for å vise vinduet 4 opp, kan du velge enten [] (start venstre, vannrett) eller [] (start høyre, loddrett) som oppsett for bildene.

**MERK:** For [2 opp] plasseres bildene alltid fra venstre til høyre eller fra topp til bunn på kopisiden.

### 1-sidig/2-sidig

Med denne funksjonene er det mulig å automatisk lage tosidige kopier fra ensidige eller tosidige originaler.

2-sidig

1-→1-sidig

1-→2-sidig 2-→2-sidg

2-→1-sidia

**MERK:** Alternativet for tosidig kopiering kan ikke brukes med andre papirtyper enn vanlig papir.

- Trykk på <←> eller <→> for å vise [1-sidig/2-sidig] i kopieringsvinduet.
- 2. Velg [1-sidig/2-sidig] med <valgtasten>.
- 3. Velg et alternativ.
- *4.* Trykk på <Angi>.

#### 1→1-sidig

Med dette alternativet får du ensidige kopier fra ensidige originaler.

#### 1→2-sidig

Med dette alternativet får du tosidige kopier fra ensidige originaler. Trykk på <Angi> for å vise vinduet [Eksemplarer]. Velg [Topp mot topp] eller [Topp mot bunn] for å angi orienteringen på kopiene.

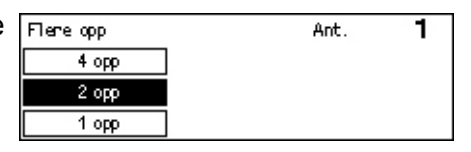

1

Ant.

#### 2→1-sidig

Med dette alternativet får du ensidige kopier fra tosidige originaler. Trykk på <Angi> for å vise vinduet [Originaler]. Velg [Topp mot topp] eller [Topp mot bunn] for å angi orienteringen på originalene.

### 2→2-sidig

Med dette alternativet får du tosidige kopier fra tosidige originaler.

Disse illustrasjonene viser orienteringene [Topp mot topp] og [Topp mot bunn].

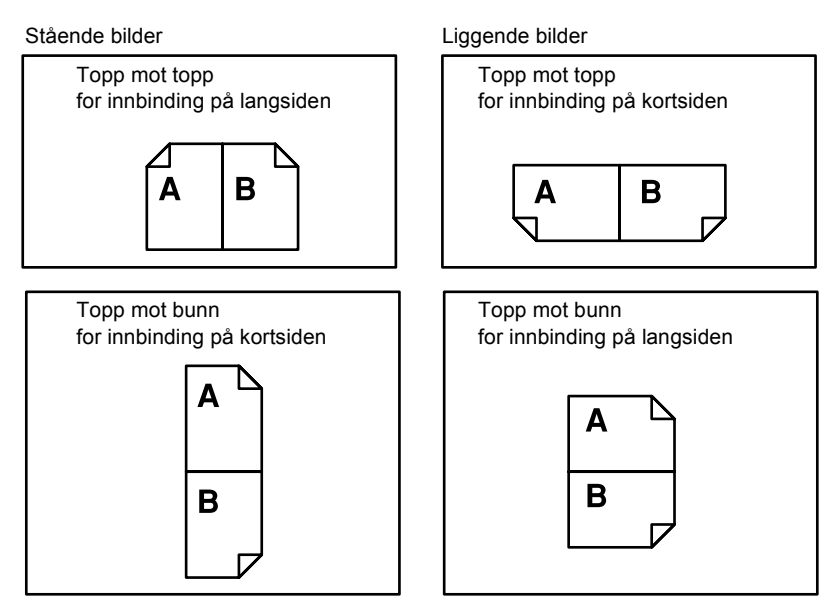

### Levering

Med denne funksjonen kan du sortere kopier når du lager flere sett kopier.

- **1.** Trykk på <←> eller <→> for å vise [Levering] i kopieringsvinduet.
- 2. Velg [Levering] med <valgtasten>.
- **3.** Velg et alternativ.
- 4. Trykk på <Angi>.

MERK: <Sortert>-tasten på kontrollpanelet gir rask tilgang til denne funksjonen.

#### Automatisk

Når du velger dette alternativet, benyttes enten [Sortert] eller [Usortert] til å sortere kopiene automatisk. Alternativet [Sortert] brukes når du bruker originalmateren. Når du bruker glassplaten, brukes alternativet [Usortert].

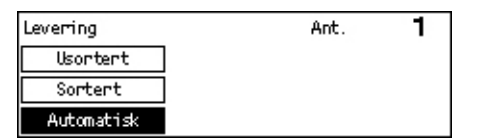

#### Sortert

Brukes når du vil levere et valgt antall kopisett med samme rekkefølge som originalene. To eksemplarer av en tresiders original leveres for eksempel i rekkefølgen 1-2-3, 1-2-3.

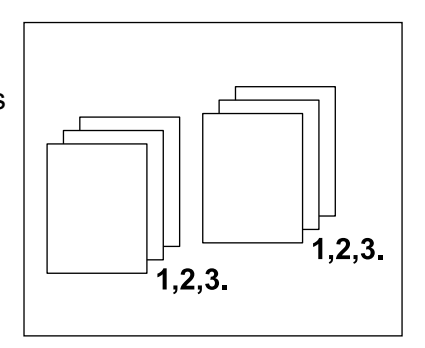

### Usortert

Brukes når du vil levere kopiene i bunker som hver består av valgt antall eksemplarer av hver enkelt original. To eksemplarer av en tresiders original leveres for eksempel i rekkefølgen 1-1, 2-2, 3-3.

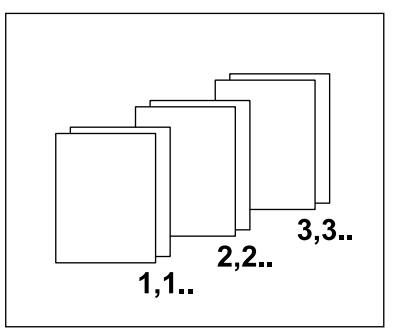

### Blandede originalformater

Med denne funksjonen kan du kopiere en flersidig original som består av ulike formater, fra materen. Originalmateren må brukes sammen med denne funksjonen.

**MERK:** Når funksjonen brukes, må bredden være den samme for alle originalene. Hvis du kopierer originaler med ulik bredde, vil bredden på den første siden bli bredden på kopiene.

- Trykk på <←> eller <→> for å vise [Blan. Klar til å kopiere. Ant. orig.form.] i kopieringsvinduet.
- 2. Velg [Blan. orig.form.] med <valgtasten>.

| Klar til å kopi | Ant.               | 1 |        |
|-----------------|--------------------|---|--------|
|                 |                    | - | 3 av 3 |
| Levening        | Blan. orrig. form. |   |        |
| Automatisk      | Av                 |   |        |

3. Velg [På] hvis du ønsker å aktivere funksjonen.

Hvis du deaktiverer denne funksjonen og kopierer originaler med forskjellige formater, benyttes formatet på første side til alle kopiene.

3 Kopiere

# 4 Faks

Dette kapitlet inneholder informasjon om hvordan du bruker tilleggsfunksjonene for faks. Disse avhenger av hvordan maskinen er konfigurert. I tillegg til vanlige faksfunksjoner er funksjonen Direkte faks tilgjengelig når det ekstra utskriftssettet er installert. Med direkte faks kan du sende fakser direkte fra PC-klienter.

Hvis du ønsker mer informasjon om direkte faks, går du til Hjelp i PCL-driveren.

### Fremgangsmåte

I denne delen beskrives de grunnleggende trinnene du må følge når du skal sende en faks. Følg trinnene nedenfor.

- 1. Legge i originalene side 65
- 2. Velge funksjoner side 67
- 3. Spesifisere mottakere side 67
- 4. Starte faksjobben side 68
- 5. Vise statusen til faksjobben side 69
- Stoppe faksjobben side 69

**MERK:** Hvis konteringsfunksjonen er aktivert, kan det hende du må oppgi et passord før du kan bruke maskinen. Hvis du trenger et passord eller mer informasjon, kontakter du hovedoperatøren.

### 1. Legge i originalene

På neste side får du vite hvordan du legger originalene i originalmateren eller på dokumentglasset. Når du skanner en original i form av ark eller flere originaler som en bunke, bruker du originalmateren. Når du skanner en original som er relativt tung, som for eksempel brosjyrer eller hefter, bruker du glassplaten.

Originalmater

Originaler med blandede formater kan skannes som en bunke når du velger [Auto. form.reg.] i vinduet [Skanneformat]. Denne funksjonen er tilgjengelig bare når originalene har samme bredde. Til originaler med blandet format med forskjellige bredder bruker du glassplaten. Hvis du ikke gjør det, kan du miste en del av noen bilder, fordi bredden på den første siden vil bli brukt til alle sidene. Alle originalene skannes samtidig, så du kan ikke endre innstillinger som [Oppløsning], [Lysere/mørkere] eller [Forminsk/forstørr]. Hvis du vil endre innstillingene for hver side, bruker du glassplaten.

Glassplaten

Hvis du har mer enn én bunke originaler som skal skannes, velger du [Endre instill] med <valgtasten> mens den gjeldende originalbunken skannes. Dermed kan du sende flere originaler eller originaler med ulikt format som ett sett. Du kan også endre faksinnstillingene for hver side.

 Legg originalene med forsiden opp i materen eller med forsiden ned på glassplaten.

Hvis du ønsker mer informasjon om hvordan du legger i originaler, slår du opp på *1. Legge i originalene i Kopiere på side 51.* 

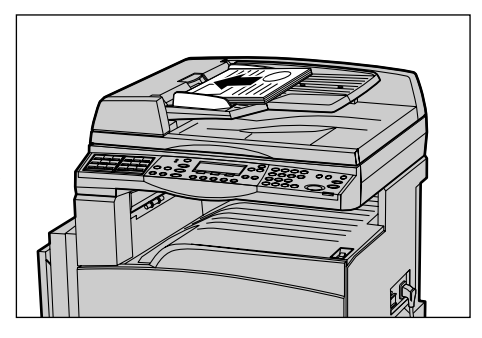

### Skanne originalene

Du kan skanne originalene på to måter.

Automatisk formatregistrering

Originaler i standardformater kan registreres automatisk. Hvis originalen ikke er i standardformat, eller hvis formatet ikke kan registreres, vil maskinen automatisk velge formatet slik at bildetap ikke skjer. Hvis du ønsker mer informasjon om automatisk registrering eller erstatning av formater, slår du opp på *Når faksfunksjonen brukes i kapitlet Spesifikasjoner på side 212.* 

• Velge skanneformatet

Du kan velge skanneformatet fra de forhåndsinnstilte formatene. Hvis du ønsker mer informasjon om hvordan du velger skanneformatet, slår du opp på *Skanneformat på side 76*.

**MERK:** Funksjonen for skanning av lange sider er bare tilgjengelig når du bruker originalmateren. Med denne funksjonen kan du skanne lengder på opptil 1000 mm i ensidig modus og 432 mm i tosidigmodus. For mottak kan hovedoperatøren velge å beskjære eller forminske bildet. Områdene er 0–24 mm for beskjæring og 60–100 % for forminsking. Hvis lengden ikke kan forminskes eller beskjæres, deles bildet automatisk opp. Hvis du ønsker mer informasjon, slår du på *Lange originaler i kapitlet Oppsett på side 161*.

### 2. Velge funksjoner

Bare funksjonene som gjelder aktuell maskinkonfigurasjon, er tilgjengelige.

**MERK:** Hvis maskinen ikke brukes i løpet av en angitt tidsperiode (bestemt av hovedoperatøren), tilbakestilles innstillingene. Hvis du ønsker mer informasjon, slår du opp på *Automatisk tilbakestilling i kapitlet Oppsett på side 136.* 

**1.** Trykk på <Faks> på kontrollpanelet. Kontroller at vinduet Faks vises.

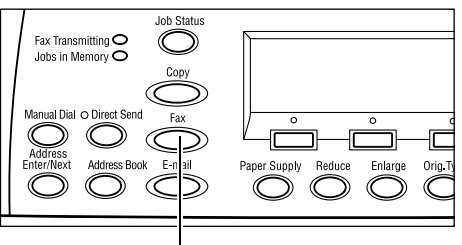

- Trykk én gang på <Slett alt> på kontrollpanelet slik at alle tidligere valg avbrytes.
- **3.** Velg et alternativ for funksjonen du vil bruke.

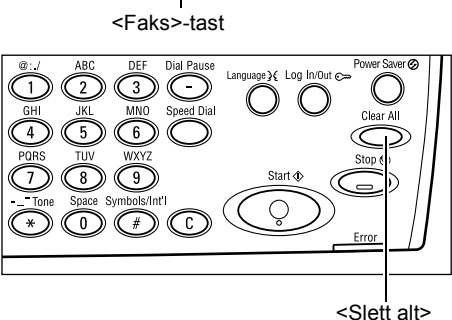

Trykk eventuelt på  $\langle \leftrightarrow \rangle$  eller  $\langle \rightarrow \rangle$  for å bytte mellom vinduer, og konfigurer faksinnstillingene. Hvis du ønsker mer informasjon om tilgjengelige faksfunksjoner, slår du opp på *Faksfunksjoner på side 74*.

### 3. Spesifisere mottakere

Nedenfor får du vite hvordan du spesifiserer en mottaker. Følgende oppringingsmetoder for faksnumre finnes på maskinen.

**MERK:** Før du sender et dokument, må du kontrollere at du har angitt riktige mottakere.

- Bruke talltastaturet på kontrollpanelet
- Bruke adresseboken (slår du opp på Adressebok på side 71.)
- Bruke kortnumre (slår du opp på Kortnummer på side 72.)
- Bruke direktetaster (slår du opp på Direktetast på side 72.)

**1.** Angi faksnummeret med talltastaturet på kontrollpanelet.

Du kan sende en faks til flere mottakere i en enkelt operasjon. Hvis du ønsker mer informasjon, slår du opp på *Adresse Angi/ neste på side 70*.

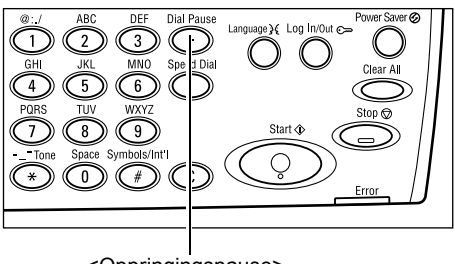

<Oppringingspause>

Hvis det vanligvis skal slås et tegn før faksnummeret, for eksempel 9 for ekstern linje, må du legge inn en pause etter dette tegnet. Trykk på <Oppringingspause>-tasten på kontrollpanelet før du fortsetter å angi faksnummeret. Hvis du ringer opp manuelt, trenger du ikke oppringingspausen. I stedet venter du til du hører summetonen for den eksterne linjen før du fortsetter.

### 4. Starte faksjobben

**1.** Trykk på <Start> på kontrollpanelet for å skanne og sende dokumentene.

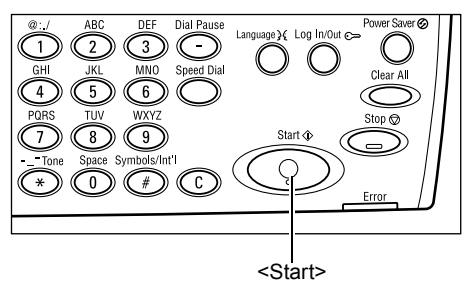

**MERK:** Hvis det oppstår problemer, for eksempel papirstopp eller fullt minne, mens du skanner flere originaler, avbrytes jobben og dataene fra skanningen slettes. Hvis du vil fortsette den samme operasjonen, legger du i alle originalene på nytt og trykker på <Start>.

MERK: Hvis minnet er fullt, må du slette unødvendige filer.

**MERK:** Hvis maskinen startes på nytt under sending av en faks, på grunn av strømbrudd eller feilfunksjon i maskinen, vil maskinen starte sendingen fra start av igjen nå maskinen slås på. Alle sidene i dokumentet vil bli sendt uavhengig av hvor mange sider som ble sendt til mottakeren før strømbruddet. Hvis for eksempel en sending av et dokument med sju sider avbrytes når den sjette siden i dokumentet sendes, vil maskinen sende alle sju sidene når strømtilførselen gjenopprettes, inkludert de første fem sidene som ble sendt før avbruddet.

### 5. Vise statusen til faksjobben

Følg fremgangsmåten nedenfor for å vise statusen til faksjobben du startet.

 Trykk på <Jobbstatus> på kontrollpanelet slik at vinduet Jobbstatus vises.

| Jobbstatus (alle jobber) |               | ←(gjeldende) |
|--------------------------|---------------|--------------|
|                          |               |              |
| Faks/e-post              | Utskriftsjobb |              |

Jobben som blir behandlet, vises i det gjeldende vinduet.

- **2.** Trykk eventuelt  $pa < \leftrightarrow >$  eller  $< \rightarrow >$  hvis du vil vise vinduet Alle jobber.
- 3. Velg [Faks/e-post] med <valgtasten>.
- 4. Velg [Send] med <valgtasten>. Jobben vises i vinduet.

Hvis du ønsker mer informasjon, slår du opp på *Jobbstatus i kapitlet Produktoversikt på side 40.* 

### Stoppe faksjobben

Følg trinn 1 for å avbryte en faksjobb manuelt mens originalen skannes. Hvis originalen er ferdig skannet, følger du trinn 2 til 3.

**1.** Trykk på <Stopp> på kontrollpanelet for å avbryte den gjeldende faksjobben.

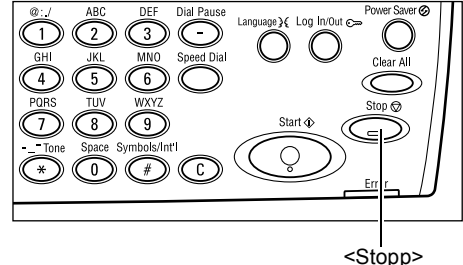

- Trykk eventuelt på <Jobbstatus> på kontrollpanelet slik at vinduet Jobbstatus vises. Hvis du vil lukke vinduet, trykker du på <Avslutt> eller <Jobbstatus>.
- Jobs In Memory
   Jobs Status

   Jobs in Memory
   Co

   Manual Dial O Direct Send
   Fet

   Address
   Enter/Next

   Address Book
   E-m til

   Paper Supply
   Reduce

   Enter/Next
   Address Book

   Co
   Co

   Co
   Co

   Co
   Co

   Paper Supply
   Reduce

   Enter/Next
   Address Book

   Enter/Next
   Address Book

   Co
   Co

   Co
   Co

   Co
   Co

   Co
   Co

   Co
   Co

   Co
   Co

   Co
   Co

   Co
   Co

   Co
   Co

   Co
   Co

   Co
   Co

   Co
   Co

   Co
   Co

   Co
   Co

   Co
   Co
- Hvis jobben som skal avbrytes, vises i vinduet Gjeldende, velger du [Stopp (slett)] med <valgtasten>. Hvis ikke går du til trinn 4.

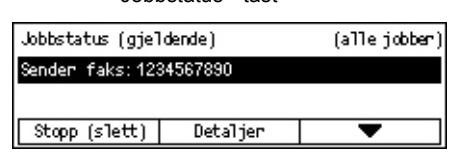

- **4.** Trykk på <→> hvis du vil åpne vinduet Alle jobber.
- 5. Velg [Faks/e-post] med <valgtasten>.
- 6. Velg [Send] med <valgtasten>.

- 7. Velg jobben som skal avbrytes, ved å velge [▼] eller [▲].
- 8. Velg [Detaljer] med <valgtasten>.
- 9. Velg [Stopp (slett)] med <valgtasten>.

### Spesifisere mottakere

I denne delen får du vite hvordan du spesifiserer mottakere ved hjelp av tilgjengelige funksjoner på maskinen. Hvis du ønsker mer informasjon, slår du opp på følgende:

Adresse Angi/neste – side 70 Adressebok – side 71 Kortnummer – side 72 Direktetast – side 72 Videresending av midlertidig gruppesending – side 73

**MERK:** Du kan også spesifisere flere mottaker samtidig (gruppesending) uten å trykke på <Adresse Angi/neste>, ved å bruke kortnumre eller direktetaster.

### Adresse Angi/neste

Bruk denne funksjonen til å sende dokumenter til flere mottakere. Du kan spesifisere mottakere med kortnumre, direktetaster eller talltastaturet på kontrollpanelet. Du kan også bruke adresseboken til raskt å slå opp og angi mottakere som er registrert med kortnummer.

Du kan spesifisere opptil 210 mottakere samtidig med oppringing med kortnumre, direktetaster og talltastaturet. Opptil 12 av 210 mottakere kan spesifiseres ved oppringing med talltastaturet.

- 1. Angi den første mottakeren.
- Trykk på <Adresse Angi/neste> på kontrollpanelet.
- 3. Angi neste mottaker.
- 4. Gjenta trinn to og tre etter behov.

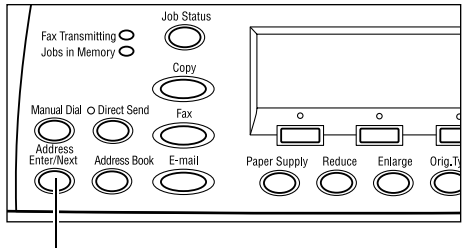

<Adresse Angi/neste>

**MERK:** Du kan slette en mottaker som er angitt med et kortnummer eller en direktetast ved å trykke én gang på <Slett>-tasten. Ved manuell oppringing kan du slette ett siffer om gangen med <Slett>-tasten.

### Adressebok

Du kan bruke denne funksjonen til å raskt søke etter og angi registrerte mottakere og faksprogrammer ved å velge en oppføring fra listen eller ved å bruke [Søk et. indeks]. Hvis du velger et faksprogram, kan du sende et dokument med innstillingene som er registrert i programmet. Oppføringene i adresseboken er de du har registrert i funksjonene Kortnummer og Faksprogram, og de hentes med henholdsvis kortnummeret og faksprogrammene de er tilordnet. Hvis du ønsker mer informasjon om hvordan du registrerer kortnumre og faksprogrammer, slår du opp på *Opprett/slett i kapitlet Oppsett på side 171.* Hvis du ønsker mer informasjon om faksprogrammer, slår du opp på *Direktetast på side 72.* 

**1.** Trykk på <Adressebok> på kontrollpanelet.

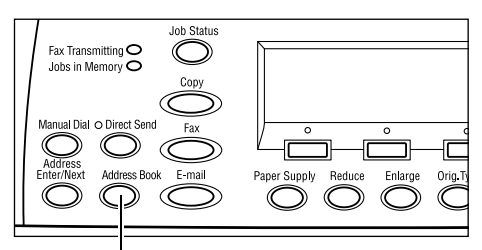

<Adressebok>

- **2.** Velg et av alternativene.
- Trykk på <Adresse Angi/neste> på kontrollpanelet.

| Totalt( 0)     | 001: Jane Smith  |   |
|----------------|------------------|---|
| Søk et. indeks | 002: James Smith |   |
| Programliste   | 003: Joan Smith  |   |
| Adnessebok     | •                | ▲ |

### Adressebok

Med denne funksjonen kan du velge fra en liste med mottakere registrert med kortnumre.

#### Programliste

Med denne funksjonen kan du velge fra en liste med mottakere registrert med et faksprogram.

MERK: Du kan ikke velge et faksprogram hvis det allerede er spesifisert en mottaker.

#### Søk etter indeks

Med denne funksjonen kan du finne en mottaker med indekstegnet som ble tilordnet da mottakeren ble registrert med et kortnummer.

Følg fremgangsmåten nedenfor:

- **1.** Du kan bytte mellom innskrivningsmodiene ved å bruke <valgtasten> til å velge [Alfabet] for bokstaver og [Tall] for tall.
- 2. Angi et indekstegn med det alfanumeriske tastaturet.
- **3.** Bruk <valgtasten> til å velge [Bekreft], eller trykk på <Angi>. Det vises en liste med adresser som er i samsvar med den angitte indeksen.

### Kortnummer

Når du velger denne funksjonen, kan du raskt ringe ved hjelp av en tilordnet tresifret kode. Hvis du registrerer faksnummeret med kortnummeret 123, angir du bare 123 for å automatisk ringe det registrerte faksnummeret. Du kan registrerer opptil 200 kortnumre. Når du registrerer kortnumrene 001–036, tilordnes kodene automatisk til direktetaster på kontrollpanelet. Kortnumrene lagres i en liste og kan søkes etter i adresseboken. Hvis du ønsker informasjon om hvordan du registrerer kortnumre, slår du opp på *Kortnummer i kapitlet Oppsett på side 171.* 

- **1.** Trykk på <Kortnummer> på kontrollpanelet.
- 2. Angi en tresifret kode.

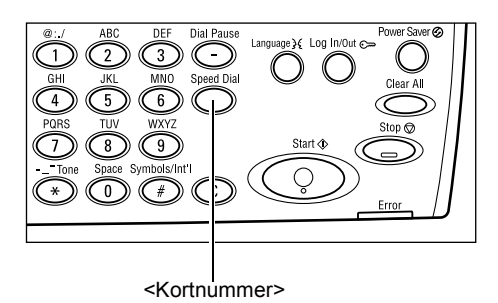

**MERK:** Hvis den angitte tresifrede koden er riktig, vises mottakeren. Hvis den ikke er riktig, blir du bedt om å angi en ny tresifret kode.

### Direktetast

Med denne funksjonen kan du velge de forhåndsinnstilte kortnumrene 001–036 eller faksprogrammene p01–p18 med direktetaster. Direktetaster består av de tre sidene nedenfor, og du kan endre siden ved å bla om kortene.

- Side 1 viser kortnumrene 001–018.
- Side 2 viser kortnumrene 019–036.
- Side 3 viser faksprogrammene p01–p18.
## Faksprogram

Faksprogram er en oppringingsmetode der en faksmottaker og et sett programmerte fakssendingsoperasjoner er tilordnet én tast. Du kan alltid sende fakser med de samme innstillingene ved å hente frem programmet med en direktetast. På den måten kan mye tid spares. Opptil 30 faksprogrammer kan registreres med tresifrede koder. Når du registrerer faksnumrene p01–p18, tilordnes kodene automatisk til direktetaster på kontrollpanelet. Hvis du ønsker mer informasjon om hvordan du registrerer faksprogrammer, slår du opp på *Faksprogram i kapitlet Oppsett på side 173*.

- **1.** Direktetastkortene kan eventuelt blas for å finne den riktige direktetasten.
- 2. Trykk på direktetasten.

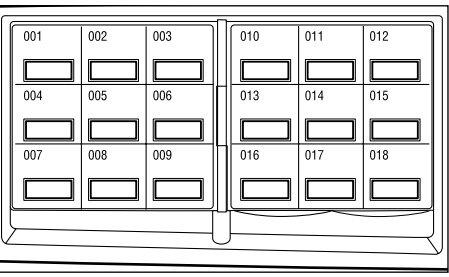

Direktetaster

## Videresending av midlertidig gruppesending

Med denne funksjonen kan du sende et dokument til en ekstern maskin, som deretter sender dokumentet til flere mottakere som er registrert med kortnumre på den eksterne maskinen. Dermed kan overføringskostnadene reduseres når mottakerne er et stykke unna eller i et annet land, fordi du bare trenger å sende dokumentet til den eksterne maskinen.

Den eksterne maskinen som videresender dokumentet til flere mottakere, kalles en videresendingsstasjon. Du kan spesifisere flere videresendingsstasjoner. Det er også mulig å anmode den første stasjonen om å videresende dokumentene til en annen videresendingsstasjon som videresender dokumentene til andre mottakere. De sendte dokumentene kan også skrives ut på videresendingsstasjonen.

Bruk en F-kode til å angi en videresendingsstasjon og mottakere hvis den også støtter videresending av midlertidig gruppesending ved hjelp av F-kode. Hvis du ønsker mer informasjon om videresending av midlertidig gruppesending med F-kode, slår du opp på *Videresending/ekstern videresending av midlertidig gruppesending på side 79*.

**MERK:** Videresending av midlertidig gruppesending med F-kode kan brukes på maskiner som har både F-kode og funksjoner for videresending av midlertidig gruppesending.

## Faksfunksjoner

Denne delen beskriver de forskjellige funksjonene som er tilgjengelige for en faksjobb. Hvis du ønsker informasjon om tilgjengelig funksjoner, slår du opp på følgende:

Oppløsning – side 75 Lysere/mørkere – side 76 Skanneformat – side 76 Forminsk/forstørr – side 77 Send topptekst – side 77 Sendekvittering – side 78 F-kode – side 79 Kommunikasjon utland – side 80 Utsatt start – side 80 Flere opp – side 81 Prioritert sending – side 81 Utskriftssett til mottaker – side 81 Direktesending – side 82 2-sidige originaler – side 82 Henting – side 83 Oppslagstavle – side 84 Postboks – side 86 Kjedeoppringing – side 86 Røret på – side 87

- 1. Trykk på <Faks> på kontrollpanelet.
- **2.** Trykk på <←> eller <→> for å veksle mellom vinduer.
- 3. Velg et alternativ.

| Minne 100%               |
|--------------------------|
| 4 7                      |
| 1 av 7 🜩                 |
| Minne 100%               |
| <b>←</b> 2 ar 7 <b>→</b> |
| Minne 100%               |
| ←3 av 7+                 |
| Minne 100%               |
| ←4 av 7→                 |
| Minne 100% tt til mott.  |
| ←5 av 7 → 1              |
| Minne 100%               |
| <b>←</b> 6 av 7 <b>→</b> |
| Minne 100%               |
| ←7 a/ 7                  |
|                          |
|                          |
|                          |

## Oppløsning

Oppløsningen påvirker kvaliteten på faksen som den eksterne maskinen mottar. En høy oppløsning gir best kvalitet. Lavere oppløsning reduserer overføringstiden.

- Trykk på <←> eller <→> for å vise [Oppløsning] i faksvinduet.
- 2. Velg [Oppløsning] med <valgtasten>.
- 3. Velg et alternativ.
- 4. Trykk på <Angi>.

### Tekst

Velg dette alternativet når du sender et tekstdokument.

### Fin

Skanner originalen med en oppløsning på 8 × 7,7 linjer/mm. Alternativet anbefales for detaljerte strektegninger eller små bokstaver.

### Superfin

Skanner originalen med en oppløsning på 16 × 15,4 linjer/mm. Alternativet anbefales for detaljerte strektegninger eller små bokstaver. Overføringstiden øker, men bildekvaliteten blir bedre.

### Raster

Angir en oppløsning for mørke og lyse farger, som i bilder.

### Superraster

Angir en oppløsning for mørke og lyse farger, som i bilder. Overføringstiden øker, men bildekvaliteten blir bedre.

### Superfint raster

Angir en oppløsning for tilfeller der både fotografier med mørke og lyse farger og tekst finnes i samme bilde.

| Opp1#sning |                 | Minne | 100% |
|------------|-----------------|-------|------|
| Superfin   | Sperfint raster |       |      |
| Fin        | Supernaster     |       |      |
| Tekst      | Raster          |       |      |

## Lysere/mørkere

Med denne funksjonen kan du justere tettheten til skannede bilder i fem nivåer. Bruk <valgtastene> til å endre tettheten.

- Trykk på <←> eller <→> for å vise [Lysere/mørkere] i faksvinduet.
- 2. Velg [Lysere/mørkere] med <valgtasten>.

| Lysere/mørkere |        | Minne  | 100% |
|----------------|--------|--------|------|
| •              |        | D      |      |
| Mørkere        | Vanlig | Lysere | 2    |

- **3.** Velg tettheten ved å flytte ▼ i vinduet ved å velge [Mørkere] eller [Lysere] med <valgtasten>.
- 4. Trykk på <Angi>.

## Skanneformat

Når du bruker denne funksjonen, blir formatet til originalen automatisk registrert eller valgt fra en liste over forhåndsinnstilte formater. Hvis et forhåndsinnstilt format velges, skannes originalen i henhold til det spesifiserte formatet uavhengig av virkelig format.

- **1.** Trykk på <←> eller <→> for å vise [Skanneformat] i faksvinduet.
- 2. Velg [Skanneformat] med <valgtasten>.
- 3. Velg et alternativ.
- 4. Trykk på <Angi>.

## Automatisk formatregistrering

Når du velger dette alternativet, registreres formatet til originalen automatisk.

Originaler i standardformater kan registreres automatisk. Hvis originalen ikke er i standardformat, eller hvis formatet ikke kan registreres, vil maskinen automatisk velge formatet slik at bildetap ikke skjer. Hvis du ønsker mer informasjon om automatisk registrering av formater, slår du opp på *Når faksfunksjonen brukes i kapitlet Spesifikasjoner på side 212.* 

### Forhåndsinnstillinger

Brukes til å velge fra standardformatene.

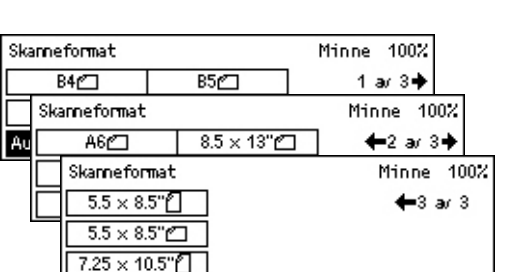

## Forminsk/forstørr

Med denne funksjonen kan du forstørre eller forminske et skannet dokument til en viss prosent før du sender det.

- Trykk på <←> eller <→> for å vise [Forminsk/forstørr] i faksvinduet.
- 2. Velg [Forminsk/forst.] med <valgtasten>.

| Forminsk/forst. | 100%      | Minne 100% |
|-----------------|-----------|------------|
| 129%            | 86% A3→B4 | 141% A4→A3 |
| 64%             | 81% B4→A4 | 122% A4→B4 |
| 100%            | 70% A3→A4 | 115% B4→A3 |

- 3. Velg et alternativ.
- 4. Trykk på <Angi>.

### 100%

Skanner og sender dokumentet med samme format som originalen.

### Forhåndsinnstillinger

Brukes til å velge mellom forhåndsinnstilte gjengivelsesprosenter.

## Send topptekst

Med denne funksjonen kan du legge til avsenderens navn, starttidspunktet, datoen for sending og antall sider øverst på hver side av dokumentet. Du kan velge mellom to registrerte avsendernavn. Disse konfigureres av hovedoperatøren. Hvis du ønsker mer informasjon, slår du opp på *Send topptekst i Oppsett på side 159*.

MERK: En vanlig faks som sendes fra Norge, må inneholde denne informasjonen.

**MERK:** Hvis du sender med topptekst, kan du legge til navnet på mottakeren som er registrert i kortnummeret.

- Trykk på <←> eller <→> for å vise [Send send topptekst] i faksvinduet.
- Velg [Send topptekst] med <valgtasten>.
- 3. Velg et alternativ.
- 4. Trykk på <Angi>.

### Av

Når du velger dette alternativet, deaktiveres funksjonen.

| Send topptekst |             | Minne | 100% |
|----------------|-------------|-------|------|
| Aveendernavn Z | James Smith |       |      |
| Avsendernavn 1 | Jane Smith  |       |      |
| Av             |             |       |      |

### Avsendernavn 1

Hvis dette alternativet velges, brukes toppteksten som er registrert i Avsendernavn 1.

### Avsendernavn 2

Hvis dette alternativet velges, brukes toppteksten som er registrert i Avsendernavn 2.

### Mottakernavn

Dette alternativet brukes hvis du vil skrive ut mottakernavnet som er registrert i et kortnummer, sammen med avsendernavnet. Det er tilgjengelig bare når du bruker et kortnummer, en direktetast eller adresseboken.

## Sendekvittering

Når denne funksjonen aktiveres, vil maskinen på slutten av sendingen skrive ut en rapport som viser resultatet av sendingen.

Hovedoperatøren angir om det skal skrives ut en rapport når faksen sendes til en enkelt mottaker, om det skal skrives ut en rapport når faksen sendes til flere mottakere og om de skannede dokumentene skal skrives ut sammen med rapporten. Hvis du ønsker mer informasjon om rapporter, slår du opp på *Rapportinnstillinger i kapitlet Oppsett på side 165.* 

**1.** Trykk på <←> eller <→> for å vise [Sendekvitter.] i faksvinduet.

| Sendekvittering | Minne 100% |
|-----------------|------------|
| På              |            |
| Av              |            |
| Ikke levert     |            |

- 2. Velg [Sendekvitter.] med <valgtasten>.
- 3. Velg et alternativ.
- 4. Trykk på <Angi>.

### Ikke levert

Det skrives ut en rapport bare når sendingen er mislykket.

### Av

Det skrives aldri ut rapport.

### På

Det skrives alltid ut en rapport, uavhengig av resultatet av sendingen.

## F-kode

Med denne funksjonen aktiverer du at F-kode skal brukes til å overføre fakser. Denne standarden er definert av organisasjonen for nettverkskommunikasjon og -informasjon i Japan. F-kode er basert på Standard T.30 som er definert av ITU Telecommunication Standardization Sector (ITU-T). Med F-kode er det mulig å kommunisere med eksterne maskiner som støtter samme standard, uavhengig av produsent.

Du må vite F-koden og passordet (hvis det er nødvendig) til den eksterne maskinen før du kan sende eller hente et dokument.

F-kodekommunikasjon kan også angis med kortnumre eller en direktetaster. Hvis du vil utføre F-kodesending med en direktetast eller et kortnummer, må du på forhånd registrere en F-kode og et passord (hvis dette kreves) i adresseboken sammen med mottakeren. Du kan bruke F-kode i tilfellene nevnt nedenfor.

 Konfidensiell kommunikasjon – Du kan kommunisere med eksterne maskiner om håndtering av konfidensielle dokumenter ved hjelp av postbokser. Det kreves et passord for å hente et dokument fra den eksterne maskinen.

Konfidensiell sending: Du kan sende en konfidensiell faks ved hjelp av F-kode hvis en konfidensiell postboks er satt opp på den eksterne maskinen. Du må vite F-koden og passordet (hvis det er nødvendig) til den eksterne maskinen før du kan sende dokumentet.

Konfidensielt mottak: Du kan lagre mottatte dokumenter i en postboks som på forhånd er konfigurert på maskinen. Maskinen kan konfigureres til å bare godta dokumenter med riktig F-kode og/eller passord. Hvis du ønsker mer informasjon om registrering av postbokser, slår du opp på *Postboks i kapitlet Oppsett på side 175.* 

 Oppslagstavle – Med en oppslagstavle kan du eller eksterne maskiner fritt bla gjennom dokumenter på oppslagstavlen på maskinen. Du eller den eksterne maskinen kan laste inn, hente eller skrive ut dokumentene på en oppslagstavle. Når du skal sende og hente dokumenter, kan du bruke en F-kode.

Hvis du ønsker mer informasjon om oppslagstavlefunksjoner, slår du opp på *Oppslagstavle på side 84*.

- Utskriftssett til mottaker Med denne funksjonen kan du angi antall eksemplarer som skal skrives ut på den eksterne maskinen.
- Videresending/ekstern videresending av midlertidig gruppesending Hvis du vil sende et dokument til en ekstern maskin (som fungerer som videresendingsstasjon) for gruppesending, angir du den eksterne maskinens F-kode og passordet (hvis dette kreves) på maskinen din. For å kunne bruke maskinen som videresendingsstasjon må F-koden og passordet (hvis det er nødvendig) for maskinen din vær angitt på den eksterne maskinen som starter videresendingen av gruppesendingen. Hvis du ønsker informasjon om hvordan du angir maskinen som videresendingsstasjon, slår du opp på *F-kode i kapitlet Oppsett på side 163.*

Angi F-kodesignaler med en lengde på fra 1 til 20 tegn. Du kan bruke tall (0–9) og symboler (#, \*).

Spør den eksterne maskinen om metoden som F-kodesignalene skal angis med.

- Trykk på <←> eller <→> for å vise [F-kode] i faksvinduet.
- 2. Velg [F-kode] med <valgtasten>.
- 3. Velg et alternativ.

### Av

Når du velger dette alternativet, deaktiveres funksjonen.

### F-kode

Du kan angi F-koden ved hjelp av talltastaturet på kontrollpanelet.

### Passord

Du kan angi et passord ved hjelp av talltastaturet på kontrollpanelet.

Når du angir passordet, må du angi F-koden. Du kan ikke angi passordet uten F-kode.

## Kommunikasjon utland

Denne funksjonen kan du bruke til å redusere feil på telefonlinjer. Ved anrop utenlands er det ofte feil.

- **1.** Trykk på <←> eller <→> for å vise [Komm. utland] i faksvinduet.
- 2. Velg [Komm. utland] med <valgtasten>.
- 3. Velg [På] med <valgtasten> for å aktivere funksjonen.

## **Utsatt start**

Med denne funksjonen kan du angi klokkeslettet for sending av fakser eller henting av dokumenter. Hvis det angitte klokkeslettet allerede er passert, vil jobben bli sendt til samme klokkeslett neste dag. Det gjeldende klokkeslettet vises også.

- Trykk på <←> eller <→> for å vise [Utsatt start] i faksvinduet.
- 2. Velg [Utsatt start] med <valgtasten>.
- 3. Velg et alternativ.
- 4. Trykk på <Angi>.

### Av

Når du velger dette alternativet, deaktiveres funksjonen.

| Brukerhåndbok for | Xerox | Copy | Centre | /Work | Centre | 118 |
|-------------------|-------|------|--------|-------|--------|-----|

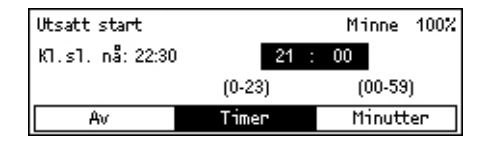

| 'elg en adresse. | Minne 100%   |                          |
|------------------|--------------|--------------------------|
|                  |              | <b>←</b> 3 av 7 <b>→</b> |
| F-kode           | Komm. utland | Utsatt start             |
| Av               | Av           | Av                       |

| F-kode  | Minne | 100% |
|---------|-------|------|
| Passord |       |      |
| F-kode  |       |      |
| Av      |       |      |

### Timer

Trykk på <Slett>-tasten for å slette den angitte verdien, og angi deretter timen i klokkeslettet for utsatt sending ved hjelp av talltastaturet på kontrollpanelet.

### Minutter

Trykk på <Slett>-tasten for å slette den angitte verdien, og angi deretter minuttene i klokkeslettet for utsatt sending ved hjelp av talltastaturet på kontrollpanelet.

### Flere opp

Når du bruker originalmateren, kan du bruke denne funksjonen til å sende to etterfølgende sider som én enkelt side. Matingen av de skannede dokumentene er angitt fast til topp mot bunn.

Trykk på <←> eller <→> for å vise [Flere Velg en adresse.
 opp] i faksvinduet.

| Velg en adresse. |                  | Minne         | 100%  |
|------------------|------------------|---------------|-------|
|                  |                  | <b>←</b> 4 a  | w 7 🔶 |
| Flere opp        | Priorit. sending | Utsk.sett til | mott. |
| 1 opp            | Av               | 1             |       |

**3.** Velg [2 opp] med <valgtasten> for å aktivere funksjonen.

### **Prioritert sending**

Med denne funksjonen kan du sende et hastedokument med topp prioritet. Hvis det finnes flere dokumenter med prioritert sending, sendes først det som ble angitt først.

 Trykk på <←> eller <→> for å vise [Priorit. sending] i faksvinduet.

Velg [Flere opp] med <valgtasten>.

2. Velg [Priorit. sending] med <valgtasten>.

| Velg en adresse. |                  | Minne         | 100%  |
|------------------|------------------|---------------|-------|
|                  |                  | <b>←</b> 4 a  | v 7 🔶 |
| Flere opp        | Priorit. sending | Utsk.sett til | nott. |
| 1 орр            | Av               | 1             |       |

3. Velg [På] med <valgtasten> for å aktivere funksjonen.

## Utskriftssett til mottaker

Med denne funksjonen kan du spesifisere antall eksemplarer som skal skrives ut på den eksterne maskinen.

- Trykk på <←> eller <→> for å vise [Utsk.sett til mott.] i faksvinduet.
- 2. Velg [Utsk.sett til mott.] med <valgtasten>.

| Utskriftssett til mottaker | Minne 100% |
|----------------------------|------------|
| 2                          |            |
| (2-99)                     |            |
| 1 Angi antall              |            |

- 3. Velg et alternativ.
- 4. Trykk på <Angi>.

Det skrives ut ett eksemplar på den eksterne maskinen.

### Angi antall

Med denne funksjonen kan du spesifisere antall eksemplarer som skal skrives ut på den eksterne maskinen. Trykk på <Slett>-tasten for å slette den angitte verdien, og angi deretter antall eksemplarer ved hjelp av talltastaturet på kontrollpanelet.

## Direktesending

Når du bruker originalmateren, kan du bruke denne funksjonen til å starte sendingen av faksen straks etter at den første siden av originalene er skannet. Dette er nyttig når det er for lite minne tilgjengelig på maskinen. Når funksjonen brukes, lyser den grønne <Direktesending>-lampen.

- Trykk på <←> eller <→> for å vise [Direktesending] i faksvinduet.
- 2. Velg [Direktesending] med <valgtasten>.

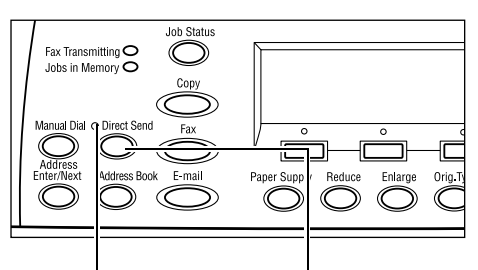

<Direktesending>-lampe <Direktesending>-tast

 Velg [På] med <valgtasten> for å aktivere funksjonen. Kontroller at <Direktesending>-lampen lyser.

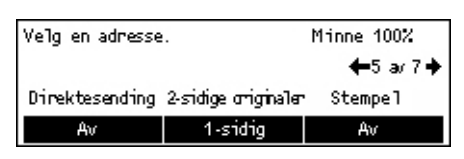

**MERK:** <Direktesending>-tasten på kontrollpanelet gir rask tilgang til denne funksjonen.

## 2-sidige originaler

Når du bruker tosidigmateren, kan du bruke denne funksjonen til å angi om originaler er ensidige eller tosidige. Du kan også angi orienteringen av originalene.

- Trykk på <←> eller <→> for å vise [2-sidige originaler] i faksvinduet.
- 2. Velg [1-sidig/2-sidig] med <valgtasten>.
- **3.** Velg et alternativ.
- 4. Trykk på <Angi>.

### 1-sidig

Du bruker dette alternativet til å skanne ensidige originaler.

| 2-sidige originaler | Minne 100% |
|---------------------|------------|
| 2-sidig             |            |
| 2-sidig             |            |

### 2-sidig

Du bruker dette alternativet til å skanne tosidige originaler. Når du velger dette alternativet, vises vinduet [Originaler], og der kan du velge blant følgende alternativer.

- Topp mot topp brukes til å skanne tosidige originaler som åpnes horisontalt (som en kalender).
- Topp mot bunn brukes til å skanne tosidige originaler som åpnes vertikalt (som en bok).

## Henting

Med denne funksjonen kan du hente et dokument fra en ekstern maskin. Informasjonen om den eksterne faksen angis på samme måte som når du sender en faks, men alternativet Henting må aktiveres for å starte henting fra den eksterne maskinen.

Du kan også hente et dokument som er lagret i en konfidensiell postboks på den eksterne maskinen. Det er nødvendig med et postboksnummer og et passord (hvis det kreves) for å kunne bruke denne funksjonen.

**1.** Trykk på <←> eller <→> for å vise [Henting] i faksvinduet.

| Henting          |             | Minne 100% |
|------------------|-------------|------------|
|                  |             |            |
| Dok. for henting | Hentemottak | Avbryt     |

- 2. Velg [Henting] med <valgtasten>.
- 3. Velg et alternativ.
- 4. Trykk på <Angi>.

### Dok. for henting

Med dette alternativet kan du lagre et dokument i minnet slik at en ekstern maskin kan hente det på maskinen din. Du kan lagre bare ett dokument for henting. Funksjonen kan ikke brukes hvis det allerede er lagret et annet dokument for sending. Når du velger dette alternativet, vises vinduet [Dokument for henting].

### Hentemottak

Med denne funksjonen kan du hente et dokument fra en ekstern maskin. Du kan angi bare én mottaker for én hentejobb. Når du velger dette alternativet, vises vinduet [Hentemottak].

### Avbryt

Brukes til å avslutte vinduet [Henting] og gå tilbake til faksvinduet.

### Vinduet [Dokument for henting]

Du kan angi følgende alternativer for dokumentet som skal hentes på maskinen: [Oppløsning], [Lysere/mørkere], [Skanneformat], [Forminsk/forstørr], [Send topptekst], [Flere opp], [2-sidige originaler] og [Sendekvitter.]. Slå opp på hvert alternativ hvis du vil vite mer.

MERK: Du kan gå tilbake til vinduet [Henting] ved å velge [Avbryt] med <valgtasten>.

- **1.** Bruk <valgtasten> til å velge [Dok. for henting] i vinduet [Henting].
- 2. Velg et alternativ.
- 3. Endre innstillingene etter behov.
- 4. Trykk på <Angi>.

| Dol | Dokument for henting 1 |      |                            | Minne 100%   |          |
|-----|------------------------|------|----------------------------|--------------|----------|
| Τŋ  | /kk                    | på   | Start for å skanne.        | 1 av 4 🔶     |          |
|     | Dol                    | kume | nt for henting             | Minne 10     | 07       |
|     | Τŋ                     | ykk  | på Start for å skanne.     | ←2 av 4      | +        |
|     | Fo                     | Do   | kument for henting         | Minne        | 100%     |
|     |                        | Τŋ   | ykk på Start for å skanne. | <b>←</b> 3 a | v 4 🔶    |
|     |                        |      | Dokument for henting       | Mii          | nne 100% |
|     |                        | Γ    | Trykk på Start for å skan  | ne. 🔶        | 4 av 4   |
|     |                        | _    |                            |              |          |
|     |                        |      | Avbryt                     |              |          |

### Vinduet [Hentemottak]

Du kan angi følgende alternativer for henting av et dokument fra en ekstern maskin: [F-kode], [Komm. utland] og [Utsatt start]. Når du bruker [F-kode], trenger du ikke å angi mottakeren som for den samme metoden for sending av faks. Slå opp på hvert alternativ hvis du vil vite mer.

**MERK:** Du kan gå tilbake til vinduet [Henting] ved å velge [Avbryt] med <valgtasten>.

- Bruk <valgtasten> til å velge [Hentemottak] i vinduet [Henting].
- **2.** Velg et alternativ.
- 3. Endre innstillingene etter behov.
- 4. Trykk på <Angi>.

| Hentemottak      | Minne 100% |
|------------------|------------|
| Velg en adresse. | 1 av 2 🔶   |
| Hentemottak      | Minne 100% |
| Velg en adresse. | ←4 ar 4    |
|                  |            |
| Avbryt           |            |

## **Oppslagstavle**

Med denne funksjonen kan eksterne maskiner fritt bla gjennom dokumenter på oppslagstavlen på maskinen. Du eller den eksterne maskinen kan laste inn, hente, skrive ut eller slette dokumentene på en oppslagstavle. Hvis du skal laste inn dokumenter, må oppslagstavlen være konfigurert på forhånd. Hvis du ønsker mer informasjon, slår du opp på *Oppslagstavle i kapitlet Oppsett på side 174.* 

**MERK:** Du kan også laste inn eller hente dokumentet på en oppslagstavle ved hjelp av en F-kode. Hvis du ønsker mer informasjon, slår du opp på *F-kode på side 79*.

**1.** Trykk på <←> eller <→> for å vise [Oppslagstavle] i faksvinduet.

| Oppslagstavle          |                     | Minne 100% |
|------------------------|---------------------|------------|
|                        |                     |            |
|                        |                     |            |
|                        |                     |            |
| 6 la gjernom (fals im) | Last/Skmiv_ut/STett |            |

- 2. Velg [Oppslagstavle] med <valgtasten>.
- 3. Velg et alternativ.
- 4. Trykk på <Angi>.

### Bla gjennom (faks inn)

Med denne funksjonen kan du bla gjennom eller hente dokumenter som er lastet inn på en oppslagstavle på den eksterne maskinen. Du kan angi bare én mottaker for henting av et dokument (Henting). Når du velger dette alternativet, vises vinduet [Bla gjennom (faks inn)].

### Last/Skriv ut/Slett

Med denne funksjonen kan du laste inn, skrive ut eller slette dokumenter på en angitt oppslagstavle på maskinen. Når du velger dette alternativet, vises vinduet [Oppslagstavle].

### Vinduet [Bla gjennom (faks inn)]

Du kan angi følgende funksjoner for å bla gjennom eller hente dokumenter: [F-kode], [Komm. utland] og [Utsatt start]. Når du bruker [F-kode], trenger du ikke å angi mottakeren som for den samme metoden for sending av faks. Slå opp på hvert alternativ hvis du vil vite mer.

**MERK:** Du kan gå tilbake til vinduet [Oppslagstavle] ved å velge [Avbryt] med <valgtasten>.

- **1.** Velg [Bla (faks inn)] i vinduet [Oppslagstavle] med <valgtasten>.
- 2. Velg et alternativ.
- **3.** Endre innstillingene etter behov.

| Bla gjennom (faks inn) | Minne 100% |
|------------------------|------------|
| Velg en adresse.       | 1 av 2 🔶   |
| Bla gjennom (faks inn) | Minne 100% |
| Velg en adresse.       | ←2 a/ 2    |
|                        |            |
| Avbryt                 |            |

### Vinduet [Oppslagstavle]

Du kan velge en oppslagstavle fra den viste listen for å laste inn skrive ut eller slette dokumenter på den.

- Velg [Last/Skriv ut/Slett] i vinduet [Oppslagstavle] med <valgtasten>.
- **2.** Velg den aktuelle oppslagstavlen fra listen.
- **3.** Velg et alternativ.
- 4. Gjør det som er nødvendig.

### Skriv ut

Brukes når du vil skrive ut det valgte dokumentet.

### Slett

Brukes når du vil slette det valgte dokumentet.

### Last

Brukes når du vil laste inn et dokument hvis oppslagstavlen er tom. Hvis det allerede er lastet inn et dokument på oppslagstavlen, vil det nye dokumentet overskrive det.

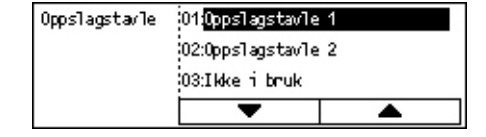

## Postboks

Med denne funksjonen kan du skrive ut eller slette konfidensielle dokumenter lagret (hentet fra eksterne maskiner) i postbokser på maskinen. Det må konfigureres minst én postboks for funksjonen. Hvis du ønsker informasjon om hvordan du registrerer postbokser, slår du opp på *Postboks i kapitlet Oppsett på side 175.* 

- **1.** Trykk på <←> eller <→> for å vise [Postboks] i faksvinduet.
- 2. Velg [Postboks] med <valgtasten>.
- 3. Velg en postboks fra listen.
- 4. Angi passordet til postboksen.
- 5. Gjør det som er nødvendig.

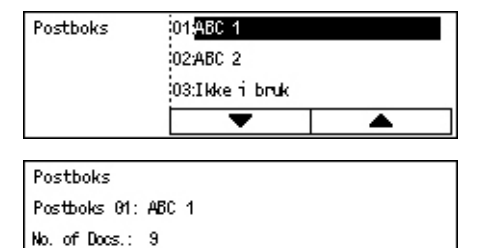

Slett alle

Skriv ut

### Skriv ut

Brukes til å skrive ut dokumentet i den valgte postboksen.

### Slett alle

Brukes til å slette alle dokumentene i den valgte postboksen.

## Kjedeoppringing

Med denne funksjonen kan du angi en mottaker ved å kombinere flere kortnumre, direktetaster og oppringing med talltastaturet. Du kan for eksempel registrere landskoder og lokalkoder for hvert kortnummer og deretter kombinere disse for å angi én mottaker.

MERK: Maksimalt antall sifre for funksjonen er 192.

- **1.** Trykk på <←> eller <→> for å vise [Kjedeoppringing] i faksvinduet.
- 2. Velg [Kjedeoppringing] med <valgtasten>.

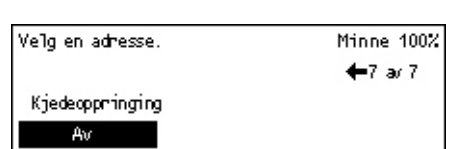

3. Velg [På] hvis du ønsker å aktivere funksjonen.

## Røret på

Med denne funksjonen kan du sende et dokument etter å ha kontrollert om den andre parten svarer, ved hjelp av en oppringingstone. Lydstyrken for oppringingstonen kan konfigureres av hovedoperatøren. Hvis du ønsker mer informasjon, slår du opp på *Oppringingstone i kapitlet Oppsett på side 137.* 

 Trykk på <Manuell oppringing> på kontrollpanelet. Trykk på nytt på <Manuell oppringing> eller på <Slett alt> for å avslutte modusen Røret på.

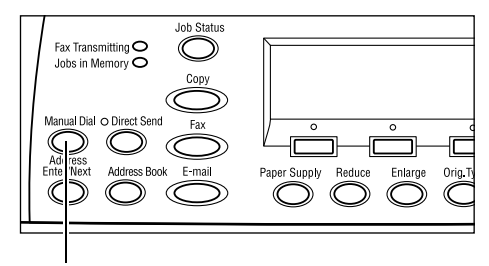

<Manuell oppringing>

# 5 E-post

Dette kapitlet inneholder informasjon om hvordan du bruker tilleggsfunksjonene for e-post. Disse avhenger av hvordan maskinen er konfigurert. Hvis disse funksjonen skal brukes, må ekstra minne (for skriver), fakssettet, skriversettet og settet Skann til e-post være installert. Funksjonen skanner og sender dokumentene til angitte mottakere som et e-postvedlegg. Du kan angi mottakeradresser med kortnumre, direktetaster og det alfanumeriske tastaturet på kontrollpanelet eller ved å velge fra adresseboken.

**MERK:** Forskjellige innstillinger er nødvendige før funksjonen kan brukes. Hvis du ønsker mer informasjon, slår du opp i administratorhåndboken.

## Fremgangsmåte

I denne delen får du vite hvordan du skanner originaler og sender dokumentene som vedlegg til e-post.

- 1. Legge i originalene side 89
- 2. Velge funksjoner side 91
- 3. Spesifisere mottakere side 91
- 4. Starte e-postjobben side 92
- 5. Vise statusen til e-postjobben side 92

Stoppe e-postjobben – side 93

## 1. Legge i originalene

På neste side får du vite hvordan du legger originalene i originalmateren eller på dokumentglasset. Når du skanner en original i form av ark eller flere originaler som en bunke, bruker du originalmateren. Når du skanner en original som er relativt tykk, som for eksempel brosjyrer eller hefter, bruker du glassplaten.

Originalmater

Originaler med blandede formater kan skannes som en bunke når du velger [Auto. form.reg.] i vinduet [Skanneformat]. Denne funksjonen er tilgjengelig bare når originalene har samme bredde. Til originaler med blandet format med forskjellige bredder bruker du glassplaten. Hvis du ikke gjør det, kan du miste en del av noen bilder, fordi bredden på den første siden vil bli brukt for alle sidene. Alle originalene skannes samtidig, så du kan ikke endre innstillinger som [Oppløsning], [Lysere/mørkere] eller [Forminsk/forstørr]. Hvis du vil endre innstillingene for hver side, bruker du glassplaten. Glassplaten

Hvis du har mer enn én bunke originaler som skal skannes, velger du [Endre instill] med <valgtasten> mens den gjeldende originalbunken skannes. Dermed kan du skanne flere originaler eller originaler med ulikt format som ett sett. Du kan også endre skanneinnstillingene for hver side.

 Legg originalene med forsiden opp i materen eller med forsiden ned på glassplaten.

Hvis du ønsker mer informasjon om hvordan du legger i originaler, slår du opp på 1. Legge i originalene i kapitlet Kopiere på side 51.

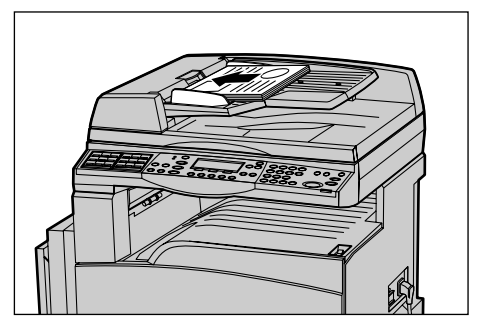

### Skanne originalene

Du kan skanne originalene på to måter.

Automatisk formatregistrering

Originaler i standardformater kan registreres automatisk. Hvis originalen ikke er i standardformat, eller hvis formatet ikke kan registreres, vil maskinen automatisk velge standardformatet slik at bildetap ikke skjer. Hvis du ønsker mer informasjon om automatisk registrering eller erstatning av formater, slår du opp på *Når e-postfunksjonen brukes i kapitlet Spesifikasjoner på side 217.* 

**MERK:** Glassplaten kan ikke automatisk registrere originaler med bredde mindre enn A4 KSF (202 mm), for eksempel postkort og A5 KSF. Hvis du legger i originaler med bredde mindre enn A4 KSF, velger du et format nært opp til originalens før du skanner. Hvis du ønsker mer informasjon om hvordan velger skanneformat, slår du opp på *Skanneformat på side 99*.

• Velge skanneformatet

Du kan velge skanneformat fra de forhåndsinnstilte formatene. Hvis du ønsker mer informasjon om hvordan velger skanneformat, slår du opp på *Skanneformat på side 99*.

## 2. Velge funksjoner

Bare funksjonene som gjelder aktuell maskinkonfigurasjon, er tilgjengelige.

**MERK:** Hvis maskinen ikke brukes i løpet av en angitt tidsperiode (bestemt av hovedoperatøren), tilbakestilles innstillingene. Hvis du ønsker mer informasjon, slår du opp på *Automatisk tilbakestilling i kapitlet Oppsett på side 136.* 

**1.** Trykk på <E-post> på kontrollpanelet. Kontroller at vinduet E-post vises.

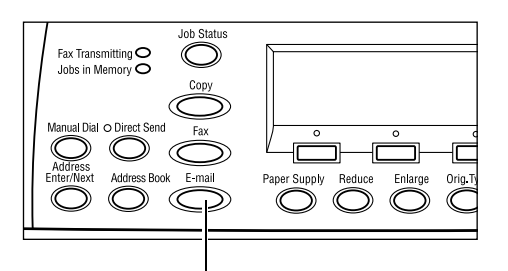

- Trykk på <Slett alt> på kontrollpanelet én gang slik at alle tidligere valg avbrytes.
- **3.** Velg et alternativ for funksjonen du vil bruke.

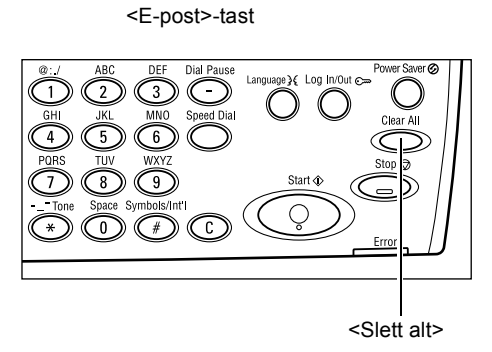

Trykk eventuelt på  $\langle \leftrightarrow \rangle$  eller  $\langle \rightarrow \rangle$  for å bytte mellom vinduer og konfigurer e-postinnstillingene. Hvis du ønsker mer informasjon, slår du opp på *E-postfunksjoner på side 97*.

## 3. Spesifisere mottakere

Maskinen har følgende metoder tor å angi en e-postdestinasjon:

- Bruke talltastaturet på kontrollpanelet
- Bruke adresseboken (slår du opp på Adressebok på side 95.)
- Bruke kortnumre (slår du opp på Kortnummer på side 96.)
- Bruke direktetaster (slår du opp på Direktetast på side 96.)
- 1. Angi e-postmottakere ved å angi adresser med det alfanumeriske tastaturet på kontrollpanelet.

Du kan sende et dokument som e-postvedlegg til flere mottakere i en enkelt operasjon. Hvis du ønsker mer informasjon, slår du opp på *Adresse Angi/neste på side 94*.

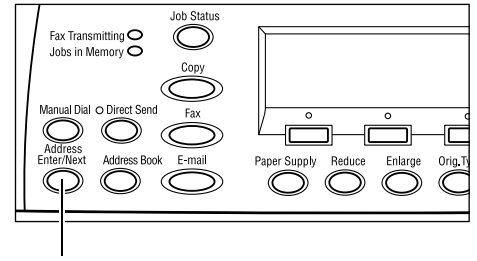

## 4. Starte e-postjobben

1. Trykk på <Start> på kontrollpanelet for å skanne og sende dokumentene.

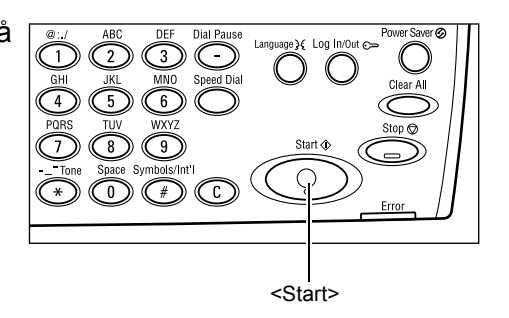

**MERK:** Hvis det oppstår problemer, for eksempel papirstopp eller fullt minne, mens du skanner flere originaler, avbrytes jobben, og dataene fra skanningen slettes. Hvis du vil fortsette den samme operasjonen, legger du i alle originalene på nytt og trykker på <Start>.

MERK: Hvis minnet er fullt, må du slette unødvendige filer.

## 5. Vise statusen til e-postjobben

Følg fremgangsmåten nedenfor for å vise statusen til e-postjobben du startet.

 Trykk på <Jobbstatus> på kontrollpanelet slik at vinduet Jobbstatus vises.

| Jobbstatus (alle | : jobber)     | ✦(gjeldende) |
|------------------|---------------|--------------|
|                  |               |              |
| Faks/e-post      | Utskriftsjobb |              |

Jobben som blir behandlet, vises i vinduet Gjeldende.

- **2.** Trykk eventuelt  $pa < \leftrightarrow >$  eller  $< \rightarrow >$  hvis du vil vise vinduet Alle jobber.
- 3. Velg [Faks/e-post] med <valgtasten>.
- 4. Velg [Send] med <valgtasten>. Jobben vises i vinduet.

Hvis du ønsker mer informasjon, slår du opp på *Jobbstatus i kapitlet Produktoversikt på side 40.* 

## Stoppe e-postjobben

Følg fremgangsmåten nedenfor når du skal avbryte den aktiverte e-postjobben manuelt.

- Trykk på <Stopp> på kontrollpanelet for å avbryte den gjeldende e-postjobben.
- 2. Trykk eventuelt på <Jobbstatus> på kontrollpanelet slik at vinduet Jobbstatus vises. Du lukker dette vinduet ved å trykke på <Jobbstatus> på kontrollpanelet.
- Hvis jobben som skal avbrytes, vises i vinduet Gjeldende, velger du [Stopp (slett)] med <valgtasten>. Hvis ikke går du til trinn 4.
- **4.** Trykk på  $\langle \rightarrow \rangle$  hvis du vil åpne vinduet Alle jobber.
- 5. Velg [Faks/e-post] med <valgtasten>.
- 6. Velg [Send] med <valgtasten>.
- 7. Velg jobben som skal avbrytes, ved å velge [▼] eller [▲] med <valgtasten>.
- 8. Velg [Detaljer] med <valgtasten>.
- 9. Velg [Stopp (slett)] med <valgtasten>.

## Spesifisere mottakere

I denne delen får du vite hvordan du spesifiserer mottakere ved hjelp av tilgjengelige funksjoner på maskinen. Hvis du ønsker mer informasjon, slår du opp på følgende:

E-postadresse – side 94 Adresse Angi/neste – side 94 Adressebok – side 95 Kortnummer – side 96 Direktetast – side 96

**MERK:** Du kan også spesifisere flere mottakere samtidig (gruppesending) uten å trykke på <Adresse Angi/neste>, ved å bruke kortnumre eller direktetaster.

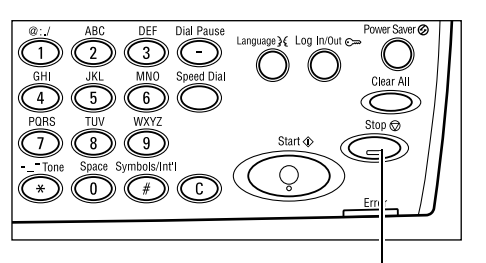

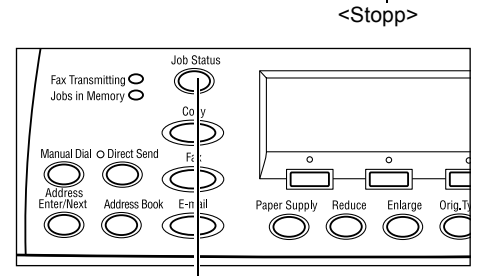

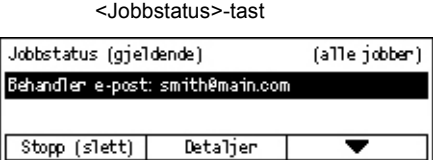

## **E-postadresse**

Bruk følgende fremgangsmåte til å angi e-postmottakere ved å angi adresser med det alfanumeriske tastaturet på kontrollpanelet.

 Trykk på <←> eller <→> for å vise [E-postadresse] i e-postvinduet.

| Angi e-postadres | se (maks. 64 teg | n)             |
|------------------|------------------|----------------|
|                  |                  |                |
|                  |                  | Innskriv.modus |
| Korpreinden      | Ingen korrant    | Bokstaver      |

- 2. Velg [E-postadresse] med <valgtasten>.
- Du kan bytte mellom innskrivningsmodiene ved å bruke <valgtasten> til å velge [Bokstaver] og [Tall].
- 4. Skriv inn en e-postadresse fra det alfanumeriske tastaturet.

**MERK:** Hvis du skal skrive inn symboler, velger du [Bokstaver] som innskrivningsmodus og trykker på <#>-tasten.

5. Trykk på <Angi>.

## Adresse Angi/neste

Denne funksjonen bruker du til å sende dokumentene som e-postvedlegg til mer enn én mottaker. Du kan spesifisere mottakere med kortnumre, direktetaster eller talltastaturet på kontrollpanelet. Du kan også bruke adresseboken til raskt å slå opp og angi mottakere som er registrert med kortnumre.

Du kan spesifisere opptil 100 mottakere samtidig med oppringing med kortnumre, direktetaster og talltastaturet. Opptil 12 mottakere kan spesifiseres ved oppringing med talltastaturet.

- 1. Angi den første mottakeren.
- 2. Trykk på <Adresse Angi/neste> på kontrollpanelet.
- 3. Angi neste mottaker.
- 4. Gjenta trinn to og tre etter behov.

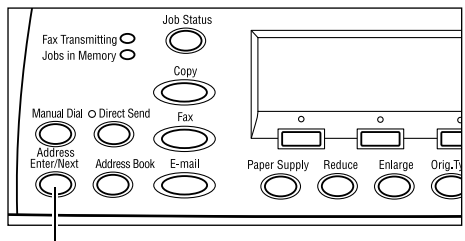

<Adresse Angi/neste>

**MERK:** Du kan slette en mottaker som er angitt med et kortnummer eller en direktetast ved å trykke én gang på <Slett>-tasten. Når du angir e-postadressene manuelt, kan du slette ett tegn om gangen med <Slett>-tasten.

## Adressebok

Du kan bruke denne funksjonen til å raskt søke etter og angi registrerte mottakere ved å velge en oppføring fra listen eller ved å bruke [Søk et. indeks]. Oppføringene i adresseboken er de du har registrert i funksjonen Kortnummer, og de hentes med kortnumrene de er tilordnet. Hvis du ønsker informasjon om hvordan du registrerer kortnumre, slår du opp på *Kortnummer i kapitlet Oppsett på side 171.* 

**1.** Trykk på <Adressebok> på kontrollpanelet.

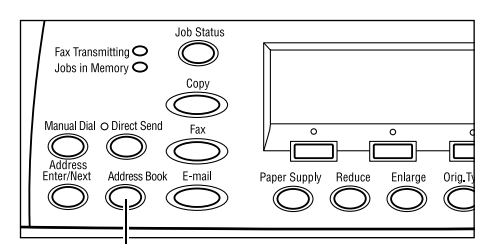

<Adressebok>-tast

- 2. Velg et av alternativene.
- **3.** Trykk på <Adresse Angi/neste> på kontrollpanelet.

| Totalt ( 0)    | 002: Jane Smit | h   |
|----------------|----------------|-----|
| Søk et. indeks | 004: James Smi | ith |
| Programlisto   | 006: Joan Smit | h   |
| Adressebok     | •              | ▲ · |

### Adressebok

Med denne funksjonen kan du velge fra en liste med mottakere registrert med kortnumre.

### Søk etter indeks

Med denne funksjonen kan du finne en mottaker med indekstegnet som ble tilordnet da mottakeren ble registrert med et kortnummer.

Følg fremgangsmåten nedenfor:

- **1.** Du kan bytte mellom innskrivningsmodiene ved å bruke <valgtasten> til å velge [Alfabet] for bokstaver og [Tall] for tall.
- 2. Angi et indekstegn med det alfanumeriske tastaturet.
- **3.** Bruk <valgtasten> til å velge [Bekreft], eller trykk på <Angi>. Det vises en liste med adresser som er i samsvar med den angitte indeksen.

## Kortnummer

Når du velger denne funksjonen, kan du raskt angi e-postadressen ved hjelp av en tilordnet tresifret kode. Hvis du registrerer e-postadressen med kortnummeret 123, angir du bare 123 for å automatisk angi den registrerte e-postadressen. Du kan registrere opptil 200 kortnumre. Når du registrerer kortnumrene 001–036, tilordnes kodene automatisk til direktetaster på kontrollpanelet. Kortnumrene lagres i en liste og kan søkes etter i adresseboken. Hvis du ønsker informasjon om hvordan du registrerer kortnumre, slår du opp på *Kortnummer i kapitlet Oppsett på side 171.* 

- **1.** Trykk på <Kortnummer> på kontrollpanelet.
- 2. Angi en tresifret kode.

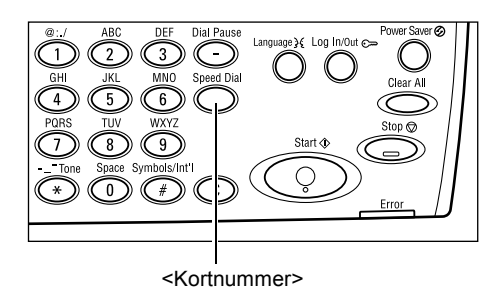

**MERK:** Hvis den tresifrede koden er angitt riktig, vises mottakeren. Hvis den ikke er riktig, blir du bedt om å angi koden på nytt.

## Direktetast

Med denne funksjonen kan du velge de forhåndsinnstilte kortnumrene 001–036 med direktetaster. Direktetaster består av de tre sidene nedenfor, og du kan endre siden ved å bla om kortene.

- Side 1 viser kortnumrene 001–018.
- Side 2 viser kortnumrene 019–036.
- Side 3 viser faksprogrammene p01–p18 (faksnumre er ikke tilgjengelige for e-postfunksjonen).
- **1.** Direktetastkortene kan eventuelt blas for å finne den riktige direktetasten.
- 2. Trykk på direktetasten.

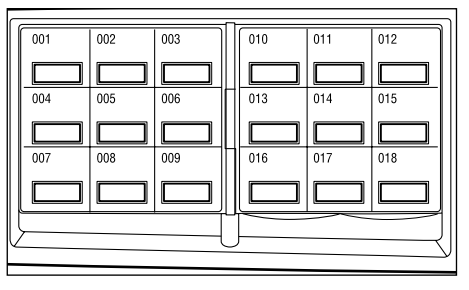

Direktetaster

## E-postfunksjoner

Denne delen beskriver de forskjellige funksjonene som er tilgjengelige for en e-postjobb. Hvis du ønsker informasjon om tilgjengelig funksjoner, slår du opp på følgende:

Oppløsning – side 97 Lysere/mørkere – side 98 Skanneformat – side 99 Forminsk/forstørr – side 99 Filformat – side 100 Sendekvittering – side 100 2-sidige originaler – side 101 Avsender – side 101

- 1. Trykk på <E-post> på kontrollpanelet.
- **2.** Trykk på <←> eller <→> for å veksle mellom vinduer.
- 3. Velg et alternativ.

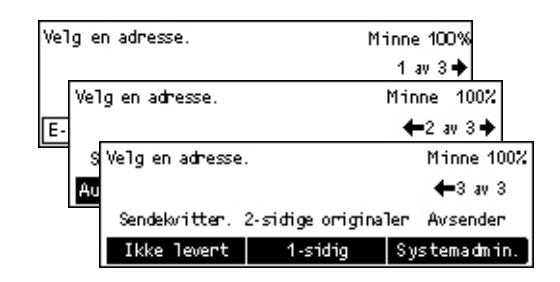

## Oppløsning

Du bruker denne funksjonen til å velge oppløsningen for skanning av dokumenter.

- **1.** Trykk på <←> eller <→> for å vise [Oppløsning] i e-postvinduet.
- 2. Velg [Oppløsning] med <valgtasten>.
- 3. Velg et alternativ.
- 4. Trykk på <Angi>.

### Tekst, 200 ppt

Bruk dette alternativet til å angi en oppløsning på 200 ppt for originaler som består av bare tekst.

### Tekst, 400 ppt

Bruk dette alternativet til å angi en oppløsning på 400 ppt for originaler som består av bare tekst.

### Tekst, 600 ppt

Bruk dette alternativet til å angi en oppløsning på 600 ppt for originaler som består av bare tekst.

 Oppl#sning
 Minne 100%

 Tekst, 600 ppt
 Foto, 600 ppt

 Tekst, 400 ppt
 Foto, 400 ppt

 Tekst, 200 ppt
 Foto, 200 ppt

 Tekst, 200 ppt
 Foto, 200 ppt

### Foto, 200 ppt

Bruk dette alternativet til å angi en oppløsning på 200 ppt for originaler som består av bare fotografier.

### Foto, 400 ppt

Bruk dette alternativet til å angi en oppløsning på 400 ppt for originaler som består av bare fotografier.

### Foto, 600 ppt

Bruk dette alternativet til å angi en oppløsning på 600 ppt for originaler som består av bare fotografier.

### Tekst/foto, 400 ppt

Bruk dette alternativet til å angi en oppløsning på 400 ppt for originaler som består av både tekst og fotografier.

### Tekst/foto, 600 ppt

Bruk dette alternativet til å angi en oppløsning på 600 ppt for originaler som består av både tekst og fotografier.

## Lysere/mørkere

Med denne funksjonen kan du justere tettheten til skannede bilder i fem nivåer. Bruk <valgtastene> til å endre tettheten.

- Trykk på <←> eller <→> for å vise [Lysere/mørkere] i e-postvinduet.
- 2. Velg [Lysere/mørkere] med <valgtasten>.

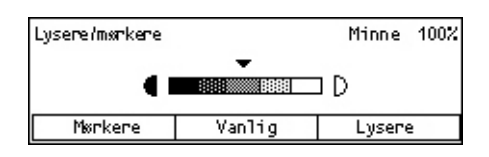

- **3.** Velg tettheten ved å flytte ▼ i vinduet ved å velge [Mørkere] eller [Lysere] med <valgtasten>.
- 4. Trykk på <Angi>.

## Skanneformat

Når du bruker denne funksjonen, blir formatet til originalen automatisk registrert eller valgt fra en liste over forhåndsinnstilte formater. Hvis et forhåndsinnstilt format velges, skannes originalen i henhold til det spesifiserte formatet uavhengig av virkelig format.

- Trykk på <←> eller <→> for å vise [Skanneformat] i e-postvinduet.
- 2. Velg [Skanneformat] med <valgtasten>.
- 3. Velg et alternativ.
- 4. Trykk på <Angi>.

### Automatisk formatregistrering

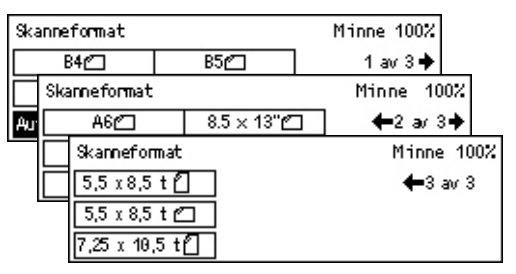

Når du velger dette alternativet, registreres formatet til originalen automatisk.

Originaler i standardformater kan registreres automatisk. Hvis originalen ikke er i standardformat, bytter du til nærmeste standardformat. Hvis du ønsker mer informasjon om automatisk registrering av formater, slår du opp på *Når e-postfunksjonen brukes i kapitlet Spesifikasjoner på side 217.* 

### Forhåndsinnstillinger

Brukes til å velge fra de forhåndinnstilte standardformatene.

### Forminsk/forstørr

Med denne funksjonen kan du forminske eller forstørre et skannet dokument til en viss prosent før du sender det.

- **1.** Trykk på <←> eller <→> for å vise [Forminsk/forst.] i e-postvinduet.
- 2. Velg [Forminsk/forst.] med <valgtasten>.
- Forminsk/forst.
   100%
   Minne
   100%

   129%
   86% A3  $\rightarrow$  B4
   141% A4  $\rightarrow$  A3
   64%
   81% B4  $\rightarrow$  A4
   122% A4  $\rightarrow$  B4

   100%
   70% A3  $\rightarrow$  A4
   115% B4  $\rightarrow$  A3
   115% B4  $\rightarrow$  A3

- 3. Velg et alternativ.
- 4. Trykk på <Angi>.

### 100%

Skanner dokumentet med samme format som originalen.

### Forhåndsinnstillinger

Brukes til å velge mellom forhåndsinnstilte gjengivelsesprosenter.

## Filformat

Med denne funksjonen kan du velge filformatet dataene skal lagres med.

 Trykk på <←> eller <→> for å vise [Filformat] i e-postvinduet.

| Filformat | Minne 100% |
|-----------|------------|
| PDF       |            |
| TIFF      |            |

- 2. Velg [Filformat] med <valgtasten>.
- **3.** Velg et alternativ.
- 4. Trykk på <Angi>.

### TIFF

Velg dette alternativet hvis du vil lagre skannede data i TIFF-format (Tagged Image File Format).

### PDF

Velg dette alternativet hvis du vil lagre skannede data i PDF-format (Portable Document Format).

## Sendekvittering

Når denne funksjonen aktiveres, vil maskinen på slutten av sendingen skrive ut en rapport som viser resultatet av sendingen.

Hovedoperatøren angir om det skal skrives ut en rapport når e-posten sendes til en enkelt mottaker, om det skal skrives ut en rapport når e-posten sendes til flere mottakere og om de skannede dokumentene skal skrives ut sammen med rapporten. Hvis du ønsker mer informasjon om rapporter, slår du opp på *Sendekvittering i kapitlet Oppsett på side 169.* 

- **1.** Trykk på <←> eller <→> for å vise [Sendekvitter.] i e-postvinduet.
- 2. Velg [Sendekvitter.] med <valgtasten>.
- 3. Velg et alternativ.
- 4. Trykk på <Angi>.

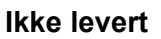

Det skrives ut en rapport bare når sendingen er mislykket.

### Av

Det skrives aldri ut rapport.

### På

Det skrives alltid ut en rapport, uavhengig av resultatet av sendingen.

| Sendekvittering | Minne 100% |
|-----------------|------------|
| På              |            |
| Av              |            |
| Ikke levent     |            |

## 2-sidige originaler

Når du bruker tosidigmateren, kan du bruke denne funksjonen til å angi om originaler er ensidige eller tosidige. Du kan også angi orienteringen til originalene.

- Trykk på <←> eller <→> for å vise [2-sidige originaler] i e-postvinduet.
- 2. Velg [1-sidig/2-sidig] med <valgtasten>.
- 3. Velg et alternativ.
- 4. Trykk på <Angi>.

### 1-sidig

Du bruker dette alternativet til å skanne ensidige originaler.

### 2-sidig

Du bruker dette alternativet til å skanne tosidige originaler. Når du velger dette alternativet, vises vinduet [Originaler], og der kan du velge blant følgende alternativer.

- Topp mot topp brukes til å skanne tosidige originaler som åpnes horisontalt (som en kalender).
- Topp mot bunn brukes til å skanne tosidige originaler som åpnes vertikalt (som en bok).

## Avsender

Som avsenderinformasjon kan du bruke maskinens adresse tilordnet av hovedoperatøren, eller velge en adresse registrert som et kortnummer i adresseboken.

Hvis du ønsker informasjon om kortnumre, slår du opp på Kortnummer i kapitlet Oppsett på side 171.

- Trykk på <←> eller <→> for å vise [Avsender] i e-postvinduet.
- 2. Velg [Avsender] med <valgtasten>.
- 3. Velg et alternativ.
- 4. Trykk på <Angi>.

### Systemadmin.

Velg dette alternativet hvis du vil bruke maskinadressen som er tilordnet av hovedoperatøren.

| Avsender       |  |
|----------------|--|
| Søk et. indeks |  |
| Adressebok     |  |
| Svstemadmin.   |  |

| 2-sidige originaler | Minne 100% |
|---------------------|------------|
| 2-sidig             |            |
| 1-sidig             |            |

### Adressebok

Dette alternativet brukes til å vise e-postadressene som er registrert i adresseboken.

- **1.** Velg [Adressebok] med <valgtasten> i vinduet [Avsender].
- Velg den aktuelle adressen ved å velge
   [♥] eller [▲] og deretter bruke
   <valgtasten>.

| Avsender       | 001: | Jane Smit             | :h  |
|----------------|------|-----------------------|-----|
| Søk et. indeks | 002: | James Sm <sup>.</sup> | ith |
| Adressebok     | 003: | Joan Smit             | :h  |
| Systemadmin.   |      | •                     |     |

- Trykk på <Adresse Angi/neste>. Den angitte adressen vises med et stjernetegn (\*).
- 4. Trykk på <Angi>.

**MERK:** Hvis det ikke er registrert noe navn i adresseboken, viser maskinen e-postadressen som hovedoperatøren har registrert på maskinen.

### Søk etter indeks

Med denne funksjonen kan du finne en e-postadresse med indekstegnet som ble tilordnet da adressen ble registrert med et kortnummer. Hvis du vil søke etter indekstegn, følger du fremgangsmåten nedenfor.

- **1.** Du kan bytte mellom innskrivningsmodiene ved å bruke <valgtasten> til å velge [Alfabet] for bokstaver og [Tall] for tall.
- 2. Angi et indekstegn med det alfanumeriske tastaturet.
- **3.** Bruk <valgtasten> til å velge [Bekreft], eller trykk på <Angi>. Det vises en liste med adresser som er i samsvar med den angitte indeksen.

# 6 Skrive ut

Dette kapitlet inneholder informasjon om hvordan du bruker tilleggsfunksjonene for utskrift. Disse avhenger av hvordan maskinen er konfigurert. Med denne funksjonen kan du sende utskriftsjobber fra en PC direkte til maskinen.

Du kan også sende en PDF-fil direkte til utskrift fra maskinen uten å bruke skriverdriveren. Dette kalles "direkte PDF-utskrift". Direkte PDF-utskrift blir tilgjengelig når du installerer PostScript-settet. Hvis du ønsker mer informasjon om direkte PDF-utskrift, kan du slå opp i dokumentasjonen på CDen med PostScript-driveren.

## Funksjonene i skriverdriveren

Når du skal skrive ut fra PC, må det være installert en skriverdriver på PCen. Hvis du har en tidligere versjon av skriverdriveren installert, må denne avinstalleres før du installerer den nye versjonen.

Hvis du ønsker mer informasjon om installering av skriverdriver, kan du slå opp i dokumentasjonen på CentreWare-CDen.

Når du angir Xerox-maskinen som skriver, vises tilhørende utskriftsvindu på PCen. Velg [Skriv ut] på verktøylinjen slik at utskriftsvinduet vises.

Hvis du ønsker mer informasjon, går du til Hjelp i PCL-driveren.

**MERK:** Bare funksjonene som gjelder aktuell maskinkonfigurasjon, er tilgjengelige.

#### Jobbtype

- Faks brukes til å sende fakser fra PCen via Xerox-maskinen. Du kan angi mottakeren.
- Vanlig utskrift brukes til vanlig utskrift.

### Flere opp

Når du velger dette alternativet, skrives det ut to, fire eller åtte sidebilder på arksiden. Sidebildene forminskes/forstørres automatisk slik at de får plass på arket.

#### Plakat

Denne funksjonen forstørrer og deler opp dokumentet, og hver del skrives ut på et eget papirark. Deretter kan du sette alle delene sammen til en stor plakat.

#### Hefteproduksjon

Lager et dokument med sidene i riktig rekkefølge, slik at det dannes et hefte når dokumentet brettes.

### Transparentskilleark

Denne funksjonen setter inn et skilleark etter hver transparent som skrives ut.

### Hopp over tomme sider

Du bruker denne funksjonen hvis du ikke ønsker å skrive ut tomme sider i et dokument.

### Kladdemodus

Du bruker denne funksjonen til å skrive ut tekst og grafikk i grått i stedet for i sort. Dermed reduseres mengden fargepulver som brukes.

### **UNIX og Macintosh**

Du finner informasjon om utskriftsfunksjoner for UNIX- og Macintosh-maskiner i separate håndbøker. Slå opp i følgende dokumentasjon for å få vite hvordan du sender utskriftsjobber:

- UNIX System Administration Guide (på engelsk)
- Macintosh brukerhåndboken for PostScript

# 7 CentreWare Internett-tjenester

Dette kapitlet inneholder informasjon om tilleggsprogrammet CentreWare Internetttjenester. CentreWare Internett-tjenester bruker det innebygde nettgrensesnittet til å aktivere kommunikasjon mellom en nettverkstilkoplet datamaskin og Xerox-maskinen via HTTP. Internett-tjenester kan brukes til å sjekke jobbene og maskinstatusen, eller endre nettverksinnstillingene.

**MERK:** Denne tjenesten må installeres og settes opp av hovedoperatøren før den kan brukes. Hvis du ønsker mer informasjon om hvordan CentreWare Internett-tjenester installeres og settes opp, slår du opp i administratorhåndboken. Enkelte funksjoner i dette programmet har begrenset tilgang. Kontakt hovedoperatøren hvis du vil ha mer hjelp.

**MERK:** Denne tjenesten er ikke tilgjengelig på maskinen hvis ikke funksjonen for direkte utskrift er konfigurert.

## Måldatamaskiner

| Operativsystem                               | Nettlesere                                                                                   |
|----------------------------------------------|----------------------------------------------------------------------------------------------|
| Windows 98SE<br>Windows Me<br>Windows NT 4.0 | Internet Explorer 5.5 SP2<br>Internet Explorer 6.0 SP1<br>Netscape 7                         |
|                                              | <b>MERK:</b> Hvis to eller flere nettlesere aktiveres, kan det føre til uventede resultater. |
| Windows 2000                                 | Internet Explorer 5.5 SP2,<br>Internet Explorer 6.0 SP1<br>Netscape 7.1                      |
| Windows XP                                   | Internet Explorer 6.0 SP1<br>Netscape 7.1                                                    |
| Windows Server 2003                          | Internet Explorer 6.0 SP1<br>Netscape 7.1                                                    |
| Mac OS 8.x til 9.x                           | Internet Explorer 5.1<br>Netscape 7.02                                                       |
| Mac OS X 10.2.6                              | Internet Explorer 5.2<br>Netscape 7.02                                                       |

Disse operativsystemene og nettleserne kan brukes sammen med CentreWare Internett-tjenester:

## **Åpne CentreWare Internett-tjenester**

Følg disse trinnene når du skal åpne CentreWare Internett-tjenester:

- 1. Start en nettleser på en klientarbeidsstasjon på nettverket.
- 2. Skriv inn "http://" etterfulgt av maskinens Internett-adresse i URL-feltet. Deretter trykker du på <Enter> på tastaturet.

Eksempel: Hvis Internett-adressen er vvv.xxx.yyy.zzz, skriver du inn følgende i URL-feltet:

http://vvv.xxx.yyy.zzz

Hvis portnummeret er stilt inn, føyer du det til Internett-adressen. I dette eksemplet er portnummeret 80.

http://vvv.xxx.yyy.zzz:80

Hjemmesiden i CentreWare Internett-tjenester vises.

**MERK:** Når du trenger å bruke funksjonen for kryptering av data, åpner du CentreWare Internett-tjenester ved å skrive inn "https://" etterfulgt av Internett-adressen, i stedet for å starte med "http://".

## Standardfunksjoner - CentreWare Internett-tjenester

Med CentreWare Internett-tjenester kan du vise, konfigurere og endre gjeldende status eller innstillinger på maskinen. Til dette bruker du en nettleser på en datamaskin i stedet for kontrollpanelet på maskinen.

## **Oversikt over grensesnittet**

Hjemmesiden i CentreWare Internett-tjenester er delt inn i fire felt uten synlige grenselinjer.

### Toppfelt

Her vises toppteksten for alle sidene. Toppteksten består av logen til CentreWare Internett-tjenester og modellen til maskinen. Rett under dette feltet finner du kategorilinjen som tilsvarer de fem funksjons- eller sideknappene. Denne linjen finnes på nesten alle sidene.

| Toppfelt     |            |  |
|--------------|------------|--|
| Venstre felt | Høyre felt |  |
| Bunnfelt     |            |  |

Kategoriene omfatter [Jobber], [Status], [Egenskaper], [Vedlikehold] og [Støtte]. Først klikker du på kategoriteksten, og deretter kan du bevege deg nedover den aktuelle siden.

### Bunnfelt

Nederst på hver side finner du bunnfeltet med selskapslogoen til venstre og informasjon om opphavsrett til høyre.

## Venstre og høyre felt

Innholdet i venstre og høyre felt varierer avhengig av hvilken kategori som er valgt. Hvis du ønsker mer informasjon om hver enkelt funksjonsside, slår du opp på følgende:

Jobber – side 107 Status – side 109 Egenskaper – side 110 Vedlikehold – side 123 Støtte – side 123

## Jobber

På denne siden finner du en liste over aktive og fullførte jobber som er sendt ved hjelp av protokollene, eller startet fra maskinens kontrollpanel. Opplysningene som vises kan være noe forskjellige fra de som vises i vinduet på maskinen. I tillegg til at du får opplysninger om jobbene, kan du også slette jobber.

Følg fremgangsmåten nedenfor når du skal velge funksjoner i kategorien [Jobber].

- 1. Klikk på [Jobber] i toppfeltet på hjemmesiden.
- På menyen i venstre felt klikker du på [Jobbliste] hvis du ønsker å se listen over aktive jobber. Hvis du ønsker å se listen over fullførte jobber, klikker du på [Jobbloggliste] og deretter [Jobbloggrapport].

## Jobbliste

Når du velger [Jobbliste], vises listen over aktive jobber som behandles.

Klikk på [Oppdater status] hvis du ønsker å se den nyeste informasjonen. Jobblisten inneholder følgende:

### Slett

Du kan slette den valgte jobben.

**MERK:** I enkelte instruksjoner kan det hende at sletting av jobber ignoreres.

Slik sletter du en jobb:

- Merk av til venstre for jobben som skal slettes, og klikk på [Slett]. Hvis du merker av for flere jobber, blir alle disse jobbene slettet når du klikker på [Slett].
- **2.** Det vises en melding som ber deg bekrefte at du vil slette den valgte jobben. Klikk på [OK].

### Jobbnavn

Her vises navnet på jobben.

### Eier

Her vises navnet på klienten (brukeren) som sendte jobben.

### Status

Her vises statusen til jobben.

### Jobbtype

Her vises typen jobb.

### Antall

Her vises antallet sett som er behandlet.

## Jobbloggliste

På denne siden vises en liste over fullførte jobber. Disse opplysningene oppgis:

### Jobbnavn

Her vises navnet på jobben.

### Eier

Her vises navnet på klienten (brukeren) som sendte jobben.

### Jobbstatus

Her vises statusen til jobben.

### Jobbtype

Her vises typen jobb.

### Sider

Her vises antallet sider som er skrevet ut.

### Mottaker

Her vises informasjon om bestemmelsesstedet, for eksempel adressen, mottakerbrettet, dokumentets mottaksnummer eller navnet på serveren eller filen. Tegnet "-" vil vises hvis bestemmelsesstedet er ukjent eller ikke spesifisert.

### Vertsgrensesnitt

Her vises navnet på verten som sendte jobben. Tegnet "-" vil vises hvis vertsgrensesnittet er ukjent eller ikke spesifisert.

### Dato/klokkeslett

Her vises datoen og klokkeslettet da jobben ble fullført.
# Status

På denne siden kan du se statusen til papirmagasinene, mottakerne og forbruksartiklene på maskinen. Opplysningene som vises kan være noe forskjellige fra de som vises i vinduet på maskinen.

Følg trinnene nedenfor når du skal velge funksjoner i kategorien [Status].

- 1. Klikk på [Status] i toppfeltet på hjemmesiden.
- 2. Klikk på ønsket funksjon på menyen i venstre felt.

#### Generelt

På denne siden vises informasjon om og statusen til maskinen. Her finner du også knappene [Oppdater status] og [Start maskinen på nytt]. Klikk på [Oppdater status] hvis du ønsker å se den nyeste informasjonen.

#### Magasiner/mottakere

På denne siden ser du statusen til papirmagasinet og mottakeren.

#### Papirmagasin

#### Magasiner

Her ser du disse tilgjengelige papirmagasinene: Magasin 1, Magasin 2 (valgfritt), Magasin 3 (valgfritt), Magasin 4 (valgfritt) og Magasin 5 (spesialmagasin).

MERK: Hvilke mottakere som vises, avhenger av hvordan maskinen er konfigurert.

#### Status

Her vises statusen til papirmagasinet.

MERK: Statusen [Ukjent] kan vises hvis maskinen er i strømsparingsmodus.

#### **Resterende papir**

Her vises det hvor mange prosent papir som er igjen i hvert magasin, i trinn på 25 prosent.

#### Papirformat

Hver får du se hvilket papirformat som ligger i hvert magasin.

#### Papirtype

Hver får du se hvilken type papir som ligger i hvert magasin.

#### Prioritet

Her vises prioriteten som er angitt for hvert magasin når Automatisk magasinveksling er valgt. Den høyeste prioriteten er 1. Jo høyere nummer, desto lavere prioritet. Du kan endre innstillingene for prioritet ved hjelp av [Attributter for papirmagasiner] på siden [Egenskaper].

#### Mottaker

#### Mottakere

Her vises navnet på mottakeren.

#### Status

Her vises statusen til mottakeren.

#### Forbruksartikler

På menyen for forbruksartikler vises statusen til trommelkassetten og fargepulverkassetten. Her får du vite når du trenger å skifte forbruksartiklene.

#### Trommelkassett

Her vises statusen til trommelkassetten.

MERK: Hvis [Skift nå] vises, må du bytte ut med en ny trommelkassetten.

#### Fargepulverkassett

Her vises statusen til fargepulverkassetten.

MERK: Hvis det er lite fargepulver igjen, bytter du ut kassetten med en ny.

# Egenskaper

På denne siden kan du se og stille inn egenskapene til maskinen. Dette omfatter maskindetaljer og -konfigurasjon, innstillingene for CentreWare Internett-tjenester og port-, protokoll-, emulerings- og minneinnstillingene. Hvilke elementer som vises, avhenger av maskinens modell og konfigurasjon.

**MERK:** Visse data som angis, opptar datavolum i byte. Hvert tegn som du angir, er én byte.

- 1. Klikk på [Egenskaper] i toppfeltet på hjemmesiden.
- 2. Velg et element fra menyen i venstre felt. Hvis du ønsker å velge et element i mappen [Portinnstillinger], [Protokollinnstillinger] eller [Emuleringsinnstillinger] og det er skjult, klikker du på "+" til venstre for mappen, slik at den åpnes.
- Hvis du ønsker å endre innstillingene, bruker du rullegardinlisten, tekstboksene og avmerkingsboksene på siden.
   Standardinnstillingene i rullegardinlisten er merket med en stjerne (\*).

- 4. Når du har endret aktuelle innstillinger, klikker du på [Bruk nye innstillinger].
- Hvis du ønsker å avbryte endringene, klikker du på [Gjenopprett innstillinger].
- Hvis du ønsker å vise gjeldende maskininnstillinger, klikker du på [Oppdater status].

Avhengig av de valgte elementene kan det hende du må angi hovedoperatørens navn og passord. Standardnavnet er "admin", og standardpassordet er "x-admin". Enkelte innstillinger blir tilgjengelige bare etter at du har startet maskinen på nytt fra Internetttjenester eller etter at maskinen er slått av og på igjen.

# Funksjoner på siden Egenskaper

| Funksjonsnavn                     | Elementer som kan stilles inn                                                                                                    |
|-----------------------------------|----------------------------------------------------------------------------------------------------|
| Maskindetaljer                    | <ul> <li>Produktnavn Her vises navnet på produktet. Det kan ikke endres. </li> <li>Serienummer Her vises serienummeret til maskinen. Det kan ikke endres. Navn Her skriver du inn navnet på maskinen. Plassering Her skriver du inn hvor maskinen er plassert. Kontaktperson Brukes til å skrive inn navnet på hovedoperatøren. Du kan angi opptil 255 tegn. Administrators e-postadresse Oppgi e-postadressen til hovedoperatøren. Du kan angi opptil 64 byte. Kommentar Her skriver du inn en kommentar.</li></ul> |
| Konfigurasjon                     | Minne         Her vises RAM-størrelsen, alle aktiverte porter og emuleringen som er i bruk.         Tilgjengelig skriverspråk         Her vises maskinens skriverspråk og versjonsnummeret.         Programvare         Her vises versjonen og statusen til programvaren som er installert på maskinen.         Alternativer         Her vises utskriftsområdet for tilleggs-RAM.         Maskinvare         Her vises hvilken maskinvare som er installert, for eksempel Ethernet-porten.                           |
| Tellere                           | Her vises totalt antall trykk på dokumenter som er skrevet ut.                                                                                                    |
| Attributter for<br>papirmagasiner | Magasiner<br>Her vises navnet på magasinet.<br>Papirtype<br>Her vises innstillingene for papirtype.<br>Prioritet<br>Her kan du konfigurere prioriteten til bestemte papirmagasiner.                                                                                                    |

Følgende tabell viser elementene som er tilgjengelige for innstilling på denne siden.

| Funksjonsnavn      | Elementer som kan stilles inn                                                                                                    |
|--------------------|----------------------------------------------------------------------------------------------------|
| Papirinnstillinger | PapirtypeHer vises papirtypen. Du kan angi innstillinger for prioritet for<br>hver papirtype.PapirnavnHer angir du navnene på [Tilpasset papir 1] til [Tilpasset<br>papir 3]. Du kan bruke opptil 8 tegn i hvert navn.Prioritet<br>Her kan du angi prioritet når automatisk magasinvalg er valgt for<br>ulike papirtyper.                                                                                                    |
| Adressebok         | Denne siden viser informasjon om mottakere som er registret<br>med kortnumre, og du kan konfigurere, redigere eller slette<br>innstillingene for kortnumre. Angi kortnumrene, og klikk på<br>[Rediger] for å konfigurere. Du må angi hovedoperatørens navn<br>og passord for å logge inn og endre innstillingene.<br>Standardnavnet er "admin", og standardpassordet er "x-admin".<br><b>Adressebok</b><br>Her kan du konfigurere følgende innstillinger:<br>Kortnummer – viser kortnummeret. Det kan ikke endres.<br>Adressetype – brukes til å velge om et faksnummer eller en<br>e-postadresse skal registreres.<br>Mottakeradresse – brukes til å angi faksnummeret eller<br>e-postadresse n brukes til å angi mottakerens navn. Du kan angi<br>opptil 12 byte.<br>Indeks – brukes til å angi en indeks som kan brukes til å søke i<br>faksnumrene eller e-postadressene.<br>Som indeks kan du bruke bokstavene A til Z (bare store<br>bokstaver) og tallene 0 til 9.<br>Hvilke tegn du kan angi i tekstsøk i adresseboken, er forskjellig i<br>CentreWare Internett-tjenester og på kontrollpanelet.<br>Kommunikasjonsmodusen.<br>Kommunikasjonshastighet – brukes til å velge<br>kommunikasjonshastighet – brukes til å velge<br>kommunikasjonshastighet – brukes til å velge<br>kommunikasjonshastigheten.<br>F-kode – brukes til å angi en F-kode på opptil 20 sifre.<br>Passord (F-kodekommunikasjon) – brukes til å angi passordet<br>for F-kode. Opptil 20 sifre kan brukes. |

| Funksjonsnavn                             | Elementer som kan stilles inn                                                                                                    |
|-------------------------------------------|----------------------------------------------------------------------------------------------------|
| Postmeldingsinnstillinger                 | Meldingsfrekvens         Brukes til å velge hvor ofte status skal sendes via e-post.         Meldingsdag (ukentlig)         Brukes til å angi ukedagen for sending av status via e-post.         Meldingsdato (månedlig)         Brukes til å angi datoen i måneden for sending av status via e-post.         Meldingstidspunkt         Brukes til å spesifisere tidspunktet e-postmeldingen skal sendes.         Antall IP-avvisninger         Brukes til å spesifisere hvor mange ganger en IP-adresse skal avvises før en e-postmelding sendes til brukere som har en IP-adresse som ikke er er registret blant de tillatte adressene.         Antall domeneavvisninger         Brukes til å spesifisere hvor mange ganger en IP-adresse skal avvises, før en e-postmelding sendes til brukere som har en IP-adresse skal avvises, før en e-postmelding sendes til brukere som har domene som ikke er er registret blant de tillatte domenene.         Neste meldingsdato         Her vises neste sendedato.         Postmottakerinnstillinger         Her kan du angi opptil tre e-postadresser for mottakere når det er merket av for Regelmessig melding, Melding om IP-avvisning eller Melding om domeneavvisning. Du kan angi opntil 128 byte |
| Kontering (utskrift)                      | <ul> <li>Kontering (utskrift)</li> <li>Merk av for å aktivere.</li> <li>Utskrift uten konto</li> <li>Merk av for å aktivere.</li> <li>Kontonummer</li> <li>Brukes til å endre informasjonen for kontobrukere. Klikk på [Rediger] for å konfigurere.</li> <li>Innstillinger for brukerkonti (utskrift):</li> <li>Her kan du konfigurere følgende innstillinger:</li> <li>Kontonummer – denne informasjonen kan ikke endres.</li> <li>Brukernavn – brukes til å angi brukernavn.</li> <li>Passord – brukes til å angi et passord på fra 4 til 12 sifre.</li> <li>Kontokvote for sort – brukes til å konfigurere kvoten for sort/ hvitt-utskrifter for hver konto.</li> </ul>                                                                                                    |
| Innstillinger for Internett-<br>tjenester | Intervall for automatisk oppdatering<br>Brukes til å angi et tidsintervall hvor ofte innholdet i<br>nettleservinduet skal oppdateres automatisk.<br>Skjermspråk – brukes til å velge språket som skal vises.<br>Administratormodus<br>Her kan du angi om hovedoperatøren skal utpekes for innstilling<br>av CentreWare Internett-tjenester.<br>Administratornavn<br>Angi navnet på hovedoperatøren.<br>Administratorpassord<br>Angi passordet til hovedoperatøren.<br>Gjenta passord<br>Brukes til å bekrefte passordet for hovedoperatøren ved at<br>samme passord skrives inn på nytt.                                                                                                    |

| Funksjonsnavn | Elementer som kan stilles inn                                                                                                    |
|---------------|----------------------------------------------------------------------------------------------------|
| Portstatus    | På denne siden vises portinnstillingene, og du kan velge om du<br>vil aktivere eller deaktivere ulike porter som brukes på<br>skriveren.<br>Parallellport<br>Merk av for å aktivere.<br>USB<br>Merk av for å aktivere.<br>EtherTalk<br>Merk av for å aktivere. Du kan også konfigurere<br>transportprotokollen som skal brukes. Du aktiverer<br>transportprotokollen ved å merke av for TCP/IP og/eller<br>NetBEUI.<br>NetWare<br>Merk av for å aktivere. Du kan også konfigurere<br>transportprotokollen som skal brukes. Du aktiverer<br>transportprotokollen som skal brukes. Du aktiverer<br>transportprotokollen ved å merke av for IPX/SPX og/eller<br>TCP/IP.<br>LPD<br>Merk av for å aktivere. Du kan også konfigurere<br>transportprotokollen ved å merke av for IPX/SPX og/eller<br>TCP/IP.<br>LPD<br>Merk av for å aktivere.<br>Port9100<br>Merk av for å aktivere.<br>Port9100<br>Merk av for å aktivere.<br>Port9100<br>Merk av for å aktivere.<br>Desteldingstjeneste<br>Merk av for å aktivere.<br>Internett-tjenester |
|               |                                                                                                    |

| Funksjonsnavn     | Elementer som kan stilles inn                                                                                                    |
|-------------------|----------------------------------------------------------------------------------------------------|
| Portinnstillinger | Denne siden viser portinnstillingene for maskinen, for eksempel<br>Ethernet og Parallellport. Med Portnummer kan du konfigurere<br>innstillingene. Hvilke elementer som vises på denne siden,<br>avhenger av skrivermodellen og skriverens innstillinger.<br>Ethernet |
|                   | Her kan du konfigurere overføringshastigheten for Ethernet.<br>Ethernet-innstillinger – brukes til å velge ett av følgende<br>alternativer                                                                                                    |
|                   | <ul> <li>Automatisk: Brukes til å registrere overføringshastigheten for<br/>Ethernet automatisk.</li> <li>100PASE TX: Brukes til å velge 100PASE TX som</li> </ul>                                                                                                    |
|                   | standardinnstilling                                                                                                    |
|                   | <ul> <li>10BASE-T: Brukes til å velge 10BASE-T som<br/>standardinnstilling.</li> </ul>                                                                                                    |
|                   | MAC-adresse – denne informasjonen kan ikke endres.<br>Parallellport                                                                                                    |
|                   | På denne siden kan du konfigurere innstillingene for parallellporten.                                                                                                    |
|                   | Toveiskommunikasjon – brukes til å aktivere eller deaktivere toveiskommunikasjon (IEEE1284).                                                                                                    |
|                   | Tid for automatisk utmating – brukes til å spesifisere hvor lang<br>tid det skal gå før papiret automatisk mates ut hvis ingen data<br>sendes til skriveren.                                                                                                    |
|                   | Adobes kommunikasjonsprotokoll – vises bare når PostScript er<br>aktivert. Du kan velge et av følgende alternativer:<br>• Vanlig: Velg dette når kommunikasjonsprotokollen er i                                                                                       |
|                   | <ul> <li>Binær: Velg dette når kommunikasjonsprotokollen er i binært<br/>format</li> </ul>                                                                                                    |
|                   | <ul> <li>TBCP: Velg dette for å veksle mellom de spesielle<br/>kontrollkodene når kommunikasjonsprotokollene omfatter<br/>både ASCII-formater og binære formater.</li> </ul>                                                                                          |
|                   | USB                                                                                                    |
|                   | På denne siden kan du konfigurere USB-innstillingene.<br>Tid for automatisk utmating – brukes til å spesifisere hvor lang<br>tid det skal gå før papiret automatisk mates ut hvis ingen data                                                                          |
|                   | Adobes kommunikasjonsprotokoll – vises bare når PostScript er                                                                                                    |
|                   | <ul> <li>AKTIVERT. DU Kan veige et av følgende alternativer:</li> <li>Vanlig: Velg dette når kommunikasjonsprotokollen er i<br/>ASCII-format.</li> </ul>                                                                                                    |
|                   | Binær: Velg dette når kommunikasjonsprotokollen er i binært format.                                                                                                    |
|                   | <ul> <li>TBCP: Velg dette for å veksle mellom de spesielle<br/>kontrollkodene når kommunikasjonsprotokollene omfatter<br/>både ASCII-formater og binære formater.</li> </ul>                                                                                          |

| Funksjonsnavn          | Elementer som kan stilles inn                                                                              |
|------------------------|----------------------------------------------------------------------------------------------------|
| Protokollinnstillinger | EtherTalk                                                                                                  |
|                        | Vises bare når PostScript er aktivert.                                                                     |
|                        | Skrivernavn – brukes til å angi skrivernavnet for EtherTalk.                                               |
|                        | Sonenavn – brukes til å angi sonenavnet for EtherTalk.                                                     |
|                        | Skrivertype – denne informasjonen kan ikke endres.                                                         |
|                        | SMB                                                                                                    |
|                        | På denne siden kan du konfigurere følgende alternativer for                                                |
|                        | SMB-protokommistimingene.                                                                                  |
|                        | Vertsnavn – brukes til å angi vertsnavnet                                                                  |
|                        | Administratornavn – her angir du navnet på hovedoperatøren.                                                |
|                        | Administratorpassord – her angir du passordet til                                                          |
|                        | hovedoperatøren.                                                                                           |
|                        | Gjenta passord – brukes til å bekrefte passordet for                                                       |
|                        | hovedoperatøren ved at samme passord som ble angitt i                                                      |
|                        | Administratorpassord, skrives inn på nytt.                                                                 |
|                        | Maksimalt antall økter – brukes til å spesifisere maksimalt antall                                         |
|                        |                                                                                                    |
|                        | IBCP-filter – vises bare nar PostScript er aktivert.                                                       |
|                        | Unicode-støtte – brukes til a konfigurere om navnet på vert og                                             |
|                        | arbeiusgruppe skal skrives med Onicode-legit under Sivib-                                                  |
|                        | Automatisk master-modus – brukes til å aktivere/deaktivere                                                 |
|                        | (slå på/av) Automatisk master-modus.                                                                       |
|                        | Kryptert passord – brukes til å angi om passordet skal krypteres                                           |
|                        | under SMB-overføring.                                                                                      |
|                        | NetWare                                                                                                    |
|                        | På denne siden kan du konfigurere følgende innstillinger for                                               |
|                        | NDS, transportprotokoll og SLP.                                                                            |
|                        | Vertsnavn – brukes til å angi vertsnavnet.                                                                 |
|                        | Aktiv modus – brukes til a velge aktiv modus for skriveren nar                                             |
|                        | Nelvvare benylles.                                                                                         |
|                        | utskriftssenvermodus brukes i katalogtienester                                                             |
|                        | Bindery: PServer-modus: Vela dette alternativet når                                                        |
|                        | utskriftsservermodus brukes i bindingstienester.                                                           |
|                        | Filservernavn – brukes til å angi navnet på filserveren.                                                   |
|                        | Henteintervall – brukes til å angi hvor lang tid det skal ta fra                                           |
|                        | utskriftsdataene kommer til utskriftskøen, til utskrift starter.                                           |
|                        | Antall søk – brukes til å angi maksimalt antall søk. Du kan angi                                           |
|                        | et tall i intervallet 1–100.                                                                               |
|                        | Passord – brukes til å angi passordet for utskriftsserveren                                                |
|                        | (MServer).                                                                                                 |
|                        | Gjenia passoro – prukes til a pekrette det kontigurerte                                                    |
|                        | passoruet veu at samme passoru skrives inn på nytt.<br>TBCP-filter – vises hare når PoetScrint er aktivert |
|                        | Trenavn – brukes til å angi navnet nå treet                                                                |
|                        | Kontekstnavn – brukes til å angi kontekstnavnet for PServer-                                               |
|                        | objektet. Du kan angi opptil 511 tegn, unntatt + (plusstegn). \                                            |
|                        | (omvendt skråstrek) og ~ (tildetegn).                                                                      |
|                        | Transportprotokoll (IPX/SPX) – brukes til å konfigurere IPX/                                               |
|                        | SPX-innstillingene.                                                                                        |

| Funksjonsnavn          | Elementer som kan stilles inn                                                                                                    |
|------------------------|----------------------------------------------------------------------------------------------------|
| Protokollinnstillinger | <ul> <li>Rammetype – hvilken meny som vises, avhenger av om<br/>Ethernet eller Token Ring er aktivert. Når Ethernet er aktivert:</li> <li>Automatisk: Brukes til å konfigurere aktiv rammetype<br/>automatisk.</li> </ul>                                                                                                    |
|                        | <ul> <li>Ethernet II: Brukes til å velge Ethernet-rammetypen.</li> <li>Ethernet 802.3: Brukes til å velge IEEE802.3-rammetypen.</li> <li>Ethernet 802.2: Brukes til å velge IEEE802.3/<br/>IEEE802.2-rammetypen.</li> </ul>                                                                                                    |
|                        | Ethernet SNAP: Brukes til å velge IEEE802.3/IEEE802.2/     SNAP-rammetypen. Nettverksadressen i formatet                                                                                                    |
|                        | xxxxxxxx:xxxxxxxxxxxxxxxxxxxxxxxxxxxxx                                                                                                    |
|                        | TCP/IP er valgt som transportprotokoll.<br>Aktivt søk – brukes til å aktivere/deaktivere automatisk søk etter<br>SLP-katalogagenten.                                                                                                    |
|                        | På denne siden kan du konfigurere følgende TCP/IP-<br>innstillinger:<br>Vertsnavn – brukes til å angi vertsnavnet. Du kan angi opptil                                                                                                    |
|                        | 32 tegn, inkludert bindestrek. Kontroller at DNS-informasjonen<br>er riktig utfylt, hvis vertsnavnet brukes.                                                                                                    |
|                        | skal hentes på. Disse alternativene finnes på<br>rullegardinmenyen:                                                                                                    |
|                        | <ul> <li>Manuelt: Brukeren må spesifisere alle adressene.</li> <li>DHCP: Adressen stilles inn automatisk via DHCP.</li> <li>BOOTP: Adressen stilles inn automatisk via BOOTP.</li> <li>RARP: Adressen stilles inn automatisk via RARP.</li> <li>DHCP/Autonet: Adressen stilles inn automatisk via DHCP/<br/>Autonet</li> </ul> |
|                        | IP-adresse – brukes til å angi IP-adressen som er tildelt maskinen, i formatet xxx.xxx.xxx.xxx.                                                                                                    |
|                        | Nettverksmaske – brukes til å angi nettverksmasken i formatet xxx.xxx.xxx.                                                                                                    |
|                        | Gatewayadresse – brukes til a angi gatewayadressen i formatet xxx.xxx.xxx.<br>DNS:                                                                                                    |
|                        | Brukes til å konfigurere DNS-innstillinger for følgende situasjoner:                                                                                                    |
|                        | Hent DNS-adresse – brukes til å aktivere/deaktivere den<br>automatiske innstillingen av DNS-serverens adresse via DHCP.<br>DNS-adresse 1–3 – brukes til å angi DNS-adresse 1, DNS-<br>adresse 2 og DNS-adresse 3 i formatet xxx.xxx.xxx.<br>DNS- paure brukes til å angi DNS-demonstratet                                      |
|                        | Generer liste for domenesøk automatisk – brukes til å aktivere/<br>deaktivere den automatiske innstillingen for å generere en liste<br>for domenesøk.<br>Domenenavn 1–3 – brukes til å angi domenenavn 1,<br>domenenavn 2 og domenenavn 3.                                                                                     |

| Funksjonsnavn          | Elementer som kan stilles inn                                                                                                    |
|------------------------|----------------------------------------------------------------------------------------------------|
| Protokollinnstillinger | Tidsavbrudd for tilkopling – brukes til å angi tidsavbruddet for<br>hvor lenge det kan søkes på domenet.<br>Dynamisk DNS-oppdatering – brukes til å aktivere/deaktivere<br>den dynamiske DNS-oppdateringen.<br><b>WINS-server:</b>                                                                                                    |
|                        | Hent adresse for WINS-server – brukes til å aktivere/deaktivere<br>den automatiske innstillingen av adresse for den primære og<br>sekundære WINS-serveren via DHCP.<br>Hent adresse for primær WINS-server – brukes til å angi den<br>primære WINS-adressen i formatet xxx.xxx.xxx.<br>Hent adresse for sekundære WINS-server – brukes til å angi                                                                                                    |
|                        | den sekundære (ekstra) WINS-adressen i formatet<br>xxx.xxx.xxx.xxx.                                                                                                    |
|                        | <ul> <li>IP-adresseliste:</li> <li>IP-filter – brukes til å begrense IP-adressen for mottak av<br/>utskriftsdata når TCP/IP er aktivert. Klikk på [Rediger] for å vise<br/>flere detaljer om denne innstillingen. Du må angi<br/>hovedoperatørens navn og passord for å logge inn på<br/>innstillingene. Standardnavnet er "admin", og<br/>standardpassordet er "x-admin".</li> <li>Nr. – her vises oppføringsnummeret (fra 1 til 10) i listen over</li> </ul> |
|                        | <ul> <li>IP-adresser.</li> <li>Tillatt IP-adresse – brukes til å angi IP-adressen for mottak<br/>av utskriftsdata når TCP/IP er aktivert.</li> <li>IP-maske – brukes til å angi en IP-adressemaske for hver</li> </ul>                                                                                                    |
|                        | IP-adresse angitt i Tillatt IP-adresse.                                                                                                    |
|                        | Denne siden brukes til å konfigurere innstillingene for<br>tidsavbrudd for LPD-porten.<br>Portnummer – standard LPD-portnummer er 515.<br>TBCP-filter – vises bare når PostScript er aktivert.<br>Tidsavbrudd for tilkopling – brukes til å angi tidsavbruddet når<br>overføringen mislykkes.                                                                                                    |
|                        | Når du har tilgang til skriveren via SNMP, konfigurerer du<br>følgende alternativer på denne siden:<br>SNMP-gruppenavn (skrivebeskyttet) – brukes til å angi SNMP-<br>gruppenavnet som skal brukes som referanse og vises på<br>skjermen.                                                                                                    |
|                        | SNMP-gruppenavn (lese/skrive) – brukes til å angi lese/skrive-<br>gruppenavnet.<br>SNMP-gruppenavn (fellemelding) – brukes til å angi SNMP-<br>gruppenavnet for fellemelding.<br>Hovedoperatør - brukes til å skrive inn navnet på                                                                                                    |
|                        | hovedoperatøren.                                                                                                    |
|                        | På denne siden kan du konfigurere følgende alternativer når<br>IPP (Internet Printing Protocol) er valgt:<br>Portnummer – her vises standard IPP-portnummer som er 631.<br>Det kan ikke endres.                                                                                                    |

| Funksjonsnavn                                | Elementer som kan stilles inn                                                                                                    |
|----------------------------------------------|----------------------------------------------------------------------------------------------------|
| Funksjonsnavn         Protokollinnstillinger | Elementer som kan stilles inn Legg til portnummer – brukes til å angi portnummeret. TBCP-filter – vises bare når PostScript er aktivert. Administratormodus – brukes til å aktivere/deaktivere operasjon av hovedoperatør. DNS – brukes til å aktivere eller deaktivere DNS. Tidsavbrudd for tilkopling – brukes til å angi tidsavbruddet når overføringen mislykkes. Port9100 Denne siden brukes til å konfigurere innstillingene for tidsavbrudd for Port9100. Portnummer – brukes til å angi et portnummer mellom 8000 og 9999. TBCP-filter – vises bare når PostScript er aktivert. Tidsavbrudd for tilkopling – brukes til å angi tidsavbruddet når overføringen mislykkes. UPnP På denne siden kan du konfigurere UPnP-protokollen. Portnummer – brukes til å angi portnummeret, 80 eller mellom 8000 and 9999, som mottar anmodninger fra nettleseren. SSDP: Her kan du konfigurere SSDP-protokollen som brukes til UPnP.                                                                                                    |
|                                              | <ul> <li>Gyldig annonseringsperiode – brukes til å angi tiden<br/>maskinen vises i nettverket. Verdien kan angis til mellom 60<br/>og 4320 minutter i trinn på 1 minutt.</li> <li>Maksimal levetid – brukes til å angi maksimal levetid mellom<br/>1 og 10.</li> <li><b>E-post</b></li> <li>IP-adresse eller vertsnavn – brukes til å angi opptil 256 tegn,<br/>inkludert punktum (.) og bindestrek (-). Hvis vertsnavn brukes,<br/>MÅ DNS-informasjonen fylles ut riktig.</li> <li>Sidestørrelse for delt sending – brukes til å stille inn størrelsen<br/>på utgående e-post i antall sider. Du kan angi et antall mellom<br/>0 og 999 sider i trinn på 1 side. Hvis du angir 0, vil utgående<br/>e-post ikke bli delt opp.</li> <li>POP-brukernavn – brukes til å konfigurere</li> <li>POP-brukeradressen.</li> <li>POP-passord – brukes til å angi POP-brukerpassordet. Du kan<br/>oppgi opptil 64 tegn.</li> <li>Gjenta passord – brukes til å bekrefte det konfigurerte<br/>passordet ved at samme passord skrives inn på nytt.</li> <li>SMTP-godkjenning for sending – merk for å angi [POP før<br/>SMTP] som godkjenningsmetode. Når [POP før SMTP] er<br/>aktivert, må du konfigurere [Adresse for POP3-server],<br/>[POP-brukernavn] og [POP-passord].</li> <li>Adresse for SMTP-server – her kan du skrive opptil 256 tegn,<br/>inkludert punktum (.) og bindestrek (-)</li> </ul> |

| Funksjonsnavn           | Elementer som kan stilles inn                                                                                                    |
|-------------------------|----------------------------------------------------------------------------------------------------|
| Protokollinnstillinger  | HTTP<br>På denne siden kan du konfigurere HTTP-<br>protokollinnstillingene.<br>Portnummer – brukes til å angi portnummeret som mottar<br>anmodninger fra nettleseren.<br>Maksimalt antall økter – brukes til å angi maksimalt antall økter.<br>Du kan angi fra 1 til 15 økter.<br>Tidsavbrudd for tilkopling – brukes til å angi tidsavbruddet når<br>overføringen mislykkes.                                                                                                    |
| Emuleringsinnstillinger | <ul> <li>Utskriftsmodus</li> <li>På denne siden kan du angi hvilket skriverspråk som skal<br/>brukes når en utskriftsjobb sendes via parallell-, USB-,<br/>EtherTalk-, SMB-, NetWare-, LPD-, IPP- eller Port9100-<br/>protokollen. Bare aktivert protokoll vises.</li> <li>Automatisk – brukes til å stille inn maskinen slik at den<br/>automatisk velger og bruker språket som er mest egnet til å<br/>skrive ut data som er mottatt fra vertsmaskinen.</li> <li>PostScript – brukes til å angi at PostScript skal være<br/>skriverspråket.</li> <li>PCL – brukes til å angi at PCL skal være skriverspråket.</li> <li>PJL – PJL er en kommando som er uavhengig av skriverspråk.</li> <li>Angi skriverspråket som benyttes for neste jobb, uavhengig<br/>av skriverspråket som benyttes for neste jobb, uavhengig<br/>av skriverspråket som benyttes for neste jobb, uavhengig<br/>av skriverspråket som benyttes for neste jobb, uavhengig<br/>av skriverspråket som benyttes for øyeblikket.</li> <li>PostScript</li> <li>Her kan du konfigurere innstillingene når PostScript er aktivert.</li> <li>Nummer for logisk skriver – denne informasjonen kan ikke<br/>endres. Den viser nummeret som blir endret. Klikk på [Rediger]<br/>for å konfigurere.</li> <li>Papirmagasin: Brukes til å velge papirformat.</li> <li>Mottaker: Brukes til å angi mottakeren for jobben.</li> <li>Oppsett av utskriftsmengde: Brukes til å velge oppsett av<br/>utskriftsmengde som prioriteres fremfor andre innstillinger.</li> <li>Antall: Brukes til å angi antallet sett som skal skrives ut, når<br/>innstillinger for logisk skriver velges for oppsett av<br/>utskriftsmengde.</li> <li>2-sidig utskrift: Brukes til å velge tosidig utskrift.</li> <li>Sortert: Brukes til å angi om du skal aktivere/deaktivere<br/>sorteringsfunksjonen.</li> <li>Bunkeforskyvning: Brukes til å velge forskyvningsmåte.</li> <li>Bildeforbedring. Brukes til å aktivere/deaktivere<br/>bildeforbedring.</li> </ul> |

| Funksjonsnavn           | Elementer som kan stilles inn                                                                                                    |
|-------------------------|----------------------------------------------------------------------------------------------------|
| Emuleringsinnstillinger | <ul> <li>PCL</li> <li>Her kan du konfigurere innstillingene når PCL er aktivert.</li> <li>Papirmagasin – brukes til å velge papirmagasin.</li> <li>Leveringsformat – brukes til å velge papirformat.</li> <li>Papirformat (spesialmagasin) – brukes til å velge papirformatet for magasin 5 (spesialmagasinet).</li> <li>Antall – brukes til å spesifisere antallet sett. Du kan velge i intervallet 1–999.</li> <li>1-sidig/2-sidig utskrift – brukes til å velge tosidig utskrift.</li> <li>Bildeorientering – brukes til å velge bildeorienteringen.</li> <li>Arklinjer – brukes til å spesifisere sidelengden (utskriftsområdet).</li> <li>Skrift – brukes til å velge ønsket skrift i listen over tilgjengelige skrifter.</li> <li>Skriftsørrelse – brukes til å spesifisere en skriftstørrelse i intervallet 4,00–50,00 punkt i trinn på 0,25 punkt.</li> <li>Tegnstørrelse – brukes til å velge ønsket symbolsett i listen over tilgjengelige symbolsett.</li> <li>Behandle linjeskift (LS) som – brukes til å aktivere eller deaktivere linjeskift og linjemating for PCL-modus.</li> <li>Behandle linjemating (LM) og arkmating (AM) som – brukes til å aktivere eller deaktivere linjeskift og linjemating (AM) som – brukes til å aktivere eller deaktivere linjeskift og linjemating (AM) som – brukes til å altivere eller deaktivere linjeskift og linjemating (AM) som – brukes til å altivere eller deaktivere linjeskift og linjemating (AM) som – brukes til å altivere eller deaktivere linjeskift og linjemating (AM) som – brukes til å altivere eller deaktivere linjeskift og linjemating (AM) som – brukes til å altivere eller deaktivere linjeskift og linjemating (AM) som – brukes til å altivere eller deaktivere linjeskift og linjemating (AM) som – brukes til å altivere eller deaktivere linjeskift og linjemating, i tillegg til linjeskift og arkmating, for PCL-modus.</li> <li>Bildeforbedring – brukes til å altivere eller deaktivere bildeforbedring.</li> </ul> |

| Funksjonsnavn      | Elementer som kan stilles inn                                                                                                    |
|--------------------|----------------------------------------------------------------------------------------------------|
| Minneinnstillinger | På denne siden kan du endre innstillingene for tilgjengelig<br>minne og utskriftssidebuffer for parallell-, USB-, EtherTalk-,<br>SMB-, NetWare-, LPD-, IPP-, Port9100-, PostScript og<br>PCL-minne. |
|                    | Brukes til å angi utskriftssidebuffer for parallellgrensesnittet                                                                                                    |
|                    | Du kan velge en verdi i intervallet 64–1024 kB i trinn på 32 kB.<br><b>USB</b>                                                                                                    |
|                    | Brukes til å angi utskriftssidebuffer for USB-grensesnittet.<br>Du kan velge en verdi i intervallet 64–1024 kB i trinn på 32 kB.<br><b>EtherTalk</b>                                                |
|                    | Brukes til å angi utskriftssidebuffer for EtherTalk-grensesnittet.<br>Du kan velge en verdi i intervallet 64–1024 kB i trinn på 32 kB.                                                              |
|                    | <ul> <li>Brukes til å velge utskriftskø for jobben.</li> <li>Minne: Angi en verdi i intervallet 512 kB til 32 MB (32768 kB)<br/>i trinn på 256 kB.</li> </ul>                                       |
|                    | • Av: Angi en verdi i intervallet 64 kB–1024 kB i trinn på 32 kB.                                                                                                    |
|                    | Brukes til å angi utskriftssidebuffer for NetWare. Du kan velge<br>en verdi i intervallet 64–1024 kB i trinn på 32 kB.                                                                              |
|                    | Brukes til å velge utskriftskø for jobben.                                                                                                    |
|                    | <ul> <li>Minne: Angi en verdi i intervallet 512 kB til 32 MB (32768 kB)<br/>i trinn på 256 kB.</li> </ul>                                                                                           |
|                    | • Av: Angi en verdi i intervallet 64 kB–1024 kB i trinn på 32 kB.                                                                                                    |
|                    | <ul> <li>Brukes til å velge utskriftskø for jobben.</li> <li>Av: Angi en verdi i intervallet 64 kB–1024 kB i trinn på 32 kB.</li> <li>Port9100</li> </ul>                                           |
|                    | Brukes til å angi utskriftssidebuffer for Port9100-grensesnittet.<br>Du kan velge en verdi i intervallet 64–1024 kB i trinn på 32 kB.<br><b>PostScript-minne</b>                                    |
|                    | Angi arbeidsminnet for PostScript i intervallet 4608–98304 kB i trinn på 256 kB.                                                                                                    |
|                    | PCL-minne<br>Angi arbeidsminnet for PCL i intervallet 0–24576 kB i trinn på<br>256 kB.                                                                                                    |

# Vedlikehold

På denne siden vises feilloggen. Den inneholder opplysninger om jobber det har oppstått feil med. Klikk på [Vedlikehold] i toppfeltet på hjemmesiden.

- Dato/klokkeslett her vises datoen og klokkeslettet feilen oppsto. Informasjonen vises i formatet mm/dd/åååå tt:mm. Formatet for dato og klokkeslett kan endres i vinduet [Maskinklokker].
- Feilkode her vises feilkoden. Informasjonen vises i formatet xxx-yyy.

# Støtte

Her vises koplingen til nettstedet for kundestøtte. Venstre og høyre felt på denne siden inneholde følgende informasjon:

- Venstre felt her vises maskininformasjonen. Opplysningene omfatter [Navn], [IP-adresse], [Produktnavn] og [Status].
- Høyre felt her vises koplingen til nettstedet for kundestøtte. Navnet på koplingen som vises på skjermen, og URL-adressen for nettstedet for kundestøtte, kan endres ved å klikke på [Endre innstillinger].

MERK: Nettstedet for kundestøtte vises bare hvis maskinen er koplet til Internett.

#### Endre innstillingene

Klikk på [Endre innstillinger], skriv inn det nye navnet og den nye URL-adressen for nettstedet og klikk deretter på [Bruk nye innstillinger]. Du må angi hovedoperatørens navn og passord for å endre innstillingene. Standardnavnet er "admin", og standardpassordet er "x-admin".

#### 7 CentreWare Internett-tjenester

# 8 Papir og annet materiale

Maskinen er utformet slik at den kan ta ulike typer papir og annet materiale. I dette kapitlet får du vite hvordan du fyller papir og annet materiale på maskinen.

# Fylle papir

I denne delen får du vite hvordan du fyller papir i magasiner.

**MERK:** Pass på at side- og bakstøtten i magasinene er plassert riktig i forhold til aktuelt papirformat. Hvis det er åpning mellom papirbunken og støttene, kan det være at papiret ikke mates riktig inn i maskinen, eller det kan oppstå papirstopp.

Hvis du ønsker informasjon om papirformater som kan konfigureres, og materialtyper for hvert magasin, slår du opp på *Papirformater som støttes på side 130* og *Støttede papirtyper på side 132*.

Hvis du ønsker informasjon om hvilke papirformater som kan brukes, og kapasiteten til hvert magasin, slår du opp på *Papirmagasiner i kapitlet Spesifikasjoner på side 220.* 

#### Gjøre papiret klart

Luft kantene på papiret før du fyller det i magasinet. Dermed skilles arkene ordentlig fra hverandre, og det er mindre sannsynlig at det oppstår papirstopp senere.

**MERK:** Du unngår papirstopp og feilmatet papir hvis du lar papiret ligge i emballasjen til du skal bruke det.

## Fylle papir i papirmagasinene

Det kan være opptil fire magasiner på maskinen - da er ikke magasin 5 (spesialmagasinet) medregnet. Antallet avhenger av hvordan maskinen er konfigurert. **MERK:** Hvis en jobb behandles, må du ikke åpne det aktive papirmagasinet.

1. Trekk ut magasinet.

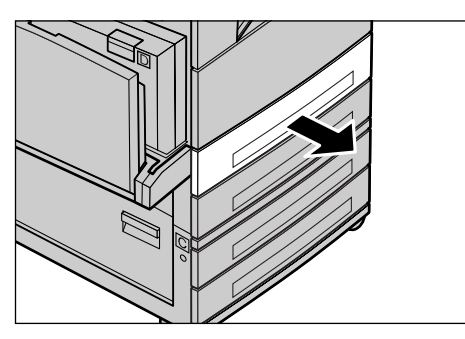

**MERK:** Hvis du vil unngå stopp og feilmatet papir, må du ikke legge nytt papir oppå papir som er igjen i magasinet. Ta i stedet ut alt papiret, lag en jevn bunke og legg det i på nytt.

2. Når du legger papir i magasin 1, skyver du metallplaten ned til du hører et klikk.

Når du legger papir i magasin 2, 3 og 4, går du til trinn 3.

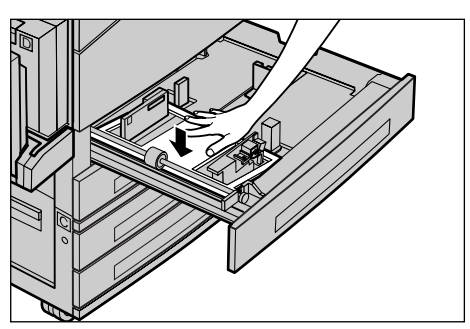

**3.** Flytt eventuelt papirstøttene midlertidig lenger ut før du legger i papiret.

Du justerer side- og bakstøtten ved å klemme sammen knastene på støttene og skyve dem på plass.

Når du slipper grepet, låses støttene fast.

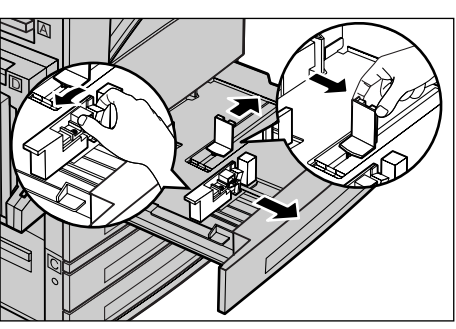

**MERK:** I magasin 1 kan du bruke bare vanlig papir. Magasin 2, 3 og 4 kan brukes til mange forskjellige papirtyper. Når du endrer format eller type materiale i et magasin, slår du opp på *Støttede papirtyper på side 132*. Hvis du ønsker mer informasjon om hvordan du programmerer papirtypen på nytt, kontakter du hovedoperatøren.

 Legg papiret rett og helt inntil venstre kant av magasinet med utskriftssiden vendt opp. Magasin 1 har plass til en papirbunke på opptil 27 mm. Magasin 2, 3 og 4 har plass til en papirbunke på opptil 54 mm.

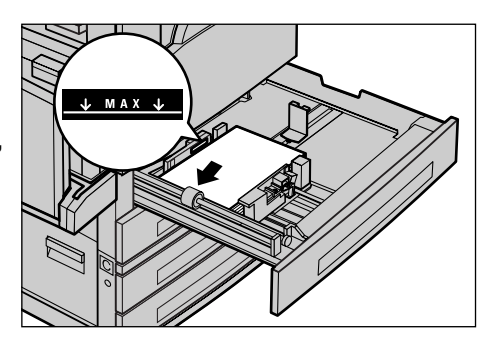

**MERK:** Ikke legg papir over maksimumsstreken.

**MERK:** Når du lager en-/tosidige kopier på perforert papir, legger du inn papiret slik at den motsatte siden av den perforerte kanten mates inn først. Hvis du mater inn den perforerte kanten først, kan det oppstå papirstopp.

- **5.** Hvis du flyttet papirstøttene ut tidligere, skyver du dem nå inntil bunken slik at de så vidt berører papiret.
- 6. Lukk papirmagasinet.

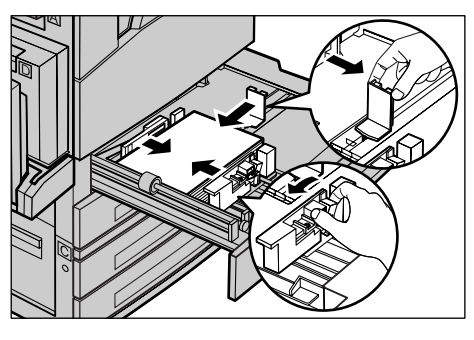

Papiret kan legges slik at det mates med enten kortsiden eller langsiden først.

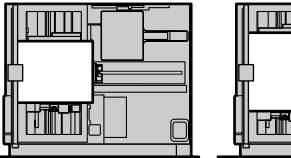

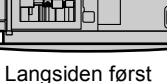

Kortsiden først (KSF)

Langsiden førs (LSF)

# Magasin 5 (spesialmagasinet)

Du kan legge ulike papirtyper og -formater i magasin 5 (spesialmagasinet). Dette magasinet er plassert på venstre side av maskinen. Magasinet er utstyrt med en forlenger, slik at store papirformater kan benyttes. Etter at du har lagt i papir i magasin 5 (spesialmagasinet), vises vinduet der du kan velge papirformat og -type. Angi papirformatet og -typen slik at de er i samsvar med formatet og typen som legges i. Hvis innstillingene ikke er riktige, må de endres. Hvis du ønsker mer informasjon om hvordan du programmerer magasin 5 (spesialmagasinet), slår du opp på *Vinduet [Papirformat] i kapitlet Kopiere på side 58.* 

**MERK:** Det er viktig at programmert papirformat og -type er identisk med papiret som faktisk ligger i magasinet. Da reduseres unødvendige papirstopp og stopp i fikseringsmodulen.

 Legg papiret rett i magasin 5 (spesialmagasinet), og pass på at det ligger midt i magasinet og at utskriftssiden er vendt nedover. Magasin 5 (spesialmagasinet) har plass til en papirbunke på opptil 10 mm.

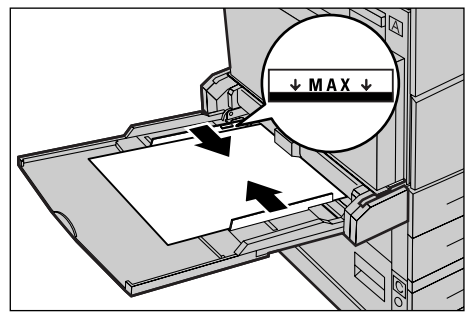

MERK: Ikke legg papir over maksimumsstreken.

**MERK:** Når du lager en-/tosidige kopier på perforert papir, legger du inn papiret slik at den motsatte siden av den perforerte kanten mates inn først. Hvis du mater inn den perforerte kanten først, kan det oppstå papirstopp.

**MERK:** Når du skal kopiere eller skrive ut på tykt papir, og papiret ikke blir matet inn i maskinen, bøyer du papiret langs innmatingskanten slik du ser i figuren til høyre. Legg imidlertid merke til at hvis du bøyer eller bretter for mye, kan det oppstå papirstopp.

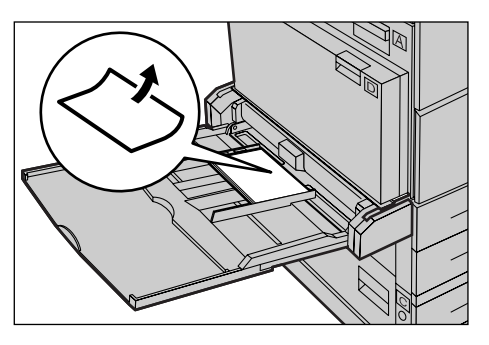

**MERK:** Når du mater inn konvolutter, må du passe på at klaffene er lukket, og at

konvoluttene i magasinet ligger slik at klaffene mates inn først. Hvis du legger inn konvolutter i C5-format, må du legge dem LSF slik at siden med klaffene vender mot deg.

2. Skyv sidestøttene mot papiret til de så vidt berører kanten av bunken.

# Automatisk magasinveksling

Maskinen veksler automatisk fra ett magasin til et annet i disse tilfellene:

- Når det aktive magasinet blir tomt for papir under utskrift.
- Når papirformatet som registreres, er ulikt formatet som er bestemt tidligere.
- Når papirmating starter og valgt magasin er åpent.
- Når papirmating starter og valgt magasin ikke fungerer.

Når [Papirmagasiner] ikke er angitt til [Automatisk] eller ingen andre målmagasiner inneholder papir med samme format, type og orientering, stopper maskinen utskrivingen og viser meldingen Magasin X er tomt for papir.

**MERK:** Magasin 5 (spesialmagasinet) kan ikke brukes med automatisk magasinveksling.

**MERK:** Hovedoperatørtilgang må angis til [På] for [Auto. mag.veksling, og målmagasiner og prioriteringer må angis. Hvis du ønsker mer informasjon, slår du opp på *Automatisk magasinveksling i kapitlet Oppsett på side 145* og *Magasinprioritet i kapitlet Oppsett på side 145*.

Når et magasin ikke er i bruk, kan det åpnes og fylles med papir mens maskinen er i gang. Et aktivt magasin skal imidlertid ikke åpnes. Da stopper maskinen.

# Lagre og håndtere papir

Bruk alltid xerografisk papir av høy kvalitet på maskinen. Skadet, krøllet eller fuktig papir kan forårsake stopp og dårligere bildekvalitet. Følg disse enkle reglene for lagring av papir:

- Lagre papiret i et tørt rom der det ikke er ekstremt lave eller høye temperaturer. Unngå for eksempel å plassere det foran ovner eller åpne vinduer.
- Lagre papiret på et rett underlag på en hylle eller palle over gulvnivå.
- La papiret ligge i innpakningspapiret og eskene til du skal bruke det.
- Pakk bunker du har brukt litt av, inn i innpakningspapiret igjen.

**MERK:** Papir bør ikke oppbevares i magasinene.

# Papirformater og -typer som støttes

Denne delen inneholder en oversikt over papirformatene og -typene som kan brukes på maskinen.

#### Papirformater som støttes

I følgende tabell finner du papirformatene som støttes for hvert papirmagasin og tosidigmodulen.

**MERK:** Hvis du ønsker vite hvor mye papir hvert magasin kan ta, slår du opp på *Papirmagasiner i kapitlet Spesifikasjoner på side 220.* 

| Papir-format                |                | Latin          | amerikanske    | land                         | Europeiske land og land<br>Midtøsten og Det nære Øs |                | land i<br>re Østen           | Canada og USA    |                | A                            |                  |
|-----------------------------|----------------|----------------|----------------|------------------------------|-----------------------------------------------------|----------------|------------------------------|------------------|----------------|------------------------------|------------------|
| Format                      | Bredde<br>(mm) | Lengde<br>(mm) | Magasin<br>1–4 | Magasin 5<br>(spes.<br>mag.) | Tosidig<br>modul                                    | Magasin<br>1–4 | Magasin 5<br>(spes.<br>mag.) | Tosidig<br>modul | Magasin<br>1–4 | Magasin 5<br>(spes.<br>mag.) | Tosidig<br>modul |
| A6 KSF                      | 105            | 148            | х              | 0                            | х                                                   | х              | 0                            | х                | х              | 0                            | х                |
| A6 LSF                      | 148            | 105            | х              | 0                            | х                                                   | х              | 0                            | х                | х              | 0                            | х                |
| B6 KSF                      | 128,5          | 182            | х              | 0                            | х                                                   | х              | 0                            | х                | х              | 0                            | х                |
| 5,5 × 8,5 t.<br>KSF         | 139,7          | 215,9          | х              | 0                            | 0                                                   | х              | 0                            | 0                | 0              | 0                            | 0                |
| 5,5 × 8,5 t.<br>LSF         | 215,9          | 139,7          | х              | 0                            | х                                                   | х              | 0                            | х                | х              | 0                            | х                |
| A5 KSF                      | 148            | 210            | 0              | 0                            | 0                                                   | 0              | 0                            | 0                | х              | 0                            | 0                |
| A5 LSF                      | 210            | 148            | х              | 0                            | х                                                   | х              | 0                            | х                | х              | 0                            | х                |
| B5 KSF                      | 182            | 257            | 0              | 0                            | 0                                                   | 0              | 0                            | 0                | 0              | 0                            | 0                |
| B5 LSF                      | 257            | 182            | х              | 0                            | 0                                                   | Х              | 0                            | 0                | х              | 0                            | 0                |
| A4 KSF                      | 210            | 297            | 0              | 0                            | 0                                                   | 0              | 0                            | 0                | 0              | 0                            | 0                |
| A4 LSF                      | 297            | 210            | 0              | 0                            | 0                                                   | 0              | 0                            | 0                | 0              | 0                            | 0                |
| 8,5 × 11 t. KSF<br>(Letter) | 215,9          | 279,4          | 0              | 0                            | 0                                                   | 0              | 0                            | 0                | 0              | 0                            | 0                |
| 8,5 × 11 t. LSF<br>(Letter) | 279,4          | 215,9          | 0              | 0                            | 0                                                   | 0              | 0                            | 0                | 0              | 0                            | 0                |
| 8,5 × 13 t. KSF<br>(Legal)  | 215,9          | 330,2          | 0              | 0                            | 0                                                   | 0              | 0                            | 0                | 0              | 0                            | 0                |
| 8,5 × 14 t. KSF<br>(Legal)  | 215,9          | 355,6          | 0              | 0                            | 0                                                   | 0              | 0                            | 0                | 0              | 0                            | 0                |
| B4 KSF                      | 257            | 364            | 0              | 0                            | 0                                                   | 0              | 0                            | 0                | 0              | 0                            | 0                |
| Executive KSF               | 184,2          | 266,7          | х              | 0                            | х                                                   | х              | 0                            | х                | х              | 0                            | х                |
| Executive LSF               | 266,7          | 184,2          | 0              | 0                            | 0                                                   | 0              | 0                            | 0                | 0              | 0                            | 0                |
| 11 × 17 t. KSF              | 279,4          | 431,8          | 0              | 0                            | 0                                                   | 0              | 0                            | 0                | 0              | 0                            | 0                |
| A3 KSF                      | 297            | 420            | 0              | 0                            | 0                                                   | 0              | 0                            | 0                | 0              | 0                            | 0                |
| 3,5 × 5,5 t.<br>KSF         | 88,9           | 139,7          | х              | 0                            | х                                                   | х              | 0                            | х                | х              | 0                            | х                |

#### Standardformater

| Papir-format                   |                | Latinamerikanske land |                | Europeiske land og land i<br>Midtøsten og Det nære Østen |                  |                | Canada og USA               |                  |                |                              |                  |
|--------------------------------|----------------|-----------------------|----------------|----------------------------------------------------------|------------------|----------------|-----------------------------|------------------|----------------|------------------------------|------------------|
| Format                         | Bredde<br>(mm) | Lengde<br>(mm)        | Magasin<br>1–4 | Magasin 5<br>(spes.<br>mag.)                             | Tosidig<br>modul | Magasin<br>1–4 | Magasin5<br>(spes.<br>mag.) | Tosidig<br>modul | Magasin<br>1–4 | Magasin 5<br>(spes.<br>mag.) | Tosidig<br>modul |
| Postkort LSF                   | 152,4          | 101,6                 | х              | 0                                                        | Х                | х              | 0                           | х                | х              | 0                            | Х                |
| Monarch-<br>konvolutt LSF      | 190,5          | 98,4                  | х              | 0                                                        | х                | х              | 0                           | х                | х              | 0                            | х                |
| DL-konvolutt<br>LSF            | 220            | 110                   | х              | 0                                                        | х                | х              | 0                           | х                | х              | 0                            | х                |
| C4-konvolutt<br>KSF            | 229            | 324                   | х              | 0                                                        | х                | х              | 0                           | х                | х              | 0                            | х                |
| C5-konvolutt<br>LSF            | 229            | 162                   | х              | 0                                                        | х                | х              | 0                           | х                | х              | 0                            | х                |
| Størrelse 10-<br>konvolutt LSF | 241,3          | 104,8                 | х              | 0                                                        | х                | х              | 0                           | х                | х              | 0                            | х                |

- O: Tilgjengelig
- X: Ikke tilgjengelig
- LSF: Mates med langsiden først
- KSF: Mates med kortsiden først

#### Ikke-standardformater

| Papir-format | Magasin 1–4       | Magasin 5<br>(spes. magasin)     | Tosidigmodul      |  |
|--------------|-------------------|----------------------------------|-------------------|--|
| Bredde       | lkke tilgjengelig | 89 til 297 mm<br>3,5 til 11,7 t. | lkke tilgjengelig |  |
| Lengde       |                   | 98 til 432 mm<br>3,9 til 17,0 t. |                   |  |

# Støttede papirtyper

| Papirtype                                   | Magasin 1 | Magasin 2, 3,<br>4 | Magasin 5<br>(spes.<br>magasin) | Tosidigmodul |
|---------------------------------------------|-----------|--------------------|---------------------------------|--------------|
| Vanlig                                      | 0         | 0                  | 0                               | 0            |
| Transparenter                               | х         | 0                  | 0                               | х            |
| Etiketter                                   | х         | 0                  | 0                               | х            |
| Tynt papir                                  | х         | 0                  | 0                               | х            |
| Tykt papir 1<br>(90–169 g/m <sup>2</sup> )  | х         | 0                  | 0                               | х            |
| Tykt papir 2<br>(170–216 g/m <sup>2</sup> ) | х         | 0                  | 0                               | х            |

I følgende tabell finner du papirtypene som støttes for hvert papirmagasin og tosidigmodulen.

O: Tilgjengelig

X: Ikke tilgjengelig

- Når du bruker Arjo Wiggins Conqueror High Speed Laser Laid CON90F (64010283), velger du Tykt papir 1.
- Hvis du velger [Tynt papir], senkes temperaturen i fikseringsmodulen under utskrift. Velg dette alternativet når papir krøller seg eller det oppstår andre utskriftsproblemer som skyldes høy temperatur i fikseringsmodulen.
- Hvis du velger [Etiketter], [Tykt papir 1] eller [Tykt papir 2], må du legge i papiret med LSF. Hvis du legger inn med KSF, er det ikke sikkert papiret mates riktig, og utskriftskvaliteten kan påvirkes.
- Avhengig av driftsmiljøet, kan enkelte typer av typen Tykt papir 2 mates feil inn i maskinen eller få dårligere utskriftskvalitet.

#### Oppsett 9

Dette kapitlet er skrevet for hovedoperatøren. Her gis det informasjon om hvordan ulike standard forhåndsinnstillinger på maskinen endres, hvordan ulike elementer, for eksempel postbokser og adresseboken, registreres, og hvordan ulike konteringsinnstillinger konfigureres og endres.

MERK: Det kan være at enkelte funksjoner ikke er tilgjengelige. Dette avhenger av hvordan maskinen er konfigurert.

# Fremgangsmåte

Følg fremgangsmåten nedenfor når du vil endre standardinnstillinger, registrere elementer som postbokser og adresseboken og konfigurere konteringsinnstillinger.

1. Trykk på <Logg inn/ut> på kontrollpanelet.

MERK: Hvis konteringsfunksjonen er aktivert, trykker du på <→> for å velge [Systeminnstill.].

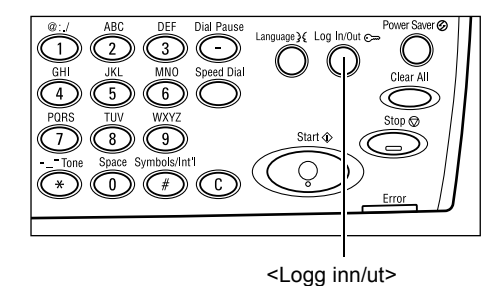

Systeminnstillinger

2. Velg det aktuelle alternativet med <valgtasten>.

Systeminnstillinger – side 134 Skjermkontrast – side 170 *Opprett/slett – side 171* 

3. Hvis du valgte [Systeminnstill.], angir du Systemadmin. - Angi passord det riktige passordet for hovedoperatøren med det alfanumeriske tastaturet på

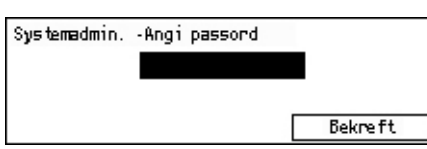

Systeminnstill.|Skjermkontrast|Opprett/slett

kontrollpanelet. Velg deretter [Bekreft] med <valgtasten>, eller trykk på <Angi>.

MERK: Standardpassordet er "11111". Hvis du ønsker informasjon om hvordan du endrer passordet, slår du opp på Endre passord på side 134.

4. Gjør det som er nødvendig.

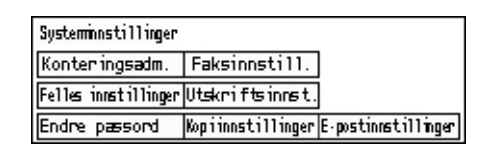

# Systeminnstillinger

I dette vinduet kan du velge funksjoner for innstillingene du ønsker å konfigurere eller endre. Hvis du ønsker mer informasjon, slår du opp på følgende:

Endre passord – side 134 Felles innstillinger – side 135 Konteringsadministrasjon – side 140 Kopiinnstillinger – side 142 Utskriftsinnstillinger – side 146 Faksinnstillinger – side 157 E-postinnstillinger – side 166

 Bruk <valgtasten> til å velge [Systeminnstill.] i vinduet Systeminnstillinger.

| Systeminstillinger   |                   |                     |  |  |  |  |
|----------------------|-------------------|---------------------|--|--|--|--|
| Konteringsadm.       | Faksinnstill.     |                     |  |  |  |  |
| Felles innstillinger | Utskriftsinnst.   |                     |  |  |  |  |
| Endre pæssord        | Kopiinnstillinger | E-postinnstillinger |  |  |  |  |

2. Angi riktig passord for hovedoperatøren ved hjelp av det alfanumeriske tastaturet på kontrollpanelet.

**MERK:** Standardpassordet for hovedoperatør er "11111". Hvis du ønsker informasjon om hvordan du endrer passordet, slår du opp på *Endre passord på side 141*.

- 3. Bruk <valgtasten> til å velge [Bekreft], eller trykk på <Angi>.
- 4. Velg et alternativ.
- 5. Trykk på <Angi>.

# **Endre passord**

I dette vinduet kan du endre passordet som må oppgis når du velger [Systeminnstill.] etter å ha trykket på <Logg inn/ut>-tasten. Passordet kan inneholde fra 1 til 12 sifre.

 Bruk <valgtasten> til å velge [Endre passord] i vinduet [Systeminnstillinger].

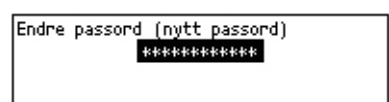

- 2. Trykk på <Angi>.
- 3. Angi et nytt passord ved hjelp av det alfanumeriske tastaturet på kontrollpanelet.
- 4. Trykk på <Angi>.
- 5. Bekreft passordet ved å angi samme passord som du skrev inn i trinn 3.
- **6.** Trykk på <Angi>.

# Felles innstillinger

I dette vinduet kan du konfigurere eller endre maskininnstillinger som er felles for hovedfunksjonene, for eksempel for kopiering, faksing og e-post.

Standardvindu – side 135 Innstillinger for tidsavbrudd – side 136 Lydsignaler – side 136 Meldingssignal – side 138 Automatisk gjentakelse – side 138 Bunkeforskyvning – side 138 Landkode (ISO) – side 139

 Bruk <valgtasten> til å velge [Felles innstillinger] i vinduet [Systeminnstillinger].

| Felles innstillinger |                        |                   |  |  |  |  |
|----------------------|------------------------|-------------------|--|--|--|--|
| Lydsignaler          | Bunkeforskyvn.         | A&S-serien/tomer  |  |  |  |  |
| Inns. f. tidsavb.    | Automatisk gjentakelse | Millimeter/tonner |  |  |  |  |
| Standardvindu        | Neldingssignal         | Landkode (ISO)    |  |  |  |  |

- 2. Trykk på <Angi>.
- **3.** Velg det aktuelle alternativet med <valgtasten>.
- 4. Trykk på <Angi>.

#### Standardvindu

Denne funksjonen bruker du til å velge hvilket vindu som skal vises når maskinen slås på eller tilbakestilles.

| Standardvindu |  |
|---------------|--|
|               |  |
| Faks          |  |
| Корі          |  |

#### Kopi

Brukes til å velge vinduet Kopi.

Faks

Brukes til å velge vinduet Faks.

### Innstillinger for tidsavbrudd

Denne funksjonen bruker du til å angi et tidsavbrudd. Tidsavbrudd brukes til hendelser som for eksempel å sette maskinen i strømsparingsmodus eller å slette programmeringsvalgene på maskinen når et angitt tidsrom er utløpt.

| Innstillinger for         | tidsævbrudd |
|---------------------------|-------------|
| Skame tidsavbr .          |             |
| Strømspaning              |             |
| latantis) tilbalestilling |             |

#### Automatisk tilbakestilling

Når denne funksjonen er aktivert, slettes programmeringsvalgene på maskinen hvis du ikke utfører noen oppgaver i løpet av det angitte tidsrommet. Når du velger [På], kan du velge et tidsrom fra ett til fire minutter.

#### Strømsparing

Denne funksjonen plasserer maskinen i modus for lavt strømforbruk hvis du ikke utfører noen oppgaver i løpet av det angitt tidsrommet (1 til 60 minutter), og deretter i dvalemodus hvis den er i modus for lavt strømforbruk ut over det angitte tidsrommet (1 til 239 minutter). Når maskinen er i dvalemodus, bruker den mindre strøm enn ved lavt strømforbruk. Angi totaltiden for modus for lavt strømforbruk og dvalemodus til innen 240 minutter.

#### Skannetidsavbrudd

Når du har trykket på <Start> og originalen er skannet fra glassplaten, viser maskinen vinduet der du kan velge om du vil skanne neste original. Med denne funksjonen kan du angi tidsrommet maskinen skal vise meldingen, innenfor et intervall på 1–10 sekunder. Hvis ingen handling utføres i løpet av det angitte tidsrommet vinduet vises, vil maskinen anta at det ikke er flere originaler som skal skannes, og jobben behandles.

### Lydsignaler

Denne funksjonen bruker du til å konfigurere lydinnstillingene for forskjellige handlinger. Angi om en bestemt tone skal aktiveres for hver handlingstype.

| Lyc       | dsignaler    |         |                 |
|-----------|--------------|---------|-----------------|
|           | Vanlig       | Melding | 1 av 2 ♦        |
| $\square$ | Lydsignaler  |         |                 |
|           |              |         | <b>←</b> 2 av 2 |
|           | Oppring, tor | ne      |                 |
|           | Alarm        |         |                 |

#### Aktivering

Her angir du om tonen skal aktiveres når du trykker på en tast som er riktig.

#### Panelalarm

Her angir du om tonen skal aktiveres når du trykker på en tast som er ikke er riktig.

#### Vanlig

Her angir du om tonen skal aktiveres når du trykker på en på/av-knapp og setter den i referanseposisjonen.

#### Fullført jobb

Her angir du om tonen skal aktiveres når en jobb er fullført på riktig måte.

#### Klarsignal

Her angir du om tonen skal aktiveres når maskinen blir klar til å betjenes.

#### Melding

Her angir du om tonen skal aktiveres før maskinen går tilbake til startstatus.

#### Lite fargepulver

Her angir du om tonen skal aktiveres når maskinen er nesten tom for fargepulver.

#### Alarm

Her angir du om tonen skal aktiveres når det oppstår et problem, for eksempel papirstopp, tomt for fargepulver eller feil med en fakssending.

#### Oppringingstone

Her angir du om tonen skal aktiveres når det brukes en oppringingstone. Med en oppringingstone kan du høre anrop- og svarsignaler når du kopler til en mottaker.

Vi anbefaler at du velger [Aktivert] når du bruker oppringingsmetoden Røret på. Slå opp på *Røret på i kapitlet Faks på side 87.* 

# Meldingssignal

Denne funksjonen bruker du til å få maskinen til å vise en melding før den går til modus for lavt strømforbruk eller før innstillingene slettes.

| Meldingssignal             |  |
|----------------------------|--|
| Varighet                   |  |
| Lavt str#mforb.            |  |
| Automotisk tilbakestilling |  |

#### Automatisk tilbakestilling

Det vises en melding før maskinen sletter innstillingene.

#### Lavt strømforbruk

Det vises en melding før maskinen går til modus for lavt strømforbruk.

#### Varighet

Maskinen viser en melding i det valgte tidsrommet før den går til modus for lavt strømforbruk eller før innstillingene slettes. Tidsrommet kan velges i intervallet 1–10 sekunder. Du kan angi hvor lenge det skal vises en melding når [Automatisk tilbakestilling] eller [Lavt strømforb.] er satt til [På].

### Automatisk gjentakelse

Denne funksjonen bruker du til å angi at maskinen automatisk skal gjenta knappetrykk når tasten holdes nede i et angitt tidsrom. Det reduserer antall ganger du må trykke på tasten. Når du velger [På], må du angi [Gjentakelsesstart] eller [Gjentakelsesintervall].

Gjentakelsesstart – brukes til å angi tidsrommet knappen må holdes nede for å starte denne funksjonen.

Gjentakelsesintervall – brukes til å angi intervallet for endring av innstillingene.

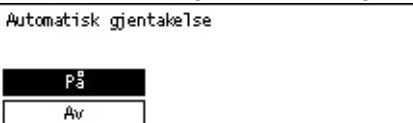

### Bunkeforskyvning

Denne funksjonen brukes til å angi om maskinen skal forskyve kopiene som leveres.

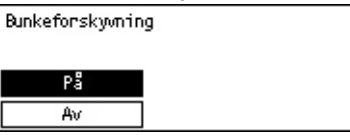

## Landkode (ISO)

Denne funksjonen brukes til å angi landkoden for følgende landinnstillinger:

- Papirformat
- Sommertid
- Dato- og klokkeslettformat
- Fakstilkoplingsgodkjenninger

Still inn ønsket landkode i henhold til *Landskodeliste på side 225*. Hvis du ønsker mer informasjon om papirformater, slår du opp på *Tabell over originalformater som kan registreres på side 211*.

Sommertid og dato- og klokkeslettformatet for skriverfunksjonen må angis separat. Slå opp på *Maskinklokke på side 153.* 

**MERK:** Før du endrer landskoden, må du forsikre deg om følgende.

- Telefonlinjen og nettverkskabelen må være frakoplet for å unngå at nye jobber behandles.
- Alle jobber på maskinen må være fullførte.
- På maskiner med faksalternativet må 100 % av RAM-minnet være ledig.

**MERK:** Maskinen endrer automatisk alle innstillingene over, og det kan påvirke fakstilkoplingen. Hvis du vil endre sommertid eller dato- og klokkeslettformatet, slår du opp på *Faksinnstillinger på side 157*.

 Bruk <valgtasten> til å velge [Landkode] Landkode (ISO i vinduet [Felles innstillinger].

| Landkode (ISO) |     |  |
|----------------|-----|--|
|                | 840 |  |
|                |     |  |
|                |     |  |
|                |     |  |

- 2. Trykk på <Angi>.
- **3.** Trykk på <C>-tasten for å fjerne landskoden som vises.
- **4.** Skriv inn den riktige landskoden ved hjelp av talltastaturet på kontrollpanelet. Bruk landskodelisten til å finne riktig landskode.
- **5.** Trykk på <Angi>. Hvis du angir feil kode, skriver du inn på nytt med den riktige koden.
- 6. Velg [OK for å endre landskoden.
- 7. Start maskinen på nytt for å aktivere innstillingene.

#### Millimeter/tommer

Du bruker denne funksjonen til å endre enheten som vises for papirformatene i det tredje vinduet, vinduet [Definer format], av [Papirformat]-vinduene. Hvis du ønsker mer informasjon, slår du opp på *Vinduet [Papirformat] i kapitlet Kopiere på side 58*.

#### Millimeter

Tommer

Velges når du vil vise formatet i millimeter.

| Millimeter/tommer |  |  |  |  |
|-------------------|--|--|--|--|
| Tommer            |  |  |  |  |
| Hillimeter        |  |  |  |  |

Velges når du vil vise formatet i tommer.

### A&B-serien/tommer

Du bruker denne funksjonen til å endre rekkefølgen til de første to [Papirformat]vinduene, vinduet A&B-serien og vinduet Tommer. Hvis du ønsker mer informasjon, opp slår du opp på *Vinduet [Papirformat] i kapitlet Kopiere på side 58.* 

#### A&B-serien

Velges når du vil vise vinduet A&B-serien inkludert A4 først.

| A&B-serien/ton | mer |  |  |
|----------------|-----|--|--|
| Tommer         |     |  |  |
| A&B-serien     |     |  |  |

#### Tommer

Velges når du vil vise vinduet Tommer inkludert Letter først.

# Konteringsadministrasjon

Konteringsfunksjonen kan aktiveres for å hindre at maskinen brukes av uvedkommende, og til å registrere totalt antall kopier eller utskrifter produsert per konto. Når det totale antallet når den øvre grensen satt av hovedoperatøren, kan ikke brukerne bruke kopi-/utskriftsfunksjonen på maskinen. Når funksjonen er aktivert, må brukere oppgi riktig passord for å vise vinduet [Systeminnstillinger] eller bruke kopi-, faks- og e-postfunksjonen på maskinen.

**MERK:** Hvis du vil aktivere konteringsfunksjonen for skriveren, må du endre innstillingen for [Kontering (utskrift)] med CentreWare Internett-tjenester. Hvis du ønsker informasjon om hvordan du endrer innstillingen, slår du opp på *Kontering (utskrift) i kapitlet CentreWare Internett-tjenester på side 113.* 

 Bruk <valgtasten> til å velge [Konteringsadm.] i vinduet [Systeminnstillinger].

| Konter ingsadmin is tras jon    |                  |
|---------------------------------|------------------|
| Opprett/slett Tilb.st.ant_trykk |                  |
| Konter.modus Tilbakestill kwte  | Slett alle konti |

- 2. Trykk på <Angi>.
- 3. Velg det aktuelle alternativet med <valgtastene>.
- 4. Trykk på <Angi>.

#### Konteringsmodus

Brukes til å aktivere eller deaktivere konteringsfunksjonen.

#### **Opprett/slett**

Når du velger dette alternativet, vises vinduet [Opprett/slett]. Her kan du registrere en ny konto eller endre innstillingene for hver konto.

#### Tilbakestill kvote

Tilbakestiller øvre grenser brukt på antall trykk for alle kontiene.

#### Tilbakestill antall trykk

Brukes til å tilbakestille totalt antall utskrifter registret for alle konti.

#### Slett alle konti

Brukes til å slette alle registrerte konti.

#### Vinduet [Opprett/slett]

I dette vinduet kan du registrere konti, angi øvre grense som skal brukes på antall utskrifter for hver konto, og registrere totalt antall utskrifter opptelt for hver konto.

 Bruk <valgtasten> til å velge [Opprett/ slett] i vinduet [Konteringsadministrasjon].

| Opprett/slett | 01: ****        |          |
|---------------|-----------------|----------|
|               | 02: ****        |          |
|               | 03: Ikke i bruk | :        |
| Slett         | •               | <b>A</b> |

- 2. Trykk på <Angi>.
- 3. Velg et kontonummer (01 til 50) med <valgtastene>.
- **4.** Trykk på <Angi>.
- 5. Hvis du registrerer en ny konto, bruker du det alfanumeriske tastaturet til å angi en firesifret kode som skal tilordnes kontoen. Hvis du valgte en registrert konto i trinn 3, vises ikke feltet for angivelse av passord.
- 6. Velg et alternativ.

#### Slett

Sletter den valgte kontoen.

#### Endre passord

Brukes til å endre passordet for den valgte kontoen.

#### Endre kvote

Endrer den øvre grensen brukt på antall trykk for den valgte kontoen. Hvis du velger 0, vil antallet være ubegrenset.

#### Tilbakestill antall trykk

Brukes til å tilbakestille totalt antall utskrifter registret for den valgte kontoen.

# Kopiinnstillinger

Denne delen inneholder informasjon om hvordan du angir kopiinnstillinger. Du får blant annet vite hvordan du angir standardinnstillingene for følgende funksjoner:

Originaltype – side 142 Lysere/mørkere – side 143 Papirmagasiner – side 143 Forminsk/forstørr – side 143 1-sidig/2-sidig – side 144 Levering – side 144 Papirtype – side 145 Automatisk magasinveksling – side 145 Rotering – side 145 Magasinprioritet – side 145 Tilpass vinduer – side 145

- Bruk <valgtasten> til å velge [Kopiinnstill.] i vinduet [Systeminnstillinger].
- 2. Trykk på <Angi>.
- **3.** Velg det aktuelle alternativet med <valgtasten>.
- 4. Trykk på <Angi>.

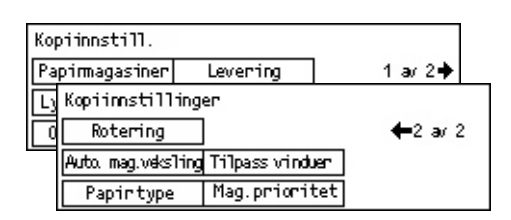

#### Originaltype

Denne funksjonen bruker du å velge standard originaltype for å få optimal bildekvalitet.

| Originaltype  |  |
|---------------|--|
| Foto          |  |
| Tekst og foto |  |
| Tekst         |  |

#### Tekst

Bruk dette alternativet til å kopiere originaler som består av bare tekst.

#### Tekst og foto

Dette alternativet bruker du til å kopiere originaler som inneholder både tekst og fotografier.

#### Foto

Bruk dette alternativet til å kopiere originaler som består av bare fotografier.

### Lysere/mørkere

Bruk denne funksjonen til å justere tettheten når [Lysere/mørkere] er angitt til [Automatisk] for kopiering av originaler, eller til å angi standardtettheten for kopiering av originaler.

| Lysene/mørkere  |  |
|-----------------|--|
|                 |  |
| Man. justering  |  |
| Auto. justering |  |

#### Automatisk justering

Brukes til å gjøre kopien mørkere eller lysere når [Lysere/mørkere] er angitt til [Automatisk] for kopiering av originaler.

#### Manuell justering

Brukes til å angi standardtettheten som kan brukes når originaler kopieres.

#### Papirmagasiner

Brukes til å angi hvilket magasin som skal brukes til kopijobber. Hvis du velger [Automatisk], velger maskinen automatisk riktig magasin i henhold til originalformatet og forstørringen eller forminskingen.

| Papirmagasiner |           |           |
|----------------|-----------|-----------|
|                | Magasin 2 | Magasin 4 |
| Automatisk     | Magasin 1 | Magasin 3 |

#### Forminsk/forstørr

Denne funksjonen brukes til å konfigurere standardinnstillingene for gjengivelsesprosenten ved kopiering.

| Forminsk/forst. |  |
|-----------------|--|
| Tilpasset%      |  |
| Standard %      |  |

#### Standard %

Brukes til å velge standard gjengivelsesprosent.

#### Tilpasset %

Her kan du angi en gjengivelsesprosent som forhåndsinnstilling. Angi den aktuelle prosenten med < $\leftarrow$ > eller < $\rightarrow$ >. Hvis du legger inn feil verdi, trykker du på <Slett>- tasten for å slette verdien, og deretter angir du gjengivelsesprosenten ved hjelp av talltastaturet på kontrollpanelet.

## 1-sidig/2-sidig

Med denne funksjonene kan du angi standardinnstillingen til å automatisk lage tosidige kopier fra ensidige eller tosidige originaler.

| 2-sidig   |           |  |
|-----------|-----------|--|
|           |           |  |
| 1→2-sidig | 2→2-sidig |  |
| 1→1 sidig | 2→1-sidig |  |

#### 1 →1-sidig

Med dette alternativet får du ensidige kopier fra ensidige originaler.

#### 1 →2-sidig

Med dette alternativet får du tosidige kopier fra ensidige originaler.

#### 2 →1-sidig

Med dette alternativet får du ensidige kopier fra tosidige originaler.

#### 2 →2-sidig

Med dette alternativet får du tosidige kopier fra tosidige originaler.

#### Levering

Bruk denne funksjonen til å angi standardmetoden for sortering av kopier når du lager flere sett kopier.

| Levening   |  |
|------------|--|
| Usortert   |  |
| Sortert    |  |
| Automatisk |  |

#### Automatisk

Når du velger dette alternativet, benyttes enten [Sortert] eller [Usortert] til å sortere kopiene automatisk. Alternativet [Sortert] brukes når du bruker originalmateren. Når du bruker glassplaten, brukes alternativet [Usortert].

#### Sortert

Brukes når du vil levere et valgt antall kopisett med samme rekkefølge som originalene.

#### Usortert

Brukes når du vil levere kopiene i bunker som hver består av valgt antall eksemplarer av hver enkelt original.
# Papirtype

Brukes til å angi papirtypen som ligger i magasin 2, 3, og 4. Etter at du har valgt ett av disse magasinene, trykker du på <Angi> for å velge papirtypen.

| Papirtype |  |
|-----------|--|
| Magasin 4 |  |
| Magasin 3 |  |
| Magasin 2 |  |

# Automatisk magasinveksling

Brukes til å velge at maskinen skal veksle mellom magasiner automatisk. Hvis du ønsker mer informasjon om automatisk magasinveksling, slår du opp på *Automatisk* magasinveksling i kapitlet Papir og annet materiale på side 129.

| Auto. mag.veksling |  |
|--------------------|--|
| På                 |  |
| Av                 |  |

# Rotering

Bruk denne funksjonen til å angi om du skal rotere de skannede dataene 270 grader når orienteringen av en original ikke er i samsvar med papiret som er lagt i.

| Roterring     |  |
|---------------|--|
| På ved Auton. |  |
| Αv            |  |

# Magasinprioritet

Denne funksjonen brukes til å angi prioritert rekkefølge for magasinene når automatisk magasinveksling er aktivert. Funksjonen er tilgjengelig når de valgfrie magasinene er installert.

| Mag.prioritet |             |             |
|---------------|-------------|-------------|
|               |             | 1 av 2 ♦    |
| Prioritet 1   | Prioritet 2 | Prioritet 3 |
| Magasin 1     | Magasin 2   | Magasin 3   |

# **Tilpass vinduer**

Bruk denne funksjonen til å endre plasseringen av menyelementer i kopieringsvinduet. Etter at du har valgt [Tilpass vinduer], velger du elementet du vil flytte, med <valgtasten>, og deretter velger du den nye plasseringen ved å trykke på < $\leftrightarrow$ > eller < $\rightarrow$ >.

| Velg et element |                 | <b>←</b> 1 av 3 <b>→</b> |
|-----------------|-----------------|--------------------------|
| Papirmagasiner  | Forminsk/forst. | Lysene <i>i</i> mørkere  |

# Utskriftsinnstillinger

l denne delen får du vite hvordan du angir innstillingene for skriverfunksjonen. Hvis du ønsker mer informasjon, slår du opp på følgende:

Nettverk/port – side 146 Systeminnstillinger – side 152 Skriverinnstillinger – side 154 Tildel minne – side 155 Initialiser/slett data – side 156 Programvarealternativ – side 157

- Bruk <valgtasten> til å velge [Utskriftsinnst.] i vinduet [Systeminnstillinger].
- 2. Trykk på <Angi>.
- Velg alternativ ved å velge [▼] eller [▲] og deretter bruke <valgtasten>i vinduet [Meny].

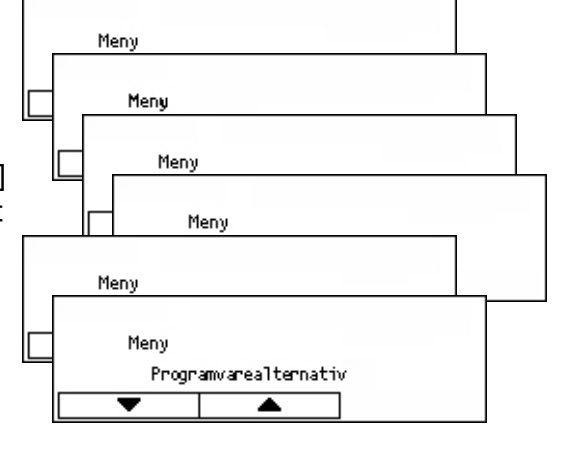

### 4. Trykk på <Angi>.

### Nettverk/port

Her kan du angi hvilken type grensesnitt maskinen skal koples til en PC med, eller vikårene til kommunikasjonen.

- Velg alternativ ved å velge [▼] eller [▲] og deretter bruke <valgtasten>.
- 2. Trykk på <Angi>.
- 3. Gjør det som er nødvendig.

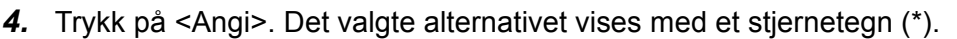

Nettverk/port

Parallell

### Parallellport

Brukes til å konfigurere parallellgrensesnittet.

- Portstatus velg [Aktiver] eller [Deaktiver] for å angi parallellgrensesnittets portstatus.
- Utskriftsmodus brukes til å angi metoden som skal brukes til å behandle utskriftsdata (brukt skriverspråk). Hvis du velger [Automatisk], registrerer maskinen automatisk skriverspråket til dataene som mottas, og tolker og skriver ut dataene riktig. Hvis du velger [PCL] eller [PS], vil dataene som mottas fra PCen, behandles i henhold til hvilken av disse datatypene du velger.
- PJL PJL-kommandoer er nødvendige når du skriver ut med skriverdriveren. Velg [Aktiver] eller [Deaktiver] for å bestemme om PJL-kommandoer skal sendes fra PCen.
- Adobe-protokoll brukes til å angi PostScript-kommunikasjonsprotokollen. Velg [Vanlig] når kommunikasjonsprotokollen er i ASCII-format. Velg [Binær] når kommunikasjonsprotokollen er i binært format. For noen data behandles dataene for utskrift raskere enn ved [Vanlig]. Velg [TBCP] når kommunikasjonsprotokollen er en blanding av ASCII-format og binært format, og det veksles mellom disse formatene ved hjelp av bestemte kontrollkoder.
- Tid for auto. utmating angir tiden du må vente før de gjenværende dataene i maskinens minne automatisk mates ut når det ikke mottas data. Du kan spesifisere et tidsrom på mellom 5 og 1275 sekunder i trinn på 5 sekunder.
- Toveis velg [Aktiver] eller [Deaktiver] for å angi toveiskommunikasjon over (IEEE 1284) parallellgrensesnittet.

### LPD

Brukes til å konfigurere LPD.

- Portstatus velg [Aktiver] eller [Deaktiver] for å angi portstatusen for LPD.
- Utskriftsmodus brukes til å angi metoden som skal brukes til å behandle utskriftsdata (brukt skriverspråk). Hvis du velger [Automatisk], registrerer maskinen automatisk skriverspråket til dataene som mottas, og tolker og skriver ut dataene riktig. Hvis du velger [PCL] eller [PS], vil dataene som mottas fra PCen, behandles i henhold til hvilken av disse datatypene du velger.
- PJL PJL-kommandoer er nødvendige når du skriver ut med skriverdriveren. Velg [Aktiver] eller [Deaktiver] for å bestemme om PJL-kommandoer skal sendes fra PCen.
- Tidsavbr. for tilkopling brukes til å angi hvor lang tid det skal gå før tidsavbrudd for tilkoplingen aktiveres når maskinen mislykkes i å sende eller motta data. Tidsavbrudd for tilkopling kan angis innen et tidsrom på mellom 2 og 3600 sekunder i trinn på 1 sekund.
- TBCP-filter velg [Aktiver] eller [Deaktiver] for å aktivere/deaktivere TBCP-filteret når PostScript-data behandles.
- Portnr. brukes til å angi portnummer 515 eller en verdi mellom 8000 og 9999.

### NetWare

Brukes til å konfigurere NetWare.

- Portstatus velg [Aktiver] eller [Deaktiver] for å angi portstatusen for NetWare.
- Transportprotokoll brukes til å angi hvilken transportprotokoll som skal brukes for NetWare. Velg [TCP/IP], [IPX/SPX] eller begge.
- Utskriftsmodus brukes til å angi metoden som skal brukes til å behandle utskriftsdata (brukt skriverspråk). Hvis du velger [Automatisk], registrerer maskinen automatisk skriverspråket til dataene som mottas, og tolker og skriver ut dataene riktig. Hvis du velger [PCL] eller [PS], vil dataene som mottas fra PCen, behandles i henhold til hvilken av disse datatypene du velger.
- PJL PJL-kommandoer er nødvendige når du skriver ut med skriverdriveren. Velg [Aktiver] eller [Deaktiver] for å bestemme om PJL-kommandoer skal sendes fra PCen.
- Antall søk angir hvor mange ganger det søkes i filserveren. Angi en verdi mellom 1 og 100 i trinn på 1, eller angi antallet til [Ingen grense]. Velg [Antall ganger], og legg deretter inn verdien.
- TBCP-filter velg [Aktiver] eller [Deaktiver] for å aktivere/deaktivere TBCP-filteret når PostScript-data behandles.

#### SMB

Brukes til å konfigurere SMB.

- Portstatus velg [Aktiver] eller [Deaktiver] for å angi portstatusen for SMB.
- Transportprotokoll brukes til å angi hvilken transportprotokoll som skal brukes for SMB. Velg [TCP/IP], [NetBEUI] eller begge.
- Utskriftsmodus brukes til å angi metoden som skal brukes til å behandle utskriftsdata (brukt skriverspråk). Hvis du velger [Automatisk], registrerer maskinen automatisk skriverspråket til dataene som mottas, og tolker og skriver ut dataene riktig. Hvis du velger [PCL] eller [PS], vil dataene som mottas fra PCen, behandles i henhold til hvilken av disse datatypene du velger.
- PJL PJL-kommandoer er nødvendige når du skriver ut med skriverdriveren. Velg [Aktiver] eller [Deaktiver] for å bestemme om PJL-kommandoer skal sendes fra PCen.
- TBCP-filter velg [Aktiver] eller [Deaktiver] for å aktivere/deaktivere TBCP-filteret når PostScript-data behandles.

#### IPP

Brukes til å konfigurere IPP.

- Portstatus velg [Aktiver] eller [Deaktiver] for å angi portstatusen for IPP.
- Utskriftsmodus brukes til å angi metoden som skal brukes til å behandle utskriftsdata (brukt skriverspråk). Hvis du velger [Automatisk], registrerer maskinen automatisk skriverspråket til dataene som mottas, og tolker og skriver ut dataene riktig. Hvis du velger [PCL] eller [PS], vil dataene som mottas fra PCen, behandles i henhold til hvilken av disse datatypene du velger.
- PJL PJL-kommandoer er nødvendige når du skriver ut med skriverdriveren. Velg [Aktiver] eller [Deaktiver] for å bestemme om PJL-kommandoer skal sendes fra PCen.
- Tilgangskontroll brukes til å angi om du vil aktivere eller deaktivere tilgangskontroll når du stopper eller sletter utskriftsjobben.
- DNS viser om du vil bruke navnet registrert i DNS når maskinen skal gjenkjennes.
- Legg til portnr. brukes til å angi portnummeret til 0, 80 eller i intervallet 8000 og 9999.
- Tidsavbr. for tilkopling brukes til å angi hvor lang tid det skal gå før tidsavbrudd for tilkoplingen aktiveres når maskinen mislykkes i å sende eller motta data. Tidsavbrudd for tilkopling kan angis innen et tidsrom på mellom 2 og 3600 sekunder i trinn på 1 sekund.
- TBCP-filter velg [Aktiver] eller [Deaktiver] for å aktivere/deaktivere TBCP-filteret når PostScript-data behandles.

### EtherTalk

Brukes til å konfigurere EtherTalk.

- Portstatus velg [Aktiver] eller [Deaktiver] for å angi portstatusen for EtherTalk.
- PJL PJL-kommandoer er nødvendige når du skriver ut med skriverdriveren. Velg [Aktiver] eller [Deaktiver] for å bestemme om PJL-kommandoer skal sendes fra PCen.

### USB

Brukes til å konfigurere USB.

- Portstatus velg [Aktiver] eller [Deaktiver] for å angi portstatusen for USB.
- Utskriftsmodus brukes til å angi metoden som skal brukes til å behandle utskriftsdata (brukt skriverspråk). Hvis du velger [Automatisk], registrerer maskinen automatisk skriverspråket til dataene som mottas, og tolker og skriver ut dataene riktig. Hvis du velger [PCL] eller [PS], vil dataene som mottas fra PCen, behandles i henhold til hvilken av disse datatypene du velger.
- PJL PJL-kommandoer er nødvendige når du skriver ut med skriverdriveren. Velg [Aktiver] eller [Deaktiver] for å bestemme om PJL-kommandoer skal sendes fra PCen.
- Tid for auto. utmating angir tiden du må vente før de gjenværende dataene i maskinens minne automatisk mates ut når det ikke mottas data. Du kan spesifisere et tidsrom på mellom 5 og 1275 sekunder i trinn på 5 sekunder.
- Adobe-protokoll brukes til å angi PostScript-kommunikasjonsprotokollen. Velg
  [Vanlig] når kommunikasjonsprotokollen er i ASCII-format. Velg [Binær] når
  kommunikasjonsprotokollen er i binært format. For noen data behandles dataene for
  utskrift raskere enn ved [Vanlig]. Velg [TBCP] når kommunikasjonsprotokollen er en
  blanding av ASCII-format og binært format, og det veksles mellom disse formatene
  ved hjelp av bestemte kontrollkoder.

### Port9100

Brukes til å konfigurere Port9100.

- Portstatus velg [Aktiver] eller [Deaktiver] for å angi portstatusen for Port9100.
- Utskriftsmodus brukes til å angi metoden som skal brukes til å behandle utskriftsdata (brukt skriverspråk). Hvis du velger [Automatisk], registrerer maskinen automatisk skriverspråket til dataene som mottas, og tolker og skriver ut dataene riktig. Hvis du velger [PCL] eller [PS], vil dataene som mottas fra PCen, behandles i henhold til hvilken av disse datatypene du velger.
- PJL PJL-kommandoer er nødvendige når du skriver ut med skriverdriveren. Velg [Aktiver] eller [Deaktiver] for å bestemme om PJL-kommandoer skal sendes fra PCen.
- Tidsavbr. for tilkopling brukes til å angi hvor lang tid det skal gå før tidsavbrudd for tilkoplingen aktiveres når maskinen mislykkes i å sende eller motta data. Tidsavbrudd for tilkopling kan angis innen et tidsrom på mellom 2 og 3600 sekunder i trinn på 1 sekund.
- Portnr. brukes til å angi portnummeret til 9100 eller i intervallet 8000 og 9999.
- TBCP-filter velg [Aktiver] eller [Deaktiver] for å aktivere/deaktivere TBCP-filteret når PostScript-data behandles.

### UPnP

Brukes til å konfigurere UPnP (Universal Plug and Play).

• Portstatus – velg [Aktiver] eller [Deaktiver] for å angi portstatusen for UPnP.

### SNMP

Brukes til å konfigurere SNMP. Innstillingene for SNMP kreves når du bruker programmer til ekstern administrasjon av flere skrivere.

- Portstatus velg [Aktiver] eller [Deaktiver] for å angi portstatusen for SNMP.
- Transportprotokoll brukes til å angi hvilken transportprotokoll som skal brukes for SNMP. Velg [UDP], [IPX] eller begge.
- Gruppenavn (lese)<sup>\*1</sup> brukes til å angi gruppenavnet for henting av MIB (Management Information Base) for skriveren. Du kan bruke opptil 12 tegn.
- Gruppenavn (lese/skrive)<sup>\*1</sup> brukes til å angi gruppenavnet for konfigurering av MIB (Management Information Base) for skriveren. Du kan bruke opptil 12 tegn.
- Gruppenavn (felle)<sup>\*1</sup> brukes til å angi gruppenavnet brukt på fellen. Du kan bruke opptil 12 tegn.

### **TCP/IP-innstillinger**

- Hent IP-adresse brukes til å angi om maskinen automatisk eller manuelt skal hente nødvendig informasjon for bruk av TCP/IP (IP-adresse, nettverksmaske og gatewayadresse) fra DHCP-serveren (Dynamic Host Configuration Protocol) med AutoIP-funksjon, DHCP-server, BOOTP eller RARP. Hvis du trenger hjelp med adresser som skal angis manuelt, kontakter du hovedoperatøren.
- IP-adresse, Nettverksmaske, Gatewayadresse disse elementene brukes til å bekrefte automatisk hentet adresse eller manuelt angitt adresse. Angi adressene i formatet xxx.xxx.xxx, der xxx er mellom 0 og 255.

#### Internett-tjenester

Brukes til å angi om Internett-tjenester skal brukes. Hvis du velger [Aktiver], kan CentreWare Internett-tjenester brukes til å vise maskinstatusen eller jobbstatusen eller til å endre maskininnstillinger via en nettleser.

#### **WINS-server**

- Hent DHCP-adresse brukes til å angi om IP-adressen som kreves for å bruke WINS fra DHCP-serveren, skal hentes automatisk eller manuelt.
- Primær IP, Sekundær IP disse elementene brukes til å bekrefte automatisk hentet adresse eller manuelt angitt adresse. Angi adressene i formatet xxx.xxx.xxx. Hver gruppe på tre tall (xxx) må være mellom 0 og 255. Når primær-IP-adresse er ugyldig, er også sekundær-IP-adresse ugyldig.

### Ethernet-innstillinger

Brukes til å angi kommunikasjonshastigheten/tilkoplingstypen for Ethernetgrensesnittet. Når du velger [Automatisk], velges 100BASE-TX eller 10BASE-T automatisk. Velg [100BASE-TX] når Ethernet skal bruke 100BASE-TX fast. Velg [10BASE-T] når Ethernet skal bruke 10BASE-T fast.

#### **IPX/SPX-rammetype**

Brukes til å angi følgende typer for IPX/SPX-rammetype: [Ethernet II], [Ethernet 802.3], [Ethernet 802.2] eller [Ethernet SNAP]. Når du velger [Automatisk], vil rammetypen angis automatisk.

#### Filter

- IP-filter brukes til å angi om godkjenning av utskrift med IP-adresse skal begrenses. Når [På] velges, godtas det bare utskrift fra registrert adresse.
- IP-adresse brukes til å registrere IP-adressen for godkjenning av utskrift når godkjenning av utskrift med IP-adresse er begrenset. Opptil ti IP-adresser kan registreres. Den registrerte IP-adressen må angis med IP-adressemasken. Angi IP-adressen eller IP-masken i formatet: xxx.xxx.xxx.
- \*1 Bruk følgende elementer når du skriver inn tekst: [Tall]: Brukes til å angi tall. [Bokstaver]: Brukes til å angi bokstaver. [Tekstinndata]: Brukes til å bekrefte teksten som er angitt.

# Systeminnstillinger

Denne funksjonen bruker du til å angi standardinnstillinger for ulike utskriftsrapporter eller til å stille maskinklokken.

 Velg alternativ ved å velge [▼] eller [▲] og deretter bruke <valgtasten>.

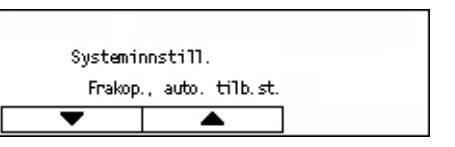

- **2.** Trykk på <Angi>.
- **3.** Gjør det som er nødvendig.
- 4. Trykk på <Angi>. Det valgte alternativet vises med et stjernetegn (\*).

### Frakoplet, automatisk tilbakestilling

Brukes til å angi om frakoplet modus skal avbrytes automatisk. Når du velger [På], må du angi tidsrommet i intervallet 1–30 minutter i trinn på 1 minutt.

### Automatisk jobblogg

Brukes til å angi om informasjon (jobbloggrapport) om behandlede utskriftsjobber skal skrives ut automatisk eller ikke. Når [Skriv ut] velges og antall registrerte jobber overstiger 50 jobber, skrives den registrerte utskriftsjobben automatisk ut fra den eldste utskriftsjobben. Utskriftsjobber som pågår eller er i køen, registreres ikke.

### 2-sidig rapport

Brukes til å angi om rapporter/lister skal skrives ut ensidig eller tosidig.

### Utskriftsområde

Brukes til å angi om utskriftsområdet skal utvides. Funksjonen aktiveres når det skrives ut med den valgfrie emuleringen (unntatt for ESC/P) eller PostScript.

### Innstillinger for forside

- Levering av forside brukes til å angi om det skal skrives ut med forside. Hvis du vil det, må du angi om den skal skrives ut på begynnelsen av, slutten av eller både begynnelsen og slutten av dokumentet.
- Forsidemagasin brukes til å angi magasinet som forsiden skal skrives ut fra. Magasin 1 til 4 kan velges.

### Maskinklokke

Her angis datoen (år/måned/dag) og klokkeslettet (timer/minutter) til maskinklokken for skriverfunksjonen. Datoen og klokkeslettet som stilles inn her, skrives ut på rapporter og lister.

**MERK:** Hvis du ønsker informasjon om innstilling av dato og klokkeslett, unntatt for skriverfunksjoner, slår du opp på *Dato/klokkeslett på side 158* og *Sommertid på side 158*.

- Angi dato brukes til å angi datoen for skriverfunksjonen.
- Angi klokkeslett brukes til å angi klokkeslettet for skriverfunksjonen.
- Datoformat brukes til å velge datoformatet [åååå/mm/dd] (år/måned/dag), [mm/dd/ åååå] (måned/dag/år) eller [dd/mm/åååå] (dag/måned/år).
- Klokkeslettformat brukes til å velge klokkeslettformatet [12-timersklokke] eller [24-timersklokke].
- Tidssone brukes om nødvendig til å angi tidssonen.
- Sommertid/Startdato/Sluttdato brukes om nødvendig til å angi en sommertidsperiode.

# Skriverinnstillinger

Bruk denne funksjonen til å angi standardinnstillingene til utskriftsmagasinet.

- Velg alternativ ved å velge [▼] eller [▲] og deretter bruke <valgtasten>.
- **2.** Trykk på <Angi>.

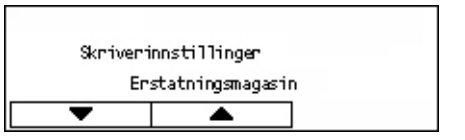

- **3.** Gjør det som er nødvendig.
- 4. Trykk på <Angi>. Det valgte alternativet vises med et stjernetegn (\*).

### Erstatningsmagasin

Her angir du om du skal skrive ut på papir fra et annet magasin når det ikke er tomt for papir i magasinet som ble valgt av funksjonen for automatisk magasinveksling. Hvis du vil erstatte papiret, angir du papirformatet. Velg [Av] hvis du ikke vil erstatte papir, men vise en melding som ber deg legge i papir. Velg [Større format] for å bytte til et papirmagasin med papir i større format. Velg [Nærmeste format] for å bytte til papirmagasinet med papiret som er nærmest det valgte formatet. Bilder som skrives ut, reduseres noen ganger automatisk hvis det er nødvendig. Velg [Mating fra spesialmag.] hvis du vil skrive ut på papiret i magasin 5 (spesialmagasinet).

### Papirprioritet

Brukes til å angi prioriteten til papirtypen som er lagt i magasinet angitt med funksjonen for automatisk magasinveksling.

Velg prioriteten for hver papirtype. Valgene er [Ikke valgt] og [1] til [9]. Du kan angi samme prioritet for forskjellige papirtyper. I slike tilfeller vil papirmagasinet bli valgt i henhold til innstillingene i [Magasinprioritet]. Hvis du angir [Ikke valgt] for en papirtype, vil magasinet med denne papirtypen bli ekskludert fra målene for automatisk magasinveksling.

#### Magasinprioritet

Brukes til å angi prioriteten til magasin 1 til 4 for automatisk magasinveksling når de valgfrie magasinene er installert. Still hvert av magasinene til prioritet [1] til [3]. Du kan ikke angi samme magasin til flere prioriteter. Det betyr at magasinene som kan gis prioritet [2], er andre enn de som er angitt til prioritet [1], og magasinene som kan angis til prioritet [3] er andre enn de som er angitt til prioritet [1] og [2]. Resten av magasinene angis til [4].

#### Bunkeforskyvning

Her angir du leveringsmetoden når du bruker bunkeforskyvning.

· Forskyv hvert sett

Når du skriver ut flere kopier, vil hvert dokumentsett bli levert forskjøvet i forhold til hverandre.

· Forskyv hver jobb

Velg dette alternativet når du vil at hver jobb skal forskyves i forhold til de andre.

• Av

Velg dette hvis du ikke ønsker at leveringen skal forskyves.

### Utskrifts-ID

Her kan du angi om bruker-IDen skal skrives ut. Hvis den skal skrives ut, må du angi utskriftsplasseringen.

#### Ulik side, tosidig

Brukes til å angi om første side skal skrives ut på ensidig eller tosidig papir når totalt antall sider er et oddetall.

#### Papirvalgmodus

Her angir du hvordan papiret skal velges ved utskrift av PostScript-data.

Automatisk

Velg dette alternativet hvis du vil skrive ut på papir fra magasinet angitt av skriverdriveren.

· Velg fra magasin

Enkelte programmer lager PostScript-programmet direkte ute å bruke en skriverdriver. Hvis dette er tilfellet, kan det hende papirmagasinet ikke velges riktig. Hvis du velger denne modusen, skrives dataene ut riktig på det angitte papiret.

# **Tildel minne**

Du bruker denne funksjonen til å angi hvor mye minne som er nødvendig for utskrift og for mottaksbufferen for hvert grensesnitt.

**MERK:** Maksimalverdien som kan angis, varierer i henhold til hvor mye ledig minne som gjenstår.

 Velg alternativ ved å velge [▼] eller [▲] og deretter bruke <valgtasten>.

| Tildel minne |          |  |  |
|--------------|----------|--|--|
|              | PS       |  |  |
| •            | <b>A</b> |  |  |

- 2. Trykk på <Angi>.
- **3.** Gjør det som er nødvendig.

MERK: Hvis du velger [Desimal], kan du angi verdien med desimaler.

4. Trykk på <Angi>. Det valgte alternativet vises med et stjernetegn (\*).

### PS

Her kan du angi minnekapasiteten brukt til PostScript i intervallet 8,00–96,00 MB i trinn på 0,25 MB.

#### **PCL-minne**

Her kan du angi minnekapasiteten brukt til PCL i intervallet 0,25–24,00 MB i trinn på 0,25 MB.

### Bufferstørrelse

Du kan angi mottaksbufferens (der data sendt fra en PC lagres midlertidig) minnekapasitet for hvert grensesnitt. For LPD, SMB og IPP, angir du om minnet skal brukes til utskriftskøen, utskriftskøens destinasjon og minnekapasiteten for hver av dem.

- Parallellport, NetWare-minne, IPP-minne, EtherTalk, USB-minne, Port9100-minne brukes til å angi mottaksbufferens minnekapasitet i intervallet 64–1024 kB i trinn på 32 kB.
- LPD-utskriftskø, SMB-utskriftskø

Av – velges hvis du ikke vil utføre købehandling. Når LPD- eller SMB-dataene fra en datamaskin behandles, kan det ikke mottas data fra en annen datamaskin via det samme grensesnittet. Angi bufferens minnekapasitet i intervallet 64–1024 kB i trinn på 32 kB.

Minne - når du vil utføre købehandling. Det fører til at minnet brukes som mottaksbuffer for købehandling. Hvis du velger dette alternativet, angir du mottaksbufferens minnekapasitet i intervallet 0,5–32 MB i trinn på 0,25 MB.

# Initialiser/slett data

Denne funksjonen bruker du til å initialisere standardverdien eller utskriftstelleverket registrert i det ikke-flyktige minnet, eller til å slette data som for eksempel skjemaet registrert i maskinen.

- Velg alternativ ved å velge [▼] eller [▲] og deretter bruke <valgtasten>.
- **2.** Trykk på <Angi>.

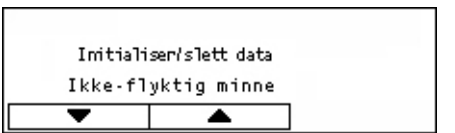

- 3. Gjør det som er nødvendig.
- 4. Trykk på <Angi>. Det valgte alternativet vises med et stjernetegn (\*).

#### Ikke-flyktig minne

Dette alternativet bruker du til å initialisere det ikke-flyktige minnet. I det ikke-flyktige minnet kan maskininnstillingene oppbevares også når maskinen er slått av. Når det ikke-flyktige minnet initialiseres, tilbakestilles den angitte verdien for hvert element til standardinnstillingen. Trykk på <Angi> for å initialisere.

#### Utskriftstelleverk

Du kan initialisere dataene for utskriftstelleverkrapporter. Når du initialiserer dataene i utskriftstelleverket, tilbakestilles verdien av telleverket til 0. Trykk på <Angi> for å initialisere.

# Programvarealternativ

Denne funksjonen brukes til å aktivere de valgfrie programvarefunksjonene, for eksempel e-post. Tallet du angir, refererer til hvert tilleggssett. Hvis du vil ha informasjon om hvordan du aktiverer e-postfunksjonene, slå opp på Instruksjoner for settet Skann til e-post.

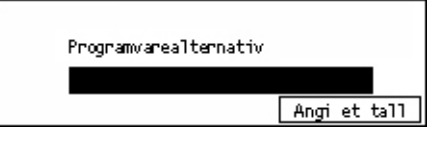

# Faksinnstillinger

I dette vinduet kan du konfigurere og endre standardinnstillingene for bruk av faksfunksjonene. Hvis du ønsker mer informasjon, slår du opp på følgende:

Dato/klokkeslett – side 158 Sommertid – side 158 Innstillinger for fakssending – side 159 Innstillinger for mottak – side 160 F-kode – side 163 Informasjon om lokal terminal – side 164 Direktesending – side 164 Modus for faksmottak – side 165 Rapportinnstillinger – side 165 Tilpass vinduer – side 166

- Bruk <valgtasten> til å velge [Faksinnstill.] i vinduet [Systeminnstillinger].
- 2. Trykk på <Angi>.
- **3.** Velg det aktuelle alternativet med <valgtastene>.
- 4. Trykk på <Angi>.

| Faksinnstillinger                       |                 |
|-----------------------------------------|-----------------|
| Innst. f. fakssend. Info. lokal termin. | 1 av 2 🔶        |
| So Faksinnstillinger<br>Da              | <b>←</b> 2 av 2 |
| Reportinnstillinger                     |                 |

# Dato/klokkeslett

Du bruker denne funksjonen til å angi gjeldende dato og klokkeslett på maskinen. Datoen og klokkeslettet angis ved hjelp av det alfanumeriske tastaturet på kontrollpanelet.

Innstillingene for dato og klokkeslett for skriverfunksjonen må angis separat. Slå opp på *Maskinklokke på side 153.* 

| Dato (m.d.å t.m) |             |   |
|------------------|-------------|---|
| 2                | / 17 / 2004 | ] |
|                  | 19 : 46     | ] |
| Neste            | Datoformat  |   |

#### Neste

Flytter markøren til neste registreringsfelt.

#### Datoformat

Brukes til å velge datoformatet Å/M/D (år/måned/dag), M/D/Å (måned/dag/år) eller D/M/Å (dag/måned/år).

# Sommertid

Når denne funksjonen er aktivert, justeres klokkeslettet automatisk med én time når sommertidperioden starter eller slutter.

Innstillingene for sommertid for skriverfunksjonen må angis separat. Slå opp på *Maskinklokke på side 153.* 

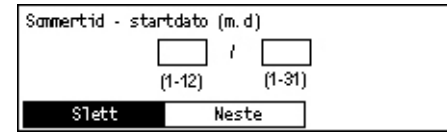

Perioden spesifiseres ved å angi start- og sluttdatoen ved hjelp av det alfanumeriske tastaturet på kontrollpanelet.

Når du har angitt startdatoen, trykker du på <Angi> slik at du kan legge inn sluttdatoen. Når du har angitt sluttdatoen, trykker du på nytt på <Angi>.

### Slett

Brukes til å deaktivere funksjonen.

#### Neste

Flytter markøren til neste registreringsfelt.

# Innstillinger for fakssending

Du bruker denne funksjonen til å konfigurere standardinnstillingene for sending av faks.

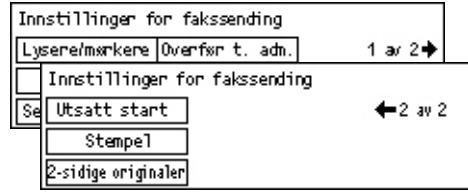

### Send topptekst

Brukes til å konfigurere standardinnstillingene for informasjonen i toppteksten.

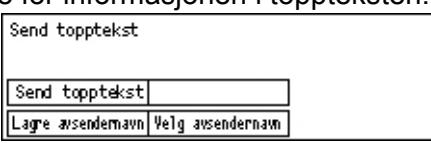

- Lagre avsendernavn brukes til å registrere opptil to navn som avsenderinformasjon. Bruk <valgtasten> til å velge [Avsendernavn 1] eller [Avsendernavn 2], og trykk deretter på <Angi>. Bytt tegntype ved å bruke <valgtasten> til å velge [Innskriv.modus], og skriv inn navnet (opptil 40 tegn) med det alfanumeriske tastaturet. Trykk på <Angi> for å fullføre registreringen av navnet.
- Send topptekst brukes til å angi om avsendernavnet skal skrives ut. Hvis det skal skrives ut, velger du [Innenfor orig.] eller [Utenfor original] for å angi plasseringen av avsendernavnet som skrives ut.
- Velg avsendernavn brukes til å velge hvilke av de registrerte navnene i [Lagre avsendernavn] som skal skrives ut: [Avsendernavn 1] eller [Avsendernavn 2].
- Mottakernavn brukes til å angi om mottakernavnet som er registrert i adresseboken, skal skrives ut.

### Oppløsning

Denne funksjonen brukes til å angi standardoppløsningen ved sending av faks.

- Tekst velg dette alternativet når du sender et tekstdokument.
- Fin skanner originalen med en oppløsning på 8 × 7,7 linjer/mm. Alternativet anbefales for detaljerte strektegninger eller små bokstaver.
- Superfin skanner originalen med en oppløsning på 16 × 15,4 linjer/mm. Alternativet anbefales for detaljerte strektegninger eller små bokstaver. Overføringstiden øker, men bildekvaliteten blir bedre.
- Raster angir en oppløsning for mørke og lyse farger, som i et bilde.
- Superraster angir en oppløsning for mørke og lyse farger, som i et bilde. Overføringstiden øker, men bildekvaliteten blir bedre.
- Superfint raster angir en oppløsning for tilfeller der både fotografier med mørke og lyse farger og tekst finnes i samme bilde.

### Lysere/mørkere

Med denne funksjonen kan du justere tettheten til det skannede bildet i fem nivåer. Velg tettheten ved å flytte ▼ i vinduet ved å velge [Mørkere] eller [Lysere] med <valgtasten>.

#### Roter 90°

Brukes til å angi om bildet som skal sendes, automatisk skal roteres. Velg [På] når dokumentet kan sendes uten å redusere bildestørrelsen, ved å rotere bildet.

#### Repeter

Her kan du angi antall repetisjoner (0-15) og repetisjonsintervaller (1-15 minutter).

#### Overfør til administrator

Når du administrerer sendingen av faks med maskinen, bruker du denne funksjonen til å sende det samme dokumentet til hovedoperatøren etter at en faks er sendt. Hvis du velger [På], kan du velge faksnummeret til hovedoperatøren fra adresseboken. Hvis du velger [Angi kortnummer], kan du angi faksnummeret til hovedoperatøren med direktetasten eller kortnummeret. Trykk på <Angi> for å fullføre spesifiseringen av faksnummeret.

#### 2-sidige originaler

Velg innbindingsorienteringen ved tosidig sending. Når du velger [Roter bakside: På], er den topp mot bunn. Når du velger [Roter bakside: Av], er den topp mot topp.

#### **Utsatt start**

Her bestemmer du om du vil angi klokkeslettet for sending av faks eller for å starte hentejobber. Hvis tiden angis, velger du [Timer] for å angi timen (0–23) eller [Minutter] for å angi minuttene (00–59) for klokkeslettet for utsatt start.

### Innstillinger for mottak

Du bruker denne funksjonen til å konfigurere standardinnstillingene for mottak av faks.

| Innstillinger for faksmottak |                  |  |
|------------------------------|------------------|--|
| Flere opp                    | Overfør dokument |  |
| Papirmagasiner               | Utskriftskvote   |  |
| Dato/klokkeslett             | Roter 90°        |  |

**MERK:** Hvis det oppstår feil fordi minnet er fullt, vil du miste innstillingene for Flere opp og Roter 90°. Når det skjer, vil dokumentene bli skrevet ut med reduserte størrelser eller oppdelt i sider i henhold til innstillingene for mottak. Hvis du skal unngå å få feil på nytt når minnet er fullt, må du slette unødvendige dokumenter for å frigjøre minne.

### Dato/klokkeslett

Her velger du om du vil angi hvor dato og klokkeslett for mottak skal skrives ut på mottatte dokumenter.

| Dato/k1.slett    |  |
|------------------|--|
| Utenfor dokument |  |
| Innenfor dokum.  |  |
| Av               |  |

### Papirmagasiner

Brukes til å angi standardinnstillingene for papirmagasiner ved utskrift av mottatt faks.

| Papirmagasiner   |                     |  |
|------------------|---------------------|--|
| Lengdebegrens.   | Nagasin ikke tilgj. |  |
| Minste format    | Papirformat         |  |
| Lange originaler | Tilgj. materiale    |  |

- Lange originaler har to alternativer [Auto. forminsk.] og [Avkuttet]. Valget vil bli brukt på den delen av det mottatte dokumentets lengde som overskrider lengden til papiret som er lagt i. Hvis du velger [Auto. forminsk.], reduseres dokumentet automatisk slik at det tilpasses papiret i magasinet. Hvis du velger [Avkuttet], mottas dokumentet, men den delen av lengden som overskrider papirstørrelsen, skrives ikke ut.
- Minste format brukes til å velge minste reduksjonsforhold. Valg forhold brukes til [Auto. forminsk.], slik at den automatiske reduksjonen utføres i området for valgt minste reduksjonsforhold eller mer. Hvis du velger [100 %], reduseres ikke trykket, eller det deles inn i flere sider. Dette avhenger av papirformatet som er lagt i magasinet.
- Lengdebegrensning brukes til å velge lengden som skal kuttes av. Den valgte lengden brukes til [Avkuttet], slik at avkuttingen skjer i området for den valgte verdien eller mindre.
- Tilgjengelig materiale brukes til å angi metoden for når den andre parten skal varsles om hvilket papirformat som kan skrives ut når faksen mottas. Hvis du velger [Magasinmodus], varsler maskinen om det største papirformatet i magasinene med vanlig papir. Hvis du velger [Pap.form.modus], varsler maskinen om det største papirformatet i magasinene.
- Papirformat angir metoden for valg av papirformat. Hvis du velger [Normal], velger maskinen fra alle standard papirformater. Hvis du velger [Juster bredde], velger maskinen fra papirformater med bredder som er lik eller smalere enn de mottatte dokumentenes bredde. Hvis du velger [Fast bredde], velger maskinen fra papirformater med bredder som er lik de mottatte dokumentenes bredde.
- Magasin ikke tilgjengelig brukes til å angi om magasinet velges automatisk for hvert magasin ved mottak av faks.

### Flere opp

Brukes til å angi om to dokumenter som er mottatt etter hverandre, skal skrives ut med to dokumentsider på én enkelt arkside. Orienteringen til de skannede dokumentene er angitt fast til topp mot bunn.

### Roter 90°

Brukes til å angi om bildet som mottas, automatisk skal roteres.

Hvis orienteringen til det mottatte dokumentet og papiret i magasinet er forskjellig, roterer maskinen automatisk bildet 90 grader.

#### Utskriftskvote

Brukes til å angi start- og sluttidspunkter for utskrift av innkommende faks og av rapportene.

Dokumentet som ikke leveres på grunn av sluttidspunktet, og lagres i minnet, kan skrives ut automatisk på neste startidspunkt.

Velg [Alltid på] for å skrive ut dokumenter til alle tidspunkter.

Angi dager i uken sammen med klokkeslettet. Hvis du ikke gjør det, kan ikke maskinen skrive ut dokumentene nevnt over.

#### **Overfør dokument**

Brukes til å angi hvordan en mottatt faks skal behandles av maskinen.

| Overfør dokument |                     |  |
|------------------|---------------------|--|
| Skriv ut         |                     |  |
| Overfør          |                     |  |
| Lagre            | Overfør og skriv ut |  |

- Lagre lagrer en mottatt faks på maskinen.
- Overfør videresender en mottatt faks til en bestemt mottaker. Du kan velge faksnummeret til mottakeren fra adresseboken. Hvis du velger [Angi kortnummer], kan du angi faksnummeret til mottakeren med direktetasten eller kortnummeret. Trykk på <Angi> for å fullføre spesifiseringen av faksnummeret.
- Overfør og skriv ut videresender en mottatt faks til en bestemt mottaker og skriver den samtidig ut. Du kan velge faksnummeret til mottakeren fra adresseboken. Hvis du velger [Angi kortnummer], kan du angi faksnummeret med direktetasten eller kortnummeret.
- Skriv ut skriver ut en mottatt faks straks den er mottatt.

# F-kode

Du bruker denne funksjonen til å konfigurere standardinnstillingene for mottak av faks med F-kode. Hvis du ønsker mer informasjon om F-kode, slår du opp på *F-kode i kapitlet Faks på side 79.* 

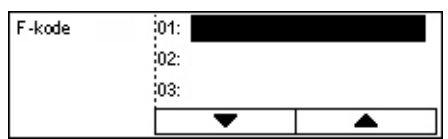

Etter at du har valgt en kode på F-kodelisten, trykker du på <Angi>. Velg deretter alternativene nedenfor for å angi nødvendige innstillinger.

### Overfør dokument

Brukes til å angi hvordan en mottatt faks skal behandles av maskinen.

- Overfør videresender en mottatt faks til en bestemt mottaker. Du kan velge faksnummeret til mottakeren fra adresseboken. Hvis du velger [Angi kortnummer], kan du angi faksnummeret med direktetasten eller kortnummeret. Trykk på <Angi> for å fullføre spesifiseringen av faksnummeret.
- Overfør og skriv ut videresender en mottatt faks til en bestemt mottaker og skriver den samtidig ut. Du kan velge faksnummeret til mottakeren fra adresseboken. Hvis du velger [Angi kortnummer], kan du angi faksnummeret med direktetasten eller kortnummeret.
- Skriv ut skriver ut en mottatt faks straks den er mottatt.

#### F-kode

Skriv inn en F-kode (opptil 20 tegn med sifre fra 0 til 9, \* og # ) ved hjelp av det alfanumeriske tastaturet på kontrollpanelet.

#### Kontroller passord

Brukes til å angi om det skal utføres passordkontroll.

#### Passord

Angi et passord (opptil 20 tegn med sifre fra 0 til 9, \* og # ) ved hjelp av det alfanumeriske tastaturet på kontrollpanelet.

### Slett

Brukes til å slette den registrerte F-koden.

# Informasjon om lokal terminal

Du bruker denne funksjonen til å konfigurere innstillingene for linjen som er koplet til maskinen.

| Informasjon om lokal terminal |  |
|-------------------------------|--|
| Internlinje/bylinje           |  |
| Faksnr.                       |  |
| Linjetype                     |  |

### Linjetype

Brukes til å velge 10 sps, 20 sps eller Tone som linjetype.

MERK: I enkelte land er endring av linjetypen er ikke tilgjengelig.

### Faksnummer

Angi faksnummeret til maskinen med det alfanumeriske tastaturet på kontrollpanelet.

### Internlinje/bylinje

Brukes til å velge intern linje eller bylinje. Hvis du velger [Internlinje], angir du nummeret (0 til 9) som brukes til å kople til bylinjen, med det alfanumeriske tastaturet på kontrollpanelet.

**MERK:** Når du endrer [Internlinje/bylinje], kan det hende du må registrere faksnumrene i adresseboken på nytt.

### Direktesending

Når du bruker originalmateren, kan du bruke denne funksjonen til å starte sendingen av faksen straks etter at den første siden av originalene er skannet. Dette er nyttig når det er for lite minne tilgjengelig på maskinen. Når funksjonen brukes, lyser den grønne <Direktesending>-lampen.

Bruk På eller Av som standardverdi for denne funksjonen.

| Direktesending |  |
|----------------|--|
|                |  |
| På             |  |
| Αv             |  |

# Modus for faksmottak

Denne funksjonen brukes til å angi om maskinen skal starte mottak av faks med eller uten en handling fra din side.

| Modus for faksmottak |
|----------------------|
| Manuelt mottak       |
| Autom. mottak        |

#### Automatisk mottak

Mottak av faks starter automatisk etter det angitte antall ring i vinduet for tilgangsforsøk. Etter at du har valgt [Autom. mottak] ved hjelp av <valgtasten>, trykker du på <Angi> i vinduet for tilgangsforsøk for å velge antall ring i intervallet 1 til 20. Bruk det alfanumeriske tastaturet på kontrollpanelet.

#### Manuelt mottak

Brukes til å motta en faks manuelt. Når du har kommunisert med en anroper og fått bekreftet at anropet er en faksjobb, trykker du på <Manuelt mottak> for å motta faksen. Slå opp på *Røret på i kapitlet Faks på side 87.* 

# Rapportinnstillinger

Du bruker denne funksjonen til å spesifisere hvordan rapporter skal skrives ut automatisk.

**MERK:** Selv om maskinen er konfigurert til å skrive ut rapporter automatisk, kan de ikke skrives ut hvis det er for lite minne.

| Rapportinnst.                   |  |
|---------------------------------|--|
| Str <del>x</del> ms viktrapport |  |
| Aktivitetsrapport               |  |
| Sendekvitter.                   |  |

#### Sendekvittering

Her kan du konfigurere innstillingen for utskrift av rapporter som viser resultatet av sendingen.

- Ett bestemmelsessted brukes til å konfigurere innstillingene som skal brukes ved sending av faks til ett enkelt bestemmelsessted. Hvis du velger [Ikke levert], skrives det ut en rapport bare når sendingen er mislykket.
- Flere bestemmelsessteder brukes til å konfigurere innstillingene som skal brukes ved sending av faks til flere bestemmelsessteder. Hvis du velger [Ikke levert], skrives det ut en rapport bare når sendingen er mislykket. Hvis du velger [Som ett b.sted], følger maskinen innstillingen for [Ett bestemmelsessted].
- Originalbilde brukes til å angi om det skannede dokumentet skal skrives ut sammen med rapporten.

#### Aktivitetsrapport

Her velger du om det automatisk skal skrives ut en rapport over senderesultatet for hver 50. transaksjon.

**MERK:** Når levering av rapporten avbrytes, for eksempel fordi det er tomt for papir, lagrer maskinen og beholder informasjonen til leveringen aktiveres. Det kan imidlertid bare lagres informasjon for opptil 96 av de siste transaksjonene.

#### Strømsviktrapport

Her kan du angi om du vil skrive ut en strømsviktrapport som viser detaljer om lagrede dokumenter som ble slettet på grunn av strømsvikten. Rapporten skrives automatisk ut når maskinen startes på nytt.

### **Tilpass vinduer**

Bruk denne funksjonen til å endre plasseringen av menyelementer i vinduet Faks. Etter at du har valgt [Tilpass vinduer], velger du elementet du vil flytte, med <valgtasten>, og deretter velger du den nye plasseringen ved å trykke på  $\langle \leftarrow \rangle$  eller  $\langle \rightarrow \rangle$ .

| Velg et element. |                | 1 av 7 ✦     |
|------------------|----------------|--------------|
| 0pp1%sning       | Lyseneimønkene | Skanneformat |

# **E-postinnstillinger**

Denne delen beskriver hvordan du konfigurerer eller endrer innstillingene for sending av skannede dokumenter som e-postvedlegg. Hvis du ønsker mer informasjon, slår du opp på følgende:

Oppløsning – side 167 Lysere/mørkere – side 168 Forminsk/forstørr – side 168 Skanneformat – side 168 Filformat – side 169 Sendekvittering – side 169 Tilpass vinduer – side 170

 Bruk <valgtasten> til å velge [E-postinnstill.] i vinduet [Systeminnstillinger].

| E-postinnstill. |               |                 |
|-----------------|---------------|-----------------|
| Forminsk/forst. | Sendekvitter. |                 |
| Lysere/mørkere  | Filformat     |                 |
| Opp1#sning      | Skanneformat  | Tilpass vinduer |

- 2. Trykk på <Angi>.
- **3.** Velg det aktuelle alternativet med <valgtastene>.
- *4.* Trykk på <Angi>.

# Oppløsning

Du bruker denne funksjonen til å velge standardoppløsningen for skanning av dokumenter.

| Opp1%sning |         |         |         |                    |
|------------|---------|---------|---------|--------------------|
| Tekst,     | 600 pp  | : Foto, | 600 ppt |                    |
| Tekst,     | 400 pp1 | : Foto, | 400 ppt | Tekst/foto, 600ppt |
| Tekst,     | 290 pp1 | Foto, i | 200 ppt | Tekst/foto, 400ppt |

### Tekst, 200 ppt

Bruk dette alternativet til å angi en oppløsning på 200 ppt for originaler som består av bare tekst.

#### Tekst, 400 ppt

Bruk dette alternativet til å angi en oppløsning på 400 ppt for originaler som består av bare tekst.

### Tekst, 600 ppt

Bruk dette alternativet til å angi en oppløsning på 600 ppt for originaler som består av bare tekst.

#### Foto, 200 ppt

Bruk dette alternativet til å angi en oppløsning på 200 ppt for originaler som består av bare fotografier.

#### Foto, 400 ppt

Bruk dette alternativet til å angi en oppløsning på 400 ppt for originaler som består av bare fotografier.

### Foto, 600 ppt

Bruk dette alternativet til å angi en oppløsning på 600 ppt for originaler som består av bare fotografier.

### Tekst/foto, 400 ppt

Bruk dette alternativet til å angi en oppløsning på 400 ppt for originaler som består av både tekst og fotografier.

#### Tekst/foto, 600 ppt

Bruk dette alternativet til å angi en oppløsning på 600 ppt for originaler som består av både tekst og fotografier.

# Lysere/mørkere

Med denne funksjonen kan du justere standardtettheten til de skannede dokumentene i fem nivåer. Velg tettheten ved å flytte ▼ i vinduet ved å velge [Mørkere] eller [Lysere] med <valgtasten>.

| Lysere/mørkere |        | Minne | 100% |
|----------------|--------|-------|------|
| •              |        | D     |      |
| Mørkere        | Vanlig | Lyser | 2    |

# Forminsk/forstørr

Med denne funksjonen kan du forstørre eller forminske et skannet dokument til en viss prosent før du sender det. Velg 64 % eller 78 % hvis du vil inkludere disse i forhåndsinnstillingene for gjengivelsesprosenter for skannede dokumenter.

| Forminsk/forst. |                      |  |
|-----------------|----------------------|--|
| 78%             | 8.5 x 14"→8.5 x 11"" |  |
| 64%             | 11 X 17" →8.5 x 11"" |  |

# Skanneformat

Du bruker denne funksjonen til å velge standard skanneområde. Hvis du velger et annet format enn originalformatet, skannes originalen i henhold til det valgte formatet uavhengig av virkelig format.

| Ska | nneformat    |             |                 |
|-----|--------------|-------------|-----------------|
|     | B4🗂          | 85 <b>6</b> | 1 av 3 🔶        |
|     | Skanneformat |             |                 |
| Au  | A6 🗂         | 8.5 × 13"   | ←2 av 3 →       |
|     | Skannefon    | mat         |                 |
|     | 5.5 x 8.     | 5"[         | <b>←</b> 3 av 3 |
| -   | 5.5 x 8.     | 5"          |                 |
|     | 7.25 x 16    | ).5°°[      |                 |

### Automatisk formatregistrering

Når du velger dette alternativet, registreres formatet til originalene automatisk.

Bare standardformater kan registreres automatisk. Dokumenter med ikke-standard formater skannes i standardformatet nærmest originalen som skannes.

Hvis du ønsker mer informasjon om automatisk registrering av formatet, slår du opp på Når e-postfunksjonen brukes i kapitlet Spesifikasjoner på side 217.

### Forhåndsinnstillinger

Brukes til å velge forhåndsinnstilte formater.

# Filformat

Brukes til å spesifisere standard filformat som kan brukes når skannede dokumenter lagres.

| Filformat |  |
|-----------|--|
|           |  |
| PDF       |  |
| TIFF      |  |

### TIFF

Velg dette alternativet hvis du vil lagre skannede data i TIFF-format (Tagged Image File Format).

#### PDF

Velg dette alternativet hvis du vil lagre skannede data i PDF-format (Portable Document Format).

# Sendekvittering

Maskinen kan automatisk skrive ut en rapport som viser resultatet av sendingen. Konfigurere følgende innstillinger for denne funksjonen:

| Sendekvittering  |  |
|------------------|--|
| Orrigrinalbilde  |  |
| Flere best.sted. |  |
| Ett besterm.sted |  |

#### Ett bestemmelsessted

Brukes til å konfigurere innstillingen som skal brukes ved sending av e-post til ett enkelt bestemmelsessted. Hvis du velger [Ikke levert], skrives det ut en rapport bare når sendingen er mislykket.

#### Flere bestemmelsessteder

Brukes til å konfigurere innstillingen som skal brukes ved sending av e-post til flere bestemmelsessteder. Hvis du velger [Ikke levert], skrives det ut en rapport bare når sendingen er mislykket. Hvis du velger [Som ett b.sted], følger maskinen innstillingen for [Ett bestemmelsessted].

#### Originalbilde

Brukes til å angi om det skannede dokumentet skal skrives ut sammen med rapporten.

# **Tilpass vinduer**

Bruk denne funksjonen til å endre plasseringen av menyelementer i vinduet E-post. Etter at du har valgt [Tilpass vinduer], velger du elementet du vil flytte, med <valgtasten>, og deretter velger du den nye plasseringen ved å trykke på < $\leftarrow$ > eller < $\rightarrow$ >.

| Velg et element. |            | 1 av 3♣        |
|------------------|------------|----------------|
| E-postadresse    | Opp1#sming | Lysene/mørkene |

# Skjermkontrast

Denne funksjonen brukes til å endre kontrasten på skjermen.

 Bruk <valgtasten> til å velge [Skjermkontrast] i vinduet [Systeminnstillinger].

| Skjernkontrast |             |        |
|----------------|-------------|--------|
|                | ( <b></b> ) |        |
| Vanlig         | Mørkere     | Lysere |

- 2. Velg det aktuelle alternativet med <valgtastene>.
- 3. Trykk på <Angi>.

### Vanlig

Brukes til å velge det mellomste kontrastnivået.

### Mørkere

Med dette alternativet øker du kontrastnivået med ett trinn.

### Lysere

Med dette alternativet reduserer du kontrastnivået med ett trinn.

# **Opprett/slett**

Denne delen beskriver hvordan du kan registrere ulike elementer, for eksempel adresseboken (kortnumre) og postbokser. Hvis du ønsker mer informasjon, slår du opp på følgende:

Opprett/slett

Faksprogram

Kortnummer – side 171 Faksprogram – side 173 Oppslagstavle – side 174 Postboks – side 175

- 1. Bruk <valgtasten> til å velge [Opprett/ slett] i vinduet [Systeminnstillinger].
- 2. Velg det aktuelle alternativet med <valgtastene>.
- 3. Trykk på <Angi>.

### Kortnummer

Med denne funksjonen kan du registrere mottakeren for faks eller e-post i et kortnummer. Du kan bruke adresseboken til å søke i de registrerte mottakerne.

| Kortnummer   | 001: Jane Smith  |         |
|--------------|------------------|---------|
|              | 002: James Smith |         |
| Angi nummer. | 003: Joan Smith  |         |
| Adnessebok   | •                | ▲ · · · |

Postboks

Kortnummer Oppslagstavle

- Velg et adressenummer(001–200) med <valgtastene>, eller velg [Angi nummer] med <valgtastene>, og skriv inn adressenummeret med det alfanumeriske tastaturet.
- 2. Trykk på <Angi>.
- **3.** Gjør det som er nødvendig.

**MERK:** Innstillingene som kan registreres, varierer avhengig av om mottakeren brukes til faksfunksjonen eller e-postfunksjonen.

#### Faks

Velg dette alternativet hvis mottakeren skal brukes av faksfunksjonen.

Når du registrerer en faksmottaker, angir du følgende innstillinger:

Til<sup>\*1</sup> – brukes til å angi mottakerens navn. Velg [Rediger] for å vise registreringsfeltet Mottakernavn, velg [Innskriv.modus] for å bytte tegntype, og skriv inn navnet med det alfanumeriske tastaturet på kontrollpanelet.

Faksnummer – her angir du faksnummeret med talltastaturet på kontrollpanelet.

Indeks - her angir du indeksen som skal brukes til å søke etter mottakernavnet i adresseboken.

F-kode – brukes til å velge om F-kode skal brukes. Når du sender med en F-kode, skriver du inn F-koden og om nødvendig passordet. Hvis du ønsker informasjon om F-kode, slår du opp på *F-kode i kapitlet Faks på side 79.* 

Komm.hastighet - brukes til å ang kommunikasjonshastigheten. Velg [▼] eller [▲] med <valgtasten> for å øke eller redusere verdien.

Komm. utland - velges for å sende med funksjonen Kommunikasjon utland. Denne funksjonen kan du bruke til å redusere feil på telefonlinjer. Ved anrop utenlands er det ofte feil.

#### E-post

Velg dette alternativet for å registrere at mottakeren skal brukes av e-postfunksjonen.

Når du registrerer en e-postmottaker, angir du følgende innstillinger:

Til<sup>\*1</sup> – brukes til å angi mottakerens navn. Velg [Rediger] for å vise registreringsfeltet Mottakernavn, velg [Innskriv.modus] for å bytte tegntype, og skriv inn navnet med det alfanumeriske tastaturet på kontrollpanelet.

E-postadresse – angi e-postadressen med det alfanumeriske tastaturet på kontrollpanelet.

Indeks - her angir du indeksen som skal brukes til å søke etter mottakernavnet i adresseboken.

#### Endre mottak.navn\*1

Velges hvis du vil endre det registrerte navnet. Velg [Rediger] for å vise registreringsfeltet Mottakernavn, velg [Innskriv.modus] for å bytte tegntype, og skriv inn navnet med det alfanumeriske tastaturet på kontrollpanelet.

#### Endre faksnr.

Velges hvis du vil endre det registrerte faksnummeret.

#### Endre adresse

Velges hvis du vil endre den registrerte e-postadressen.

#### Slett

Velges hvis du vil slette det registrerte kortnummeret.

1\*: I tillegg til bokstaver og tall kan du også bruke symboler.

Velg [Alfabet] som innskrivningsmodus, trykk på <#>-tasten for å vise en liste med symboler, og velg deretter et symbol med <valgtasten>.

# Faksprogram

Med denne funksjonen kan du programmere informasjon om faksmottakeren og funksjonene som skal brukes til å sende faks. Du kan alltid sende fakser med de samme betingelsene for sending ved å hente frem programmet med en direktetast eller et kortnummer. I tillegg til informasjon om faksmottakeren, kan du programmere følgende tre typer programmer. Fakssending, Hentemottak (Henting) og Ekstern sending som overfører mer enn ett dokument til et bestemt tidspunkt.

| Faksprogram    | p01: Program 1   |   |
|----------------|------------------|---|
|                | p02: Prmgram     | 2 |
| Etter prog.nr. | p03: Ikke i bruk |   |
| Programliste   | ¥                | ▲ |

- **1.** Velg et programnummer (p01 til p30), ved å velge [▼] eller [▲] med <valgtasten>, eller velg å søke etter et programnummer med [Etter prog.nr.].
- 2. Trykk på <Angi>.
- **3.** Gjør det som er nødvendig.

### Programnavn\*1

Her skriver du inn programnavnet. Velg [Rediger] for å vise registreringsfeltet Programnavn, velg [Innskriv.modus] for å bytte tegntype, og skriv inn navnet med det alfanumeriske tastaturet på kontrollpanelet.

Hvis du vil endre navnet, trykker du på <Slett>-tasten for å slette det, og deretter skriver du inn det nye navnet.

### Indeks

Her angir du indeksen som skal brukes til å søke etter programnavnet i adresseboken.

Hvis du vil endre indeksen, trykker du på <Slett>-tasten for å slette den, og deretter skriver du inn det nye indeksen.

### Programtype

Brukes til å velge programtypen.

**MERK:** Funksjonen som kan programmeres, varierer i henhold til programtypen.

Fakssending – brukes til å angi [Oppløsning], [Skanneformat] og så videre ved sending av faks. Hvis du ønsker mer informasjon om hver funksjon, slår du opp på *Faksfunksjoner i kapitlet Faks på side 74.* 

Hentemottak – brukes til å programmere tidspunktet for henting. Hvis du ønsker mer informasjon om hvordan du angir starttidspunktet, slår du opp på *Utsatt start i kapitlet Faks på side 80.* 

Ekstern sending – bruk denne funksjonen til å sende flere dokumenter til én mottaker, ved å angi tidspunk for start av sending med angitte intervaller. Bruk [Starttidspunkt] til å angi starttidspunktet for sending av dokumenter. Bruk [Komm.intervall] til å angi tidsrommet mellom hver gang dokumenter skal sendes. Du kan også angi innstillinger for funksjonene Oppløsning, Skanneformat og så videre. Hvis du ønsker informasjon om hver enkelt funksjon, slår du opp på *Faksfunksjoner i kapitlet Faks på side 74.* 

#### Slett

Brukes til å slette det registrerte faksprogrammet.

1\*:I tillegg til bokstaver og tall kan du også bruke symboler. Velg [Alfabet] som innskrivningsmodus, trykk på <#>-tasten for å vise en liste med symboler, og velg deretter et symbol med <valgtasten>.

# Oppslagstavle

Bruk denne funksjonen til å lage en oppslagstavle. Den eksterne maskiner kan fritt bla gjennom dokumenter på oppslagstavlen på maskinen. Du eller den eksterne maskinen kan laste inn, hente, skrive ut eller slette dokumentene på en oppslagstavle. Hvis du skal laste inn dokumenter, må oppslagstavlen være konfigurert på forhånd. Opptil 10 oppslagstavler kan registreres.

| Oppslagstavle | 01: Oppslagstavle 1 |  |  |
|---------------|---------------------|--|--|
|               | 02: Oppslagstavle 2 |  |  |
|               | 03: Ikke i bruk     |  |  |
|               | -                   |  |  |

### Navn<sup>\*1</sup>

Brukes til å angi navnet (opptil 16 tegn) som skal tilordnes oppslagstavlen. Velg [Rediger] for å vise registreringsfeltet for oppslagstavlens navn, velg [Innskriv.modus] for å bytte tegntype, og skriv inn navnet med det alfanumeriske tastaturet på kontrollpanelet.

### Endre navn\*1

Brukes hvis du vil endre navnet på den registrerte oppslagstavlen. Trykk på <Slett>tasten for å slette det registrerte navnet, og skriv inn et nytt navn (opptil 16 tegn) som skal tilordnes oppslagstavlen. Velg [Rediger] for å vise registreringsfeltet for oppslagstavlens navn, velg [Innskriv.modus] for å bytte tegntype, og skriv inn navnet med det alfanumeriske tastaturet på kontrollpanelet.

### F-kode

Angi F-koden som skal brukes til kommunikasjon med den eksterne maskinen.

#### Passord

Angi et passord ved hjelp av det alfanumeriske tastaturet på kontrollpanelet.

### **Ekstern opplasting**

Angi om det skal kreves et passord for å registrere et dokument på oppslagstavlen.

#### **Ekstern henting**

Angi om det skal kreves et passord for å laste ned et dokument fra oppslagstavlen.

### Slett

Sletter den valgte oppslagstavlen.

1\*:I tillegg til bokstaver og tall kan du også bruke symboler. Velg [Alfabet] som innskrivningsmodus, trykk på <#>-tasten for å vise en liste med symboler, og velg deretter et symbol med <valgtasten>.

# Postboks

Du bruker denne funksjonen til å opprette postbokser der konfidensielle, innkommende fakser kan lagres. Opptil 10 postbokser kan registreres.

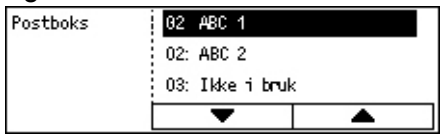

### Postboksnavn\*1

Brukes til å angi navnet (opptil 12 tegn) som skal tilordnes postboksen. Velg [Rediger] for å vise registreringsfeltet for postboksnavnet, velg [Innskriv.modus] for å bytte tegntype, og skriv inn navnet med det alfanumeriske tastaturet på kontrollpanelet.

Hvis du vil endre navnet, trykker du på <Slett>-tasten for å slette det, og deretter skriver du inn det nye navnet.

### F-kode

Angi F-koden som skal brukes til kommunikasjon med den eksterne maskinen. Hvis du ønsker mer informasjon om F-kode, slår du opp på *F-kode i kapitlet Faks på side 79.* 

### Passord

Angi et passord ved hjelp av det alfanumeriske tastaturet på kontrollpanelet.

### Eksterne inndata

Angi om det skal brukes passord for godkjenning ved mottak av dokumentet fra den eksterne maskinen til postboksen.

### Slett

Sletter den valgte postboksen.

1\*: I tillegg til bokstaver og tall kan du også bruke symboler.

Velg [Bokstaver] som innskrivningsmodus, trykk på <#>-tasten for å vise en liste med symboler, og velg deretter et symbol med <valgtasten>.

9 Oppsett

# **10 Vedlikehold**

Av og til kommer maskinen til å trenge vedlikehold. Informasjonen i dette kapitlet vil være nyttig når du skal utføre disse oppgavene.

# Bestille forbruksartikler

Trommelkassetten og fargepulverkassetten er tilgjengelig som forbruksartikler for maskinen.

Når du trenger forbruksartikler, kontakter du en Xerox-forhandler eller Xeroxrepresentant. Oppgi firmanavnet, produktnummeret og maskinens serienummer.

Skriv ned telefonnummeret nedenfor.

Telefonnummer til ordrekontor:

#\_\_\_\_

**MERK:** Hvis du ikke bruker trommelen/fargepulverkassetten som anbefales, kan det være at maskinens ytelse ikke vil være optimal. Bruk trommelen/fargepulverkassetten som anbefales for dette produktet.

# Rengjøre maskinen

Ordentlig vedlikehold er viktig for at utstyret skal fungere som det skal.

### Glassplaten og skanneglasset

For å være sikker på at du får den beste utskriftskvaliteten til enhver tid, bør du rengjøre glassplaten og skanneglasset hver måned, eller eventuelt oftere. Dette bidrar til å unngå striper, utgnidde flekker og andre merker på det ferdige dokumentet.

- Når du skal rengjøre glassområdene, bruker du en lofri klut som er lett fuktet med vann, eller Xerox Lens and Mirror Cleaner.
- 2. Rengjør de hvite knastene på undersiden av glassplatedekslet og i originalmateren, slik at tørt fargepulver og andre merker fjernes.

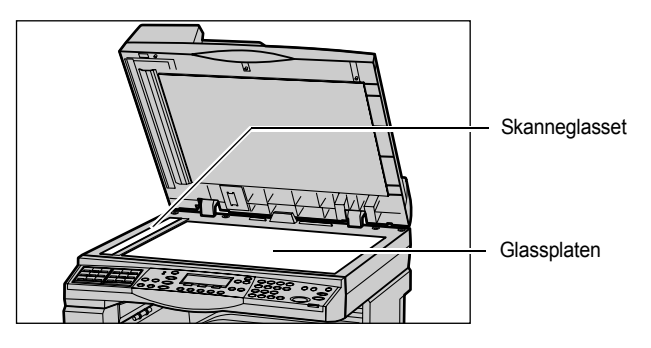

# Kontrollpanelet og skjermen

Rengjør skjermen og kontrollpanelet regelmessig for å unngå støv og skitt. Du fjerner fingermerker og flekker ved å rengjøre disse områdene med en myk, lofri klut som er lett fuktet med vann.

**MERK:** Maskinen bør være slått av før kontrollpanelet rengjøres for å unngå utilsiktet programmering.

# Originalmateren og mottakerne

Bruk en klut som er fuktet med vann, når du skal rengjøre originalmateren, mottakerne, papirmagasinene og utsiden av maskinen.

# Skifte trommelkassetten

Trommelkassetten kan skiftes av kunden selv. Etter omtrent 55 000 kopier/utskrifter vises en melding på skjermen om at trommelkassetten snart må skiftes. Bestill en ny kassett umiddelbart slik at driftsstans unngås.

# Ta ut den gamle trommelkassetten

**1.** Åpne frontdekslet ved å trekke det mot deg.

 Åpne om nødvendig magasin 5 (spesialmagasinet) og deretter deksel A mens du løfter opp utløserhåndtaket.

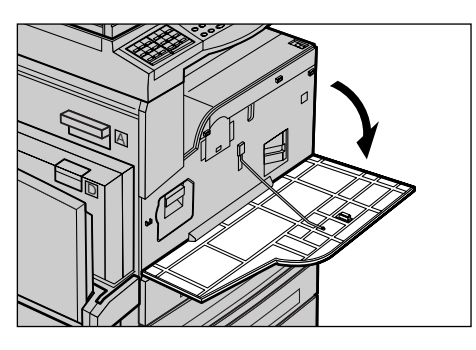

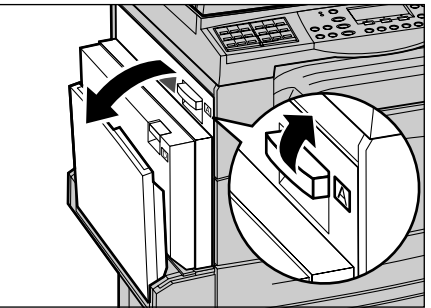

**3.** Trekk opp utløseren som er farget, og dra trommelkassetten så langt ut at du kan ta tak i håndtaket oppå kassetten.

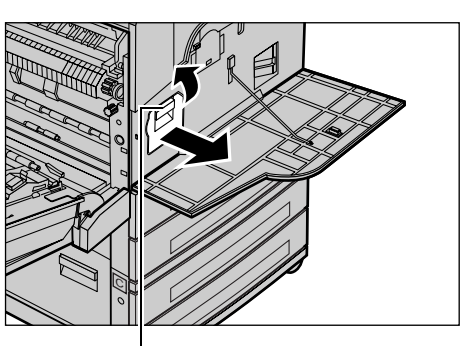

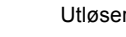

**4.** Hold i håndtaket, og ta kassetten ut av maskinen.

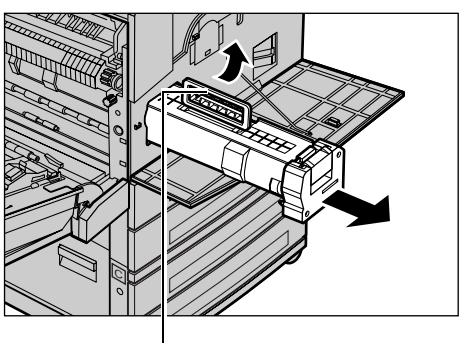

Håndtak

**MERK:** Når du skifter trommelkassetten, må du passe på at den nye kassetten er riktig type.

### Resirkulere trommelkassetten

Trommelkassetten kan resirkuleres. Når du skal resirkulere brukte trommelkassetter, returnerer du dem til Xerox i originalpakningen. Returetiketter følger med alle nye kassetter.

# Sette inn den nye trommelkassetten

- **1.** Ta den nye trommelkassetten ut av esken.
- 2. Ta av forseglingsteipen, og trekk forsiktig utover i pilens retning for å fjerne det sorte beskyttelsesarket fra kassetten.

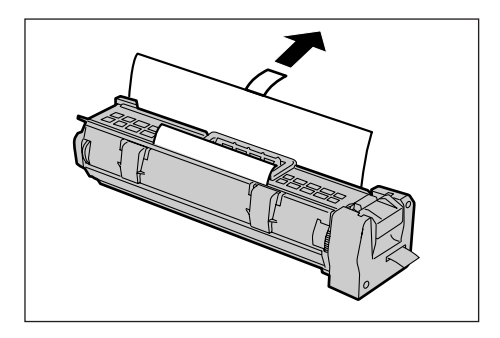

**3.** Plasser kassetten slik du ser på illustrasjonen, og skyv den inn i maskinen med håndtaket til du hører at den låses på plass.

4. Dra forseglingsteipen forsiktig helt av

slik at den ikke ryker.

Håndtak

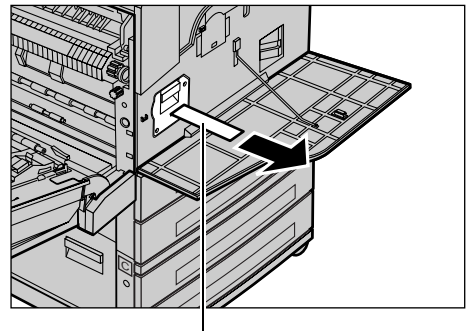

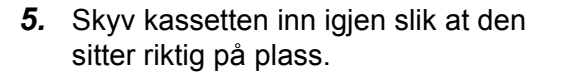

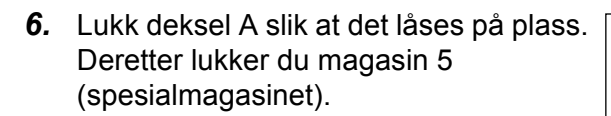

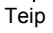

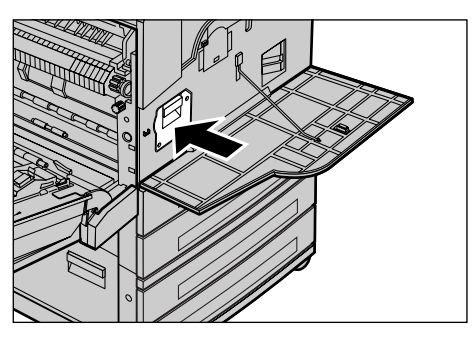

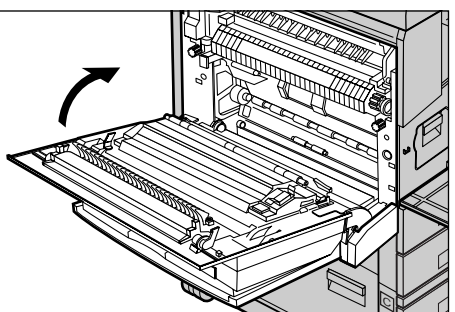
7. Lukk frontdekslet.

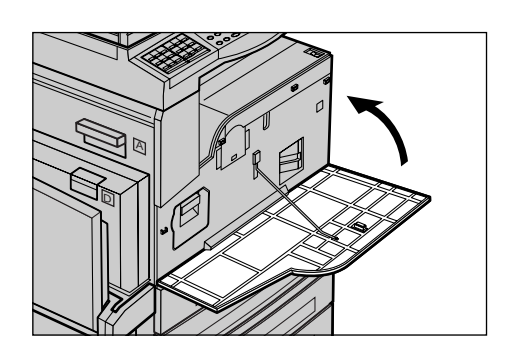

## Skifte fargepulverkassetten

Fargepulverkassetten kan skiftes av kunden selv. Når gjenværende antall kopier/ utskrifter som kan skrives ut, når 1000 sider, vil det vises en melding om at kassetten må skiftes.

Når du skal bestille en ny kassett, bruker du følgende tabell til å finne riktig bestillingskode for maskinen.

| Land      | Delenummer | Kommentarer                          |
|-----------|------------|--------------------------------------|
| Alle land | 6R1179     | Bare for valgte Xerox serviceavtaler |

## Ta ut den gamle fargepulverkassetten

**1.** Åpne frontdekslet ved å trekke det mot deg.

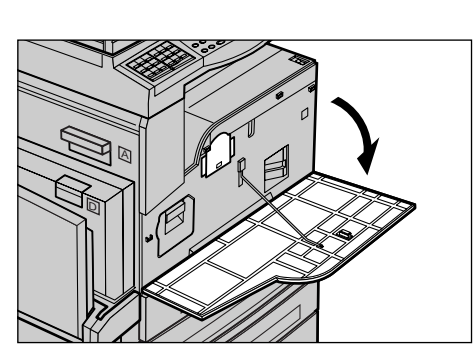

**2.** Hold fargepulverkassetten, og dra den sakte ut.

**MERK:** Hold den tomme kassetten slik at du unngår å søle fargepulver på deg.

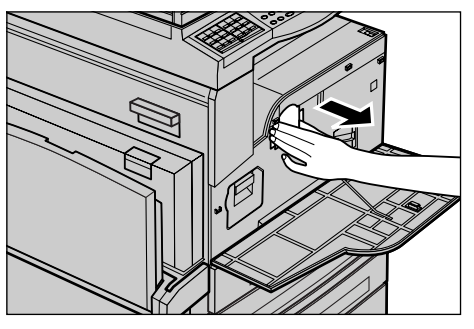

## Sette inn den nye fargepulverkassetten

- 1. Ta den nye fargepulverkassetten ut av esken.
- 2. Rist kassetten opp og ned omtrent fem ganger for å løsne opp fargepulveret på innsiden.
- **3.** Plasser kassetten slik du ser på illustrasjonen, og skyv den inn i maskinen til du hører at den låses på plass.
- 4. Lukk frontdekslet.

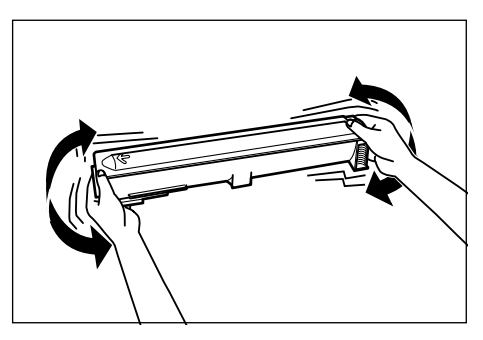

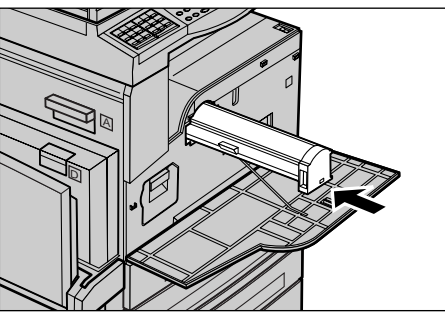

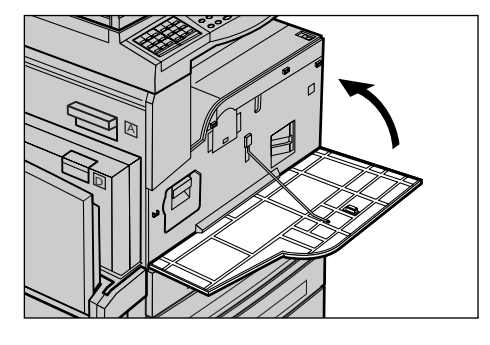

# 11 Løse problemer

Denne maskinen har innebygd informasjon som hjelper deg å identifisere og håndtere feilmeldinger og problemer. Du får også trinnvis hjelp til å løse problemer.

Slå opp i dette kapitlet hvis du trenger hjelp til å løse eventuelle problemer.

## Avklare feil

Hvis det oppstår en feil, er det flere måter å identifisere typen feil på. Når en feil eller et problem er identifisert, må sannsynlig årsak fastslås og nødvendige trinn utføres.

- Hvis det oppstår en feil, følger du først instruksjonene, og deretter avklarer du feilen i angitt rekkefølge.
- Hvis du ikke klarer å løse problemet ved å følge instruksjonene på skjermen, slår du opp på *Tabeller for feilsøking på side 192* og løser problemet ved hjelp av denne informasjonen.
- Se også feilkodene som vises på skjermen i modusen Maskinstatus. Slå opp på Feilkoder på side 198 hvis du ønsker å vite hva enkelte av feilkodene betyr og hva du må gjøre.
- Du kan eventuelt også be hovedoperatøren om hjelp.
- I enkelte tilfeller kan det være nødvendig å slå maskinen av og på igjen. Slå opp på Slå på/av maskinen i kapitlet Produktoversikt på side 35.

MERK: Vent i minst 20 sekunder mellom hver gang du slår maskinen på og av.

• Hvis problemet vedvarer, eller du får en melding om at du må bestille service, slår du opp på *Xerox Kundesupport på side 207*.

**MERK:** Hvis det blir strømbrudd når faksjobber ligger i køen på en maskin, skrives det ut en strømsviktrapport når maskinen slås på igjen. Her får du se hvilke faksjobber som er gått tapt. Slå opp på *Strømsviktrapport i kapitlet Oppsett på side 166.* 

**MERK:** Hvis maskinen startes på nytt under mottak av en faks, på grunn av strømbrudd eller feilfunksjon i maskinen, vil verken sidene som allerede er mottatt, eller siden som mottas når ny oppstart skjer, skrives ut. Hvis for eksempel et mottak av et dokument med sju sider avbrytes når den sjette siden i dokumentet mottas, vil ikke maskinen skrive ut noen av sidene i dokumentet, selv om de første fem sidene allerede var mottatt. I strømsviktrapporten kan kan du finne ut hvilke sider som ikke er skrevet ut på grunn av slike avbrudd. Slå opp på *Strømsviktrapport i kapitlet Oppsett på side 166.* 

**MERK:** Hvis avsenderens faksnummer ikke er angitt på avsenderens maskin, kan kolonnen Mottaker i strømsviktrapporten være tom.

# Papirstopp

Når det oppstår en papirstopp inne i maskinen, stopper maskinen, avgir en alarm, og en melding vises på skjermen. Følg instruksjonene som vises, og fjern papiret som sitter fast.

Fjern papiret forsiktig slik at det ikke rives i stykker. Hvis papiret rives i stykker, må du fjerne alle bitene. Pass på at det ikke er noen papirbiter igjen inne i maskinen. Hvis det vises en melding om papirstopp på nytt, sitter det sannsynligvis fast papir et annet sted også. Avklar denne papirstoppen ved å følge instruksjonene på skjermen.

Når du er ferdig med å avklare en papirstopp, fortsetter utskriften automatisk fra punktet før papirstoppen oppsto.

**MERK:** Når du fjerner papir som sitter fast, må du passe på at ingen papirbiter er igjen i maskinen. Disse bitene kan føre til flere stopp og til og med brann. Hvis en papirbit sitter fast i et skjult område, eller er viklet rundt fikseringsmodulen eller valsene, må du ikke fjerne den med makt. Du kan bli skadet eller brenne deg. Slå av maskinen umiddelbart, og kontakt Xerox Kundesupport.

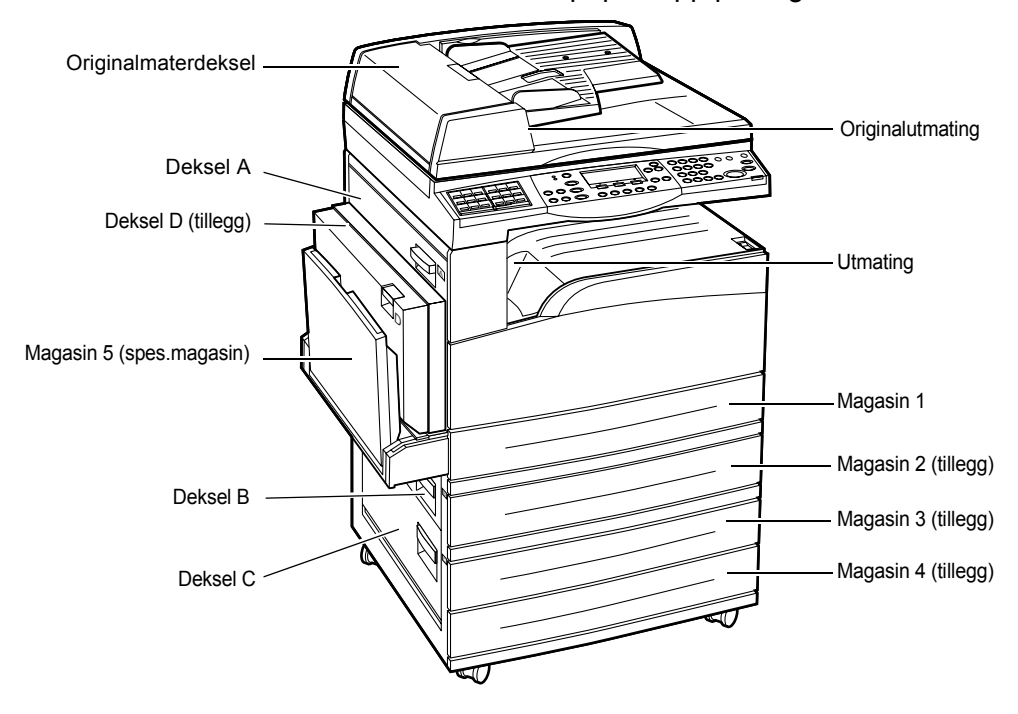

I denne delen får du vite hvordan du avklarer papirstopp på følgende steder:

Papirstopp bak deksel A – side 185 Papirstopp bak deksel B – side 187 Papirstopp bak deksel C – side 187 Papirstopp bak deksel D – side 188 Papirstopp ved utmatingen – side 188 Papirstopp i magasin 1, 2, 3 og 4 (2–4 er tilleggsutstyr) – side 189 Papirstopp i magasin 5 (spesialmagasinet) – side 189 Papirstopp oppstår av ulike grunner. Hvis du følger retningslinjene nedenfor, reduserer du risikoen for stopp i maskinen.

- Bruk bare anbefalt materiale. Slå opp på *Papirformater og -typer som støttes i* kapitlet Papir og annet materiale på side 130 og Maskinens spesifikasjoner i kapitlet Spesifikasjoner på side 209.
- Beskytt nytt papir ved å lagre det i innpakningen på et flatt underlag til det skal brukes.
- Orienteringen til materialet i papirmagasinet må være lik orienteringen til originalene.
- Kontroller at det ikke er lagt papir over maksimumsstreken i papirmagasinet.
- Ikke bruk materiale som er revet, krøllet eller brettet.

## Papirstopp bak deksel A

Følg trinnene nedenfor når du skal avklare papirstopp bak deksel A ved hjelp av de grønne spakene A1 og A2. Følg instruksjonene på skjermen, og fjern papiret som sitter fast.

### Grønn spak A1

- Åpne om nødvendig magasin 5 (spesialmagasinet) og deretter deksel A mens du løfter opp utløserhåndtaket.
- 2. Hvis papiret sitter fast inne i fikseringsmodulen, skyver du ned og dreier den grønne spaken A1 i pilens retning, slik at papiret mates ut på toppen av fikseringsmodulen.

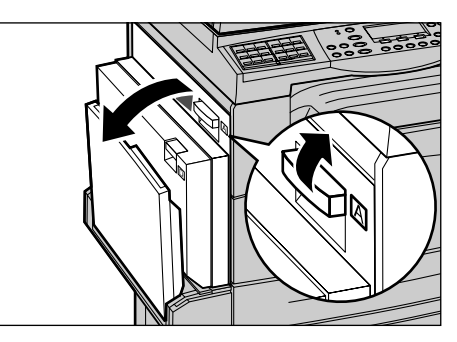

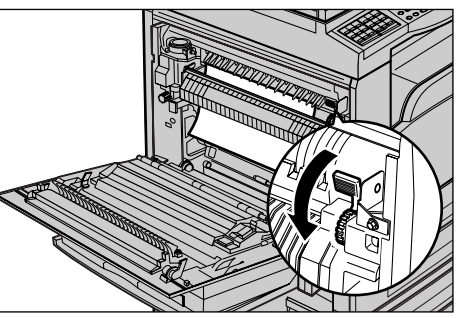

- 3. Trekk papiret ut i pilens retning.
- Lukk deksel A slik at det låses på plass. Deretter lukker du magasin 5 (spesialmagasinet).

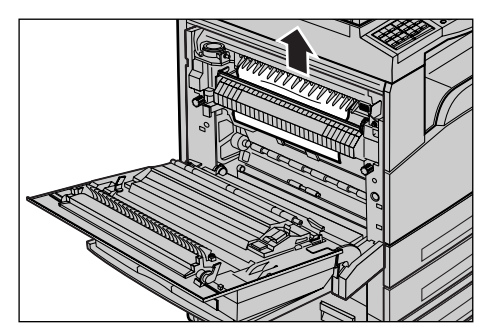

### Grønn spak A2

- Åpne om nødvendig magasin 5 (spesialmagasinet) og deretter deksel A mens du løfter opp utløserhåndtaket.
- 2. Hvis papiret sitter fast inne i fikseringsmodulen, senker du den grønne spaken A2 i pilens retning, slik at dekslet for fikseringsmodulen åpnes.
- **3.** Hvis du finner papir som sitter fast i fikseringsmodulen, fjerner du det forsiktig mens du holder nede den grønne spaken A2.

**MERK:** Ikke ta på fikseringsmodulen. Den kan være svært varm.

**4.** Lukk deksel A slik at det låses på plass. Deretter lukker du magasin 5 (spesialmagasinet).

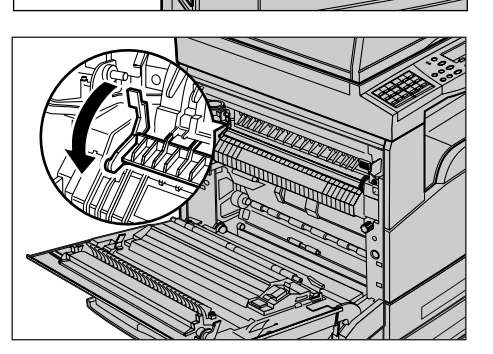

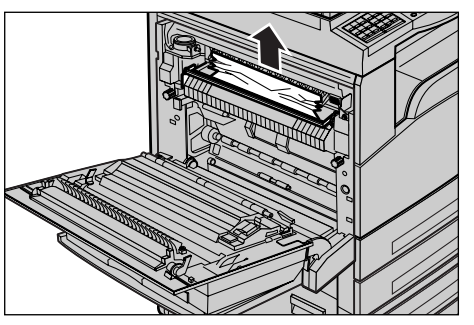

## Papirstopp bak deksel B

Følg trinnene nedenfor når du skal avklare papirstopp bak deksel B.

**1.** Åpne deksel B mens du løfter opp utløserhåndtaket.

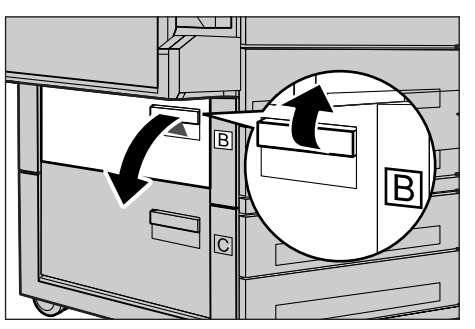

- **2.** Fjern papiret som sitter fast.
- 3. Lukk deksel B slik at det låses på plass.

**MERK:** Trykk fast midt på dekslet når du lukker det.

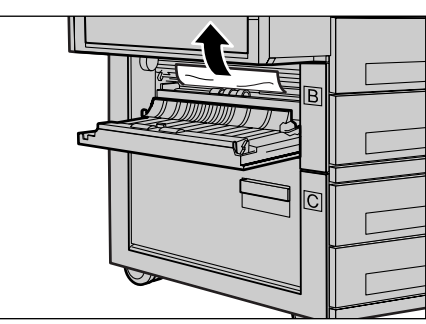

## Papirstopp bak deksel C

Følg trinnene nedenfor når du skal avklare papirstopp bak deksel C.

1. Åpne deksel C mens du løfter opp utløserhåndtaket.

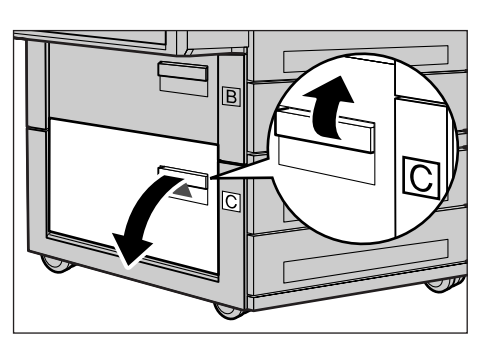

- 2. Fjern papiret som sitter fast.
- 3. Lukk deksel C slik at det låses på plass.

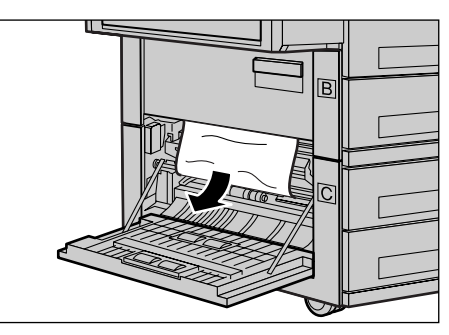

## Papirstopp bak deksel D

Følg trinnene nedenfor når du skal avklare papirstopp i tosidigmodulen.

- **1.** Åpne om nødvendig magasin 5 (spesialmagasinet).
- 2. Åpne deksel D mens du løfter opp utløserhåndtaket.
- **3.** Fjern papiret som sitter fast inne i modulen.
- 4. Lukk deksel D slik at det låses på plass.
- 5. Lukk magasin 5 (spesialmagasinet).

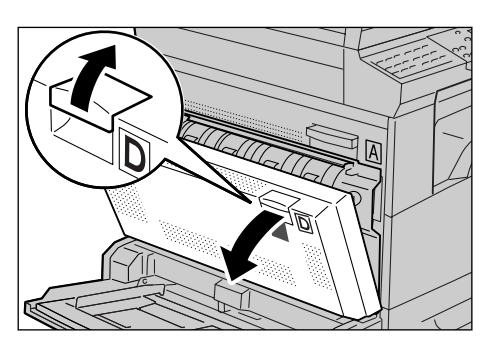

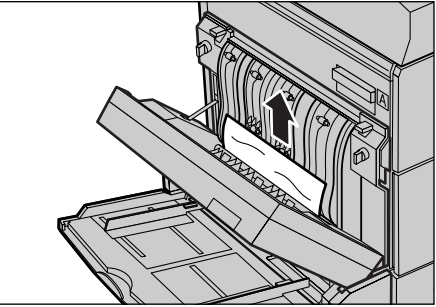

### Papirstopp ved utmatingen

Følg trinnene nedenfor når du skal avklare papirstopp ved utmatingen.

- Åpne om nødvendig magasin 5 (spesialmagasinet) og deretter deksel A mens du løfter opp utløserhåndtaket.
- 2. Fjern papiret som sitter fast.
- **3.** Lukk deksel A slik at det låses på plass. Deretter lukker du magasin 5 (spesialmagasinet).

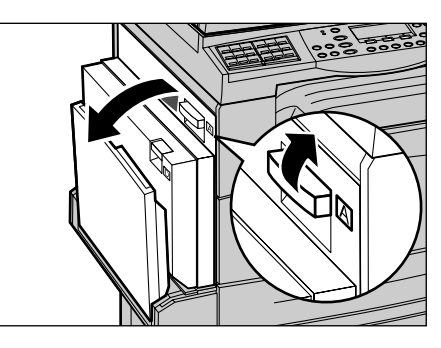

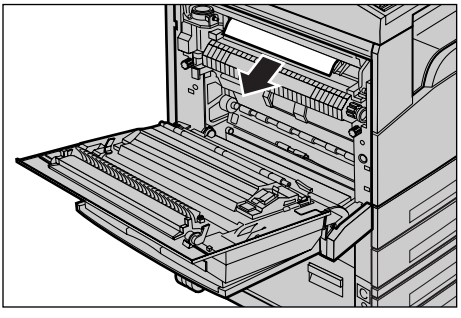

## Papirstopp i magasin 1, 2, 3 og 4 (2-4 er tilleggsutstyr)

Følg trinnene nedenfor når du skal avklare papirstopp i magasin 1 til 4.

- **1.** Trekk magasin 1, 2, 3 eller 4 ut og mot deg.
- 2. Fjern papiret som sitter fast.
- 3. Lukk papirmagasinet.

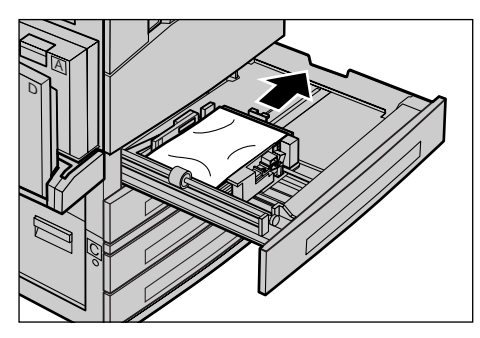

## Papirstopp i magasin 5 (spesialmagasinet)

Følg disse trinnene når du skal avklare papirstopp i magasin 5 (spesialmagasinet):

**1.** Fjern papiret som sitter fast.

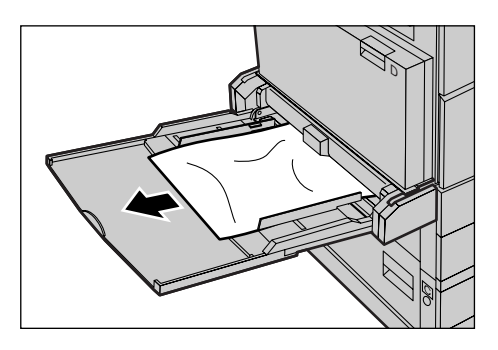

# Originalstopp

Hvis det oppstår en originalstopp i materen, stopper maskinen, og en feilmelding vises på skjermen. Avklar stoppen ifølge instruksjonene som vises. Deretter legger du originalene tilbake i materen.

## Papirstopp i originalmaterdekslet

**1.** Trekk opp håndtaket slik at originalmaterdekslet åpnes helt.

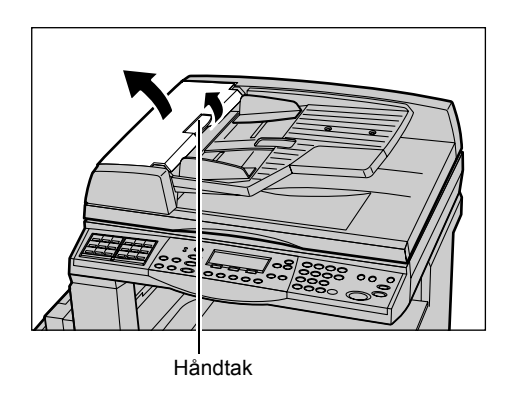

- 2. Fjern forsiktig originalen som sitter fast. Hvis originalen sitter godt fast i originalmaterrullene og ikke kan trekkes ut, trekker du den ut fra undersiden av originalmateren. Slå opp på *Papirstopp* ved originalutmatingen på side 191.
- **3.** Når en original setter seg fast under det innerste dekslet når tosidigmateren brukes, trekker du opp utløseren for å åpne dekslet.

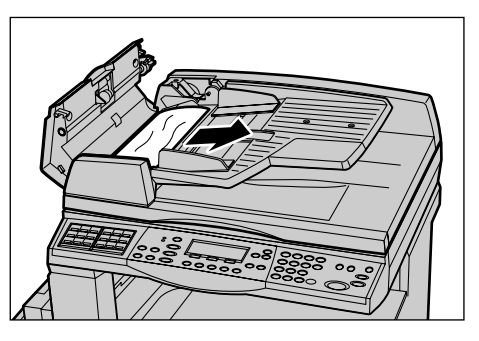

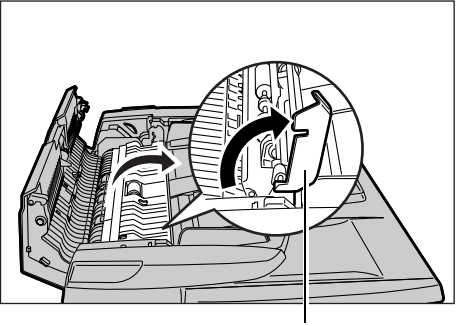

Utløser

**4.** Fjern forsiktig originalen som sitter fast, mens du holder det innerste dekslet.

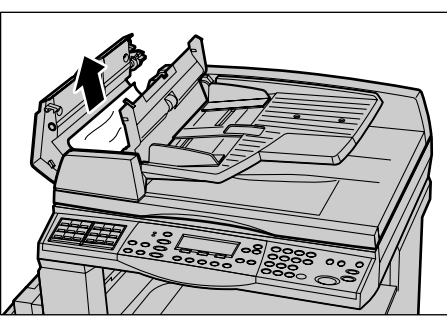

**5.** Lukk det innerste dekslet, og lukk deretter originalmaterdekslet.

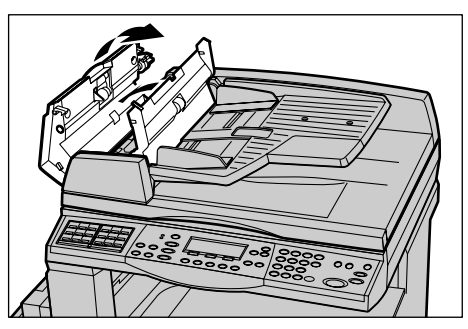

## Papirstopp ved originalutmatingen

Følg trinnene nedenfor når du skal avklare originalstopp ved utmatingen.

**1.** Trekk opp håndtaket slik at originalmaterdekslet åpnes helt.

**2.** Løft opp originalmateren i samme retning som angitt.

**3.** Fjern forsiktig originalen som sitter fast, mens du holder originalmateren.

**4.** Lukk originalmateren, og lukk deretter originalmaterdekslet.

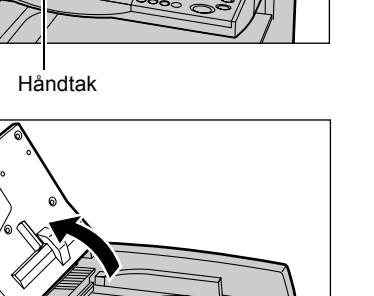

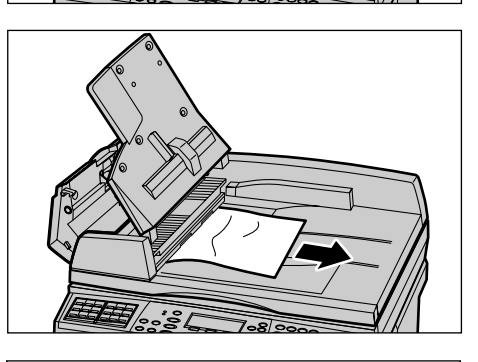

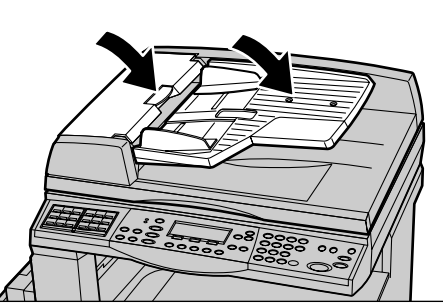

# Tabeller for feilsøking

Hvis du har problemer når du bruker maskinen, ser du på de anbefalte løsningene i følgende tabell. Hvis du fremdeles ikke klarer å løse problemet, slår du opp på *Avklare feil på side 183*.

| Problem                                                               | Anbefalte løsninger                                                                                                    |
|-----------------------------------------------------------------------|----------------------------------------------------------------------------------------------------|
| Maskinen slås ikke på.                                                | <ul> <li>Sjekk strømledningen.</li> <li>Kontroller at på/av-knappen er satt til <l>.</l></li> <li>Sjekk at det er strøm i stikkontakten. Kople<br/>annet utstyr til stikkontakten for å sjekke<br/>strømtilførselen.</li> <li>Kontroller at <reset>-knappen på høyre<br/>side av maskinen ikke er utløst (hevet).<br/>Trykk på knappen slik at maskinen<br/>tilbakestilles.</reset></li> </ul> |
| Feillampen lyser.                                                     | <ul> <li>Se etter om det vises en melding på<br/>skjermen. Hvis det vises en melding,<br/>følger du instruksjonene i denne. Hvis<br/>ikke, velger du [Feilinformasjon] i vinduet<br/>[Maskinstatus] etter å ha trykket på</li> <li><maskinstatus> på kontrollpanelet. Les<br/>gjennom meldingen i vinduet.</maskinstatus></li> </ul>                                                           |
| Maskinen piper etter at den er slått av.                              | <ul> <li>3 til 5 minutter etter at maskinen er slått av,<br/>kan den pipe litt. Dette er normalt og<br/>skyldes at forskjellige komponenter inne i<br/>maskinen fremdeles er i ferd med å slås<br/>av.</li> </ul>                                                                                                    |
| Det er ikke mulig å mate originalen via<br>materen.                   | <ul> <li>Sjekk at det ikke er for mange originaler i<br/>materen. Materen kan ta maksimalt 50 ark.</li> <li>Sjekk at originalene er lagt helt inn i<br/>materen.</li> <li>Bruk en lofri klut, og tørk forsiktig av<br/>dekkplaten på undersiden av toppdekslet.</li> <li>Legg på plass originalene, og kontroller at<br/>sidestøttene ikke er for trange.</li> </ul>                           |
| Et av papirmagasinene vises ikke under<br>Papirmagasiner på skjermen. | <ul> <li>Sjekk at ingen papirmagasiner er åpne.<br/>Hvis et magasin ikke er ordentlig lukket,<br/>registreres ikke denne enheten.</li> <li>Åpne og lukk hvert enkelt papirmagasin.<br/>Hvis dette ikke løser problemet, slår du<br/>maskinen av og på.</li> </ul>                                                                                                    |
| Det er ikke mulig å lagre dokumenter i<br>maskinens minne.            | <ul> <li>Spør hovedoperatøren hvor mye minne<br/>som er tilgjengelig.</li> <li>Hvis minnet er nesten fullt, skriver du ut og<br/>sletter filer du ikke trenger lenger.</li> </ul>                                                                                                    |

| Problem                                                                                            | Anbefalte løsninger                                                                                                    |
|----------------------------------------------------------------------------------------------------|----------------------------------------------------------------------------------------------------|
| En melding om at minnet er fullt vises på<br>skjermen.                                             | <ul> <li>Spør hovedoperatøren hvor mye minne<br/>som er tilgjengelig.</li> <li>Del de gjenværende sidene i jobben opp i<br/>flere jobber, og kjør jobben på nytt.</li> <li>Slett unødvendige dokumenter for å<br/>frigjøre minne.</li> </ul>                                                                                                    |
| Mens originalen skannes vises det en<br>melding som ber deg legge i papir.                         | <ul> <li>Papirformatene til papiret som ligger i<br/>magasinene, er ikke riktige for<br/>gjengivelsesprosenten og originalformatet<br/>som er angitt.</li> <li>Velg det aktuelle papirmagasinet.<br/>Eventuelle skannede data forkastes, så du<br/>må legge originalen i originalmateren på<br/>nytt og eventuelt angi kopiinnstillingene.<br/>Trykk deretter <start> for å starte jobben<br/>på nytt.</start></li> <li>Legg i papir med riktig format i det valgte<br/>magasinet. Eventuelle skannede data<br/>forkastes, så du må legge originalen<br/>tilbake i originalmateren og eventuelt angi<br/>kopiinnstillingene. Trykk deretter <start><br/>for å starte jobben på nytt.</start></li> </ul> |
| Mens kopijobben leveres vises det en<br>melding som ber deg legge i papir.                         | Legg i papir med riktig format i det valgte<br>magasinet. Sidene som ble skannet før<br>meldingen ble vist, skrives ut. Legg i resten<br>av sidene i originalmateren, og trykk på<br><start>.</start>                                                                                                    |
| Når du plasserer en original på glassplaten,<br>vises det en melding som ber deg legge i<br>papir. | <ul> <li>Papirformatene til papiret som ligger i<br/>magasinene, er ikke riktige for<br/>gjengivelsesprosenten og originalformatet<br/>som er angitt.</li> <li>Velg det aktuelle papirmagasinet. Angi<br/>eventuelt kopiinnstillingene på nytt, og<br/>start jobben på nytt ved å trykke på<br/><start>.</start></li> <li>Legg i papir med riktig format i det valgte<br/>magasinet. Trykk på <start> for å starte<br/>jobben på nytt.</start></li> </ul>                                                                                                    |
| Du får beskjed om en magasinfeil.                                                                  | <ul> <li>Følg fremgangsmåten nedenfor:</li> <li>Åpne papirmagasinet.</li> <li>Skyv papirstøttene bort fra papiret.</li> <li>Skyv støttene mot papiret slik at de såvidt<br/>berører papirbunken.</li> <li>Slå maskinen av og på igjen.</li> </ul>                                                                                                    |

| Problem                                                    | Anbefalte løsninger                                                                                                    |
|------------------------------------------------------------|----------------------------------------------------------------------------------------------------|
| Transparentene smelter.                                    | <ul> <li>Sjekk at [Transparenter] er valgt i vinduet.<br/>Maskinen justeres automatisk for ulike<br/>typer medier. Transparenter tåler mindre<br/>varme enn papir.</li> <li>Transparenter kan bare legges i magasin<br/>2–4 (tilleggsutstyr) eller magasin 5<br/>(spesialmagasinet).</li> </ul>                                                                                                    |
| Blanke kopier.                                             | <ul> <li>Sjekk at originalen er lagt med forsiden<br/>opp i materen.</li> <li>Kontroller at originalen er lagt med<br/>forsiden ned på glassplaten.</li> <li>Hvis fargepulverkassetten er ny, kan det<br/>være at fargepulveret ikke er fordelt.<br/>Gjenta jobben.</li> <li>Sjekk at forseglingsteipen er fjernet på den<br/>nye trommelkassetten.</li> <li>Sett inn trommelkassetten og<br/>fargepulverkassetten på nytt.</li> <li>Skift trommelkassetten.</li> <li>Skift fargepulverkassetten hvis melding<br/>om dette vises på skjermen.</li> </ul> |
| Streker, heltrukne eller prikkede linjer eller<br>flekker. | <ul> <li>Rengjør glassplaten, skanneglasset (den smale glasstripen på venstre side av glassplaten), områdene under glassplatedekslet, originalmateren og papirstøttene.</li> <li>Hvis maskinen ikke har vært i bruk på lang tid, eller hvis fargepulver- eller trommelkassetten er ny, starter du jobben på nytt.</li> <li>Skann jobben fra glassplaten.</li> <li>Skift trommelkassetten.</li> <li>Kontroller kvaliteten til originalen.</li> <li>Legg i nytt papir.</li> <li>Sjekk fuktigheten der maskinen er plassert.</li> </ul>                     |
| Papir som leveres til en mottaker, er ikke riktig stablet. | <ul> <li>Vend papirbunken i papirmagasinet, eller<br/>endesnu den.</li> </ul>                                                                                                    |
| Ferdige dokumenter er for lyse eller mørke.                | <ul> <li>Legg i nytt papir.</li> <li>Kontroller kvaliteten til originalen.</li> <li>Still [Lysere/mørkere] til en lysere eller<br/>mørkere innstilling.</li> <li>Lag flere kopier til kopikvaliteten blir bedre.</li> <li>Skift trommelkassetten.</li> </ul>                                                                                                    |

| Problem                                                                                      | Anbefalte løsninger                                                                                                    |
|----------------------------------------------------------------------------------------------|----------------------------------------------------------------------------------------------------|
| Kopiene er for lyse.                                                                         | <ul> <li>Hvis fargepulverkassetten er ny, kan det<br/>være at fargepulveret ikke er fordelt.<br/>Gjenta jobben.</li> <li>Lag flere kopier til kopikvaliteten blir bedre.</li> <li>Still [Lysere/mørkere] til en mørkere<br/>innstilling.</li> </ul>                                            |
| Ujevnt trykk.                                                                                | <ul><li>Skift trommelkassetten.</li><li>Skift fargepulverkassetten.</li></ul>                                                                                                    |
| Uklare bilder.                                                                               | <ul><li>Legg i nytt papir.</li><li>Skift trommelkassetten.</li><li>Skift fargepulverkassetten.</li></ul>                                                                                                    |
| Tegn mangler.                                                                                | <ul><li>Legg i nytt papir.</li><li>Skift trommelkassetten.</li><li>Skift fargepulverkassetten.</li></ul>                                                                                                    |
| Overflatevariasjoner.                                                                        | <ul> <li>Sjekk kvaliteten til originalene.</li> <li>Hvis originalen har store, heldekte<br/>områder, endrer du kontrasten for<br/>funksjonen [Lysere/mørkere].</li> </ul>                                                                                                    |
| Lyse kopier når originaler med glanset, blankt<br>eller bestrøket papir skannes via materen. | Bruk glassplaten i stedet for materen.                                                                                                    |
| Dobbelttrykk.                                                                                | <ul> <li>Sjekk kvaliteten til originalene.</li> <li>Hvis transparenter benyttes, velger du<br/>[Transparenter] som papirtype i vinduet.<br/>Kvaliteten justeres automatisk for<br/>transparenter.</li> <li>Mat originalen med kortsiden først.</li> <li>Skift fargepulverkassetten.</li> </ul> |
| Utvasket trykk.                                                                              | <ul> <li>Sjekk kvaliteten til originalene.</li> <li>Hvis bildet er lysere i nærheten av<br/>kantene, stiller du [Lysere/mørkere] til en<br/>mørkere innstilling.</li> <li>Skift trommelkassetten.</li> </ul>                                                                                   |
| Variasjoner i heldekte områder.                                                              | <ul> <li>Sjekk kvaliteten til originalene.</li> <li>Still [Lysere/mørkere] til en lysere eller<br/>mørkere innstilling.</li> <li>Skift trommelkassetten.</li> </ul>                                                                                                    |

| Problem                                                    | Anbefalte løsninger                                                                                                    |
|------------------------------------------------------------|----------------------------------------------------------------------------------------------------|
| Deler av bildet går tapt.                                  | <ul> <li>Når en original kopieres til et mindre<br/>papirformat, forminsker du bildet slik at det<br/>passer til papirformatet.</li> <li>Angi et litt mindre dokumentformat (kopier<br/>for eksempel 90 % i stedet for 100 %).</li> <li>Velg [Automatisk] i vinduet<br/>[Papirmagasiner].</li> </ul>                                                                                                    |
| Feilmatinger i magasin 5 (spesialmagasinet)                | <ul> <li>Ta papiret ut av magasinet og legg det i på<br/>nytt. Ikke fyll papir i magasinet hvis det<br/>allerede ligger papir der. Ta heller ut<br/>papiret, og legg det deretter tilbake<br/>sammen med det nye papiret.</li> <li>Sjekk at støttene i papirmagasinet er låst i<br/>riktig stilling inntil papiret.</li> <li>Kontroller at innstillingene for magasin 5<br/>(spesialmagasinet) er riktige og i samsvar<br/>med papirformatet og -typen på skjermen.</li> </ul> |
| Stopp i originalmateren.                                   | <ul> <li>Åpne originalmateren, og se om det er<br/>papir eller andre gjenstander der.</li> <li>Kontroller at originalmaterdekslet på<br/>originalmateren er ordentlig lukket.</li> <li>Slå opp på <i>Originalstopp på side 189</i> hvis<br/>du vil vite hvordan du gjør det.</li> </ul>                                                                                                    |
| Papirstopp.                                                | <ul> <li>Sjekk at papiret er lagt riktig i magasinet.<br/>Vend papirbunken i magasinet.</li> <li>Sjekk at støttene i papirmagasinet er låst i<br/>riktig stilling.</li> <li>Ikke bruk materiale som er revet, krøllet<br/>eller brettet.</li> <li>Legg i nytt papir.</li> <li>Slå opp på <i>Papirstopp på side 184</i> hvis du<br/>vil vite hvordan du gjør det.</li> </ul>                                                                                                    |
| Papirbøy.                                                  | <ul> <li>Sjekk at papiret er laget riktig i magasinet.<br/>Legg papiret i magasin 1, 2, 3 og 4 med<br/>sømsiden opp.</li> <li>Legg papir i magasin 5 (spesialmagasinet)<br/>med sømsiden ned.</li> <li>Legg tilpasset materiale i magasin 5<br/>(spesialmagasinet).</li> <li>Slå opp på <i>Papir og annet materiale</i> hvis<br/>du vil vite hvordan du gjør det.</li> </ul>                                                                                                   |
| Papir som leveres til en mottaker, er ikke riktig stablet. | <ul> <li>Vend papirbunken i papirmagasinet, eller<br/>endesnu den.</li> </ul>                                                                                                    |

| Problem                                                                               | Anbefalte løsninger                                                                                                    |
|---------------------------------------------------------------------------------------|----------------------------------------------------------------------------------------------------|
| Konvoluttstopp.                                                                       | <ul> <li>Slå opp på <i>Papirstopp på side 184</i> hvis du vil vite hvordan du gjør det.</li> <li>Konvolutter kan bare legges i magasin 5 (spesialmagasinet).</li> </ul>                                                                         |
| På grunn av fullt minne kan ikke et dokument<br>lagres når [Dok. for henting] brukes. | <ul> <li>Avbryt operasjonen, og forsøk igjen<br/>senere når mer minne blir tilgjengelig etter<br/>at du har slettet eller skrevet ut den<br/>lagrede jobben.</li> </ul>                                                                         |
| En feilmelding vises etter at faksen er overført.                                     | <ul> <li>Trykk på <maskinstatus>, og velg<br/>[Feilinformasjon]. Kontroller feilstatusen.</maskinstatus></li> <li>Slå opp på <i>Feilkoder på side 198.</i></li> </ul>                                                                           |
| Maskinen svarer ikke på innkommende<br>samtaler.                                      | <ul> <li>Velg [Autom. mottak] i vinduet [Modus f.<br/>faksmott.].</li> <li>Slå opp på <i>Modus for faksmottak på</i><br/><i>side 165</i>.</li> </ul>                                                                                            |
| Maskinen svarer på anrop, men godtar ikke<br>innkommende data.                        | <ul> <li>Hvis jobben består av mange<br/>illustrasjoner, kan det hende maskinen har<br/>for lite minne.</li> <li>Frigjør minne ved å slette og skrive ut<br/>lagrede data.</li> </ul>                                                           |
| Bildet forminskes ved overføringen.                                                   | <ul> <li>Sjekk formatet på originalen. Dokumenter<br/>kan forminskes på valgt papir på<br/>faksmaskinen som mottar.</li> </ul>                                                                                                    |
| Mottatte fakser og rapporter skrives ikke ut.                                         | <ul> <li>Kontroller mottaksinnstillingene i<br/>faksfunksjonen. Mottatte data sendes til<br/>utskrift på papir lagt i et magasin som ikke<br/>er i bruk.</li> <li>Slå opp på <i>Innstillinger for mottak på</i><br/><i>side 160.</i></li> </ul> |

# Feilkoder

Når en feil oppstår, vises en melding på skjermen med informasjon om hvordan feilen avklares.

Enkelte feil kan rettes opp av brukeren, mens andre må rettes opp av hovedoperatøren. Følgende tabell inneholder noen av feilkodene og informasjon om hvordan feilene avklares. Disse vises eventuelt i [Feilinformasjon], som er tilgjengelig i maskinstatusmodusen.

| Kode   | Beskrivelse og løsninger                                                                                                    |
|--------|----------------------------------------------------------------------------------------------------|
| 00xxxx | Legg i og send originalen på nytt, eller den eksterne maskinen sendte<br>en henteforespørsel når den skulle ha sendt et dokument. Be den andre<br>parten om å legge i originalen på sin maskin og sende til din maskin.                                                                                                    |
| 01xxxx | Originalen du la i originalmateren er for kort, eller originalen har blitt<br>trukket ut fra materen. Kontroller og legg i originalen på nytt.                                                                                                    |
| 02FFFF | <ul> <li>E-postadressen er angitt som kortnummeret for mottakeren for<br/>videresending, eller nummeret er blitt endret til en e-postadresse i<br/>innstillingene for overføring til administrator. Funksjonen Overfør til<br/>administrator er bare kompatibel med fakssending. Angi<br/>faksnummeret til mottakeren for videresending.</li> <li>Innholdet i kortnummeret som er angitt for fakssendingsmottakeren,<br/>er endret fra faksnummer til e-postadresse, eller innholdet i<br/>kortnummeret angitt for e-postmottakere er endret fra e-postadresse<br/>til faksnummer. Kontroller innholdet, og angi mottakeren som er i<br/>samsvar med sendingstypen.</li> </ul> |
| 02xxxx | Tegnene du skrev inn (* og #), støttes ikke for pulsoppringing. Kontroller<br>at linjetypen er satt til [PB] i Informasjon om lokal terminal, eller<br>kontroller at faksnumrene registrert for kortnumre ikke inneholder noen<br>av disse tegnene.                                                                                                    |
| 09xxxx | Inkompatibilitetsfeil. Eksempel kan være når du mottar et dokument fra<br>en ekstern maskin, og dokumentet som skal hentes, ikke er klart på<br>maskinen ennå. Be den andre parten om å angi dokumentet for henting.                                                                                                    |
| 10xxxx | Det oppsto en feil under sending med F-kode. Kontroller statusen til den eksterne maskinen.                                                                                                    |
| 11xxxx | Det oppsto en feil under mottak med F-kode. Kontroller statusen til den eksterne maskinen.                                                                                                    |
| ЗЗхххх | Kontroller den eksterne maskinen eller telefonlinjen. Hvis du ikke kan avklare feilen, kontakter du Xerox Kundesupport.                                                                                                    |
| 45xxxx | Minnet i maskinen er fullt. Slett unødvendige data, og be den andre parten sende dokumentet på nytt.                                                                                                    |
| 46xxxx | Det har oppstått originalstopp. Fjern originalen som sitter fast, og legg i originalene på nytt. Slå opp på <i>Papirstopp på side 184.</i>                                                                                                    |

| K      | ode    | Beskrivelse og løsninger                                                                                                    |
|--------|--------|----------------------------------------------------------------------------------------------------|
| 47xxxx |        | Det er tomt for papir på maskinen, eller venstre deksel på maskinen var<br>åpent under mottak av data. Legg i nytt papir, eller lukk venstre deksel. |
| 70xxxx | 700002 | Kontroller den eksterne maskinen eller telefonlinjen. Hvis du ikke kan<br>avklare feilen, kontakter du Xerox Kundesupport.                           |
|        | 700005 |                                                                                                    |
|        | 700008 |                                                                                                    |
|        | 7001xx |                                                                                                    |
| 71xxxx | 7101xx | Kontroller den eksterne maskinen eller telefonlinjen. Hvis du ikke kan                                                                               |
|        | 7103xx | avklare feilen, kontakter du Xerox Kundesupport.                                                                                                    |
| 72xxxx | 7201xx | Kontroller den eksterne maskinen eller telefonlinjen. Hvis du ikke kan                                                                               |
|        | 7203xx | avklare feilen, kontakter du Xerox Kundesupport.                                                                                                    |
| 74xxxx | 7403xx | Kontroller den eksterne maskinen eller telefonlinjen. Hvis du ikke kan avklare feilen, kontakter du Xerox Kundesupport.                              |
| 76xxxx | 7603xx | Kontroller den eksterne maskinen eller telefonlinjen. Hvis du ikke kan                                                                               |
|        | 7604xx | avklare feilen, kontakter du Xerox Kundesupport.                                                                                                    |
|        | 7605xx |                                                                                                    |
|        | 7607xx |                                                                                                    |
|        | 7608xx |                                                                                                    |
|        | 7609xx |                                                                                                    |
| 77xxxx | 7704xx | Kontroller den eksterne maskinen eller telefonlinjen. Hvis du ikke kan                                                                               |
|        | 7705xx | avklare feilen, kontakter du Xerox Kundesupport.                                                                                                    |
| 78xxxx | 7804xx | Kontroller den eksterne maskinen eller telefonlinjen. Hvis du ikke kan                                                                               |
|        | 7805xx | avklare feilen, kontakter du Xerox Kundesupport.                                                                                                    |
| 79xxxx | 7904xx | Kontroller den eksterne maskinen eller telefonlinjen. Hvis du ikke kan                                                                               |
|        | 7905xx | avklare feilen, kontakter du Xerox Kundesupport.                                                                                                    |
|        | 790Bxx |                                                                                                    |
| 7Axxxx | 7A04xx | Kontroller den eksterne maskinen eller telefonlinjen. Hvis du ikke kan                                                                               |
|        | 7A05xx | avklare teilen, kontakter du Xerox Kundesupport.                                                                                                    |
| 7Cxxxx | 7C01xx | Kontroller den eksterne maskinen eller telefonlinjen. Hvis du ikke kan                                                                               |
|        | 7C03xx | - avklare tellen, kontakter du Xerox Kundesupport.                                                                                                   |
|        | 7C04xx |                                                                                                    |
|        | 7C05xx | ]                                                                                                    |

| Kode   |                        | Beskrivelse og løsninger                                                                                                   |
|--------|------------------------|----------------------------------------------------------------------------------------------------|
| 7Dxxxx | Dxxxx 7D01xx<br>7D03xx | Kontroller den eksterne maskinen eller telefonlinjen. Hvis du ikke kan                                                     |
|        |                        | avklare feilen, kontakter du Xerox Kundesupport.                                                                           |
|        | 7D04xx                 |                                                                                                    |
|        | 7D05xx                 |                                                                                                    |
| 7Fxxxx | 7F01xx                 | Kontroller den eksterne maskinen eller telefonlinjen. Hvis du ikke kan                                                     |
|        | 7F03xx                 | avklare feilen, kontakter du Xerox Kundesupport.                                                                           |
| 8Fxxxx | 8F04xx                 | Kontroller den eksterne maskinen eller telefonlinjen. Hvis du ikke kan<br>avklare feilen, kontakter du Xerox Kundesupport. |
|        | 8F05xx                 |                                                                                                    |
|        | 8F0Bxx                 |                                                                                                    |
| 91xxxx | 9102xx                 | Kontroller den eksterne maskinen eller telefonlinjen. Hvis du ikke kan                                                     |
|        | 9107xx                 | avklare feilen, kontakter du Xerox Kundesupport.                                                                           |
| 92xxxx | 9201xx                 | Kontroller den eksterne maskinen eller telefonlinjen. Hvis du ikke kan                                                     |
|        | 9202xx                 | avklare feilen, kontakter du Xerox Kundesupport.                                                                           |
|        | 9207xx                 |                                                                                                    |
|        | 9208xx                 |                                                                                                    |
|        | 9209xx                 |                                                                                                    |
| 95xxxx | 9508xx                 | Kontroller den eksterne maskinen eller telefonlinjen. Hvis du ikke kan                                                     |
|        | 9509xx                 | avklare feilen, kontakter du Xerox Kundesupport.                                                                           |
| 96xxxx | 9608xx                 | Kontroller den eksterne maskinen eller telefonlinjen. Hvis du ikke kan avklare feilen, kontakter du Xerox Kundesupport.    |
| 97xxxx | 9708xx                 | Kontroller den eksterne maskinen eller telefonlinjen. Hvis du ikke kan                                                     |
|        | 9709xx                 | avklare feilen, kontakter du Xerox Kundesupport.                                                                           |
| 98xxxx | 9808xx                 | Kontroller den eksterne maskinen eller telefonlinjen. Hvis du ikke kan                                                     |
|        | 9809xx                 | avklare teilen, kontakter du Xerox Kundesupport.                                                                           |
| 99xxxx | 9908xx                 | Kontroller den eksterne maskinen eller telefonlinjen. Hvis du ikke kan                                                     |
|        | 9909xx                 | avklare feilen, kontakter du Xerox Kundesupport.                                                                           |
| 9Axxxx | 9A09xx                 | Kontroller den eksterne maskinen eller telefonlinjen. Hvis du ikke kan avklare feilen, kontakter du Xerox Kundesupport.    |
| 9Cxxxx | 9C02xx                 | Kontroller den eksterne maskinen eller telefonlinjen. Hvis du ikke kan<br>avklare feilen, kontakter du Xerox Kundesupport. |
|        | 9C07xx                 |                                                                                                    |

| Kode   |        | Beskrivelse og løsninger                                                                                                |
|--------|--------|----------------------------------------------------------------------------------------------------|
| 9Dxxxx | 9D02xx | Kontroller den eksterne maskinen eller telefonlinjen. Hvis du ikke kan avklare feilen, kontakter du Xerox Kundesupport. |
| 9D07>  | 9D07xx |                                                                                                    |
|        | 9D08xx |                                                                                                    |
|        | 9D09xx |                                                                                                    |
| 9Fxxxx | 9F09xx | Kontroller den eksterne maskinen eller telefonlinjen. Hvis du ikke kan avklare feilen, kontakter du Xerox Kundesupport. |
| B0xxxx |        | Slå strømmen av og på igjen. Hvis du ikke kan avklare feilen, kontakter<br>du Xerox Kundesupport.                       |
| B2xxxx | B202xx | Slå strømmen av og på igjen. Hvis du ikke kan avklare feilen, kontakter                                                 |
|        | B203xx | du Xerox Kundesupport.                                                                                                  |
|        | B204xx |                                                                                                    |
|        | B205xx |                                                                                                    |
|        | B207xx |                                                                                                    |
| B4xxxx | B401xx | Slå strømmen av og på igjen. Hvis du ikke kan avklare feilen, kontakter                                                 |
|        | B402xx | du Xerox Kundesupport.                                                                                                  |
|        | B403xx |                                                                                                    |
|        | B404xx |                                                                                                    |
|        | B405xx |                                                                                                    |
|        | B407xx |                                                                                                    |
|        | B408xx |                                                                                                    |
|        | B409xx |                                                                                                    |
| B5xxxx | B501xx | Slå strømmen av og på igjen. Hvis du ikke kan avklare feilen, kontakter<br>du Xerox Kundesupport.                       |
| B6xxxx | B602xx | Slå strømmen av og på igjen. Hvis du ikke kan avklare feilen, kontakter<br>du Xerox Kundesupport.                       |
| B7xxxx |        | Slå strømmen av og på igjen. Hvis du ikke kan avklare feilen, kontakter du Xerox Kundesupport.                          |
| E1xxxx |        | Slå strømmen av og på igjen. Hvis du ikke kan avklare feilen, kontakter<br>du Xerox Kundesupport.                       |
| E2xxxx |        | Slå strømmen av og på igjen. Hvis du ikke kan avklare feilen, kontakter<br>du Xerox Kundesupport.                       |

| Kode   |        | Beskrivelse og løsninger                                                                                   |
|--------|--------|----------------------------------------------------------------------------------------------------|
| EPxxxx | EP0000 | Slå strømmen av og på igjen. Hvis du ikke kan avklare feilen, kontakter                                    |
|        | EP0001 | au Xerox Kundesupport.                                                                                     |
|        | EP0002 |                                                                                                    |
|        | EP0003 |                                                                                                    |
|        | EP0004 |                                                                                                    |
|        | EP0005 |                                                                                                    |
| FFF0xx |        | Jobben ble fullført.                                                                                       |
| FFFCxx |        | Jobben ble ikke fullført.                                                                                  |
| S10000 |        | Slå strømmen av og på igjen. Hvis du ikke kan avklare feilen, kontakter<br>du Xerox Kundesupport.          |
| S10001 |        | Originalmaterdekslet har åpnet seg under skanning av originalen. Lukk originalmaterdekslet.                |
| S10010 |        | Det har oppstått originalstopp. Åpne originalmaterdekslet, og fjern originalene.                           |
| S10011 |        | Det har oppstått originalstopp. Åpne originalmaterdekslet, og fjern originalene.                           |
| S10012 |        | Det har oppstått originalstopp på grunn av lang side. Åpne originalmaterdekslet, og fjern originalene.     |
| S10013 |        | Det har oppstått originalstopp på grunn av kort side. Åpne originalmaterdekslet, og fjern originalene.     |
| S10014 |        | Det har oppstått originalstopp. Åpne originalmaterdekslet, og fjern originalene.                           |
| S10015 |        | Glassplatedekslet er åpent under skanning av originalene. Åpne originalmaterdekslet, og fjern originalene. |
| S10016 |        | Originalmaterdekslet har åpnet seg under skanning av originalen. Lukk originalmaterdekslet.                |
| S10020 |        | Det har oppstått originalstopp. Åpne originalmaterdekslet, og fjern originalene.                           |
| S10021 |        | Det har oppstått originalstopp. Åpne originalmaterdekslet, og fjern originalene.                           |
| S10022 |        | Det har oppstått originalstopp på grunn av lang side. Åpne originalmaterdekslet, og fjern originalene.     |
| S10023 |        | Det har oppstått originalstopp på grunn av kort side. Åpne originalmaterdekslet, og fjern originalene.     |
| S10024 |        | Det har oppstått originalstopp. Åpne originalmaterdekslet, og fjern originalene.                           |

| Kode             | Beskrivelse og løsninger                                                                                                    |
|------------------|----------------------------------------------------------------------------------------------------|
| S10025           | Det har oppstått originalstopp. Åpne originalmaterdekslet, og fjern originalene.                                                                                                    |
| S10026           | Glassplatedekslet er åpent under skanning av originalene. Åpne originalmaterdekslet, og fjern originalene.                                                                                                    |
| S10027           | Originalmaterdekslet har åpnet seg under skanning av originalen. Lukk originalmaterdekslet.                                                                                                    |
| Z-10             | Slå strømmen av og på igjen. Hvis du ikke kan avklare feilen, kontakter<br>du Xerox Kundesupport.                                                                                                    |
| 003-747, 016-799 | Kombinasjonen av utskriftsparametere var feil. Sjekk utskriftsdataene.                                                                                                    |
| 016-500          | SMTP-servernavnet er ikke angitt riktig ved sending av svar-e-post.<br>Sjekk at SMTP-serveren er angitt riktig.                                                                                                    |
| 016-501          | POP3-serverer ikke riktig angitt når POP3-protokollen brukes. Sjekk at POP3-serveren er angitt riktig.                                                                                                    |
| 016-502          | Kan ikke logge på POP3-serveren når POP3-protokollen brukes. Sjekk<br>om brukernavnet og passordet som brukes for POP3-serveren, er stilt<br>inn riktig.                                                                                                 |
| 016-503          | SMTP-servernavnet er ikke angitt riktig ved sending av e-post. Sjekk at SMTP-serveren er stilt inn riktig. Sjekk også at DNS-serveren er stilt inn riktig.                                                                                               |
| 016-504          | POP3-servernavnet er ikke angitt riktig ved sending av e-post. Sjekk at<br>POP3-serveren er stilt inn riktig. Sjekk også at DNS-serveren er stilt inn<br>riktig.                                                                                         |
| 016-505          | Kan ikke logge på POP3-serveren ved sending av e-post. Sjekk om brukernavnet og passordet som brukes for POP3-serveren, er stilt inn riktig.                                                                                                    |
| 016-701          | PCL-utskriftsdata kan ikke behandles fordi det ikke er nok minne.<br>Reduser oppløsningen, eller la være å bruke tosidig utskrift eller utskrift<br>med flere opp.                                                                                       |
| 016-702          | <ul> <li>PCL-utskriftsdata kan ikke behandles fordi det ikke er nok<br/>utskriftssidebuffer. Gjør ett av følgende:</li> <li>Reduser oppløsningen i skriverdriveren.</li> <li>Gjør utskriftssidebufferen større.</li> <li>Installer mer minne.</li> </ul> |
| 016-709          | Det oppsto en feil ved ART EX-behandling. Få maskinen til å skrive ut på nytt.                                                                                                    |
| 016-719          | Det er brukt for lite minne til PCL. Øk minnet.                                                                                                    |
| 016-720          | Feil i PCL-kommando. Sjekk utskriftsinnstillingene, eller angi riktig PCL-kommando.                                                                                                    |

| Kode    | Beskrivelse og løsninger                                                                                                    |
|---------|----------------------------------------------------------------------------------------------------|
| 016-721 | En feil oppsto mens en jobb ble skrevet ut. Få maskinen til å skrive ut på<br>nytt. Hvis du ikke kan avklare problemet, kontakter du Xerox<br>Kundesupport.                                                                                                    |
| 016-726 | Kunne ikke velge skriverspråket. Velg skriverspråk.                                                                                                    |
| 016-730 | Det er påvist en kommando som ikke støttes. Kontroller<br>utskriftsdataene, slett kommandoen som førte til feil, og skriv ut på nytt.                                                                                                    |
| 016-732 | Skjemaet som er spesifisert i emuleringsinnstillingen, er ikke registrert på vertsdatamaskinen. Send skjemadataene på nytt.                                                                                                    |
| 016-744 | PDF-filen kunne ikke skrives ut fordi den inneholder funksjoner som ikke<br>støttes av maskinen. Åpne filen i Adobe Reader, og velg [Skriv ut] fra<br>[Fil]-menyen.                                                                                                    |
| 016-749 | Syntaksfeil i PJL-kommando. Sjekk utskriftsinnstillingene, eller angi riktig PJL-kommando.                                                                                                    |
| 016-751 | Kunne ikke skrive ut PDF-filen med verktøyet ContentsBridge. Åpne filen i Adobe Reader, og velg [Skriv ut] fra [Fil]-menyen.                                                                                                    |
| 016-752 | <ul> <li>Kunne ikke skrive ut PDF-filen med verktøyet ContentsBridge fordi det var for lite minne. Endre utskriftsmodusen i verktøyet ContentsBridge som angitt nedenfor, og prøv på nytt.</li> <li>Hvis modus for høy kvalitet er valgt, endrer du til standardmodus.</li> <li>Hvis standardmodusen er valgt, endrer du til modus for høy kvalitet.</li> </ul> |
| 016-753 | Feil passordet ble angitt for direkte utskrift. Angi riktig passord.                                                                                                    |
| 016-754 | <ul> <li>PDF-filen kunne ikke skrives ut fordi den inneholder objekter som er komprimert med LZW-algoritmen.</li> <li>Skriv ut filen med en av følgende metoder:</li> <li>Åpne filen i Adobe Reader, og velg [Skriv ut] fra [Fil]-menyen.</li> <li>Bruk PostScript-funksjonen.</li> </ul>                                                                       |
| 016-755 | PDF-filen kunne ikke skrives ut fordi maskinen ikke tillater utskrift. Åpne<br>filen i Adobe Acrobat (ikke Adobe Reader), og fjern merkingen av<br>[No Printing] (Ingen utskrift) i innstillingene for dokumentsikkerhet. Skriv<br>ut på nytt.                                                                                                    |
| 016-757 | Feil passord ble angitt. Angi riktig passord.                                                                                                    |
| 016-758 | Kontoen er ikke autorisert for kopiering. Kontakt hovedoperatøren.                                                                                                    |
| 016-759 | Maksimalt antall kopier er nådd. Kontakt hovedoperatøren.                                                                                                    |
| 016-760 | <ul> <li>Det oppstod en feil da en PostScript-fil ble behandlet. Gjør ett av<br/>følgende:</li> <li>Still inn på optimalisert hastighet i skriverdriveren.</li> <li>Gjør utskriftssidebufferen større.</li> <li>Øk PostScript-minnet.</li> </ul>                                                                                                    |

| Kode                                                                | Beskrivelse og løsninger                                                                                                    |
|---------------------------------------------------------------------|----------------------------------------------------------------------------------------------------|
| 016-761                                                             | Det oppsto en feil da et sidebilde ble behandlet. Still inn på optimalisert<br>hastighet i skriverdriveren, og skriv ut på nytt. Hvis dette ikke hjelper,<br>angir du størst mulig kompatibilitet slik at dokumentet kan skrives ut, og<br>prøver på nytt. |
| 016-762                                                             | Et skriverspråk som ikke støttes på maskinen, er spesifisert. Angi<br>skriverspråket i [Utskriftsmodus].                                                                                                    |
| 016-764                                                             | Kan ikke opprette forbindelse med SMTP-serveren. Kontakt hovedoperatøren.                                                                                                    |
| 016-765                                                             | Kan ikke sende e-post fordi SMTP-serveren er full. Kontakt hovedoperatøren.                                                                                                    |
| 016-766                                                             | Det oppsto en feil på SMTP-serveren. Kontakt hovedoperatøren.                                                                                                    |
| 016-767                                                             | Kan ikke sende e-post fordi e-postadressen er feil. Sjekk at<br>e-postadressen er korrekt, og prøv å sende på nytt.                                                                                                    |
| 016-768                                                             | Kan ikke opprette forbindelse med SMTP-serveren fordi e-postadressen til maskinen er feil. Sjekk e-postadressen til maskinen.                                                                                                    |
| 016-769                                                             | SMTP-serveren støtter ikke leveringsbekreftelse (DSN). Send e-post uten å be om bekreftelse.                                                                                                    |
| 016-790                                                             | Det er ikke nok minne for e-post. I dette tilfellet gjør du følgende:<br>• Reduser skanneoppløsningen.<br>• Reduser skanneområdet.<br>• Installer mer minne for skriveren.                                                                                 |
| 081-702                                                             | En parameter for fakssending var feil. Kontroller innstillingene til skriverdriveren.                                                                                                    |
| 081-703                                                             | Ikke nok minne til å sende faksen. Del opp dokumentet som skal sendes, reduser oppløsningen eller slett unødvendige data i minnet.                                                                                                    |
| 081-704                                                             | Bruker avbryter behandlingen av jobben.                                                                                                    |
| 081-705                                                             | Den angitte funksjonen er ikke tilgjengelig. Kontroller statusen til maskinen.                                                                                                    |
| 081-706,707                                                         | Det oppsto en feil ved bruk av faksfunksjonen. Slå maskinen av, og slå<br>den deretter på etter at skjermen på kontrollpanelet er av.                                                                                                    |
| 081-709                                                             | Det oppsto en sendefeil ved bruk av faksfunksjonen. Kontroller telefonlinjen, og send dokumentet på nytt.                                                                                                    |
| 081-720,722                                                         | Det oppsto en feil i maskinen. Slå maskinen av, og slå den deretter på<br>etter at skjermen på kontrollpanelet er av.                                                                                                    |
| 081-721                                                             | Bruker avbryter behandlingen av jobben.                                                                                                    |
| C1-3, C2-2, C2-3,<br>C3-1, C3-2, C3-3,<br>C4-0, C4-1, C4-2,<br>C4-3 | Papirstopp i papirmagasinet. Slå opp på Papirstopp på side 184.                                                                                                    |

| Kode                                                                                                    | Beskrivelse og løsninger                                                                          |
|----------------------------------------------------------------------------------------------------|---------------------------------------------------------------------------------------------------|
| C6-1, C6-2                                                                                                    | Papirstopp i tosidigmodulen. Slå opp på Papirstopp på side 184.                                   |
| C8-2, C8-3, C8-4                                                                                                    | Papirstopp i papirmagasinet. Slå opp på Papirstopp på side 184.                                   |
| C8-6                                                                                                    | Papirstopp i tosidigmodulen. Slå opp på Papirstopp på side 184.                                   |
| C9-3                                                                                                    | Papirstopp i magasin 5 (spesialmagasinet). Slå opp på <i>Papirstopp på side 184.</i>              |
| E1-6                                                                                                    | Papirstopp inne i maskinen. Slå opp på Papirstopp på side 184.                                    |
| E1-1, E1-2, E3-1                                                                                                    | Papirstopp ved utmatingen. Slå opp på Papirstopp på side 184.                                     |
| E3-6                                                                                                    | Papirstopp ved utmatingen. Slå opp på Papirstopp på side 184.                                     |
| E8-2                                                                                                    | Papirstopp i tosidigmodulen. Slå opp på Papirstopp på side 184.                                   |
| H1-2, H1-3, H1-4,<br>H2-7, H3-1, H4-1,<br>H4-2, H4-3, H4-4,<br>H7-3, H7-4, H7-7,<br>H8-1, H8-2, H8-3,<br>H8-4, H9-3, H9-4 | Slå strømmen av og på igjen. Hvis du ikke kan avklare feilen, kontakter<br>du Xerox Kundesupport. |
| J1-2                                                                                                    | Det er tomt for fargepulver. Slå opp på <i>Skifte fargepulverkassetten på side 181</i> .          |
| J3-1                                                                                                    | Trommelkassetten er ikke riktig satt inn. Sett inn trommelkassetten riktig.                       |
| J4-1, J6-1, J7-1,<br>J7-2, J7-3                                                                                           | Skift trommelkassetten. Slå opp på <i>Skifte trommelkassetten på side 178</i> .                   |
| J8-1, J8-2, J8-3                                                                                                    | Skift fargepulverkassetten. Slå opp på <i>Skifte fargepulverkassetten på side 181</i> .           |
| U0-1, U0-2, U1-1,<br>U3-5, U4-1, U4-2,<br>U4-3, U4-9, U5-1,<br>U6-2, U6-3, U6-4,<br>U6-5, U6-6                            | Slå strømmen av og på igjen. Hvis du ikke kan avklare feilen, kontakter<br>du Xerox Kundesupport. |

## Leveringskvalitet

Ulike elementer kan påvirke utskriftskvaliteten. Kontroller følgende forhold for å oppnå optimal kvalitet. Hvis du fremdeles ikke klarer å løse problemet, kontakter du hovedoperatøren.

- Ikke plasser maskinen i direkte sollys eller i nærheten av en radiator.
- Følg vedlikeholdsplanen for rengjøring av alle områder, for eksempel glassplaten, skanneglasset og mottakerne. Slå opp i kapitlet *Vedlikehold på side 177.*

## Xerox Kundesupport

Du har flere muligheter hvis du trenger hjelp. Hvis du trenger hjelp til å bruke kopimaskinen CopyCentre eller kopimaskinen/skriveren WorkCentre, kan du gjøre dette:

- 1) Slå opp i denne håndboken
- 2) Kontakte hovedoperatøren
- 3) Gå til kundenettstedet vårt på www.xerox.com eller kontakte Xerox Kundesupport

Ha serienummeret klart når du kontakter Xerox.

Kundesupport trenger å vite hva slags problem som har oppstått, serienummeret til maskinen, feilkoden (hvis det vises en) og navnet på og adressen til firmaet ditt. Slik finner du serienummeret til maskinen:

**1.** Trykk på <Maskinstatus> på kontrollpanelet.

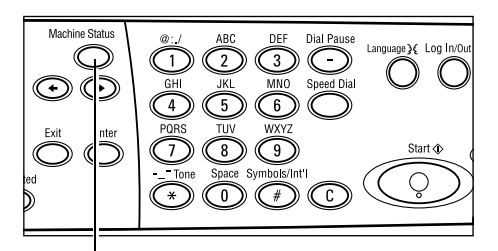

<Maskinstatus>

Forbr.artikler Fakt.telleverk

- Bruk <valgtasten> til å velge [Fakt.telleverk] i vinduet [Maskinstatus], og trykk på <Angi>.
- **3.** Serienummeret vises.

| Serienumer        | X00000000X |  |
|-------------------|------------|--|
| Totalt:           | 9999999    |  |
| Utskr.jobber:     | 9999999    |  |
| Ikke-utskr.jobb.: | 9999999    |  |

Feilinformasjon Rapport/liste Utskriftsmodus

**MERK:** Du finner også serienummeret på metallplaten bak deksel A på venstre side av maskinen. Hvis du ønsker mer informasjon, slår du opp på *Xerox Kundesupport i kapitlet Før du bruker maskinen på side 11.*  11 Løse problemer

# 12 Spesifikasjoner

Dette kapitlet inneholder spesifikasjonene for maskinen. Bruk disse spesifikasjonene til å finne ut hvilken ytelse maskinen har. Maskinen er spesifisert, godkjent og sertifisert i henhold til strenge krav. Dermed får du et sikkert arbeidsmiljø, og maskinen fungerer på en effektiv måte. Legg merke til at spesifikasjonene og maskinens utforming kan bli forbedret uten at det gis beskjed på forhånd.

Hvis du ønsker mer informasjon om spesifikasjonene, kontakter du din Xeroxforhandler eller Xerox-representant.

## Maskinens spesifikasjoner

### Maskinvarekonfigurasjon

Prosessor-rack med skanner, kabinett med et papirmagasin og et spesialmagasin **MERK:** Maskinvarekonfigurasjonene foran gjelder standard maskinkonfigurasjoner.

### Maskinens størrelse

(med glassplatedeksel): (B × D × H) 640 × 520 × 486 mm (med originalmater): (B × D × H) 640 × 520 × 563 mm

### Plasskrav

(B × D) 1320 × 1055 mm

### Vekt

Hovedmaskinen (med bare kopifunksjoner): 45 kg Hovedmaskin/tosidigmater/tosidigmodul: 54,3 kg

### Tilgjengelighet

Forfra og fra sidene

### Kopihastighet

Fra magasin 1:

A4/Letter LSF: 18 spm (sykluser per minutt) (ensidig)
A4/Letter LSF: 16 spm (sykluser per minutt) (tosidig)
A3 / 11 × 17 tommer KSF: 10 spm (sykluser per minutt) (ensidig)
A3 / 11 × 17 tommer KSF: 7 spm (sykluser per minutt) (tosidig)

### Tid før første kopi

Med glassplaten fra magasin 1, A4 eller 8,5 × 11 tommer (Letter) LSF: 7,4 sekunder eller mindre

### Oppvarmingstid

Kaldstart: 25 sekunder eller mindre

### Automatisk originalmater/tosidigmater

Kapasitet: 50 ark (81,4 g/m<sup>2</sup>)

Papirformater:

(med originalmater):128 (B) × 100 mm til 307 × 1000 mm

(med tosidigmater):128 (B) × 140 mm til 307 × 1000 mm eller 307 × 432 mm i tosidigmodus

Papirtykkelser: 38–128 g/m<sup>2</sup> (50–128 g/m<sup>2</sup> i tosidigmodus)

Blandede formater: ja – hvis det er spesifisert på maskinen og innføringskantene på originalene er like lange.

Automatisk formatregistrering: ja

**MERK:** Ved kopiering fra originalmateren av originaler med format som ikke kan registreres, vil maskinen be deg velge papirmagasin. For faks- og e-postjobber vil maskinen imidlertid automatisk velge nærmeste standardformat. Hvis du ønsker mer informasjon, slår du opp på *Tabell over originalformater som kan registreres på side 211.* 

### Glassplate

Papirformater:

Maks.: 301 (B) × 431,8 mm

Automatisk formatregistrering: ja

**MERK:** Ved kopiering fra glassplaten av originaler med format som ikke kan registreres, vil maskinen be deg velge papirmagasin. For faks- og e-postjobber vil maskinen imidlertid automatisk velge nærmeste standardformat. Hvis du ønsker mer informasjon, slår du opp på *Tabell over originalformater som kan registreres på side 211*.

# Tabell over originalformater som kan registreres

### Når kopifunksjonen brukes

Tabellen nedenfor viser formatene til originaler som kan registreres på maskinen ved kopiering. Hvilke formater som kan registreres, avhenger av landet du har angitt, og om originalene plasseres på glassplaten eller i originalmateren.

**MERK:** Hvis originalen ikke er i et standardformat, eller hvis formatet ikke kan registreres, vil maskinen be deg velge papirmagasin.

| Papirformat                 |                |                | Latinamerikanske<br>land |                  | Europeisk<br>land i Mid<br>Det nær | ke land og<br>tøsten og<br>re Østen | Canada og USA        |                  |  |
|-----------------------------|----------------|----------------|--------------------------|------------------|------------------------------------|-------------------------------------|----------------------|------------------|--|
| Format                      | Bredde<br>(mm) | Lengde<br>(mm) | Original-<br>materen     | Glasspla-<br>ten | Original-<br>materen               | Glasspla-<br>ten                    | Original-<br>materen | Glasspla-<br>ten |  |
| A6 KSF                      | 105            | 148            | х                        | х                | х                                  | Х                                   | х                    | х                |  |
| B6 KSF                      | 128,5          | 182            | х                        | 0                | х                                  | х                                   | х                    | O*1              |  |
| 5,5 × 8,5 t. KSF            | 139,7          | 215,9          | х                        | X*7              | х                                  | X*7                                 | 0                    | 0                |  |
| 5,5 × 8,5 t. LSF            | 215,9          | 139,7          | 0                        | 0                | 0                                  | 0                                   | 0                    | 0                |  |
| A5 KSF                      | 148            | 210            | 0                        | 0                | 0                                  | 0                                   | х                    | O <sup>*1</sup>  |  |
| A5 LSF                      | 210            | 148            | х                        | 0                | х                                  | 0 <sup>*2</sup>                     | х                    | 0 <sup>*2</sup>  |  |
| B5 KSF                      | 182            | 257            | х                        | 0                | х                                  | х                                   | х                    | х                |  |
| B5 LSF                      | 257            | 182            | 0                        | х                | 0                                  | O <sup>*3</sup>                     | 0                    | O <sup>*3</sup>  |  |
| A4 KSF                      | 210            | 297            | 0                        | 0                | 0                                  | O <sup>*4</sup>                     | 0                    | O <sup>*4</sup>  |  |
| A4 LSF                      | 297            | 210            | 0                        | 0                | 0                                  | 0                                   | 0                    | 0                |  |
| 8,5 × 11 t. KSF<br>(Letter) | 215,9          | 279,4          | 0                        | 0                | 0                                  | 0                                   | 0                    | 0                |  |
| 8,5 × 11 t. LSF<br>(Letter) | 279,4          | 215,9          | 0                        | 0                | 0                                  | 0                                   | 0                    | 0                |  |
| 8,5 × 13 t. KSF<br>(Legal)  | 215,9          | 330,2          | 0                        | 0                | 0                                  | 0                                   | 0 <sup>*5</sup>      | 0 <sup>*5</sup>  |  |
| 8,5 × 14 t. KSF<br>(Legal)  | 215,9          | 355,6          | O <sup>*6</sup>          | O <sup>*6</sup>  | O <sup>*6</sup>                    | O <sup>*6</sup>                     | 0                    | 0                |  |
| B4 KSF                      | 257            | 364            | 0                        | 0                | 0                                  | х                                   | 0                    | х                |  |
| Executive LSF               | 266,7          | 184,2          | 0                        | х                | 0                                  | 0                                   | 0                    | 0                |  |
| 11 × 17 t. KSF              | 279,4          | 431,8          | 0                        | 0                | 0                                  | 0                                   | 0                    | 0                |  |
| A3 KSF                      | 297            | 420            | 0                        | 0                | 0                                  | 0                                   | 0                    | 0                |  |

O: Kan registreres

X: Kan ikke registreres

\*1: Erstattet med 5,5 × 8,5 tommer KSF (139,7 × 215,9 mm)

\*2: Erstattet med 8,5 × 5,5 tommer LSF (215,9 × 139,7 mm)

- \*3: Erstattet med Executive LSF (266,7 × 184,2 mm)
- \*4: Erstattet med 8,5 × 11 tommer (Letter) KSF (215,9 × 279,4 mm)
- \*5: Erstattet med 8,5 × 14 tommer (Legal) KSF (215,9 × 355,6 mm)
- \*6: Erstattet med 8,5 × 13 tommer (Legal) KSF (215,9 × 330,2 mm)
- \*7: Erstattet med A5 KSF (148 × 210 mm)

### Når faksfunksjonen brukes

Når du sender en faks, kan maskinen erstatte med det nærmest mulige standardformatet til originalen hvis det ikke påvises et ikke-standard originalformat.

**MERK:** Når originalen legges på glassplaten, må glassplatedekslet alltid lukkes slik at maskinen kan registrere formatet. Hvis maskinen ikke kan registrere originalformatet, håndteres det som A4 KSF (210 × 297 mm) uavhengig av det aktuelle formatet.

### For originaler i standardformat

Det er bare originaler i standardformat som kan registreres automatisk, men hvis breddene er under 210 mm (A4 KSF), erstattes de med 210 mm ved sending.

Tabellen nedenfor viser formatene som kan registreres automatisk og som erstattes ved sending.

| Papi                | Latin<br>Papir-format |                |                                           | atinamerikanske land                      |                                           |                                              | Europeiske land og land i Midtøs-<br>ten og Det nære Østen |                                           |                                           | Canada og USA                                |                                           |                                           |                                           |                                              |
|---------------------|-----------------------|----------------|-------------------------------------------|-------------------------------------------|-------------------------------------------|----------------------------------------------|------------------------------------------------------------|-------------------------------------------|-------------------------------------------|----------------------------------------------|-------------------------------------------|-------------------------------------------|-------------------------------------------|----------------------------------------------|
|                     |                       |                | Original                                  | Imateren                                  | Glass                                     | platen                                       | Origina                                                    | Imateren                                  | n Glassplaten                             |                                              | Origina                                   | Imateren                                  | Glass                                     | platen                                       |
| Format              | Bredde<br>(mm)        | Lengde<br>(mm) | Kan registreres /<br>Kan ikke registreres | Format ved sending<br>(mm)                | Kan registreres /<br>Kan ikke registreres | Format ved sending<br>(mm)                   | Kan registreres /<br>Kan ikke registreres                  | Format ved sending<br>(mm)                | Kan registreres /<br>Kan ikke registreres | Format ved sending<br>(mm)                   | Kan registreres /<br>Kan ikke registreres | Format ved sending<br>(mm)                | Kan registreres /<br>Kan ikke registreres | Format ved sending<br>(mm)                   |
| A6 KSF              | 105                   | 148            | х                                         | lkke lagt i                               | Х                                         | 210 ×<br>420                                 | х                                                          | lkke lagt i                               | х                                         | 215,9 ×<br>431,8                             | х                                         | lkke lagt i                               | Х                                         | 215,9 ×<br>431,8                             |
| B6 KSF              | 128,5                 | 182            | х                                         | lkke lagt i                               | х                                         | 210 ×<br>420                                 | х                                                          | lkke lagt i                               | Х                                         | 215,9 ×<br>431,8                             | х                                         | lkke lagt i                               | х                                         | 215,9 ×<br>431,8                             |
| 5,5 × 8,5 t.<br>KSF | 139,7                 | 215,9          | х                                         | 210 ×<br>215.9                            | Х                                         | 210 ×<br>420                                 | х                                                          | 210 ×<br>215,9                            | Х                                         | 215,9 ×<br>431,8                             | х                                         | 210 ×<br>215,9                            | Х                                         | 215,9 ×<br>431,8                             |
| 5,5 × 8,5 t.<br>LSF | 215,9                 | 139,7          | 0                                         | 215,9 ×<br>139,7<br>(5,5 × 8,5<br>t. LSF) | 0                                         | 215,9 ×<br>139,7<br>(5,5 ×<br>8,5 t.<br>LSF) | 0                                                          | 215,9 ×<br>139,7<br>(5,5 × 8,5<br>t. LSF) | 0                                         | 215,9 ×<br>139,7<br>(5,5 ×<br>8,5 t.<br>LSF) | 0                                         | 215,9 ×<br>139,7<br>(5,5 × 8,5<br>t. LSF) | 0                                         | 215,9 ×<br>139,7<br>(5,5 ×<br>8,5 t.<br>LSF) |
| A5 KSF              | 148                   | 210            | х                                         | 210 ×<br>210                              | х                                         | 210 ×<br>420                                 | х                                                          | 210 ×<br>210                              | х                                         | 215,9 ×<br>431,8                             | х                                         | 210 ×<br>210                              | х                                         | 215,9 ×<br>431,8                             |
| A5 LSF              | 210                   | 148            | 0                                         | 210 ×<br>148 (A5<br>LSF)                  | 0                                         | 210 ×<br>148 (A5<br>LSF)                     | 0                                                          | 210 ×<br>148 (A5<br>LSF)                  | х                                         | 215,9 ×<br>139,7<br>(5,5 ×<br>8,5 t.<br>LSF) | 0                                         | 210 ×<br>148 (A5<br>LSF)                  | х                                         | 215,9 ×<br>139,7<br>(5,5 ×<br>8,5 t.<br>LSF) |
| B5 KSF              | 182                   | 257            | х                                         | 210 ×<br>257                              | Х                                         | 210 ×<br>420                                 | х                                                          | 210 ×<br>257                              | Х                                         | 215,9 ×<br>431,8                             | х                                         | 210 ×<br>257                              | Х                                         | 215,9 ×<br>431,8                             |
| B5 LSF              | 257                   | 182            | 0                                         | 257 ×<br>182 (B5<br>LSF)                  | 0                                         | 257 ×<br>182 (B5<br>LSF)                     | 0                                                          | 257 ×<br>182 (B5<br>LSF)                  | Х                                         | 257 ×<br>215,9                               | 0                                         | 257 ×<br>182 (B5<br>LSF)                  | Х                                         | 257 ×<br>215,9                               |
| A4 KSF              | 210                   | 297            | 0                                         | 210 ×<br>297 (A4<br>KSF)                  | 0                                         | 210 ×<br>297 (A4<br>KSF)                     | 0                                                          | 210 ×<br>297 (A4<br>KSF)                  | Х                                         | 215,9 ×<br>279,4                             | 0                                         | 210 ×<br>297 (A4<br>KSF)                  | Х                                         | 215,9 ×<br>279,4                             |

| Papi                           | ir-forma       | at             | Latinamerikanske land                     |                                                      |                                           | Europeiske land og land i Midtøs-<br>ten og Det nære Østen        |                                           |                                                      |                                           | ltøs- Canada og USA                                               |                                           |                                                      |                                           |                                                      |
|--------------------------------|----------------|----------------|-------------------------------------------|------------------------------------------------------|-------------------------------------------|-------------------------------------------------------------------|-------------------------------------------|------------------------------------------------------|-------------------------------------------|-------------------------------------------------------------------|-------------------------------------------|------------------------------------------------------|-------------------------------------------|------------------------------------------------------|
|                                |                |                | Original                                  | Imateren                                             | Glass                                     | platen                                                            | Origina                                   | Imateren                                             | Glassplaten                               |                                                                   | Origina                                   | Imateren                                             | Glass                                     | platen                                               |
| Format                         | Bredde<br>(mm) | Lengde<br>(mm) | Kan registreres /<br>Kan ikke registreres | Format ved sending<br>(mm)                           | Kan registreres /<br>Kan ikke registreres | Format ved sending<br>(mm)                                        | Kan registreres /<br>Kan ikke registreres | Format ved sending<br>(mm)                           | Kan registreres /<br>Kan ikke registreres | Format ved sending<br>(mm)                                        | Kan registreres /<br>Kan ikke registreres | Format ved sending<br>(mm)                           | Kan registreres /<br>Kan ikke registreres | Format ved sending<br>(mm)                           |
| A4 LSF                         | 297            | 210            | 0                                         | 297 ×<br>210 (A4<br>LSF)                             | 0                                         | 297 ×<br>210 (A4<br>LSF)                                          | 0                                         | 297 ×<br>210 (A4<br>LSF)                             | 0                                         | 297 ×<br>210 (A4<br>LSF)                                          | 0                                         | 297 ×<br>210 (A4<br>LSF)                             | 0                                         | 297 ×<br>210 (A4<br>LSF)                             |
| 8,5 × 11 t.<br>KSF<br>(Letter) | 215,9          | 279,4          | 0                                         | 215,9 ×<br>279,4<br>(8,5 × 11<br>t. KSF<br>(Letter)) | 0                                         | 215,9 ×<br>279,4<br>(8,5 × 11<br>t. KSF<br>(Letter))              | 0                                         | 215,9 ×<br>279,4<br>(8,5 × 11<br>t. KSF<br>(Letter)) | 0                                         | 215,9 ×<br>279,4<br>(8,5 × 11<br>t. KSF<br>(Letter))              | 0                                         | 215,9 ×<br>279,4<br>(8,5 × 11<br>t. KSF<br>(Letter)) | 0                                         | 215,9 ×<br>279,4<br>(8,5 × 11<br>t. KSF<br>(Letter)) |
| 8,5 × 11 t.<br>LSF<br>(Letter) | 279,4          | 215,9          | 0                                         | 279,4 ×<br>215,9<br>(8,5 × 11<br>t. LSF<br>(Letter)) | 0                                         | 279,4 ×<br>215,9<br>(8,5 × 11<br>t. LSF<br>(Letter))              | 0                                         | 279,4 ×<br>215,9<br>(8,5 × 11<br>t. LSF<br>(Letter)) | 0                                         | 279,4 ×<br>215,9<br>(8,5 × 11<br>t. LSF<br>(Letter))              | 0                                         | 279,4 ×<br>215,9<br>(8,5 × 11<br>t. LSF<br>(Letter)) | 0                                         | 279,4 ×<br>215,9<br>(8,5 × 11<br>t. LSF<br>(Letter)) |
| 8,5 × 13 t.<br>KSF<br>(Legal)  | 215,9          | 330,2          | 0                                         | 215,9 ×<br>330,2<br>(8,5 × 13<br>t. KSF<br>(Legal))  | 0                                         | 215,9 ×<br>330,2<br>(8,5 × 13<br>t. KSF<br>(Legal))               | 0                                         | 215,9 ×<br>330,2<br>(8,5 × 13<br>t. KSF<br>(Legal))  | 0                                         | 215,9 ×<br>330,2<br>(8,5 × 13<br>t. KSF<br>(Legal))               | 0                                         | 215,9 ×<br>330,2<br>(8,5 × 13<br>t. KSF<br>(Legal))  | х                                         | 215,9 ×<br>355,6<br>(8,5 × 14<br>t. KSF<br>(Legal))  |
| 8,5 × 14 t.<br>KSF<br>(Legal)  | 215,9          | 355,6          | 0                                         | 215,9 ×<br>355,6<br>(8,5 × 14<br>t. KSF<br>(Legal))  | х                                         | 215,9 ×<br>330,2 <sup>*1</sup><br>(8,5 × 13<br>t. KSF<br>(Legal)) | 0                                         | 215,9 ×<br>355,6<br>(8,5 × 14<br>t. KSF<br>(Legal))  | х                                         | 215,9 ×<br>330,2 <sup>*1</sup><br>(8,5 × 13<br>t. KSF<br>(Legal)) | 0                                         | 215,9 ×<br>355,6<br>(8,5 × 14<br>t. KSF<br>(Legal))  | 0                                         | 215,9 ×<br>355,6<br>(8,5 × 14<br>t. KSF<br>(Legal))  |
| B4 KSF                         | 257            | 364            | 0                                         | 257 ×<br>364 (B4<br>KSF)                             | 0                                         | 257 ×<br>364 (B4<br>KSF)                                          | 0                                         | 257 ×<br>364 (B4<br>KSF)                             | х                                         | 257 ×<br>431,8                                                    | 0                                         | 257 ×<br>364 (B4<br>KSF)                             | х                                         | 257 ×<br>431,8                                       |
| Executive<br>LSF               | 266,7          | 184,2          | х                                         | 257 ×<br>184,2 <sup>*1</sup>                         | х                                         | 257 ×<br>257 <sup>*1</sup>                                        | х                                         | 257 ×<br>184,2 <sup>*1</sup>                         | х                                         | 279,4 ×<br>215,9                                                  | х                                         | 257 ×<br>184,2 <sup>*1</sup>                         | Х                                         | 279,4 ×<br>215,9                                     |
| 11 × 17 t.<br>KSF              | 279,4          | 431,8          | 0                                         | 279,4 ×<br>431,8 (11<br>× 17 t.<br>KSF)              | 0                                         | 279,4 ×<br>431,8<br>(11 × 17<br>t. KSF)                           | 0                                         | 279,4 ×<br>431,8 (11<br>× 17 t.<br>KSF)              | 0                                         | 279,4 ×<br>431,8<br>(11 × 17<br>t. KSF)                           | 0                                         | 279,4 ×<br>431,8 (11<br>× 17 t.<br>KSF)              | 0                                         | 279,4 ×<br>431,8<br>(11 × 17<br>t. KSF)              |
| A3 KSF                         | 297            | 420            | 0                                         | 297 ×<br>420 (A3<br>KSF)                             | 0                                         | 297 ×<br>420 (A3<br>KSF)                                          | 0                                         | 297 ×<br>420 (A3<br>KSF)                             | 0                                         | 297 ×<br>420 (A3<br>KSF)                                          | 0                                         | 297 ×<br>420 (A3<br>KSF)                             | 0                                         | 297 ×<br>420 (A3<br>KSF)                             |
| Postkort<br>LSF                | 152,4          | 101,6          | Х                                         | lkke lagt i                                          | Х                                         | 210 ×<br>420                                                      | Х                                         | lkke lagt i                                          | Х                                         | 215,9 ×<br>431,8                                                  | Х                                         | lkke lagt i                                          | Х                                         | 215,9 ×<br>431,8                                     |

O: Kan registreres

X: Kan ikke registreres

\*1: Bildetap kan skje fordi formatet for sending er mindre enn det aktuelle.

### For originaler i ikke-standardformat

### Originalmater

Originaler i ikke-standardformat erstattes med standardformatet større enn skannet bredde mens lengden beholdes uendret.

Tabellen nedenfor viser formatene som erstattes ved sending.

| Bredde (mm) | Bredde ved sending (mm) |  |  |
|-------------|-------------------------|--|--|
| Til 210     | 210 mm (A4 KSF)         |  |  |

| Bredde (mm)           | Bredde ved sending (mm) |
|-----------------------|-------------------------|
| Til 215,9             | 215,9 (8,5 × 11 t. KSF) |
| Til 267 <sup>*1</sup> | 257 (B4 KSF)            |
| Til 279,4             | 279,4 (11 × 17 t. KSF)  |
| Til 297               | 297 (A3 KSF)            |

\*1:Bildetap kan skje fordi formatet for sending er mindre enn det aktuelle.

### Glassplate

Originaler i ikke-standardformat erstattes med standardformatet nær det skannede formatet.

Tabellen nedenfor viser formatene som erstattes ved sending.

• Originalbredde på 202 mm eller mindre

|             | Format ved sending (mm)  |                                                                |               |  |  |  |  |
|-------------|--------------------------|----------------------------------------------------------------|---------------|--|--|--|--|
| Lengde (mm) | Latinamerikanske<br>land | Europeiske land<br>og land i<br>Midtøsten og Det<br>nære Østen | Canada og USA |  |  |  |  |
| -           | 210 × 420                | 215,9 × 431,8                                                  | 215.9 × 431,8 |  |  |  |  |

• Original med bredde fra 202,1 til 213 mm

|             | Format ved sending (mm)  |                                                                |               |  |  |  |  |  |
|-------------|--------------------------|----------------------------------------------------------------|---------------|--|--|--|--|--|
| Lengde (mm) | Latinamerikanske<br>land | Europeiske land<br>og land i<br>Midtøsten og Det<br>nære Østen | Canada og USA |  |  |  |  |  |
| Til 257     | 210 × 148                | 215,9 × 139,7                                                  | 215,9 × 139,7 |  |  |  |  |  |
| Til 297     | 210 × 297                | 215,9 × 279,4                                                  | 215,9 × 279,4 |  |  |  |  |  |
| Fra 297,1   | 210 × 420                | 215,9 × 330,2                                                  | 215,9 × 355,6 |  |  |  |  |  |

|             | Format ved sending (mm)  |                                                                |               |
|-------------|--------------------------|----------------------------------------------------------------|---------------|
| Lengde (mm) | Latinamerikanske<br>land | Europeiske land<br>og land i<br>Midtøsten og Det<br>nære Østen | Canada og USA |
| Til 257     | 215,9 × 139,7            | 215,9 × 139,7                                                  | 215,9 × 139,7 |
| Til 297     | 215,9 × 279,4            | 215,9 × 279,4                                                  | 215,9 × 279,4 |
| Fra 297,1   | 215,9 × 330,2            | 215,9 × 330,2                                                  | 215,9 × 355,6 |

Original med bredde fra 213,1 til 226 mm

Original med bredde fra 226,1 til 262 mm

|             | Format ved sending (mm)  |                                                                |               |
|-------------|--------------------------|----------------------------------------------------------------|---------------|
| Lengde (mm) | Latinamerikanske<br>land | Europeiske land<br>og land i<br>Midtøsten og Det<br>nære Østen | Canada og USA |
| Til 257     | 257 × 182                | 257 × 215,9                                                    | 257 × 215,9   |
| Til 297     | 257 × 297                | 257 × 215,9                                                    | 257 × 279,4   |
| Fra 297,1   | 257 × 364                | 257 × 431,8                                                    | 257 × 431,8   |

• Original med bredde fra 262,1 til 267 mm

|             | Format ved sending (mm)  |                                                                |               |
|-------------|--------------------------|----------------------------------------------------------------|---------------|
| Lengde (mm) | Latinamerikanske<br>land | Europeiske land<br>og land i<br>Midtøsten og Det<br>nære Østen | Canada og USA |
| Til 257     | 257 × 257                | 279,4 × 215,9                                                  | 279,4 × 215,9 |
| Til 297     | 257 × 297                | 279,4 × 279,4                                                  | 279,4 × 279,4 |
| Fra 297,1   | 257 × 420                | 279,4 × 431,8                                                  | 279,4 × 431,8 |

|             | Format ved sending (mm)  |                                                                |               |
|-------------|--------------------------|----------------------------------------------------------------|---------------|
| Lengde (mm) | Latinamerikanske<br>land | Europeiske land<br>og land i<br>Midtøsten og Det<br>nære Østen | Canada og USA |
| Til 257     | 279,4 × 215,9            | 279,4 × 215,9                                                  | 279,4 × 215,9 |
| Til 297     | 279,4 × 279,4            | 279,4 × 279,4                                                  | 279,4 × 279,4 |
| Fra 297,1   | 279,4 × 431,8            | 279,4 × 431,8                                                  | 279,4 × 431,8 |

• Original med bredde fra 267,1 til 275 mm

• Original med bredde fra 275,1 til 289 mm

|             | Format ved sending (mm)  |                                                                |               |
|-------------|--------------------------|----------------------------------------------------------------|---------------|
| Lengde (mm) | Latinamerikanske<br>land | Europeiske land<br>og land i<br>Midtøsten og Det<br>nære Østen | Canada og USA |
| Til 257     | 279,4 × 215,9            | 279,4 × 215,9                                                  | 279,4 × 215,9 |
| Til 297     | 279,4 × 279,4            | 279,4 × 279,4                                                  | 279,4 × 279,4 |
| Fra 297,1   | 279,4 × 431,8            | 279,4 × 431,8                                                  | 279,4 × 431,8 |

• Original med bredde fra 289,1 til 301 mm

|             | Format ved sending (mm)  |                                                                |               |
|-------------|--------------------------|----------------------------------------------------------------|---------------|
| Lengde (mm) | Latinamerikanske<br>land | Europeiske land<br>og land i<br>Midtøsten og Det<br>nære Østen | Canada og USA |
| Til 257     | 297 × 210                | 297 × 210                                                      | 297 × 210     |
| Til 297     | 297 × 297                | 297 × 297                                                      | 297 × 297     |
| Fra 297,1   | 297 × 420                | 297 × 420                                                      | 297 × 420     |
|             | Format ved sending (mm)  |                                                                |               |  |  |  |  |
|-------------|--------------------------|----------------------------------------------------------------|---------------|--|--|--|--|
| Lengde (mm) | Latinamerikanske<br>land | Europeiske land<br>og land i<br>Midtøsten og Det<br>nære Østen | Canada og USA |  |  |  |  |
| Til 257     | 297 × 210                | 297 × 210                                                      | 297 × 210     |  |  |  |  |
| Til 297     | 297 × 420                | 297 × 420                                                      | 297 × 420     |  |  |  |  |
| Fra 297,1   | 297 × 420                | 297 × 420                                                      | 297 × 420     |  |  |  |  |

• Originalbredde på 301,1 mm eller mer

# Når e-postfunksjonen brukes

Når skannede dokumenter sendes som e-postvedlegg, kan maskinen erstatte formatet med et annet ved sending.

Bare standardformater kan registreres automatisk, men formatet til enkelte skannede originaler kan bli erstattet ved sending.

**MERK:** Selv om du prøver å skanne den samme originalen, kan området som registreres i virkeligheten bli forskjellig i originalmateren og på glassplaten på grunn av plasseringen av sensorene.

**MERK:** Selv om du skanner en original med samme format fra originalmateren eller glassplaten, kan bildestørrelsen som sendes være forskjellig.

Tabellen nedenfor viser formatene som kan registreres automatisk og som erstatte ved sending.

| Papi                | Latinamerik<br>Papir-format |                | anske land                                |                                                      | Europeiske land og land i Midtøs-<br>ten og Det nære Østen |                                         |                                           |                                                      | Canada og USA                             |                                         |                                           |                                                      |                                           |                                         |  |
|---------------------|-----------------------------|----------------|-------------------------------------------|------------------------------------------------------|------------------------------------------------------------|-----------------------------------------|-------------------------------------------|------------------------------------------------------|-------------------------------------------|-----------------------------------------|-------------------------------------------|------------------------------------------------------|-------------------------------------------|-----------------------------------------|--|
|                     |                             |                | Original                                  | materen                                              | teren Glassplaten                                          |                                         | Originalmateren G                         |                                                      | Glass                                     | Glassplaten                             |                                           | Originalmateren                                      |                                           | Glassplaten                             |  |
| Format              | Bredde<br>(mm)              | Lengde<br>(mm) | Kan registreres /<br>Kan ikke registreres | Format ved sending<br>(mm)                           | Kan registreres /<br>Kan ikke registreres                  | Format ved sending<br>(mm)              | Kan registreres /<br>Kan ikke registreres | Format ved sending<br>(mm)                           | Kan registreres /<br>Kan ikke registreres | Format ved sending<br>(mm)              | Kan registreres /<br>Kan ikke registreres | Format ved sending<br>(mm)                           | Kan registreres /<br>Kan ikke registreres | Format ved sending<br>(mm)              |  |
| A6 KSF              | 105                         | 148            | х                                         | lkke lagt i                                          | х                                                          | 279,4 ×<br>431,8<br>(11 × 17<br>t. KSF) | х                                         | lkke lagt i                                          | х                                         | 279,4 ×<br>431,8<br>(11 × 17<br>t. KSF) | х                                         | lkke lagt i                                          | Х                                         | 279,4 ×<br>431,8<br>(11 × 17<br>t. KSF) |  |
| B6 KSF              | 128,5                       | 182            | Х                                         | lkke lagt i                                          | Х                                                          | 279,4 ×<br>431,8<br>(11 × 17<br>t. KSF) | Х                                         | lkke lagt i                                          | Х                                         | 279,4 ×<br>431,8<br>(11 × 17<br>t. KSF) | Х                                         | lkke lagt i                                          | х                                         | 279,4 ×<br>431,8<br>(11 × 17<br>t. KSF) |  |
| 5,5 × 8,5 t.<br>KSF | 139,7                       | 215,9          | Х                                         | 215,9 ×<br>279,4<br>(8,5 × 11<br>t. KSF<br>(Letter)) | Х                                                          | 279,4 ×<br>431,8<br>(11 × 17<br>t. KSF) | Х                                         | 215,9 ×<br>279,4<br>(8,5 × 11<br>t. KSF<br>(Letter)) | Х                                         | 279,4 ×<br>431,8<br>(11 × 17<br>t. KSF) | Х                                         | 215,9 ×<br>279,4<br>(8,5 × 11<br>t. KSF<br>(Letter)) | Х                                         | 279,4 ×<br>431,8<br>(11 × 17<br>t. KSF) |  |

| Рарі                           | ir-forma       | at             | Latinamerikanske land                     |                                                      | Europe<br>te                              | iske land<br>n og Det i                                           | og land i<br>nære Øst                     | i Midtøs-<br>ten                                     |                                           | Canada                                                            | og USA                                    |                                                      |                                           |                                                      |
|--------------------------------|----------------|----------------|-------------------------------------------|------------------------------------------------------|-------------------------------------------|-------------------------------------------------------------------|-------------------------------------------|------------------------------------------------------|-------------------------------------------|-------------------------------------------------------------------|-------------------------------------------|------------------------------------------------------|-------------------------------------------|------------------------------------------------------|
|                                |                |                | Origina                                   | Imateren                                             | Glass                                     | platen                                                            | Originalmateren Glassplaten               |                                                      | Originalmateren                           |                                                                   | Glassplaten                               |                                                      |                                           |                                                      |
| Format                         | Bredde<br>(mm) | Lengde<br>(mm) | Kan registreres /<br>Kan ikke registreres | Format ved sending<br>(mm)                           | Kan registreres /<br>Kan ikke registreres | Format ved sending<br>(mm)                                        | Kan registreres /<br>Kan ikke registreres | Format ved sending<br>(mm)                           | Kan registreres /<br>Kan ikke registreres | Format ved sending<br>(mm)                                        | Kan registreres /<br>Kan ikke registreres | Format ved sending<br>(mm)                           | Kan registreres /<br>Kan ikke registreres | Format ved sending<br>(mm)                           |
| 5,5 × 8,5 t.<br>LSF            | 215,9          | 139,7          | 0                                         | 215,9 ×<br>139,7<br>(5,5 × 8,5<br>t. LSF)            | 0                                         | 215,9 ×<br>139,7<br>(5,5 ×<br>8,5 t.<br>LSF)                      | 0                                         | 215,9 ×<br>139,7<br>(5,5 × 8,5<br>t. LSF)            | 0                                         | 215,9 ×<br>139,7<br>(5,5 ×<br>8,5 t.<br>LSF)                      | 0                                         | 215,9 ×<br>139,7<br>(5,5 × 8,5<br>t. LSF)            | 0                                         | 215,9 ×<br>139,7<br>(5,5 ×<br>8,5 t.<br>LSF)         |
| A5 KSF                         | 148            | 210            | Х                                         | 215,9 ×<br>279,4<br>(8,5 × 11<br>t. KSF<br>(Letter)) | х                                         | 279,4 ×<br>431,8<br>(11 × 17<br>t. KSF)                           | x                                         | 215,9 ×<br>279,4<br>(8,5 × 11<br>t. KSF<br>(Letter)) | Х                                         | 279,4 ×<br>431,8<br>(11 × 17<br>t. KSF)                           | х                                         | 215,9 ×<br>279,4<br>(8,5 × 11<br>t. KSF<br>(Letter)) | Х                                         | 279,4 ×<br>431,8<br>(11 × 17<br>t. KSF)              |
| A5 LSF                         | 210            | 148            | 0                                         | 210 ×<br>148 (A5<br>LSF)                             | 0                                         | 210 ×<br>148 (A5<br>LSF)                                          | 0                                         | 210 ×<br>148 (A5<br>LSF)                             | Х                                         | 215,9 ×<br>139,7<br>(5,5 ×<br>8,5 t.<br>LSF)                      | 0                                         | 210 ×<br>148 (A5<br>LSF)                             | Х                                         | 215,9 ×<br>139,7<br>(5,5 ×<br>8,5 t.<br>LSF)         |
| B5 KSF                         | 182            | 257            | Х                                         | 215,9 ×<br>279,4<br>(8,5 × 11<br>t. KSF<br>(Letter)) | х                                         | 279,4 ×<br>431,8<br>(11 × 17<br>t. KSF)                           | x                                         | 215,9 ×<br>279,4<br>(8,5 × 11<br>t. KSF<br>(Letter)) | Х                                         | 279,4 ×<br>431,8<br>(11 × 17<br>t. KSF)                           | х                                         | 215,9 ×<br>279,4<br>(8,5 × 11<br>t. KSF<br>(Letter)) | Х                                         | 279,4 ×<br>431,8<br>(11 × 17<br>t. KSF)              |
| B5 LSF                         | 257            | 182            | 0                                         | 257 ×<br>182 (B5<br>LSF)                             | 0                                         | 257 ×<br>182 (B5<br>LSF)                                          | 0                                         | 257 ×<br>182 (B5<br>LSF)                             | х                                         | 257 ×<br>364 (B4<br>KSF)                                          | 0                                         | 257 ×<br>182 (B5<br>LSF)                             | х                                         | 257 ×<br>364 (B4<br>KSF)                             |
| A4 KSF                         | 210            | 297            | 0                                         | 210 ×<br>297 (A4<br>KSF)                             | 0                                         | 210 ×<br>297 (A4<br>KSF)                                          | 0                                         | 210 ×<br>297 (A4<br>KSF)                             | Х                                         | 215,9 ×<br>279,4<br>(8,5 × 11<br>t. KSF<br>(Letter))              | 0                                         | 210 ×<br>297 (A4<br>KSF)                             | Х                                         | 215,9 ×<br>279,4<br>(8,5 × 11<br>t. KSF<br>(Letter)) |
| A4 LSF                         | 297            | 210            | 0                                         | 297 ×<br>210 (A4<br>LSF)                             | 0                                         | 297 ×<br>210 (A4<br>LSF)                                          | 0                                         | 297 ×<br>210 (A4<br>LSF)                             | 0                                         | 297 ×<br>210 (A4<br>LSF)                                          | 0                                         | 297 ×<br>210 (A4<br>LSF)                             | 0                                         | 297 ×<br>210 (A4<br>LSF)                             |
| 8,5 × 11 t.<br>KSF<br>(Letter) | 215,9          | 279,4          | 0                                         | 215,9 ×<br>279,4<br>(8,5 × 11<br>t. KSF<br>(Letter)) | 0                                         | 215,9 ×<br>279,4<br>(8,5 × 11<br>t. KSF<br>(Letter))              | 0                                         | 215,9 ×<br>279,4<br>(8,5 × 11<br>t. KSF<br>(Letter)) | 0                                         | 215,9 ×<br>279,4<br>(8,5 × 11<br>t. KSF<br>(Letter))              | 0                                         | 215,9 ×<br>279,4<br>(8,5 × 11<br>t. KSF<br>(Letter)) | 0                                         | 215,9 ×<br>279,4<br>(8,5 × 11<br>t. KSF<br>(Letter)) |
| 8,5 × 11 t.<br>LSF<br>(Letter) | 279,4          | 215,9          | 0                                         | 279,4 ×<br>215,9<br>(8,5 × 11<br>t. LSF<br>(Letter)) | 0                                         | 279,4 ×<br>215,9<br>(8,5 × 11<br>t. LSF<br>(Letter))              | 0                                         | 279,4 ×<br>215,9<br>(8,5 × 11<br>t. LSF<br>(Letter)) | 0                                         | 279,4 ×<br>215,9<br>(8,5 × 11<br>t. LSF<br>(Letter))              | 0                                         | 279,4 ×<br>215,9<br>(8,5 × 11<br>t. LSF<br>(Letter)) | 0                                         | 279,4 ×<br>215,9<br>(8,5 × 11<br>t. LSF<br>(Letter)) |
| 8,5 × 13 t.<br>KSF<br>(Legal)  | 215,9          | 330,2          | 0                                         | 215,9 ×<br>330,2<br>(8,5 × 13<br>t. KSF<br>(Legal))  | 0                                         | 215,9 ×<br>330,2<br>(8,5 × 13<br>t. KSF<br>(Legal))               | 0                                         | 215,9 ×<br>330,2<br>(8,5 × 13<br>t. KSF<br>(Legal))  | 0                                         | 215,9 ×<br>330,2<br>(8,5 × 13<br>t. KSF<br>(Legal))               | 0                                         | 215,9 ×<br>330,2<br>(8,5 × 13<br>t. KSF<br>(Legal))  | Х                                         | 215,9 ×<br>355,6<br>(8,5 × 14<br>t. KSF<br>(Legal))  |
| 8,5 × 14 t.<br>KSF<br>(Legal)  | 215,9          | 355,6          | 0                                         | 215,9 ×<br>355,6<br>(8,5 × 14<br>t. KSF<br>(Legal))  | Х                                         | 215,9 ×<br>330,2 <sup>*1</sup><br>(8,5 × 13<br>t. KSF<br>(Legal)) | 0                                         | 215,9 ×<br>335,6<br>(8,5 × 14<br>t. KSF<br>(Legal))  | х                                         | 215,9 ×<br>330,2 <sup>*1</sup><br>(8,5 × 13<br>t. KSF<br>(Legal)) | 0                                         | 215,9 ×<br>335,6<br>(8,5 × 14<br>t. KSF<br>(Legal))  | 0                                         | 215,9 ×<br>355,6<br>(8,5 × 14<br>t. KSF<br>(Legal))  |
| B4 KSF                         | 257            | 364            | 0                                         | 257 ×<br>364 (B4<br>KSF)                             | 0                                         | 257 ×<br>364 (B4<br>KSF)                                          | 0                                         | 257 ×<br>364 (B4<br>KSF)                             | х                                         | 279,4 ×<br>431,8<br>(11 × 17<br>t. KSF)                           | 0                                         | 257 ×<br>364 (B4<br>KSF)                             | х                                         | 279,4 ×<br>431,8<br>(11 × 17<br>t. KSF)              |
| Executive<br>LSF               | 266,7          | 184,2          | Х                                         | 267 ×<br>194                                         | Х                                         | 257 ×<br>364 <sup>*1</sup><br>(B4<br>KSF)                         | х                                         | 267 ×<br>194                                         | Х                                         | 279,4 ×<br>215,9<br>(8,5 × 11<br>t. LSF<br>(Letter))              | Х                                         | 267 ×<br>194                                         | Х                                         | 279,4 ×<br>215,9<br>(8,5 × 11<br>t. LSF<br>(Letter)) |
| 11 × 17 t.<br>KSF              | 279,4          | 431,8          | 0                                         | 279,4 ×<br>431,8(11<br>× 17 t.<br>KSF)               | 0                                         | 279,4 ×<br>431,8<br>(11 × 17<br>t. KSF)                           | 0                                         | 279,4 ×<br>431,8 (11<br>× 17 t.<br>KSF)              | 0                                         | 279,4 ×<br>431,8<br>(11 × 17<br>t. KSF)                           | 0                                         | 279,4 ×<br>431,8(11<br>× 17 t.<br>KSF)               | 0                                         | 279,4 ×<br>431,8<br>(11 × 17<br>t. KSF)              |

| Papi            | ir-forma       | at             | La                                        | tinamerik                  | anske la                                  | and                                     | Europeiske land og land i Midtøs-<br>ten og Det nære Østen |                             |                                           | Canada og USA                           |                                           |                            |                                           |                                         |             |  |
|-----------------|----------------|----------------|-------------------------------------------|----------------------------|-------------------------------------------|-----------------------------------------|------------------------------------------------------------|-----------------------------|-------------------------------------------|-----------------------------------------|-------------------------------------------|----------------------------|-------------------------------------------|-----------------------------------------|-------------|--|
|                 |                |                | Original                                  | Originalmateren            |                                           | riginalmateren Glass                    |                                                            | Glassplaten Originalmaterer |                                           | Imateren                                | Glassplaten                               |                            | Originalmateren                           |                                         | Glassplaten |  |
| Format          | Bredde<br>(mm) | Lengde<br>(mm) | Kan registreres /<br>Kan ikke registreres | Format ved sending<br>(mm) | Kan registreres /<br>Kan ikke registreres | Format ved sending<br>(mm)              | Kan registreres /<br>Kan ikke registreres                  | Format ved sending<br>(mm)  | Kan registreres /<br>Kan ikke registreres | Format ved sending<br>(mm)              | Kan registreres /<br>Kan ikke registreres | Format ved sending<br>(mm) | Kan registreres /<br>Kan ikke registreres | Format ved sending<br>(mm)              |             |  |
| A3 KSF          | 297            | 420            | 0                                         | 297 ×<br>420 (A3<br>KSF)   | 0                                         | 297 ×<br>420 (A3<br>KSF)                | 0                                                          | 297 ×<br>420 (A3<br>KSF)    | 0                                         | 297 ×<br>420 (A3<br>KSF)                | 0                                         | 297 ×<br>420 (A3<br>KSF)   | 0                                         | 297 ×<br>420 (A3<br>KSF)                |             |  |
| Postkort<br>LSF | 152,4          | 101,6          | x                                         | 210 ×<br>148 (A5<br>LSF)   | x                                         | 279,4 ×<br>431,8<br>(11 × 17<br>t. KSF) | x                                                          | 210 ×<br>148 (A5<br>LSF)    | x                                         | 279,4 ×<br>431,8<br>(11 × 17<br>t. KSF) | x                                         | 210 ×<br>148 (A5<br>LSF)   | х                                         | 279,4 ×<br>431,8<br>(11 × 17<br>t. KSF) |             |  |

O: Kan registreres

X: Kan ikke registreres

\*1: Bildetap kan skje fordi formatet for sending er mindre enn det aktuelle.

# Papirmagasiner

#### Magasin 1

Kapasitet: 250 ark med papir på 80 g/m<sup>2</sup>

MERK: Papirbunken må ikke være tykkere enn 27 mm for magasin 1.

Papirtykkelser: 60–90 g/m<sup>2</sup>

Papirformater: Følgende papirformater kan legges i magasin 1.

Canada og USA

- 5,5 × 8,5 tommer KSF (139,7 × 215,9 mm)
- B5 KSF (182 × 257 mm)
- A4 KSF (210 × 297 mm)
- A4 LSF (297 × 210 mm)
- 8,5 × 11 tommer KSF (Letter) (215,9 × 279,4 mm)
- 8,5 × 11 tommer LSF (Letter) (279,4 × 215,9 mm)
- 8,5 × 13 tommer KSF (Legal) (215,9 × 330,2 mm)
- 8,5 × 14 tommer KSF (Legal) (215,9 × 355,6 mm)
- B4 KSF (257 × 364 mm)
- Executive LSF (266,7 × 184,2 mm)
- 11 × 17 tommer KSF (279,4 × 431,8 mm)
- A3 KSF (297 × 420 mm)

#### Andre land

- A5 KSF (148 × 210 mm)
- B5 KSF (182 × 257 mm)
- A4 KSF (210 × 297 mm)
- A4 LSF (297 × 210 mm)
- 8,5 × 11 tommer KSF (Letter) (215,9 × 279,4 mm)
- 8,5 × 11 tommer LSF (Letter) (279,4 × 215,9 mm)
- 8,5 × 13 tommer KSF (Legal) (215,9 × 330,2 mm)
- 8,5 × 14 tommer KSF (Legal) (215,9 × 355,6 mm)
- B4 KSF (257 × 364 mm)
- Executive LSF (266,7 × 184,2 mm)
- 11 × 17 tommer KSF (279,4 × 431,8 mm)
- A3 KSF (297 × 420 mm)

Tosidigmating: ja

Automatisk formatregistrering: ja – Maskinen gjenkjenner automatisk bare papirformatet som kan legges i dette magasinet.

#### Magasin 2, 3 og 4 (tilleggsutstyr)

Kapasitet: 500 ark med papir på 80 g/m<sup>2</sup>

MERK: Papirbunken må ikke være tykkere enn 54 mm for magasin 2, 3 og 4.

Papirtykkelser: 60–216 g/m<sup>2</sup>

Papirformater: Følgende papirformater kan legges i magasin 2, 3 og 4.

Canada og USA

- 5,5 × 8,5 tommer KSF (139,7 × 215,9 mm)
- B5 KSF (182 × 257 mm)
- A4 KSF (210 × 297 mm)
- A4 LSF (297 × 210 mm)
- 8,5 × 11 tommer KSF (Letter) (215,9 × 279,4 mm)
- 8,5 × 11 tommer LSF (Letter) (279,4 × 215,9 mm)
- 8,5 × 13 tommer KSF (Legal) (215,9 × 330,2 mm)
- 8,5 × 14 tommer KSF (Legal) (215,9 × 355,6 mm)
- B4 KSF (257 × 364 mm)
- Executive LSF (266,7 × 184,2 mm)
- 11 × 17 tommer KSF (279,4 × 431,8 mm)
- A3 KSF (297 × 420 mm)

#### Andre land

- A5 KSF (148 × 210 mm)
- B5 KSF (182 × 257 mm)
- A4 KSF (210 × 297 mm)
- A4 LSF (297 × 210 mm)
- 8,5 × 11 tommer KSF (Letter) (215,9 × 279,4 mm)
- 8,5 × 11 tommer LSF (Letter) (279,4 × 215,9 mm)
- 8,5 × 13 tommer KSF (Legal) (215,9 × 330,2 mm)
- 8,5 × 14 tommer KSF (Legal) (215,9 × 355,6 mm)
- B4 KSF (257 × 364 mm)
- Executive LSF (266,7 × 184,2 mm)
- 11 × 17 tommer KSF (279,4 × 431,8 mm)
- A3 KSF (297 × 420 mm)

Automatisk formatregistrering: ja – Maskinen gjenkjenner automatisk bare papirformater som kan legges i dette magasinet.

Tosidigmating: ja – fra alle de tre magasinene

#### Magasin 5 (spesialmagasin)

Kapasitet: Papirbunke på opptil 10 mm.

Papirtykkelser: 60–216 g/m<sup>2</sup>

Standard papirformater: Følgende papirformater kan legges i magasin 5 (spesialmagasinet).

- 5,5 × 8,5 tommer KSF (139,7 × 215,9 mm)
- 5,5 × 8,5 tommer LSF (215,9 × 139,7 mm)
- A5 KSF (148 × 210 mm)
- A5 LSF (210 × 148 mm)
- B5 KSF (182 × 257 mm)
- B5 LSF (257 × 182 mm)
- A4 KSF (210 × 297 mm)
- A4 LSF (297 × 210 mm)
- 8,5 × 11 tommer KSF (Letter) (215,9 × 279,4 mm)
- 8,5 × 11 tommer LSF (Letter) (279,4 × 215,9 mm)
- 8,5 × 13 tommer KSF (Legal) (215,9 × 330,2 mm)
- 8,5 × 14 tommer KSF (Legal) (215,9 × 355,6 mm)
- B4 KSF (257 × 364 mm)
- Executive LSF (266,7 × 184,2 mm)
- 11 × 17 tommer KSF (279,4 × 431,8 mm)
- A3 KSF (297 × 420 mm)

Ikke-standard formater: 89 × 98 mm (3,5 × 3,9 tommer) til 297 × 432 mm (11,7 × 17,0 tommer)

Tosidigmating: ja

#### Tosidigmodul (tilleggsutstyr)

Papirformater: A5 (148 × 210 mm) KSF til A3 (297 × 420 mm) KSF Papirtykkelser:  $60-105 \text{ g/m}^2$ 

**MERK:** Transparenter og etiketter er ikke tilgjengelige.

# Mottakere

#### Midtre mottaker

Kapasitet: ca. 250 ark med papir på 80 g/m<sup>2</sup> Papirtykkelser: 60–216 g/m<sup>2</sup> Levering: med forsiden ned (bunkeforskyvning er tilgjengelig) **MERK:** Papirtykkelser må være 60–105 g/m<sup>2</sup> når bunkeforskyvning brukes.

# Elektriske spesifikasjoner

#### Frekvens

50/60 Hz

#### Elektrisk spenning

110/127 V vekselstrøm og 220/240 V vekselstrøm

#### Klassifisert maks. inngående strøm

12 (110/127 V vekselstrøm) og 8 A (220/240 V vekselstrøm)

#### Effektforbruk

Maksimalt gjennomsnitt – 1,32 kVA (ved 110 V vekselstrøm), 1,524 kVA (ved 127 V vekselstrøm), 1,76 kVA (ved 220 V vekselstrøm), 1,92 kVA (ved 240 V vekselstrøm)

# Spesifikasjoner for faksfunksjonen

# **Overføringshastighet for fakser** Automatisk tilbakefall: 33,6 kBps

Kan velges av operatør: Innen intervallet 2,4 K til 33,6 K i trinn på 2,4 K.

#### Overføringstid for side – ITU No. 1-dokument

33,6 kbps (standard): 4 sekunder

#### Krav til telefonlinje

Standard offentlig analog svitsjet telefonlinje eller tilsvarende

#### Kompatibilitet

Super G3, ECM, G3

#### Oppløsning

8 × 3,85 linjer/mm 8 × 7,7 linjer/mm 16 × 15,4 linjer/mm

#### Oppløsningskonvertering

Tilgjengelig for sending og mottak, utjevning ved mottak

#### Bildekomprimering

JBIG, MH, MR, MMR

#### Sending/mottak av lange originaler

Sending: maks. lengde på 1000 mm (tosidigmodus: maks. lengde på 432 mm) **MERK:** Denne funksjonen er bare tilgjengelig når du bruker originalmateren.

Mottak: maks lengde på 1000 mm

#### Tilkoplingsgodkjenning

EU/EØS: sertifisert i henhold til TBR21 USA: godkjent i henhold til FCC Pt 68 Canada: godkjent i henhold til DOC CS-03 Andre land: sertifisert i henhold til nasjonale PTT-standarder

# 13 Tillegg

# Landskodeliste

Når du endrer landskoden, slår du opp i denne listen. Følgende innstillinger endres automatisk til innstillingen for landet.

- Papirformat
- Sommertid
- · Dato- og klokkeslettformat
- · Fakstilkoplingsgodkjenninger

Listen viser landskoder og klokkeslett- og datoformatet. Hvis du ønsker informasjon om papirformater for hvert land, slår du opp på *Tabell over originalformater som kan registreres på side 211*. Standardinnstillingen for sommertid er "0-000000-000000". Hvis du endrer landskoden, vil den tidligere innstillingen for sommertid tilbakestilles til standardinnstillingen.

Hvis du ønsker informasjon om hvordan du endrer denne, slår du opp på *Landkode (ISO) på side 139.* 

**MERK:**Hvis du vil ha en annen kode enn for landene som er oppført, kontakter du din Xerox-forhandler eller Xerox-representant.

Latin-Amerika

| Land   | Lands-<br>nummer | Dato- og<br>klokkeslett-<br>format |
|--------|------------------|------------------------------------|
| Canada | 124              | MMDDÅÅÅÅ                           |
| Mexico | 484              | DDMMÅÅÅÅ                           |
| USA    | 840              | MMDDÅÅÅÅ                           |

#### Nord-Amerika

| Land                  | Lands-<br>nummer | Dato- og<br>klokkeslett-<br>format |
|-----------------------|------------------|------------------------------------|
| Argentina             | 032              | DDMMÅÅÅÅ                           |
| Brasil                | 076              | DDMMÅÅÅÅ                           |
| Chile                 | 152              | DDMMÅÅÅÅ                           |
| Columbia              | 170              | DDMMÅÅÅÅ                           |
| Falklandsøyene        | 238              | DDMMÅÅÅÅ                           |
| Peru                  | 604              | DDMMÅÅÅÅ                           |
| Ecuador               | 218              | DDMMÅÅÅÅ                           |
| Trinidad og<br>Tobago | 780              | DDMMÅÅÅÅ                           |
| Venezuela             | 862              | DDMMÅÅÅÅ                           |

#### Vest-Europa

| Land          | Lands-<br>nummer | Dato- og<br>klokkeslett-<br>format |
|---------------|------------------|------------------------------------|
| Østerrike     | 040              | DDMMÅÅÅÅ                           |
| Belgia        | 056              | DDMMÅÅÅÅ                           |
| Danmark       | 208              | DDMMÅÅÅÅ                           |
| Finland       | 246              | DDMMÅÅÅÅ                           |
| Frankrike     | 250              | DDMMÅÅÅÅ                           |
| Tyskland      | 276              | DDMMÅÅÅÅ                           |
| Hellas        | 300              | DDMMÅÅÅÅ                           |
| Irland        | 372              | DDMMÅÅÅÅ                           |
| Italia        | 380              | DDMMÅÅÅÅ                           |
| Malta         | 470              | DDMMÅÅÅÅ                           |
| Norge         | 578              | DDMMÅÅÅÅ                           |
| Portugal      | 620              | DDMMÅÅÅÅ                           |
| Spania        | 724              | DDMMÅÅÅÅ                           |
| Sverige       | 752              | ÅÅÅÅMMDD                           |
| Sveits        | 756              | DDMMÅÅÅÅ                           |
| Nederland     | 528              | DDMMÅÅÅÅ                           |
| Storbritannia | 826              | DDMMÅÅÅÅ                           |

#### Øst-Europa/Midtøsten

| Land                               | Lands-<br>nummer | Dato- og<br>klokkeslett-<br>format |
|------------------------------------|------------------|------------------------------------|
| Bahrain                            | 048              | DDMMÅÅÅÅ                           |
| Bulgaria                           | 100              | DDMMÅÅÅÅ                           |
| Kypros                             | 196              | DDMMÅÅÅÅ                           |
| Tsjekkia                           | 203              | DDMMÅÅÅÅ                           |
| Egypt                              | 818              | DDMMÅÅÅÅ                           |
| Gibraltar                          | 292              | DDMMÅÅÅÅ                           |
| Ungarn                             | 348              | ÅÅÅÅMMDD                           |
| Israel                             | 376              | DDMMÅÅÅÅ                           |
| India                              | 356              | DDMMÅÅÅÅ                           |
| Iran                               | 364              | DDMMÅÅÅÅ                           |
| Jordan                             | 400              | DDMMÅÅÅÅ                           |
| Kuwait                             | 414              | DDMMÅÅÅÅ                           |
| Libanon                            | 422              | DDMMÅÅÅÅ                           |
| Pakistan                           | 586              | DDMMÅÅÅÅ                           |
| Polen                              | 616              | DDMMÅÅÅÅ                           |
| Qatar                              | 634              | DDMMÅÅÅÅ                           |
| Romania                            | 642              | DDMMÅÅÅÅ                           |
| Russland                           | 643              | DDMMÅÅÅÅ                           |
| Saudi-Arabia                       | 682              | DDMMÅÅÅÅ                           |
| Slovakia                           | 703              | DDMMÅÅÅÅ                           |
| Oman                               | 512              | DDMMÅÅÅÅ                           |
| Syria                              | 760              | DDMMÅÅÅÅ                           |
| Tyrkia                             | 792              | DDMMÅÅÅÅ                           |
| De forente<br>arabiske<br>emirater | 784              | DDMMÅÅÅÅ                           |
| Jemen                              | 887              | DDMMÅÅÅÅ                           |

#### Afrika

| n                                         | r                |                                    |
|-------------------------------------------|------------------|------------------------------------|
| Land                                      | Lands-<br>nummer | Dato- og<br>klokkeslett-<br>format |
| Algerie                                   | 012              | DDMMÅÅÅÅ                           |
| Angola                                    | 024              | DDMMÅÅÅÅ                           |
| Botswana                                  | 072              | DDMMÅÅÅÅ                           |
| Burkina Faso                              | 854              | DDMMÅÅÅÅ                           |
| Burundi                                   | 108              | DDMMÅÅÅÅ                           |
| Kamerun                                   | 120              | DDMMÅÅÅÅ                           |
| Kapp Verde                                | 132              | DDMMÅÅÅÅ                           |
| Den sentral-<br>afrikanske<br>republikken | 140              | DDMMÅÅÅÅ                           |
| Tsjad                                     | 148              | DDMMÅÅÅÅ                           |
| Kongo                                     | 178              | DDMMÅÅÅÅ                           |
| Elfenbeinskys-<br>ten                     | 384              | DDMMÅÅÅÅ                           |
| Kongo, den<br>demokratiske<br>republikk   | 180              | DDMMÅÅÅÅ                           |
| Eritrea                                   | 232              | DDMMÅÅÅÅ                           |
| Etipoia                                   | 231              | DDMMÅÅÅÅ                           |
| Gabon                                     | 266              | DDMMÅÅÅÅ                           |
| Gambia                                    | 270              | DDMMÅÅÅÅ                           |
| Ghana                                     | 288              | DDMMÅÅÅÅ                           |
| Kenya                                     | 404              | DDMMÅÅÅÅ                           |
| Lesotho                                   | 426              | DDMMÅÅÅÅ                           |
| Madagaskar                                | 450              | DDMMÅÅÅÅ                           |
| Malawi                                    | 454              | DDMMÅÅÅÅ                           |
| Mali                                      | 466              | DDMMÅÅÅÅ                           |
| Mauritius                                 | 480              | DDMMÅÅÅÅ                           |
| Marokko                                   | 504              | DDMMÅÅÅÅ                           |
| Mosambik                                  | 508              | DDMMÅÅÅÅ                           |
| Namibia                                   | 516              | DDMMÅÅÅÅ                           |

| Land         | Lands-<br>nummer | Dato- og<br>klokkeslett-<br>format |
|--------------|------------------|------------------------------------|
| Niger        | 562              | DDMMÅÅÅÅ                           |
| Nigeria      | 566              | DDMMÅÅÅÅ                           |
| Rwanda       | 646              | DDMMÅÅÅÅ                           |
| Senegal      | 686              | DDMMÅÅÅÅ                           |
| Seychellene  | 690              | DDMMÅÅÅÅ                           |
| Sierra Leone | 694              | DDMMÅÅÅÅ                           |
| Sør-Afrika   | 710              | DDMMÅÅÅÅ                           |
| Sudan        | 736              | DDMMÅÅÅÅ                           |
| Swaziland    | 748              | DDMMÅÅÅÅ                           |
| Tanzania     | 834              | DDMMÅÅÅÅ                           |
| Togo         | 768              | DDMMÅÅÅÅ                           |
| Tunisia      | 788              | DDMMÅÅÅÅ                           |
| Uganda       | 800              | DDMMÅÅÅÅ                           |
| Zambia       | 894              | DDMMÅÅÅÅ                           |
| Zimbabwe     | 716              | DDMMÅÅÅÅ                           |

# Forsiktighetsregler og begrensninger

### Originalstopp, papirstopp og tomt for papir under kopiering.

Følg fremgangsmåten nedenfor hvis det oppstår originalstopp eller papirstopp eller maskinen går tom for papir under kopiering når [Usortert] er angitt for [Levering].

#### Originalstopp

- 1. Ta ut den fastkilt originalen i henhold til meldingen som vises.
- 2. Sorter leveringen, og fjern hvitt papir hvis det finnes.
- 3. Kontroller antall kopier som ble skrevet ut sist.

Hvis et antall kopier mangler, legger du inn bare de relevante sidene, angir antall kopier og starter kopieringen.

- 4. Legg inn alle uskannede sider på nytt.
- 5. Kontroller kopiinnstillingene, og start kopieringen.

#### Papirstopp

1. Ta ut det fastkilt papiret i henhold til meldingen som vises.

Maskinen begynner automatisk å kopiere når det fastkilte papiret er fjernet.

#### Tomt for papir

1. Legg i papir i henhold til meldingen som vises.

Maskinen begynner automatisk å kopiere når det er lagt i mer papir.

#### Registrerte data, som for eksempel skjemaer

Registrerte data, som for eksempel skjemaer, lagres i det flyktige minnet. Dataene vil derfor mistes hvis strømforsyningen til maskinen avbrytes.

# 14 Ordliste

Dette kapitlet inneholder en liste over termer som benyttes i brukerhåndboken. Hver term defineres ut fra hvilken betydning den har i denne håndboken.

# Termer og definisjoner

Bruk følgende definisjoner til å lære mer om hva termene betyr:

| A3                         | Papir på 420 × 297 mm.                                                                                                    |
|----------------------------|----------------------------------------------------------------------------------------------------|
| A4                         | Papir på 297 × 210 mm.                                                                                                    |
| A5                         | Papir på 210 × 148 mm.                                                                                                    |
| ADF                        | En engelsk forkortelse for Automatic Document Feeder (automatisk originalmater).                                                                              |
| Adressebok                 | En liste over telefonnumre som et lagret på maskinen for å gjøre det enklere for brukerne.                                                                    |
| Aktivitetsrapport          | En rapport som inneholder informasjon om jobber som er sendt og mottatt.                                                                                      |
| APS                        | Automatisk papirvalg velger automatisk riktig papirmagasin i<br>henhold til det angitte originalformatet, orienteringen eller<br>forstørringen/forminskingen. |
| Automatisk svar            | En faksmodus der maskinen er programmert til å svare automatisk på anrop.                                                                                     |
| Automatisk tilbakestilling | Maskinen går til klarstilling hvis den ikke brukes i løpet av en viss tid.                                                                                    |
| B4                         | Papir på 364 × 257 mm.                                                                                                    |
| B5                         | Papir på 257 × 182 mm.                                                                                                    |
| Baudhastighet              | Enhet som brukes ved måling av overføringshastigheter for data.                                                                                               |
| Bithastighet               | Enhet som brukes ved måling av overføringshastigheter for data.                                                                                               |
| bps                        | En forkortelse for "biter per sekund". Dette er et mål på hvor hurtig et modem kan overføre eller motta data.                                                 |
| DADF                       | En engelsk forkortelse for Duplex Automatic Document Feeder (tosidigmater).                                                                                   |

| Lar deg starte sendingen av faksen straks etter at den første                                                                                                    |
|----------------------------------------------------------------------------------------------------|
| siden av originalene er skannet.                                                                                                    |
| l denne håndboken er dette bildedata som genereres når en<br>original skannes. Brukes i blant annet i begrepene overført<br>dokument og mottatt dokument.                                                                                                    |
| En tilstand der strømforbruket er redusert når maskinen ikke er i bruk.                                                                                                    |
| Error Correction Mode (feilrettingsmodus): En funksjon som er<br>godkjent av ITU-T for faksmaskiner i gruppe 3. Ved hjelp av<br>ECM sendes dokumentbilder i segmenter, og segmenter som<br>den eksterne maskinen mottar med feil, sendes på nytt.                                                              |
| En bestemt bruker som kan gi andre brukere<br>tilgangsrettigheter til maskinen.                                                                                                    |
| En terminal du ønsker å kommunisere med. Dette er en generell term for blant annet telefoner, faksmaskiner og personlige datamaskiner.                                                                                                    |
| Egenskapen at en skriver kan utføre funksjoner til andre skrivere. Modusen kalles emuleringsmodus.                                                                                                    |
| Teknologi for transport via nettverk som ofte brukes til å sende data fra en node til en annen.                                                                                                    |
| Et dokument som overføres fra ett sted til et annet via telefonlinjen.                                                                                                    |
| En kassett som kunden selv kan skifte. Den inneholder<br>fargepulver, som er elektrisk ladet pulver med pigment og<br>plaststoff. Det er enkelt å sette kassetten inn i maskinen.                                                                                                    |
| En kode som vises på skjermen eller en rapport når et<br>problem oppstår.                                                                                                    |
| Denne funksjonen gir fakskommunikasjon ved hjelp av koder<br>som underadresse (SUB), selektiv henting (SEP) og passord<br>(PWD), alle definert i G3-standardene fra ITU-T. F-koden<br>tillater konfidensiell overføring og<br>oppslagstavlekommunikasjon mellom faksmaskiner som<br>støtter F-kodeprotokollen. |
| Et bilde, spesielt et positivt bilde, som er registrert av et fotoapparat og gjengitt på en lysfølsom overflate.                                                                                                    |
| System for fakskommunikasjon som er standardisert av den<br>rådgivende komiteen for International Telecommunications<br>(CCITT, nå ITU-T).                                                                                                    |
| Grått mønster som verken er sort eller hvitt.                                                                                                    |
|                                                                                                    |

| Henting                | En funksjon som du kan bruke til å hente et dokument fra en<br>ekstern maskin.                                                                                                    |
|------------------------|----------------------------------------------------------------------------------------------------|
| Hovedoperatør          | En utvalgt bruker som konfigurerer maskinen og<br>standardverdier for kopiering og faksing, administrerer<br>nettverksinnstillingene på maskinen og vedlikeholder<br>maskinen.                                                                                                    |
| Hurtig minneoverføring | Ringer faksnummeret straks den første originalsiden er<br>skannet. De resterende sidene skannes fortsatt inn i minnet<br>der lagrede sider etter hvert sendes. Mange faksmaskiner<br>venter med å ringe mottakerens faksnummer til etter at hele<br>originalen er skannet.                                                                                                    |
| Ikke-flyktig minne     | l et ikke-flyktige minne kan skriverinnstillingene oppbevares<br>også når maskinen er slått av.                                                                                                    |
| IP                     | En forkortelse for "Internet Protocol". Dette er en kommunikasjonsprotokoll på nettverkslagsnivå som støttes av mange ulike datamaskinplattformer. IP kontrollerer rutingen av data.                                                                                                    |
| ITU-T                  | En forkortelse for International Telecommunications Union.<br>Gruppen ble tidligere kalt CCITT. Den er ansvarlig for<br>standardisering av fakskommunikasjon.                                                                                                    |
| Jobb                   | En samling kopierings- faks- eller utskriftsdata. Når en jobb<br>som kopieres, fakses eller skrives ut, skal avbrytes eller<br>fullføres, behandles hver enkelt jobb som en enhet.                                                                                                    |
| Kantgrense             | Ett ark til benyttes når lengden på det overførte dokumentet er<br>større enn lengden på papiret som ligger i terminalen som<br>mottar. Margen nederst på et mottatt dokument kan fjernes<br>slik at dataene kan skrives ut på én enkelt side. Bredden på<br>margen som kan fjernes langs nederste kant av et dokument,<br>er kantgrensen. Når verdien for kantgrensen er liten, skrives<br>dataene ut på neste side. Når denne verdien er stor, kan en<br>bred marg fjernes slik at data kan skrives ut på én enkelt side. |
| Kjedeoppringing        | Angir en mottaker ved å kombinere flere kortnumre, direktetaster og oppringing med talltastaturet.                                                                                                    |
| Kø                     | Et midlertidig lagringssted for jobber som venter på å bli<br>behandlet.                                                                                                    |
| Kommentarer            | Tekst i Til- og Fra-feltene (mottaker- og sender-feltene) på en<br>faksforside.                                                                                                    |
| Kommunikasjon          | På et kommunikasjonsnettverk kan det overføres lyddata<br>(telefon), sidebildedata (faks), bildedata (videotekst) og PC-<br>data (tjeneste for PC-kommunikasjon) via samme kanal. I<br>denne håndboken kalles dette å overføre og motta (side)bilder<br>og å snakke med en ekstern bruker.                                                                                                    |
| Kommunikasjon utland   | En kommunikasjonsmodus som reduserer<br>overføringshastigheten for å få pålitelig kommunikasjon også<br>når linjene er dårlige.                                                                                                    |

| Kontering             | Et registreringssystem som er innebygd i maskinen. Du kan<br>bruke Kontering til å registrere den totale bruken av maskinen,<br>enkeltpersoners bruk og bruk av hver enkelt hovedfunksjon. |
|-----------------------|----------------------------------------------------------------------------------------------------|
| Kopisett              | Ett eksemplar av et flersidig dokument. Hvis du har et firesiders dokument og ønsker ti eksemplarer, lager du ti kopisett.                                                                 |
| Kortnummer            | En tresifret kode som brukes til å ringe opp hurtig.                                                                                                    |
| Kortsiden først (KSF) | Arket ligger slik at kortsiden mates inn i maskinen først.                                                                                                    |
| Lagre                 | I denne håndboken brukt om lagring av et skannet dokument i minnet.                                                                                                    |
| Lagre for henting     | Å lagre et dokument i minnet til det hentes av en ekstern<br>faksmaskin.                                                                                                    |
| Lang original         | En original som er lengre enn 431,8 mm.                                                                                                    |
| Langsiden først (LSF) | Arket ligger slik at langsiden mates inn i maskinen først.                                                                                                    |
| Lavt strømforbruk     | En strømsparingsmodus som brukes til å redusere strømforbruket når maskinen ikke er i bruk.                                                                                                |
| Liggende (format)     | Orienteringen til sidebildet på et ark når den øverste kanten av sidebildet vender mot langsiden av arket.                                                                                 |
| Linjetype             | Typen oppringing som støttes av en tilkoplet linje. Du kan<br>velge mellom 10 pps og toneoppringing på maskinen.                                                                           |
| Manuelt mottak        | En faksmodus som brukes til å motta en faks etter at du har bekreftet at oppringingen er en faks.                                                                                          |
| Minne                 | Her kan dokumenter lagres.                                                                                                    |
| Mottaker              | Personen eller terminalen du sender et dokument til. Å "ringe<br>opp" er å angi faksnummeret til en mottaker. For e-post<br>refererer det til mottakeren av e-posten.                      |
| Node                  | Et tall som identifiserer et tilkoplingspunkt på et nettverk. Det fungerer som en adresse.                                                                                                 |
| Oppløsning            | Hvor detaljert et skannet bilde kan gjengis. Velg<br>standardinnstillingen for vanlige originaler og Fin eller<br>Superfin for originaler som har flere detaljer.                          |
| Oppringing            | Å bruke et telefonnummer til å overføre et dokument. Du kan<br>for eksempel ringe opp manuelt fra talltastaturet, med<br>kortnumre eller direktetaster eller ved hjelp av adresseboken.    |
| Oppringingstegn       | Spesialtegn som brukes til å angi pause i oppringingen og lignende.                                                                                                    |
| Oppslagstavle         | Brukes til å lagre dokumenter i en bestemt boks på maskinen.<br>Eksterne maskiner kan hente dokumentene fra<br>oppslagstavlen. Dokumentene beholdes slik at de kan hentes<br>flere ganger. |

| Originaler           | Dokumentene som legges på glassplaten eller i<br>originalmateren for å bli skannet.                                                                                                    |
|----------------------|----------------------------------------------------------------------------------------------------|
| Originalmater        | En enhet som automatisk skiller fra hverandre og mater inn<br>ensidige originaler (når den automatiske originalmateren er<br>installert) eller tosidige originaler (når tosidigmateren er<br>installert) fra materen og inn i skanneren.                                                                                                    |
| Overføre             | Det samme som å sende.                                                                                                    |
| Overføringsintervall | Tiden mellom overføringer.                                                                                                    |
| Papirstopp           | Feilmatet papir. En papirstopp kan oppstå når et dokument skrives ut.                                                                                                    |
| Passord              | Et nummer som gir tilgang til og beskytter en elektronisk postboks.                                                                                                    |
| PCL-filer            | PCL er en forkortelse for "Printer Control Language" som er kommandospråket for HP LaserJet-skrivere.                                                                                                    |
| PDF                  | En forkortelse for "Portable Document Format". Det er et<br>filformat som er utviklet av Adobe Systems. En PDF-fil kan<br>beskrive dokumenter som inneholder tekst og bilder, slik at all<br>formatering og alle skrifter i originalen beholdes.                                                                                                    |
| POP3                 | En forkortelse for "Post Office Protocol Version 3". Det er en<br>protokoll som brukes til å motta e-post. Det er den mest brukte<br>kommunikasjonsprotokollen (regler for hvordan data skal<br>overføres). En privat postboks på e-postserveren mottar<br>meldinger når en tilkopling opprettes. POP3 brukes kun til å ta<br>imot e-post. Det er SMTP som brukes til å sende e-post. |
| Postboks             | Et lagringsområde i minnet på maskinen der faksdokumenter lagres.                                                                                                    |
| Postbokshenting      | Henting av et dokument fra en postboks på en ekstern<br>faksmaskin.                                                                                                    |
| PostScript-filer     | PostScript er et sidebeskrivelsesspråk (PDL) fra Adobe<br>Systems. Det er standard for skrivebordspublisering fordi det i<br>stor grad støttes av både maskinvare- og<br>programvareleverandører.                                                                                                    |
| ppt                  | En forkortelse for "punkt per tomme" som er antallet punkter som kan skrives ut på en tomme (25,4 mm).                                                                                                    |
| Protokoll            | Reglene som benyttes når data sendes og mottas.                                                                                                    |
| Puls-til-tone        | Funksjonen brukes til å veksle mellom oppringingstyper. Dette<br>er nyttig når du trenger pulssignalering for å kople til og<br>tonesignalering for å få tilgang til en postboks eller andre<br>funksjoner.                                                                                                    |
| Rammetype            | En samling data som sendes via nettverket.                                                                                                    |
| RAM-minne            | En forkortelse for "Random Access Memory". Her kan informasjon lagres og hentes.                                                                                                    |

| Resultat                             | Utskrifter, ferdige kopier, mottatte faksdokumenter og så videre.                                                                                                    |
|--------------------------------------|----------------------------------------------------------------------------------------------------|
| ROM-minne                            | En forkortelse for "Read Only Memory". Informasjon kan hentes fra dette minnet.                                                                                                    |
| Rør på                               | Oppringing etter å ha trykket på tasten <manuell oppringing="">.<br/>Med denne funksjonen kan du sende et dokument etter å ha<br/>kontrollert om den andre parten svarer, ved hjelp av en<br/>oppringingstone.</manuell>                                       |
| Segment                              | En enkelt sideskanning fra glassplaten, eller en ensidig eller<br>flersidig skanning fra originalmateren.                                                                                                    |
| Sendekvittering                      | En rapport som viser statusen til et faksdokument.                                                                                                    |
| Skanning                             | Dette er når en papiroriginal registreres eller leses, og det optiske bildet konverteres til et elektronisk bilde.                                                                                                    |
| Skjerm                               | Skjermen på kontrollpanelet. Her vises informasjon og instruksjoner.                                                                                                    |
| Skjul data                           | Denne funksjonen gjør at spesialtegn vises i stedet for private data. Data skjules når en skråstrek (/) velges.                                                                                                    |
| SMTP                                 | En forkortelse for "Simple Mail Transfer Protocol". Det er<br>kommunikasjonsprotokoll (regler som benyttes når data<br>overføres) som ofte brukes til å sende og motta e-post.                                                                                 |
| Sortert                              | Hvert sett leveres i samme rekkefølge som originalene i<br>originalmateren. Eksempel: To eksemplarer av en tresiders<br>original leveres som side1/eksemplar1, side2/eksemplar1,<br>side3/eksemplar1, side1/eksemplar2, side2/eksemplar2,<br>side3/eksemplar2. |
| Stående (format)                     | Orienteringen til sidebildet på et ark når den øverste kanten av sidebildet vender mot kortsiden av arket.                                                                                                    |
| Standardinnstillinger                | Disse innstillingene benyttes automatisk når brukeren ikke<br>angir egne innstillinger.                                                                                                    |
| Standardinnstillinger fra<br>fabrikk | Innstillinger som er lagt inn i maskinen på fabrikken. Disse<br>benyttes når brukeren ikke angir egne innstillinger.                                                                                                    |
| Standardvindu                        | Angir om kopieringsvinduet eller faksvinduet skal vises når maskinen slås på eller etter at du har trykket på <slett alt="">.</slett>                                                                                                    |
| Strømsparingsmodi                    | l disse modiene reduseres strømforbruket i betydelig grad når maskinen ikke er i bruk.                                                                                                    |
| Summetone                            | En tone som avgis fra telefonlinjen når en ekstern maskin<br>ringes opp. Da vet du at du er koplet til linjen.                                                                                                    |
| Tastatur                             | Tastene på kontrollpanelet.                                                                                                    |
| TCP/IP                               | En forkortelse for "Transmission Control Protocol/Internet<br>Protocol".                                                                                                    |
| TIFF                                 | En forkortelse for filtypen "Tagged Image File Format".                                                                                                    |

| Tilpasset papirformat | Et papirformat angitt av brukeren og forskjellig fra standardformater.                                                                                                    |
|-----------------------|----------------------------------------------------------------------------------------------------|
| Topp mot bunn         | Et tosidig dokument der toppen av sidebildet på baksiden av<br>arket vender mot nederste kant av arket. Det betyr normalt at<br>du blar i dokumentet fra nederste kant.                                                                                                    |
| Topp mot topp         | Et tosidig dokument der toppen av sidebildet på baksiden av<br>arket vender mot øverste kant av arket. Det betyr normalt at<br>du blar i dokumentet fra høyre kant.                                                                                                    |
| Topptekst             | Informasjon som skrives ut på første linje på mottatte dokumenter.                                                                                                    |
| Tosidig               | Et dokument som har trykk på begge sider av arket.                                                                                                    |
| Usortert              | Angitt antall eksemplarer av hver side i et sett leveres i<br>samme rekkefølge som originalene ble lagt i materen.<br>Eksempel: to eksemplarer av en tresiders original leveres som<br>side1/eksemplar1, side1/eksemplar2, side2/eksemplar1,<br>side2/eksemplar2, side3/eksemplar1, side3/eksemplar2. |
| Utsatt henting        | Henting av dokumenter fra en ekstern faksmaskin på et angitt tidspunkt.                                                                                                    |
| Utsatt start          | Dokumentet behandles på et senere tidspunkt når dette alternativet velges.                                                                                                    |
| Utskriftsområde       | Det faktiske området på papiret som kan skrives ut.                                                                                                    |

14 Ordliste

# 15 Stikkord

# Symboler

| * (stjernetast) |  |
|-----------------|--|
| ←-tast          |  |
| →-tast          |  |
|                 |  |

#### Tall

| 1-sidig/2-sidig6 <sup>7</sup> | , 144 |
|-------------------------------|-------|
| 2 opp                         | 61    |
| 2-sidige originaler           | , 160 |
| 4 opp                         | 61    |

# Α

| Adresse Angi/neste                         | 70       |
|--------------------------------------------|----------|
| Adresse Angi/neste (tast)                  | 34       |
| Adressebok                                 | 71       |
| tast                                       | 34       |
| Adressebok - CW Internett-tjenester        | 112      |
| Aktiveringstone for kontrollpanel          | 136      |
| Aktivitetsrapport                          | 166      |
| Alarm for lite fargepulver                 | 137      |
| Alarmsignal                                | 137      |
| Alle jobber                                | 41       |
| Angi (tast)                                | 34       |
| Attributter for papirmagasiner - CW Intern | ett-     |
| tjenester                                  | 111      |
| Automatisk gjentakelse                     | 138      |
| Automatisk magasinveksling                 | 129, 145 |
| Automatisk tilbakestilling                 | 136      |
| Automatisk tilbakestilling - tone          | 138      |
| Avklare feil                               | 183      |
| Avsender                                   | 101      |
| Avslutt (tast)                             | 34       |
|                                            |          |

### В

| Bestille forbruksartikler      | .177 |
|--------------------------------|------|
| Bla gjennom (faks inn)-vinduet | 85   |
| Blandede originalformater      | 63   |

# С

| CentreWare Internett-tjenester | 105 |
|--------------------------------|-----|
| Egenskaper – kategori          | 110 |
| funksjoner                     | 106 |
| Jobber – kategori              | 107 |
| måldatamaskiner                | 105 |
| Status – kategori              | 109 |
| Støtte                         | 123 |
| Vedlikehold – kategori         | 123 |
| åpne                           | 106 |

### D

| Dato/klokkeslett – innstilling | 161 |
|--------------------------------|-----|
| Datoinnstillinger              | 158 |
| Deksel A                       |     |
| Deksel B                       |     |
| Deksel C                       |     |
| Deksel D                       |     |
| Direktesending                 |     |
| Direktesending (tast)          |     |
| Direktetast                    |     |
| Direktetastpanel               |     |
| Dvalemodus                     |     |
|                                |     |

### Ε

| Ekstern sending                                | 173 |
|------------------------------------------------|-----|
| Elektriske spesifikasjoner                     | 223 |
| elektriske spesifikasjoner                     |     |
| effektforbruk                                  | 223 |
| frekvens                                       | 223 |
| klassifisert maks. inngående strøm             | 223 |
| spenning                                       | 223 |
| Emuleringsinnstillinger – CW Internett-        |     |
| tjenester                                      | 120 |
| Endre passord                                  | 134 |
| Endre standardinnstillingene for tidsavbrudd . | 37  |
| E-post                                         | 89  |
| 2-sidige originaler                            | 101 |
| Avsender                                       | 101 |
| Filformat                                      | 100 |
| Forminsk/forstørr                              | 99  |
| fremgangsmåte                                  | 89  |
| funksjoner                                     | 97  |
| Lvsere/mørkere                                 | 98  |
| Oppløsning                                     | 97  |
| Sendekvittering                                | 100 |
|                                                |     |

| Skanneformat        |     |
|---------------------|-----|
| E-postadresse       |     |
| E-postinnstillinger | 166 |

## F

| Faks                       |      |      | 65   |
|----------------------------|------|------|------|
| 2-sidige originaler        |      |      | 82   |
| Adresse Angi/neste         |      |      | 70   |
| Adressebok                 |      |      | 71   |
| Direktesending             |      |      | 82   |
| Flere opp                  |      |      | 81   |
| Forminsk/forstørr          |      |      | 77   |
| fremgangsmåte              |      |      | 65   |
| funksioner                 |      |      | 74   |
| Henting                    |      |      | 83   |
| Kiedeoppringing            |      |      | 86   |
| Kommunikasion utland       |      |      | 80   |
| Kortnummer                 |      |      | 72   |
| Lvsere/mørkere             |      |      | 76   |
| Oppløsning                 |      |      | 75   |
| Oppslagstavle              |      |      | 84   |
| Postboks                   |      |      |      |
| Prioritert sending         |      |      | 81   |
| Røret på                   |      |      |      |
| Send topptekst             |      |      |      |
| Sendekvittering            |      |      |      |
| Skanneformat               |      |      |      |
| Utsatt start               |      |      |      |
| Utskriftssett til mottaker |      |      |      |
| Faksinnstillinger          |      |      | .157 |
| Faksoverføring (indikator) |      |      |      |
| Faksprogram                |      |      | .173 |
| faksprogram                |      |      |      |
| Programliste               |      |      | 71   |
| Faksspesifikasioner        |      |      | .223 |
| faksspesifikasioner        |      |      | .224 |
| bildekomprimering          |      |      | .224 |
| kompatibilitet             |      |      | .223 |
| krav til telefonlinie      |      |      | .223 |
| lange originaler           |      |      | .224 |
| oppløsning                 |      |      | 224  |
| oppløsningskonvertering    |      |      | .224 |
| overføringshastighet       |      |      | 223  |
| overføringstid for side    |      |      | 223  |
| tilkoplingsgodkienning     |      |      | 224  |
| Faktureringstelleverk      |      |      | 45   |
| Fargepulverkassett         |      |      | 181  |
| Feil (indikator)           |      |      |      |
| Feilinformasion            |      |      | 42   |
| Feilkoder                  |      |      | 198  |
| Filformat                  |      | 100  | 169  |
| F-kode                     |      |      | 163  |
| Flere opp                  | . 61 | . 81 | 162  |
| Forbruksartikler           |      | ,,   | 43   |
|                            |      |      |      |

| Forbruksartikler – CW Internett-tjenester | 110  |
|-------------------------------------------|------|
| Forminsk – forhåndsinnstillinger          | 168  |
| Forminsk/forstørr                         | 143  |
| tast                                      | . 34 |
| Forstørr – forhåndsinnstillinger          | 168  |
| Frontdeksel                               | . 31 |
| Funksjonene i skriverdriveren             | 103  |
| Fylle papir                               | 125  |
|                                           |      |

# G

| Generelt – CW Internett-tjenester | 109 |
|-----------------------------------|-----|
| Gjeldende                         | 41  |
| Glassplate                        | 31  |
| Glassplaten                       | 53  |
| legge i originaler                | 53  |

### Η

| Henting |  | 83 |
|---------|--|----|
|---------|--|----|

#### I

| Informasjon om lokal terminal                      | 164 |
|----------------------------------------------------|-----|
| Initialiser/slett data                             | 156 |
| Innstillinger for fakssending                      | 159 |
| Innstillinger for Internett-tjenester - CW Interne | tt- |
| tjenester                                          | 113 |
| Innstillinger for mottak                           | 160 |
| Innstillinger for tidsavbrudd                      | 136 |
|                                                    |     |

## J

| Jobber i minnet (indikator)            | 33  |
|----------------------------------------|-----|
| Jobbliste – CW Internett-tjenester     | 107 |
| Jobbloggliste – CW Internett-tjenester | 108 |
| Jobbstatus                             |     |
| Alle jobber                            | 41  |
| Gjeldende                              | 41  |
| Jordfeilbryter                         | 36  |

### Κ

| Kjedeoppringing<br>Klarsignal                 | 86<br>137 |
|-----------------------------------------------|-----------|
| Klokkeslettinnstillinger                      | 158       |
| Kommunikasjon utland                          | 80        |
| Komponentene i maskinen                       | 31        |
| Konfigurasjon - CW Internett-tjenester        | 111       |
| Kontering (utskrift) – CW Internett-tjenester | 113       |
| Konteringsadministrasjon                      | 140       |
| Konteringstilgang                             | 48        |
| Kontrollpanel                                 | 31        |
| Kontrollpanelalarm<br>Kopi                    | 136       |

| funksjoner                | 57  |
|---------------------------|-----|
| Kopiere                   | 51  |
| 1-sidig/2-sidig           | 61  |
| Blandede originalformater | 63  |
| Flere opp                 | 61  |
| Forminsk/forstørr         | 59  |
| Fremgangsmåte             | 51  |
| Levering                  | 62  |
| Lysere/mørkere            | 60  |
| Originaltype              | 60  |
| papirmagasiner            | 57  |
| Kopiinnstillinger         | 142 |
| Kortnummer                |     |
| tast                      |     |
| Kortsiden først (KSF)     | 127 |
|                           |     |

## L

| lange originaler224Lange originaler – innstillinger161Langsiden først (LSF)127Lavt strømforbruk37Lavt strømforbruk – tone138legge i papir128papirmagasiner126spesialmagasin128Lengdebegrensning – innstillinger161 |
|----------------------------------------------------------------------------------------------------|
| Lange originaler – innstillinger                                                                                                    |
| Langsiden først (LSF)                                                                                                    |
| Lavt strømforbruk                                                                                                    |
| Lavt strømforbruk – tone                                                                                                    |
| legge i papir<br>Magasin 5                                                                                                    |
| Magasin 5                                                                                                    |
| papirmagasiner                                                                                                    |
| spesialmagasin                                                                                                    |
| Lengdebegrensning – innstillinger                                                                                                    |
| 5 5 5 5                                                                                                    |
| Levering                                                                                                    |
| Leveringskvalitet                                                                                                    |
| Logg inn/ut (tast)                                                                                                    |
| Lydsignaler136                                                                                                    |
| Lydstyrke for oppringingstone137                                                                                                    |
| Lysere/mørkere60, 76, 98, 143, 160, 168                                                                                                    |
| Løse problemer                                                                                                    |

#### Μ

| Magasin 1                                  | . 31, 32 |
|--------------------------------------------|----------|
| Magasin 1 til 4                            | 32       |
| Magasin 2                                  | 31       |
| Magasin 3                                  | 31       |
| Magasin 4                                  | . 31, 32 |
| Magasin 5                                  | 31       |
| Magasin ikke tilgjengelig – innstillinger  |          |
| 161                                        |          |
| Magasiner/mottakere - CW Internett-tjenest | er .109  |
| Magasinprioritet                           | 145      |
| Manuell oppringing (tast)                  | 33       |
| Maskindetaljer - CW Internett-tjenester    | 111      |
|                                            |          |

| Maskinens spesifikasjoner                   | 209     |
|---------------------------------------------|---------|
| Maskinstatus                                | 42      |
| Faktureringstelleverk                       | 45      |
| Feilinformasjon                             | 42      |
| Forbruksartikler                            | 43      |
| Rapport/liste                               | 43      |
| Utskriftsmodus                              | 46      |
| Meldingssignal                              | 138     |
| Midtre mottaker                             | 31, 223 |
| Minneinnstillinger - CW Internett-tjenester | 122     |
| Minste format – innstillinger               | 161     |
| Modi                                        | 38      |
| E-post                                      | 39      |
| Faks                                        | 39      |
| Jobbstatus                                  | 40      |
| Корі                                        | 39      |
| Maskinstatus                                | 42      |
| Modus for faksmottak                        | 165     |
| Mottakere                                   | 223     |

### Ν

| Nottvorkoinnotillingor | 116     |
|------------------------|---------|
| Neuverksinnsunniger    | <br>140 |

#### 0

| Oppløsning75, 97,             | 159, 167 |
|-------------------------------|----------|
| Oppringing                    |          |
| Adresse Angi/neste            | 70       |
| Adressebok                    | 71       |
| Direktetast                   | 72       |
| Kjedeoppringing               |          |
| Kortnummer                    | 72       |
| Røret på                      | 87       |
| Oppringingspause (tast)       | 33       |
| Oppsett                       | 133      |
| 1-sidig/2-sidig               | 144      |
| 2-sidige originaler           | 160      |
| Aktivitetsrapport             | 166      |
| Automatisk gjentakelse        | 138      |
| Automatisk magasinveksling    | 145      |
| Automatisk tilbakestilling    | 136      |
| Dato/klokkeslett              | 158, 161 |
| Direktesending                | 164      |
| Endre passord                 | 134      |
| E-postinnstillinger           | 166      |
| Faksinnstillinger             | 157      |
| Faksprogram                   | 173      |
| Felles innstillinger          | 135      |
| Filformat                     | 169      |
| F-kode                        | 163      |
| Flere opp                     | 162      |
| Forminsk/forstørr             | 143, 168 |
| fremgangsmåter                | 133      |
| Informasjon om lokal terminal | 164      |

| Initialiser/slett data        |                   | .156                      |
|-------------------------------|-------------------|---------------------------|
| Innstillinger for fakssending |                   | .159                      |
| Innstillinger for mottak      |                   | .160                      |
| Innstillinger for tidsavbrudd |                   | .136                      |
| Konteringsadministrasion      |                   | 140                       |
| Koniinnetillinger             | •••••             | 1/2                       |
| Kortnummer                    | •••••             | . 1 <del>4</del> 2<br>171 |
|                               | •••••             | .   /                     |
| Levening                      | •••••             | . 144                     |
| Lydsignaler                   |                   | .136                      |
| Lysere/mørkere143,            | 160,              | 168                       |
| Magasinprioritet              |                   | .145                      |
| Meldingssignal                |                   | .138                      |
| Modus for faksmottak          |                   | .165                      |
| Nettverk/port                 |                   | .146                      |
| Oppløsning                    | 159,              | 167                       |
| Opprett/slett                 | · · · · · · · · · | .171                      |
| Oppslagstavle                 |                   | 174                       |
| Originaltype                  |                   | 142                       |
| Overfør dokument              | 162               | 163                       |
| Overfør til administrator     | 102,              | 160                       |
| Depirmagaginar                | 440               | 161                       |
| Papirmagasiner                | 143,              | 101                       |
| Раритуре                      | •••••             | .145                      |
| Postboks                      | •••••             | .1/5                      |
| Rapportinnstillinger          | •••••             | . 165                     |
| Repeter                       | •••••             | .160                      |
| Roter 90°                     | 160,              | 162                       |
| Rotering                      |                   | .145                      |
| Send topptekst                |                   | .159                      |
| Sendekvittering               | 165,              | 169                       |
| Skanneformat                  | · · · · · · · · · | .168                      |
| Skannetidsavbrudd             |                   | 136                       |
| Skiermkontrast                |                   | 170                       |
| Skriverinnstillinger          |                   | 154                       |
| Sommertid                     |                   | 159                       |
| Standardvindu                 |                   | 125                       |
| Standaruvindu                 | •••••             | 100                       |
| Strømspäring                  | •••••             | 100                       |
|                               | 404               | . 100                     |
| Systeminnstillinger           | 134,              | 152                       |
| lildel minne                  |                   | .155                      |
| Tilpass vinduer145,           | 166,              | 170                       |
| Utsatt start                  |                   | .160                      |
| Utskriftsinnstillinger        |                   | .146                      |
| Utskriftskvote                |                   | .162                      |
| Oppslagstavle                 | 84,               | 174                       |
| Oppslagstavle-vinduet         |                   | 85                        |
| Originalmater                 | . 32.             | 210                       |
| Originalmaterdeksel           | ,,                | .184                      |
| Originalmateren               |                   |                           |
| legge i originaler            |                   | 52                        |
| Originalstopp                 | •••••             | 120                       |
| Originalitypo                 | <br>60            | 1109                      |
| toot                          | 00,               | 142                       |
| ldSl                          | •••••             |                           |
|                               | 400               | . 184                     |
| Overtør dokument              | 162,              | 163                       |

| Overfør til administrator | 160 |
|---------------------------|-----|
| Overføringsindikator      | 33  |

#### Ρ

| Papir og annet materiale                        | 125  |
|-------------------------------------------------|------|
| Papirformat-vinduet                             | . 58 |
| Papirinnstillinger - CW Internett-tjenester     | 112  |
| Papirmagasiner 57, 143, 161, 2                  | 220  |
| tast                                            | . 34 |
| Papirstopp                                      | 184  |
| Deksel A                                        | 185  |
| Deksel B                                        | 187  |
| Deksel C                                        | 187  |
| Deksel D                                        | 188  |
| magasin 5                                       | 189  |
| Originalmaterdeksel                             | 189  |
| papirmagasiner                                  | 189  |
| spesialmagasin                                  | 189  |
| utmating                                        | 191  |
| papirstøtter                                    | 126  |
| Papirtype                                       | 145  |
| Papirtype-vinduet                               | . 59 |
| Portinnstillinger                               | 146  |
| Portinnstillinger – CW Internett-tjenester      | 115  |
| Portstatus - CW Internett-tjenester             | 114  |
| Postboks                                        | 175  |
| Prioritert sending                              | . 81 |
| Programliste 71                                 |      |
| Protokollinnstillinger - CW Internett-tjenester | 116  |

### R

| Rapport/liste<br>Rapportinnstillinger | 43<br>165 |
|---------------------------------------|-----------|
| Rengjøre                              |           |
| glassplaten                           | 177       |
| kontrollpanelet                       | 178       |
| maskinen                              | 177       |
| mottakerne                            | 178       |
| originalmateren                       | 178       |
| skanneglasset                         | 177       |
| skjermen                              | 178       |
| Repeter – innstillinger               | 160       |
| Roter 90° – innstillinger             | 160, 162  |
| Rotering                              |           |
| Røret på                              | 87        |
| -                                     |           |

#### S

| Send topptekst          |  |
|-------------------------|--|
| Sendekvittering         |  |
| Skanneformat            |  |
| Skannetidsavbrudd       |  |
| skanning av lange sider |  |

#### Skifte

| fargepulverkassett         | 181         |
|----------------------------|-------------|
| trommelkassett             | 178         |
| Skjerm                     | 31          |
| Skjermkontrast             | 170         |
| Skrive ut                  | 103         |
| Skriverinnstillinger       | 154         |
| Slett (C) (tast)           | 34          |
| Slett alt (tast)           | 34          |
| Slett data                 | 156         |
| Slå av maskinen            | 35          |
| Slå på maskinen            | 35          |
| Sommertid                  | 158         |
| Sortert (tast)             | 34          |
| Sortert levering           | 63          |
| Spesialmagasin             | 31          |
| Spesifikasioner            | 209. 225    |
| elektriske spesifikasioner |             |
| Faksfunksion               |             |
| kopihastighet              | 209         |
| Magasin 1                  | 220         |
| Magasin 2, 3 og 4          | 221         |
| Magasin 5                  | 222         |
| maskinens størrelse        | 209         |
| maskinvarekonfigurasion    | 209         |
| midtre mottaker            | 223         |
| mottakere                  | 223         |
| oppyarmingstid             | 210         |
| originalmateren            | 210         |
| nanirmagasiner             | 220         |
| nlasskrav                  | 209         |
| spesialmagasin             | 200         |
| tid før første koni        | 210         |
| tilgiengelighet            | 210<br>209  |
| tosidiamodul               | 200         |
| vekt                       | 200         |
| Spesifisere mottakere      | 203<br>70   |
| Språk (tast)               |             |
| Standardvindu              |             |
| Start (tast)               |             |
| Stopp                      |             |
| konijobber                 | 56          |
| Stopp (tast)               |             |
| Stopp (last)               |             |
| o postiobhor               | 03          |
| foksiobbor                 | ອວ<br>ດດ    |
| Stramonaring               | 09<br>126   |
| Stromonoring (toot)        | 00 ا<br>مرد |
| Strømsparing (tast)        | 34<br>20    |
|                            | 30<br>      |
|                            | 31          |
|                            |             |
|                            |             |
| Strømsviktrapport          |             |

| Systeminnstillinger | 152 |
|---------------------|-----|
| Systemtaster        | 33  |
| Søk etter indeks    | 71  |

#### Т

| Tabeller for feilsøking                |               |
|----------------------------------------|---------------|
| Tellere - CW Internett-tjenester       | 111           |
| Tildel minne                           |               |
| Tilgjengelig materiale - innstillinger | 161           |
| Tilpass vinduer                        | 145, 166, 170 |
| Tone for fullført jobb                 | 137           |
| Tosidigmodul                           | 31, 32, 222   |
| Trommelkassett                         |               |

### U

| Usortert levering          | 63      |
|----------------------------|---------|
| Utmating                   | 184     |
| Utsatt start               | 80, 160 |
| Utskriftsinnstillinger     | 146     |
| Utskriftskvote             | 162     |
| Utskriftsmodus             |         |
| Utskriftssett til mottaker |         |

### V

# Χ

15 Stikkord